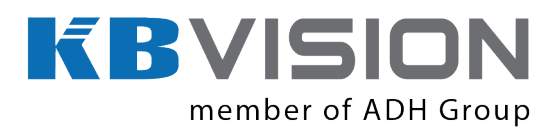

**KBiVMS Client User's Manual** 

Version 6.08

# Table of Contents

| СҮВ  | ERSEC  | CURITY STATEMENT AND RECOMMENDATIONS | X |
|------|--------|--------------------------------------|---|
| Cybe | rsecur | ity Statementi                       | x |
| Cybe | rsecur | ity Recommendationsi                 | x |
| 1    | OVER   | VIEW                                 | 1 |
| 2    | CONF   | IGURE SYSTEM                         | 2 |
| 2.1  | Initi  | alization Config                     | 2 |
| 2.1  | 1.1 S  | tartup                               | 2 |
| 2.1  | 1.2 S  | et System IP Address                 | 2 |
| 2.1  | 1.3 G  | et IP Address                        | 2 |
| 2.2  | Quio   | ck Guide                             | 3 |
| 2.3  | Seg    | ment1                                | 1 |
| 2.4  | Serv   | /er1                                 | 1 |
| 2.5  | Basi   | ic Config1                           | 4 |
| 2.6  | Ema    | il 1                                 | 5 |
| 2.7  | Stor   | age 1                                | 5 |
| 2.8  | Sys    | tem Self-Check1                      | 8 |
| 2.9  | Sys    | em Upgrade2                          | 0 |
| 2.10 | Adv    | anced Config2                        | 0 |
| 2.11 | WE     | 3 System Parameter Config            | 1 |
| 2.1  | 11.1   | Login WEB                            | 1 |
| 2.1  | 11.2   | System Parameter Config              | 2 |
| 2.1  | 11.3   | Security Configuration               | 4 |
| 3    | ADD C  | RGANIZATION AND LOGIN USER2          | 6 |
| 3.1  | Add    | Organization2                        | 6 |
| 3.2  | Add    | User Role 2                          | 7 |
| 3.3  | Add    | User                                 | 9 |

| 4    | KBiVN   | S CLIENT INSTALLATION AND LOGIN       | 31 |
|------|---------|---------------------------------------|----|
| 4.1  | Req     | uirement for PC                       | 31 |
| 4.2  | Inst    | ıll                                   | 31 |
| 4.3  | Log     | n                                     |    |
| 4.4  | Loca    | Il Config                             |    |
| 5    | LIVE P  | REVIEW                                |    |
| 5.1  | Vide    | o Preview for General Encoding Device |    |
| 5.1  | 1.1 M   | anually Add                           |    |
| 5.1  | 1.2 A   | uto Search Encoder                    | 41 |
| 5.2  | Prev    | iew                                   | 42 |
| 5.3  | Win     | dow Mode                              |    |
| 5.4  | Dev     | ce Tree Pop-up                        | 46 |
| 5.5  | Live    | Video Wall                            | 47 |
| 5.6  | Loca    | Il Data                               | 47 |
| 5.7  | Fish    | еуе                                   |    |
| 5.8  | Tou     | Task                                  | 50 |
| 5.8  | 3.1 To  | our Task                              | 50 |
| 5.8  | 3.2 To  | pur Plan                              |    |
| 5.9  | PTZ     |                                       | 55 |
| 5.10 | POS     | Function                              |    |
| 5.1  | 10.1    | Add POS Resource on Manager-end       |    |
| 5.1  | 10.2    | Link POS Video Resource               | 60 |
| 5.1  | 10.3    | Link POS Video Resource               |    |
| 5.1  | 10.4    | Use POS Function on Client            |    |
| 5.1  | 10.5    | POS Search                            | 64 |
| 5.11 | Мар     |                                       | 65 |
| 6    | PLAYE   | BACK                                  | 67 |
| 6.1  | Con     | ïgure Storage Plan                    |    |
| 6.1  | 1.1 Ti  | me Template                           | 67 |
| 6.1  | 1.2 S   | orage Config                          | 68 |
|      | 6.1.2.1 | Add Normal Plan                       | 68 |
|      | 6.1.2.2 | Add Back Storage Plan                 |    |

| 6.1                                                                                                    | 1.2.3 Disk Quota                                                                                                    | 71                                                                                                    |
|----------------------------------------------------------------------------------------------------|----------------------------------------------------------------------------------------------------|----------------------------------------------------------------------------------------------------|
| 6.2                                                                                                    | Playback                                                                                                    | 73                                                                                                    |
| 6.2.1                                                                                                    | Playback                                                                                                    | 73                                                                                                    |
| 6.2.2                                                                                                    | Intelligent Search                                                                                                    |                                                                                                    |
| 6.2.3                                                                                                    | Fisheve Playback Record                                                                                                    |                                                                                                    |
| 6.2.4                                                                                                    | Plavback by Time Slice                                                                                                    |                                                                                                    |
| 6.2.5                                                                                                    | Mark Record                                                                                                    |                                                                                                    |
| 6.2.6                                                                                                    | Record Lock                                                                                                    |                                                                                                    |
| 6.2.7                                                                                                    | Download Record                                                                                                    | 83                                                                                                    |
|                                                                                                    |                                                                                                    |                                                                                                    |
| 7 E-                                                                                                    | МАР                                                                                                    | 86                                                                                                    |
| 7.1                                                                                                    | Raster Map                                                                                                    | 86                                                                                                    |
| 7.1.1                                                                                                    | Select Map                                                                                                    | 86                                                                                                    |
| 7.1.2                                                                                                    | KBiVMS Manager Map Config                                                                                                    |                                                                                                    |
| 7.1.3                                                                                                    | KBiVMS Client Map Function                                                                                                    | 87                                                                                                    |
| 7.2                                                                                                    | Google, Google Offline Map Config                                                                                                    | 92                                                                                                    |
| 7.2.1                                                                                                    | Select Map                                                                                                    | 92                                                                                                    |
| 7.2.2                                                                                                    | KBiVMS Manager Map Config                                                                                                    | 93                                                                                                    |
| 7.2.3                                                                                                    | KBiVMS Client Using Map Function                                                                                                    | 94                                                                                                    |
| 8 AI                                                                                                    | ADM                                                                                                    | 101                                                                                                   |
|                                                                                                    |                                                                                                    |                                                                                                    |
| 0 71                                                                                                    |                                                                                                    |                                                                                                    |
| 8.1                                                                                                    | Device-end Config                                                                                                    | 101                                                                                                   |
| 8.1<br>8.2                                                                                                    | Device-end Config<br>Config KBiVMS Manager Alarm Scheme                                                                                                    | 101                                                                                                   |
| 8.1<br>8.2<br>8.2.1                                                                                                    | Device-end Config<br>Config KBiVMS Manager Alarm Scheme<br>Set Contacts                                                                                                    | <b>101</b><br><b>101</b><br><b>102</b><br>103                                                         |
| 8.1<br>8.2<br>8.2.1<br>8.2.2                                                                                                    | Device-end Config<br>Config KBiVMS Manager Alarm Scheme<br>Set Contacts<br>Set Link Level                                                                                                    | <b>101</b><br><b>102</b><br>103<br>103                                                                |
| 8.1<br>8.2<br>8.2.1<br>8.2.2<br>8.2.3                                                                                                    | Device-end Config<br>Config KBiVMS Manager Alarm Scheme<br>Set Contacts<br>Set Link Level<br>Set Alarm Storm                                                                                                    | <b>101</b><br><b>102</b><br>103<br>103<br>104                                                         |
| 8.1<br>8.2<br>8.2.1<br>8.2.2<br>8.2.3<br>8.2.3<br>8.2.4                                                                                    | Device-end Config<br>Config KBiVMS Manager Alarm Scheme<br>Set Contacts<br>Set Link Level<br>Set Alarm Storm<br>Set Alarm Video on Wall                                                                                                    | <b>101</b><br><b>102</b><br>103<br>103<br>104<br>104                                                  |
| 8.1<br>8.2<br>8.2.1<br>8.2.2<br>8.2.3<br>8.2.4<br>8.2.5                                                                                    | Device-end Config<br>Config KBiVMS Manager Alarm Scheme<br>Set Contacts<br>Set Link Level<br>Set Alarm Storm<br>Set Alarm Video on Wall<br>Alarm Scheme Config                                                                                                    | <b>101</b><br><b>102</b><br>103<br>103<br>104<br>104<br>106                                           |
| 8.1<br>8.2<br>8.2.1<br>8.2.2<br>8.2.3<br>8.2.4<br>8.2.5<br>8.3                                                                             | Device-end Config Config KBiVMS Manager Alarm Scheme                                                                                                    | 101<br>102<br>103<br>103<br>104<br>104<br>106<br>109                                                  |
| 8.1<br>8.2<br>8.2.1<br>8.2.2<br>8.2.3<br>8.2.4<br>8.2.5<br>8.3<br>8.3.1                                                                    | Device-end Config Config KBiVMS Manager Alarm Scheme                                                                                                    | 101<br>103<br>103<br>104<br>104<br>104<br>106<br>109                                                  |
| 8.1<br>8.2<br>8.2.1<br>8.2.2<br>8.2.3<br>8.2.4<br>8.2.5<br>8.3<br>8.3.1<br>8.3.2                                                           | Device-end Config<br>Config KBiVMS Manager Alarm Scheme                                                                                                    | 101<br>103<br>103<br>103<br>104<br>104<br>106<br>106<br>109<br>109<br>114                             |
| 8.1<br>8.2<br>8.2.1<br>8.2.2<br>8.2.3<br>8.2.4<br>8.2.5<br>8.3<br>8.3.1<br>8.3.2<br>8.4                                                    | Device-end Config Config KBiVMS Manager Alarm Scheme                                                                                                    | 101<br>102<br>103<br>103<br>104<br>104<br>106<br>109<br>109<br>114<br>115                             |
| 8.1<br>8.2<br>8.2.1<br>8.2.2<br>8.2.3<br>8.2.3<br>8.2.4<br>8.2.5<br>8.3<br>8.3.1<br>8.3.2<br>8.4<br>8.4.1                                  | Device-end Config         Config KBiVMS Manager Alarm Scheme                                                                                                    | 101<br>102<br>103<br>103<br>104<br>104<br>104<br>106<br>109<br>115<br>115                             |
| 8.1<br>8.2<br>8.2.1<br>8.2.2<br>8.2.3<br>8.2.3<br>8.2.4<br>8.2.5<br>8.3<br>8.3.1<br>8.3.2<br>8.4<br>8.4.1<br>8.4.1<br>8.4.2                | Device-end Config                                                                                                    | 101<br>102<br>103<br>103<br>104<br>104<br>106<br>106<br>109<br>119<br>115<br>115<br>115               |
| 8.1<br>8.2<br>8.2.1<br>8.2.2<br>8.2.3<br>8.2.3<br>8.2.4<br>8.2.5<br>8.3<br>8.3.1<br>8.3.2<br>8.4<br>8.4.1<br>8.4.2<br>8.4.3                | Device-end Config         Config KBiVMS Manager Alarm Scheme.         Set Contacts.         Set Link Level.         Set Alarm Storm         Set Alarm Video on Wall.         Alarm Scheme Config         KBiVMS Client Alarm Scheme Config         Alarm Scheme Config         Alarm Manager         Thermal Imaging Alarm.         Add Thermal Imaging         Thermal Camera Preview on Client         Config Thermal Imaging Alarm on Manager                              | 101<br>102<br>103<br>103<br>103<br>104<br>104<br>106<br>109<br>109<br>114<br>115<br>115<br>116<br>117 |
| 8.1<br>8.2<br>8.2.1<br>8.2.2<br>8.2.3<br>8.2.3<br>8.2.4<br>8.2.5<br>8.3<br>8.3.1<br>8.3.2<br>8.4<br>8.4.1<br>8.4.2<br>8.4.3                | Device-end Config         Config KBiVMS Manager Alarm Scheme.         Set Contacts.         Set Link Level.         Set Alarm Storm         Set Alarm Video on Wall.         Alarm Scheme Config         KBiVMS Client Alarm Scheme Config         Alarm Scheme Config         Alarm Scheme Config         Alarm Manager         Thermal Imaging Alarm.         Add Thermal Imaging         Thermal Camera Preview on Client.         Config Thermal Imaging Alarm on Manager | 101<br>102<br>103<br>103<br>103<br>104<br>104<br>106<br>109<br>119<br>115<br>115<br>115<br>116<br>117 |
| 8.1<br>8.2<br>8.2.1<br>8.2.2<br>8.2.3<br>8.2.3<br>8.2.4<br>8.2.5<br>8.3<br>8.3.1<br>8.3.2<br>8.4<br>8.4.1<br>8.4.2<br>8.4.3<br>9 TV        | Device-end Config         Config KBiVMS Manager Alarm Scheme.         Set Contacts.         Set Link Level.         Set Alarm Storm         Set Alarm Video on Wall.         Alarm Scheme Config         KBiVMS Client Alarm Scheme Config         Alarm Scheme Config         Alarm Scheme Config         Alarm Manager         Thermal Imaging Alarm.         Add Thermal Imaging         Thermal Camera Preview on Client.         Config Thermal Imaging Alarm on Manager | 101<br>102<br>103<br>103<br>103<br>104<br>104<br>106<br>109<br>119<br>115<br>115<br>115<br>117<br>119 |
| 8.1<br>8.2<br>8.2.1<br>8.2.2<br>8.2.3<br>8.2.3<br>8.2.4<br>8.2.5<br>8.3<br>8.3.1<br>8.3.2<br>8.4<br>8.4.1<br>8.4.2<br>8.4.3<br>9 TV<br>9.1 | Device-end Config         Config KBiVMS Manager Alarm Scheme.         Set Contacts.         Set Link Level.         Set Alarm Storm         Set Alarm Video on Wall.         Alarm Scheme Config         KBiVMS Client Alarm Scheme Config         Alarm Scheme Config         Alarm Scheme Config         Alarm Manager         Thermal Imaging Alarm.         Add Thermal Imaging Alarm on Manager         (WALL         Add Decoder or Matrix Device                       | 101<br>102<br>103<br>103<br>103<br>104<br>104<br>106<br>109<br>109<br>119<br>119<br>119               |

| 9.3  | Con   | fig TV Wall Task on KBiVMS Client    | 122 |
|------|-------|--------------------------------------|-----|
| 10   | AUDIC | INTERCOM                             | 126 |
| 10.1 | Aud   | io Talk                              |     |
| 10.2 | Broa  | adca st                              | 127 |
| 11   | VIDEO | INTERCOM                             | 130 |
| 11.1 | Con   | fig Device                           | 130 |
| 11   | .1.1  | VDP-G Setup                          |     |
| 11   | .1.2  | VDP-H Setup                          |     |
| 11   | .1.3  | SIP Telephone Setup                  | 134 |
| 11.2 | Add   | Device on KBiVMS Client Manager      | 136 |
| 11.3 | Vide  | o Intercom Function on KBiVMS Client |     |
| 11   | .3.1  | Video Talk                           | 137 |
| 11   | .3.2  | Send Message                         | 143 |
| 11   | .3.3  | Event Search                         | 143 |
| 12   | ANPR  | SURVEILLANCE                         | 144 |
| 12.1 | Add   | ANPR Device                          | 144 |
| 12.2 | ANP   | R Surveillance                       | 144 |
| 13   | VEHIC | LE SEARCH                            | 146 |
| 14   | MOBI  | _E                                   | 147 |
| 14.1 | Add   | MPT300 Device                        | 147 |
| 14   | l.1.1 | MPT300 Device WEB Platform           | 147 |
| 14   | 1.1.2 | Add MPT300 Device on Manager         | 147 |
| 14.2 | Add   | Mobile Device                        | 148 |
| 14   | 1.2.1 | Device WEB Setup                     | 148 |
| 14   | 1.2.2 | Add Mobile Device on Manager-end     |     |
| 14.3 | Mob   | ile Info                             | 151 |
| 14   | 1.3.1 | Add Driver Information               | 151 |
| 14   | 1.3.2 | Vehicle Management                   | 151 |
| 14   | 1.3.3 | Device Association Management        |     |
| 14   | 1.3.4 | Mobile Statistical Report            | 154 |
| 14.4 | Viol  | ation Query                          |     |

| 14.5 | Mobi          | le Interface                       | 156 |
|------|---------------|------------------------------------|-----|
| 14   | 1.5.1         | Introduction of Mobile Interface   | 156 |
| 14   | 1.5.2         | Right Click Device                 | 159 |
|      | 14.5.2.1      | Right Click Device                 | 159 |
|      | 14.5.2.2      | Key Monitoring                     | 160 |
|      | 14.5.2.3      | Live Preview                       | 161 |
|      | 14.5.2.4      | Audio Talk                         | 163 |
|      | 14.5.2.5      | Record Playback                    | 164 |
|      | 14.5.2.6      | Pattern Playback                   | 164 |
|      | 14.5.2.7      | Statistics                         | 165 |
| 14   | 1.5.3         | Icon above Device                  | 166 |
|      | 14.5.3.1      | Recent Pattern                     | 167 |
|      | 14.5.3.2      | Address Analysis                   | 167 |
| 14   | 1.5.4         | Configure Electronic Virtual Fence | 167 |
|      |               |                                    |     |
| 15   | IVS AN        | ALYSIS                             | 171 |
|      |               |                                    |     |
| 15.1 | Add S         | Smart IPC Device                   | 171 |
|      | _             |                                    |     |
| 15.2 | Реор          | ble Statistical Report             | 171 |
|      |               |                                    |     |
| 16   | SMART         | TRACK                              | 174 |
|      |               |                                    |     |
| 17   | ACCES         | S CONTROL                          | 177 |
| 47 4 |               |                                    | 4   |
| 17.1 | KBIV          | MS Client Manager Device           | 1// |
| 1/   | ·.1.1         |                                    | 1// |
| 17   | 7.1.2         | Unlock Timeout Config              | 177 |
| 17   | 7.1.3         | Link Video                         | 178 |
| 17 2 | Acce          | ss Control                         | 179 |
| 17   | 7 2 1         | Main Control                       | 170 |
| 17   | .2.1<br>7 7 7 |                                    | 191 |
| 17   | .2.2          | Log                                |     |
| 40   |               |                                    | 400 |
| 18   | ALARIV        | I CONTROLLER                       |     |
| 18.1 | Add           | Alarm Controller Device            |     |
| -    |               |                                    |     |
| 18.2 | Alarn         | n Controller                       | 183 |
|      |               |                                    |     |
| 19   | DEVICE        | E CONFIG                           | 185 |
|      |               |                                    | -   |
| 19.1 | Gene          | eral Setup                         | 185 |
| 19   | 9.1.1         | Network                            | 185 |
| 19   | 9.1.2         | Remote Device                      | 186 |
| 19   | 9.1.3         | Encode Setup                       | 188 |
|      | 19.1.3.1      | A/V Stream                         | 188 |

|      | 19.1.3.2 | Snapshot Stream                  |     |
|------|----------|----------------------------------|-----|
|      | 19.1.3.3 | Video Overlay                    |     |
| 19.  | .1.4     | Image Setup                      |     |
| 19.  | .1.5     | PTZ Config                       |     |
| 19.2 | Event    |                                  | 193 |
| 19.  | .2.1     | Video Detection                  |     |
| 19.  | .2.2     | Alarm Setup                      |     |
| 19.  | .2.3     | Abnormality                      | 197 |
| 19.  | .2.4     | Intelligent Config               |     |
| 19.3 | Reco     | rd/Storage                       | 201 |
| 19.  | .3.1     | Record Setup                     |     |
|      | 19.3.1.1 | Schedule                         |     |
|      | 19.3.1.2 | Record Control                   |     |
| 19.  | .3.2     | Disk Management                  |     |
| 19.4 | Syste    | m Maintenance                    | 204 |
| 19.  | .4.1     | User Management                  |     |
| 19.  | .4.2     | System Maintenance               |     |
|      | 19.4.2.1 | Local Setup                      |     |
|      | 19.4.2.2 | Time Setup                       |     |
|      | 19.4.2.3 | Serial Setup                     |     |
|      | 19.4.2.4 | Auto Maintenance                 |     |
|      | 19.4.2.5 | Version                          |     |
|      | 19.4.2.6 | Firmware Upgrade                 |     |
| 19.  | .4.3     | Link to WEB                      |     |
| 20   | STATIS   | псѕ                              | 210 |
| 20.1 | Statis   | tics                             | 210 |
| 20.2 | Serve    | er Management                    | 212 |
| 20.3 | Video    | Quality Analytics                | 213 |
| 20.  | .3.1     | Config Analytics Item            | 214 |
| 20.  | .3.2     | Configure Analytics Task         | 214 |
| 20.  | .3.3     | Config Analytics Scheme          | 215 |
| 20.  | .3.4     | View Video Diagnosis Result      | 216 |
| 21   | ALL-IN-  | ONE CARD                         | 219 |
| 22   | OTHER    | KBiVMS Client MANAGER OPERATIONS | 226 |
| 22.1 | Devic    | e Security                       |     |
| 22.2 | Casca    | ade                              |     |

| 22.3         | Syste          | em Config           | 228        |
|--------------|----------------|---------------------|------------|
| 22.3.        | .1             | Upload              | 228        |
| 22.3.        | .2             | Backup and Restore  | 229        |
| 22           | 2.3.2.1        | System Backup       | 229        |
| 22           | 2.3.2.2        | 2 Restore           | 229        |
| 22.3.        | .3             | Resource Re-Config  | 229        |
| 22           | 2.3.3.1        | Video Server        | 229        |
| 22           | 2.3.3.2        | Parameter Re-Config | 230        |
| 23 W<br>23.1 | /EB C<br>Logiı | LIENT               | 231<br>231 |
| 23.2         | Setu           | p                   | 232        |
| 23.3         | Vide           | o Monitor           | 232        |
| 23.3.        | .1             | Preview             | 232        |
| 23.3.        | .2             | Playback            | 232        |
| 23.3.        | .3             | TV Wall             | 232        |
| 23.4         | Map.           |                     | 232        |

## Welcome

Thank you for using our KBiVMS Client! This user's manual is designed to be a reference tool for operation of your system. Here you can find detailed operation information about KBiVMS Client.

# **Cybersecurity Statement and Recommendations**

## **Cybersecurity Statement**

- You are responsible for the risks resulting from connecting your product to the internet, including but not limited to, cyber-attacks, hacking attacks, computer viruses and malware, etc. Please protect your data and personal information by taking necessary actions, such as changing the default password and using a strong combination, changing your password periodically, keeping your firmware up-to-date, etc. KBVision is not responsible for any dysfunction, information leakage or other problems caused by failure to take necessary precautions to secure your devices. We will provide product maintenance services.
- To the extent not prohibited by applicable laws, KBVision and its employees, licensees, and

#### 2. Change Default HTTP and TCP Ports:

• Change default HTTP and TCP ports for KBVision systems. These are the two ports used to communicate and to view video feeds remotely.

• These ports can be changed to any set of numbers between 1025-65535. Avoiding the default ports reduces the risk of outsiders being able to guess which ports you are using.

### 3. Enable HTTPS/SSL:

Set up an SSL Certificate to enable HTTPS. This will encrypt all communication between your devices and recorder.

### 4. Enable IP Filter:

Enabling your IP filter will prevent everyone, except those with specified IP addresses, from accessing the system.

### 5. Change ONVIF Password:

On older IP Camera firmware, the ONVIF password does not change when you change the system's credentials. You will need to either update the camera's firmware to the latest revision or manually change the ONVIF password.

### 6. Forward Only Ports You Need:

• Only forward the HTTP and TCP ports that you need to use. Do not forward a huge range of numbers to the device. Do not DMZ the device's IP address.

• You do not need to forward any ports for individual cameras if they are all connected to a recorder on site; just the NVR is needed.

### 7. Disable Auto-Login on KBiVMS:

Those using KBiVMS to view their system and on a computer that is used by multiple people should disable auto-login. This adds a layer of security to prevent users without the appropriate credentials from accessing the system.

### 8. Use a Different Username and Password for KBiVMS:

In the event that your social media, bank, email, etc. account is compromised, you would not want someone collecting those passwords and trying them out on your video surveillance system. Using a different username and password for your security system will make it more difficult for someone to guess their way into your system.

#### 9. Limit Features of Guest Accounts:

If your system is set up for multiple users, ensure that each user only has rights to features and functions they need to use to perform their job.

#### 10. UPnP:

• UPnP will automatically try to forward ports in your router or modem. Normally this would be a good thing. However, if your system automatically forwards the ports and you leave the credentials defaulted, you may end up with unwanted visitors.

• If you manually forwarded the HTTP and TCP ports in your router/modem, this feature should be turned off regardless. Disabling UPnP is recommended when the function is not used in real applications.

### 11. SNM P:

Disable SNMP if you are not using it. If you are using SNMP, you should do so only temporarily, for tracing and testing purposes only.

### 12. Multicast:

Multicast is used to share video streams between two recorders. Currently there are no known issues involving Multicast, but if you are not using this feature, deactivation can enhance your network security.

### 13. Check the Log:

If you suspect that someone has gained unauthorized access to your system, you can check the system log. The system log will show you which IP addresses were used to login to your system and what was accessed.

### 14. Physically Lock Down the Device:

Ideally, you want to prevent any unauthorized physical access to your system. The best way to achieve this is to install the recorder in a lockbox, locking server rack, or in a room that is behind a lock and key.

### 15. Connect IP Cameras to the PoE Ports on the Back of an NVR:

Cameras connected to the PoE ports on the back of an NVR are isolated from the outside world and cannot be accessed directly.

#### 16. Isolate NVR and IP Camera Network

The network your NVR and IP camera resides on should not be the same network as your public computer network. This will prevent any visitors or unwanted guests from getting access to the same network the security system needs in order to function properly.

For latest information about KBVision, the cybersecurity statement and recommendations, please visit www.kbvision.vn

# 1 Overview

KBiVMS Client Platform is software for user to manage KBiVMS Client and it has the following functions:

- Multi-device, multi-channel real time monitoring and record playback
- Local snapshot, record mark and etc. of playback record
- E-map function allows user to position the device at any time.
- Audio intercom allows client to communicate with front-end device and broadcast.
- Video intercom, remote unlock and talk
- Easy management and Control TV Wall display synchronously.
- Customize monitoring plan and supports multi-channel/window video tour.
- Alarm activation with alarm video
- Mouse simulating rocker to control PTZ
- Fisheye and speed dome link
- Access control, alarm controller arm/disarm
- Behavior analysis, people count, heat map.

KBiVMS Client platform support download, installation and usage of 32bit/64bit Client. KBiVMS Client has four types:

- C/S Client
- B/S Client, see Ch 22.
- Android Client
- iOS Client

# 2 Configure System

# 2.1 Initialization Config

Before you use the platform, please follow the steps listed below to set the initialization information.

### 2.1.1 Startup

Connect the power supply and startup.

The first time you startup, system will format the hard disk automatic, may take you about 10 minutes, please be patient.

# Note: KBiVMS Client Built-in one 1T corporate hard disk, if system start abnormal, need to check whether the hard disk is loose.

### 2.1.2 Set System IP Address

Before you use KBiVMS Client platform, please set system IP address. KBiVMS Client default IP address:

- port 1: 192.168.1.108
- port 2: 192.168.2.108
- port 3: 192.168.3.108
- port 4: 192.168.4.108

### 2.1.3 Get IP Address

Step 1. If you forget KBiVMS Client platform IP, you can find it back via two methods:

- KBiVMS Client can view LCD panel of server, SV500, software server can connect to monitor.
- Use ConfigTool to search.

The latest version of ConfigTool can be downloaded from KBVision official website.

Open ConfigTool, you can see Figure 2-1.

|   | (     | QC        | onfigTool  |      | 3 | ¢        |                               |             |         |         |       | ?       | <i>i</i> – 🗆 × |
|---|-------|-----------|------------|------|---|----------|-------------------------------|-------------|---------|---------|-------|---------|----------------|
| F | ind r | iumber of | devices: 0 | IPv4 | * | AII 🗸    |                               | Q           |         | Refresh | Login | Setting | Batch Mode     |
| N | 0.    | Туре      | Model      | IP   |   | TCP Port | HTTP Port                     | Subnet Mask | Gateway | MAC     | SN    | Version | Operate        |
|   |       |           |            |      |   | Setting  | ł                             |             | _       | ×       |       |         |                |
|   |       |           |            |      |   | l r      | <ul> <li>Broadcast</li> </ul> | 7           |         |         |       |         |                |
|   |       |           |            |      |   |          | Search by II                  | P domain    |         |         |       |         |                |
|   |       |           |            |      |   |          | Start IP                      | 10.15.6.0   |         |         |       |         |                |
|   |       |           |            |      |   |          | IP Number                     | 100         |         |         |       |         |                |
|   |       |           |            |      |   | Def      | ault UserName                 | admin       |         |         |       |         |                |
|   |       |           |            |      |   | De       | fault Password                | ••••        |         |         |       |         |                |
|   |       |           |            |      |   |          |                               | Cane        | cel     |         |       |         |                |

Figure 2-1

Step 2. Click Refresh, it will list out device list and details including KBiVMS Client server within LAN.

|      | QCo           | onfigTool  |               |          |           |               |               |                   |               | ?        | <i>i</i> - □ × |
|------|---------------|------------|---------------|----------|-----------|---------------|---------------|-------------------|---------------|----------|----------------|
| Find | l number of d | evices: 99 | IPv4 💙        | Other 🗸  |           | Q             |               | efresh 🕒 Log      | in Se         | etting   | Batch Mode     |
| No.  | Туре          | Model      | ID            | TCP Port | HTTP Port | Subnet Mask   | Gateway       | MAC               | SN            | Version  | Operate        |
| 31   | DSS           | DSS        | 172.7.2.217   | 5050     | 80        | 255.255.0.0   | 172.7.0.1     | 9c:5c:8e:4e:b9:8f | 9c:5c:8e:4e:  | 1.00.000 | *e             |
| 32   | DSS           | DSS        | 172.7.57.157  | 5050     | 80        | 255.255.0.0   | 172.7.0.1     | 4c:11:bf:0b:66:03 | 1C00839PA8    | 6.02.000 | *e             |
| 33   | DSS           | DSS        | 172.7.56.61   | 5050     | 80        | 255.255.0.0   | 172.7.0.1     | 4c:11:bf:0b:66:0e | 1C00839PA8    | 6.03.000 | *e             |
| 34   | DSS           | DSS        | 172.7.55.190  | 5050     | 80        | 255.255.0.0   | 172.7.0.1     | 9c:5c:8e:4f:4f:29 | 9c:5c:8e:4f:4 | 3.22.000 | * e            |
| 35   | DSS           | DSS        | 172.7.57.101  | 5050     | 80        | 255.255.0.0   | 172.7.0.1     | f8:bc:12:4e:3f:b6 | f8:bc:12:4e:  | 3.22.000 | * e            |
| 36   | DSS           | DSS        | 192.168.2.190 | 5050     | 80        | 255.255.255.0 | 192.168.2.173 | 9c:5c:8e:4f:4f:2a | 9c:5c:8e:4f:4 | 3.22.000 | * 0            |
| 37   | DSS           | DSS        | 172.7.56.60   | 5050     | 80        | 255.255.0.0   |               | 4c:11:bf:0b:66:0a | 1234567890    | 3.20     | * e            |
| 38   | DSS           | DSS        | 172.7.56.76   | 5050     | 80        | 255.255.0.0   | 172.7.0.1     | 4c:11:bf:25:33:d9 | 1E03F27PB     | 6.03.000 | * e            |
|      | 0.00          | 0.00       | 470 7 0 004   | FOFO     |           | AFF AFF 0.0   | 470.7.0.4     |                   |               | 4 00 000 | * 0            |

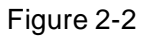

# 2.2 Quick Guide

Step 1. Please input <u>http://ip/config</u> on the IE and then click Enter button. System pops up the following dialogue box. See Figure 2-3.

| Config System |                                 |
|---------------|---------------------------------|
|               | Username:<br>Password:<br>Login |

Figure 2-3

Step 2. Please input user name and password. System default user name is **admin** and password is **123456.** 

Note: If you login in by using initial password, system pops up a password modification box, asking you to change password. You can login system only after you change password. Password can contains number, letter, underline and other symbols.

Step 3. Click Login. The system shows Quick Guide interface, see Figure 2-4.

| Quick Guide      |                                                                                            |
|------------------|--------------------------------------------------------------------------------------------|
| Segment Setup    | TCP/IP LAN/WAN Mapping Maste/Slave Hot Backup N+M Time Map Email                           |
| Server Config    |                                                                                            |
| Basic            | Select network mode, and configure IP address info.                                        |
| Map Server       | Network Mode@): Multi-address 🔹 🔹 Default Network Card@): Network card 1[eth0] [1000Mbps 👻 |
| Email Server     |                                                                                            |
| Storage Config   | Select network card @: Network card 1[eth0] (1000Mbps 🔻                                    |
| Self-check       | MAC Address:                                                                               |
| System Upgrade   | IP Address: 172.7.56.77                                                                    |
| Advanced Setting | Subnet Mask@: 255.255.0.0                                                                  |
|                  | Default Gateway@: 172.7.0.1                                                                |
|                  | Preferred DNS: 88.8.9                                                                      |
|                  | Alternate DNS: 08.4.9                                                                      |
|                  |                                                                                            |
|                  | 🗐 Save and Reboot 🛛 斗 Stip                                                                 |
|                  |                                                                                            |

Figure 2-4

### Step 4. Configure TCP/IP.

- 1. Select appropriate network mode, and set IP address, subnet mask, gateway and etc. for different Ethernet cards.
- Click Save and Reboot. If you do not want to configure, please click Skip. If you click Skip, the system will operate according to current IP and perform next config.

Note:

 Multi-address mode: known as multi-Ethernet card mode, you have more than one segment can configure with different segments; this mode requires higher network reliability.

Such as: configure hot spare, which requires Ethernet 2 with hot spare server beat IP; as well as being used in plan with ISCSI extended storage. While, under planning of Ethernet port: Ethernet port 1 as server communication, port 2 as reserved, port 3 and 4 as ISCSI storage.

- Load balancing: known as Ethernet card binding mode, suitable for condition that requiring higher network band width, and used in plan of high performance demand or non-ISCSI storage.
- Fault-tolerant mode: (master-spare strategy) Only one device is in active status, and when one device goes down, the another immediately switches from hot spare to master device. MAC address is visible from outside. Viewing from outside, bond MAC address is exclusive in order to switch disorder. This mode only provides fault tolerant function; so this algorithm may improve usability of network connection, but its resource utilization is low as there is only one port in working status and when there are N network ports, its resource utilization is 1/N.
- Advanced binding: used to let user select quantity of Ethernet card to be bound when the Ethernet card mode is load balancing, in order to achieve stream forwarding over 1K by one Ethernet card; for example: 2 IP bindings, plus 2 multi-addresses, this server can have 3 IPs, and bound IP bandwidth is 2K, the other 2 are 1K, suitable for pure stream forwarding scene (storage not recommended).
- Step 5. LAN/WAN mapping config.
  - Configure IP address, router address and each type of server port. Click
     next to each server, and you can view definition of related server.

Note:

If the system access WAN via router LAN/WAN mapping, then you need to fill in WAN address and port info of related Ethernet port. If no port is mapping, then you can main port config. Address of router is the address accessed by WAN.

See Figure 2-5.

| Segment Setup    | TCP/IP LAN/WAN Mapping Maste/Slave Hot Backup N+M Time Map Email                                                                                                    |
|------------------|----------------------------------------------------------------------------------------------------|
| Server Config    |                                                                                                    |
| Basic            | If the system visits WAN via internal and external mapping of router, then you need to fill in WAN address and port information. If no port mapping, then you do not need to change port setup. |
| Map Server       |                                                                                                    |
| Email Server     | IP Address: 172.7.56.77 🛛 🔻 Router Address: 192.168.4.108                                                                                                    |
| Storage Config   | CMS (9: 9000 DMS (9: 9200 MTS (9: 9100 SS (9: 9320 ADS (9: 9600                                                                                                    |
| Self-check       |                                                                                                    |
| System Upgrade   |                                                                                                    |
| Advanced Setting | WCD W. DU                                                                                                    |
|                  | the Previous Step 🕅 Save and Next 🦽                                                                                                    |

Figure 2-5

2. Click Save and Next. If you do not configure, then click Skip. See Figure 2-6.

| Segment Setup    | TCP/IP LAN/WAN Mapping Maste/Slave Hot Backup N+M Time Map Email                                  |
|------------------|---------------------------------------------------------------------------------------------------|
| Server Config    |                                                                                                   |
| Basic            | Default server is main server, if you want to config this server to slave server, select "Slave". |
| Map Server       |                                                                                                   |
| Email Server     | Haster De Slave                                                                                   |
| Storage Config   | Descions Stan 🔤 Save and New all Skin                                                             |
| Self-check       |                                                                                                   |
| System Upgrade   |                                                                                                   |
| Advanced Setting |                                                                                                   |

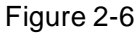

### Step 6. Master/slave server selection.

1. By default, the system uses master server, and if you want to set it to slave server, please select Slave.

Note:

Server in a distribute system has two types: master and slave. There is only one master server and the rest are slave servers. Master server is the only controller which manage data, device and dispatch other distribution work. In the system, only master server will enable database (mysql server), tomcat and CMS and etc. Role of distribute server includes device input+forward+storage, only enable corresponding function services, such as DMS, MTS, SS, ARS, PCPS and etc. The entire system has only one port to user which is master server IP address.

2. Click Save and Next. If you do not configure, click Skip.

Step 7. Hot spare.

1. If the system configures hot spare, when master server goes down, hot spare server will replace master server and continue working, to main system stability. When master server recovers, the system will switch back to master server, see Figure 2-7.

| Segment Setup    | TCP/IP LAN/WAN Mapping Maste/Slave Hot Backup N+M Time Map Email                             |
|------------------|----------------------------------------------------------------------------------------------|
| Server Config    |                                                                                              |
| Basic            |                                                                                              |
| Map Server       |                                                                                              |
| Email Server     | Virtual IP:                                                                                  |
| Storage Config   | Mask                                                                                         |
| Self-check       |                                                                                              |
| System Upgrade   |                                                                                              |
| Advanced Setting | Spare IP:                                                                                    |
|                  | Spare beat IP:                                                                               |
|                  | Spare config system admin                                                                    |
|                  | Spare config system •••••• One-key Check                                                     |
|                  | Clear Alarm Data To shorten preparation time for basic data, all alarm data will be cleared. |
|                  |                                                                                              |
|                  | Previous Step                                                                                |

Figure 2-7

| Parameter                | Note                                                            |  |  |
|--------------------------|-----------------------------------------------------------------|--|--|
| Virtual IP               | An IP not used in network segment and is configured with        |  |  |
|                          | virtual IP. No matter where master server or hot spare server   |  |  |
|                          | works, they all can be accessed via virtual IP without          |  |  |
|                          | distinguishing master and hot spare servers.                    |  |  |
| Mask                     | Mask info.                                                      |  |  |
| Spare IP                 | Hot spare server IP address, known as address of port 1 of hot  |  |  |
|                          | spare server.                                                   |  |  |
| Spare beat IP            | • Hot spare server beat IP address, known as address of         |  |  |
|                          | port 2 of hot spare server.                                     |  |  |
| Spare config system user | Hot spare server CONFIG SYSTEM account and password.            |  |  |
| (password)               |                                                                 |  |  |
| Clear Alarm Data         | After hot spare is configured, the system will auto sync master |  |  |
|                          | data with spare. If master alarm information is too much which  |  |  |
|                          | causing long time for sync, it will clear alarm data on master  |  |  |
|                          | server when hot spare is enabled by default.                    |  |  |

2. Before the system starts hot spare, first make sure the master server and hot spare server are correctly configured physically and port 2 of both master and hot spare servers are connected via Ethernet cable within the same segment. Port 1 of both master and hot spare servers is configured to have different accessible addresses within the same segment. See Figure 2-8.

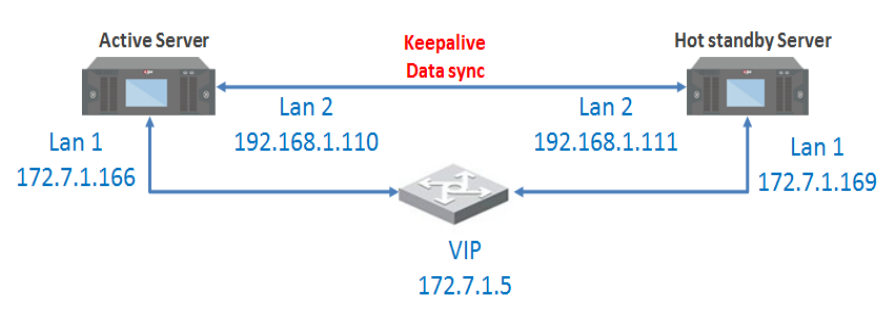

Figure 2-8

Note: During hot spare, we do not recommend to use master and hot spare servers as central storage.

3. Set virtual IP, spare IP and etc., click Save and Next.

#### Step 8. N+M.

The system shows "N+M" interface, see Figure 2-9.N+M backup is for mechanism of slave server in a distribute. After a distribute server add redundant server, if this slave server goes down and cannot reboot in 60s, CMS will allocate device and business of this slave server to redundant server, meantime it will save record on disk of redundant server.

1. First login config system of the slave server you want to configure, in distribute, select Slave, see Figure 2-9.

| Quick Guide      |                                                                                                   |  |  |  |  |  |  |
|------------------|---------------------------------------------------------------------------------------------------|--|--|--|--|--|--|
| Segment Setup    | TCP/IP LAN/WAN Mapping Maste/Slave Server                                                         |  |  |  |  |  |  |
| Server Config    |                                                                                                   |  |  |  |  |  |  |
| Basic            | Default server is main server, if you want to config this server to slave server, select "Slave". |  |  |  |  |  |  |
| Email Server     | Master Slave                                                                                      |  |  |  |  |  |  |
| Storage Config   |                                                                                                   |  |  |  |  |  |  |
| Self-check       |                                                                                                   |  |  |  |  |  |  |
| System Upgrade   |                                                                                                   |  |  |  |  |  |  |
| Advanced Setting |                                                                                                   |  |  |  |  |  |  |

#### Figure 2-9

2. Fill in master server IP, see Figure 2-10.

| Quick Guide      |                                           |  |  |  |
|------------------|-------------------------------------------|--|--|--|
| Segment Setup    | TCP/IP LAN/WAN Mapping Maste/Slave Server |  |  |  |
| Server Config    |                                           |  |  |  |
| Basic            | Configure center server IP address.       |  |  |  |
| Email Server     | Main Control 172.7.56.57                  |  |  |  |
| Storage Config   |                                           |  |  |  |
| Self-check       |                                           |  |  |  |
| System Upgrade   |                                           |  |  |  |
| Advanced Setting |                                           |  |  |  |

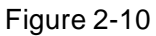

3. Login master server config system, in N+M interface, you can see all slave servers, see Figure 2-11.

| Segment Setup    | TCP/IP LAN/W                                                        | AN Mapping Maste/Slav                                                        | e Hot Spare Config                                                          | N+M Tir                                                                        | me Setup Email Server | r                                                                  |
|------------------|---------------------------------------------------------------------|------------------------------------------------------------------------------|-----------------------------------------------------------------------------|--------------------------------------------------------------------------------|-----------------------|--------------------------------------------------------------------|
| Server Config    |                                                                     |                                                                              |                                                                             |                                                                                |                       |                                                                    |
| Basic            |                                                                     |                                                                              |                                                                             | ndant server. But firstly you must s<br>unt it on current distribute server; ' |                       | e system to redundant servers.<br>ver is not in server list;Blue m |
| Email Server     |                                                                     |                                                                              |                                                                             |                                                                                |                       |                                                                    |
| Storage Config   | Enable: highlight means to enal<br>Server Type: highlight means the | ble this server, grey means to disa<br>at current server is distribute; grey | able it.Blue means that this server<br>y means that current server is redui | is redundant server.<br>ndant.                                                 |                       |                                                                    |
| Self-check       | C. Defeah                                                           |                                                                              |                                                                             |                                                                                |                       |                                                                    |
| System Upgrade   | P Reliesh                                                           |                                                                              |                                                                             |                                                                                |                       |                                                                    |
| Advanced Setting | IP                                                                  | Name                                                                         | Server Status                                                               | Enable                                                                         | Server Type           | Operation                                                          |
|                  |                                                                     |                                                                              |                                                                             |                                                                                |                       | A Previous Step 🎮 S                                                |

Figure 2-11

4. Select corresponding slave server, in "Enable" column, enable button, and after server reboots, Server Status shows which means that slave server can be used as normal, see Figure 2-12.

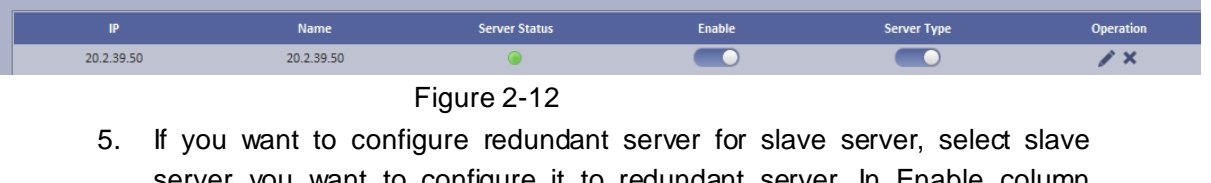

- server you want to configure it to redundant server. In Enable column enable button, and in Server Type column modify server type to be non redundant server type.
- 6. Select one slave server, click button, the system pops up edit box, see Figure 2-13.

Select redundant server on the left, click Add to add it to the right, click OK.

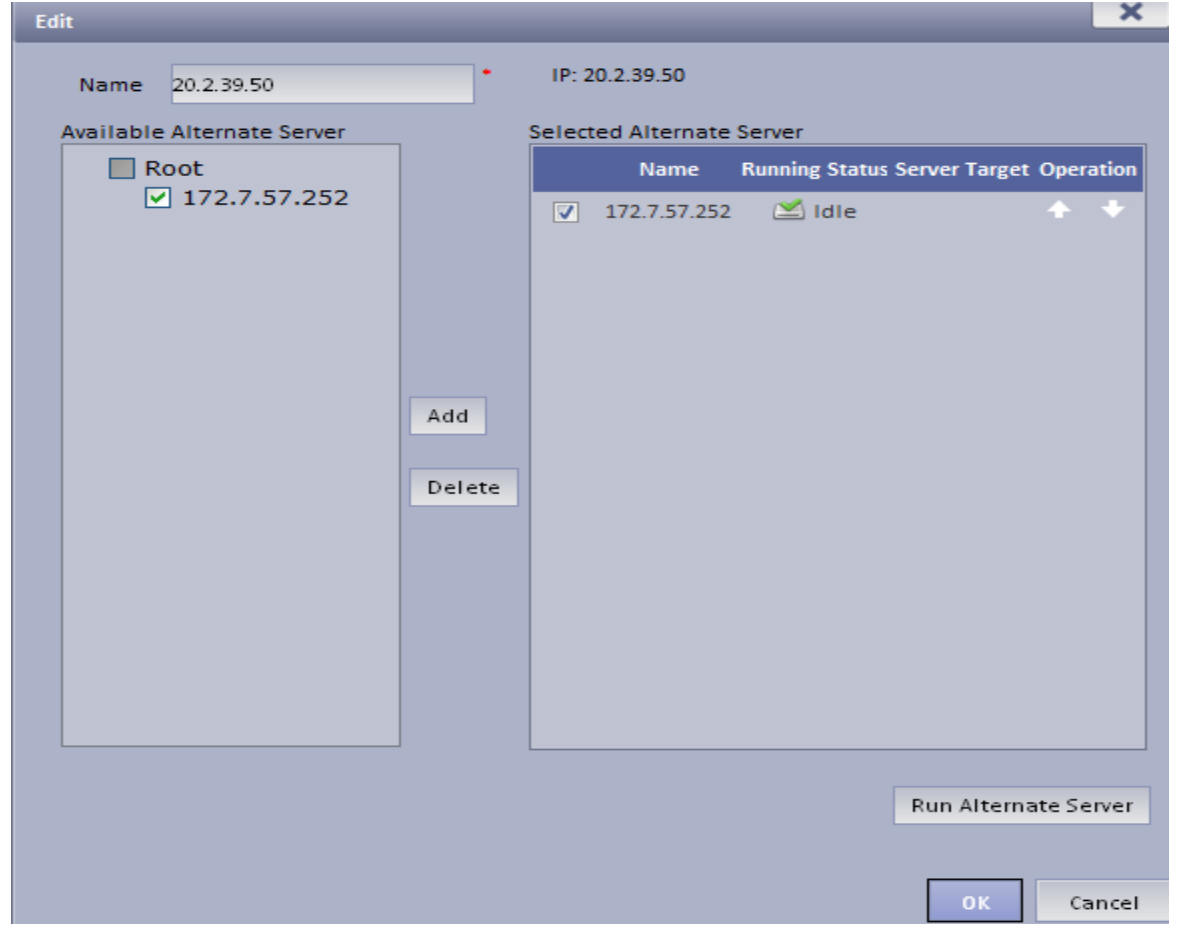

Figure 2-13

After set redundant server, you can see Figure 2-14.

| IP           | Name         | Server Status | Enable | Server Type | Operation |
|--------------|--------------|---------------|--------|-------------|-----------|
| 172.7.56.63  | 12           | ۲             |        |             | / ×       |
| 172.7.57.252 | 172.7.57.252 | ۲             |        | $\bigcirc$  | / ×       |

Figure 2-14

When distribute server goes down, redundant server will replace it in 60s and you may view status of redundant server.

Click button next to redundant server, to view info in home server mounted by redundant server and current operation status. See Figure 2-15.

| Edi | t        |              |             |                  |                         | × |
|-----|----------|--------------|-------------|------------------|-------------------------|---|
|     | Name     | 172.7.57.252 |             | IP: 172.7.57.252 |                         |   |
| l   | Home Ser | ver          |             |                  |                         |   |
|     | I        | Name         | Main Server | Status           | Alternate Server Status |   |
|     | 20       | .2.39.50     | 📫 Runn      | ing              |                         |   |
|     |          |              |             |                  |                         |   |
|     |          |              |             |                  |                         |   |
|     |          |              |             |                  |                         |   |
|     |          |              |             |                  |                         |   |

Figure 2-15

Note:

- Server status: green means that distribute server is running, when you add device, you can mount it on current distribute server; grey means that the distribute server is not used, when you add device, this distribute will not be shown in server list; blue means that this server is redundant.
- Enable: highlight means that server is enabled. Grey means disabled.
- Server Type: highlight means that it is distribute server for now; grey means that it is redundant server for now.

Note:

- During N+M backup, certain data will be lost depending on size of stream.
- When redundant server is working, the record originally saved on slave server can be searched but cannot be played, but if original slave server has been recovered from abnormality but the device has not been moved back, those records on original distribute server can also be played.
- When distribute server recovers, you can manually move back device to original slave server.
   In Figure 2-16, click the red button, now you can search and playback record in both slave server and redundant server.

| Edit |            | _                  | ×                       |
|------|------------|--------------------|-------------------------|
| Name | 20.2.33.13 | • IP: 20.2.33.13   |                         |
| Home | Name       | Main Server Status | Alternate Server Status |
| 2    | 0.2.33.10  | idie<br>₩          | Serving on this Server! |
|      |            |                    | Run Main Server         |
|      |            |                    | OK Cancel               |

Figure 2-16

7. Click Save and Next, if not set, click Skip.

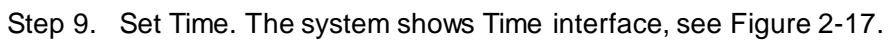

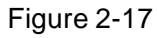

- 1. Check DST, then select time zone of DST. If you do not check DST, then you do not need to check time zone.
- 2. Configure time zone and time, default is UTC+08:00, it can quickly sync with PC.

If there is NTP server, you may configure to ensure accuracy of KBiVMS Client time. Non-central servers do not have NTP function.

3. Click Save and Next, if you do not configure, please click Skip.

#### Note:

When NTP sync with server, scene are not the same.

# NTP sync may target server at a specific server (has NTP function) to sync time, while only can remain syncing with one server.

Sync time on Manager-end, it sync serves of entire group related to this server.

Non-central servers do not have sync time function.

Hot spare, master/slave server time config, you can check NTP sync, enter identical server IP, see below:

| TCP/IP LAN/WAN Mapping                     | Maste/Slave             | Hot Spare                | $\geq$  | N+M |   |   |
|--------------------------------------------|-------------------------|--------------------------|---------|-----|---|---|
| Configure time zone and time, you also car | n sync time via NTP ser | ver.                     | -       | -   | - | - |
| Time Zone:                                 | (UTC+08:00)Beijing, C   | hongqing, Hong Kong, Uri | umqi    | -   | T |   |
| Date/ Time:                                | 2016-05-03              | 20:37:19                 | Sync I  | ₽C  |   |   |
| NTP Setup:                                 | V                       | 📰 Manual Up              | odate   |     |   |   |
| NTP Server:                                | 20.2.33.15              | Communication            | normal! |     |   |   |
| Update Period:                             | 60 Minut                | e(1~65535)               |         |     |   |   |

Figure 2-18

Step 10. Configure Email.

The system shows Email interface.

Support yahoo, gmail, hotmail. For yahoo and gmail mail box, it only supports SSL encryption, and for hotmail mail box, it only supports TLS encryption.

Configure email server. When alarm occurs, this email server may send email to specific user.

| Parameter             | Note                                                                                                    |  |  |
|-----------------------|----------------------------------------------------------------------------------------------------|--|--|
| SMTP Address          | Fill in email server address.                                                                                                    |  |  |
| Port                  | Fill in email port.                                                                                                    |  |  |
| Username and Password | Username and password of email box sends out email.                                                                                              |  |  |
| Sender Mail Address   | Email address.                                                                                                    |  |  |
| Encryption Type       | There are 3 types, 1. No encryption, 2. TLS encryption, 3. SSL encryption. Method of encryption can be used for inter-organization email server. |  |  |
| Test Recipient        | Enter email address of a test receiver, click Mail Test. So he/she can receive a test email to check the email setup.                            |  |  |

Step 11. Fill in all contents, click OK. Reboot server.

## 2.3 Segment

TCP/IP config, LAN/MAP mapping are same as config in wizard, skipped here.

### 2.4 Server

Click Server Config on the left, see Figure 2-19.

| Quick Guide      | CMS | DMS         | SS           | ARS           | PCPS | SOSO          | PTS | SCS |
|------------------|-----|-------------|--------------|---------------|------|---------------|-----|-----|
| Segment Setup    |     |             |              |               |      |               |     |     |
| Server Config    |     | Auto regist | er re-positi | on port: 9005 |      |               |     |     |
| Basic            |     |             |              | _             |      |               |     |     |
| Email Server     |     |             |              | 🖽 Apply       | 1 Re | estore Defaul | t   |     |
| Storage Config   |     |             |              |               |      |               |     |     |
| Self-check       |     |             |              |               |      |               |     |     |
| System Upgrade   |     |             |              |               |      |               |     |     |
| Advanced Setting |     |             |              |               |      |               |     |     |

Figure 2-19

### • CMS:

This function is mainly for registration of CMS device mount on N+M back.

Auto register device: need to fill in server IP and CMS port (by default ARS server port is 9500), if you directly write server IP, then when the server goes down, redundant server will replace, and the Auto register device cannot register to redundant server.

To prevent this situation, when you register it, fill in hot spare VIP for server IP, and fill in port as port of CMS (9500 by default).

By auto registering Auto register device, when server has redundant server replacement, it can be used as normal.

Note: This function requires specific device (please refer to the device).

• DMS

Set Reset listening port, it is 80 be default.

• SS

Max locked record ratio: record lock function, currently only support to lock center record; after record is locked at client, when storage disk is full and overwrites, it skip locked record and overwrite non-locked record.

Default ratio is 10, and user can customize size of lock record.

PES

Control pos end string, end string is "Thank you!" by default.

• ARS:

Auto register server IP is server port, which is 9500 by default. It can be modified as long as identical with registration on device.

Stream type: self-adaptive, main stream and sub stream.

Self-adaptive: when access client, according to client setup, stream self adapts to change. Main stream: when access client, do not affect by client setup, stream type shows main stream. Sub stream: when access client, do not affect by client setup, stream type shows sub stream. Currently stream type setup is valid for static connection auto registration device (device auto register type, please refer to device).

• PCPS

This option is for non-KBVision device connection. Pleas maintain default setup.

SOSO server

| Quick Guide      | CMS | DMS          | SS           | ARS           | PCPS   | SOSO            | PTS | SCS |
|------------------|-----|--------------|--------------|---------------|--------|-----------------|-----|-----|
| Segment Setup    |     |              |              |               |        |                 |     |     |
| Server Config    |     | Search Da    | ahua device  | e or not: Sea | rch    | •               |     |     |
| Basic            |     | Search Hikvi | ision device | e or not: Not | search | •               |     |     |
| Email Server     |     | Search O     | NVIF device  | e or not: Not | search | <b>•</b>        |     |     |
| Storage Config   |     |              |              | _             |        |                 |     |     |
| Self-check       |     |              |              | 📰 Apply       | Ý PR   | estore Default! |     |     |
| System Upgrade   |     |              |              |               |        |                 |     |     |
| Advanced Setting |     |              |              |               |        |                 |     |     |

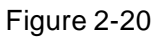

SOSO server config is to filter search content.

In KBiVMS Client Manager-end interface, add device, click auto search. See Figure 2-21.

| General  | Business     | Cascade     | System   | Statistics      |                     |                   |                 |                             |
|----------|--------------|-------------|----------|-----------------|---------------------|-------------------|-----------------|-----------------------------|
| Org Ac   | count Device |             |          |                 |                     |                   |                 |                             |
| Device   | Channel      |             |          |                 |                     |                   |                 |                             |
| root.    | Q            | Enco        | oder     | Decoder         | Video Wall          | arm Host          | s 📃 🕰           | Aatrix A&C                  |
| 1 abcd22 | 2            | Keyword:    |          | Type:           | All                 | Manufacturer: All | •               |                             |
| yayan    |              | Add Type: A | I        | ▼ Status:       | All 🔻               | Video Server: All | •               | Q Search                    |
|          |              | Q. Auto Sea | rch      | + Add           | 🗙 Delete            | ∑ Import          | <u>≯</u> Export |                             |
|          |              | Enco        | ide IP/I | Domain Vide     | o Server Device Nan | ne Type           | Org             | Status                      |
|          |              | 1000        | 003 172  | .7.57.223 Cente | er Server yuayn     | IPC               | yuyan           | Online                      |
|          |              |             |          |                 |                     |                   | Total 1 record( | s) 📢 < 1 / 1 🕨 🕅 Go to page |
|          |              |             |          |                 |                     |                   |                 |                             |
|          |              |             |          |                 |                     |                   |                 |                             |

Figure 2-21

Server enables auto search of KBVision device by default and disables auto search of ONVIF device, see Figure 2-22.

| DSS<br>Digital Surveillance | e System  |           |            |           |              |         |             |                      |              |                 |      |
|-----------------------------|-----------|-----------|------------|-----------|--------------|---------|-------------|----------------------|--------------|-----------------|------|
| General                     | Business  | C         | ascade     | System    | Statistics   |         |             |                      |              |                 |      |
| Org Ac                      | count Dev | Auto Sear | ch Encoder |           |              |         |             |                      |              | ×               |      |
| Device                      | Channe    |           | 上 Add      |           | 1            | P:      |             | Status: All Devices  | •            | <b>Q</b> Search |      |
|                             | C         |           | Status     | Name      | Manufacturer | Туре    | IP Address  | Port                 | Add Type     | Operation       | A&.( |
| ⊿ <mark>黒 root</mark>       |           |           |            | 7         | DAHUA        | Unknown | 20.2.39.24  | 37777                | IP Address   | <b>2</b> 5      |      |
| > 1 abcd222                 | 2         |           |            | 14        | DAHUA        | Unknown | 20.2.39.25  | 37777                | IP Address   | <u>+</u>        |      |
| yuyan                       |           |           |            | 15        | DAHUA        | Unknown | 20.2.39.26  | 37777                | IP Address   | <u>.</u>        |      |
|                             |           |           |            | dahua-ccs | DAHUA        | Unknown | 20.2.39.155 | 37777                | IP Address   | 4               |      |
|                             |           |           | <b>_</b>   | dahua-ccs | DAHUA        | Unknown | 20.2.39.156 | 37777                | IP Address   | <b>.</b>        |      |
|                             |           |           |            | dahua-ccs | DAHUA        | Unknown | 20.2.39.157 | 37777                | IP Address   | 4               |      |
|                             |           |           |            | dahua-ccs | DAHUA        | Unknown | 20.2.39.158 | 37777                | IP Address   | <b>.</b>        |      |
|                             |           |           |            | dahua-ccs | DAHUA        | Unknown | 20.2.39.159 | 37777                | IP Address   | 2-              |      |
|                             |           |           |            | dahua-ccs | DAHUA        | Unknown | 20.2.39.160 | 37777                | IP Address   | <b>.</b>        | pa   |
|                             |           |           |            | dahua-ccs | DAHUA        | Unknown | 20.2.39.161 | 37777                | IP Address   | <u>+</u>        |      |
|                             |           |           |            |           |              |         | Total       | 10 record(s) 🔀 < 1 , | ′1 > ) Go to | page GO         |      |

• PTS server

Picture storage server port, 8081 by default.

SCS server

SCS server config, current version is config item of video talk server. Default is in Figure 2-23.

| Quick Guide      | CMS | DMS | SS           | ARS                                                                                                    | PCPS   | SOSO          | PTS | SCS |
|------------------|-----|-----|--------------|----------------------------------------------------------------------------------------------------|--------|---------------|-----|-----|
| Segment Setup    |     |     |              |                                                                                                    |        |               |     |     |
| Server Config    |     |     | Sip Server A | ddress: 172.7                                                                                                    | .56.57 |               |     |     |
| Basic            |     |     | Sip          | Port No: 5080                                                                                                    | _      |               |     |     |
| Email Server     |     |     |              | and the second second s |        | atawa Dafauli |     |     |
| Storage Config   |     |     |              | 📟 Арріу                                                                                                    | - S RE | istore Defaul |     |     |
| Self-check       |     |     |              |                                                                                                    |        |               |     |     |
| System Upgrade   |     |     |              |                                                                                                    |        |               |     |     |
| Advanced Setting |     |     |              |                                                                                                    |        |               |     |     |

Figure 2-23

Server address: server IP, port is 5080 by default. On device registered via sip server, the port must be identical. See Figure 2-24.

| ₽ |               | Project Settings   |   |     | â            |
|---|---------------|--------------------|---|-----|--------------|
|   | IP Address    | 172 · 7 · 56 · 180 |   |     | Product Info |
|   | Network Port  | 5080               |   | 000 | SIP Server < |
|   | User Name     | 02029901           | L |     | Network      |
|   | Password      | ••••••             |   |     |              |
|   | Realm         |                    |   |     | IPC Info     |
|   | Enable Status |                    |   | 6   | Default      |
|   |               | ОК                 |   | >   | Back         |
|   |               |                    |   |     |              |

Figure 2-24

### 2.5 Basic Config

- Account modification: login config account, modify login password.
- System maintain: support to reboot, shut down and restore.

Restore default: it will clear database and restore default status.

Reset password: reset backstage config/system/root user login password.

- Time setup
- Function in wizard, skipped here.
- Web access port setup

In case web port 80 is occupied, you must modify to other port and assess the system again by entering IP address plus port no.

i.e.: port no. is changed to 1000, the IP address shall be followed by "ip:1000". See Figure 2-25.

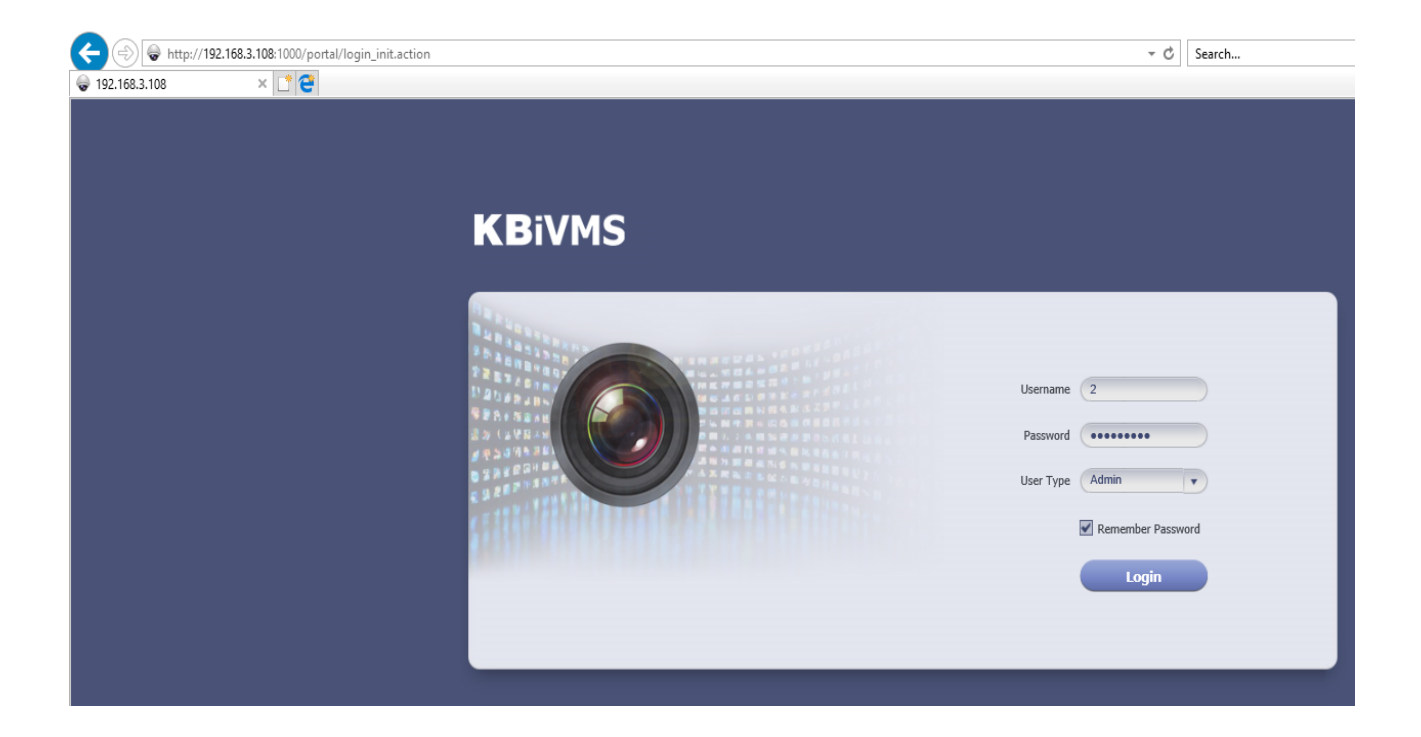

Figure 2-25

• Add static router

In environment of single Ethernet card or multi-Ethernet cards, you may be able to access more than one network segment via router, here add static router addresses of these routers to prevent network address error.

• Ping check

Enter IP, click Apply, test whether platform server and other network are the save, and ether loss of packet exists.

• Log

Support unit in day, to download server log of entire system.

### 2.6 Email

Email config is the same as in wizard, skipped here.

### 2.7 Storage

Storage config includes local config and network config.

• Local config: plug hard disk to local server, and you can directly format hard disk and set type of video or picture.

Set to picture, this disk only stores picture info; set to video, this disk only stores video info; see Figure 2-26.

| 5              |           |           |                     |                     |                     |                  |           |                 |               |                    |           |
|----------------|-----------|-----------|---------------------|---------------------|---------------------|------------------|-----------|-----------------|---------------|--------------------|-----------|
| Quick Guide    | Disk      | ISCSI     |                     |                     |                     |                  |           |                 |               |                    |           |
| Segment Setup  |           | 1         |                     |                     |                     |                  |           |                 |               |                    |           |
| Server Config  | 🗢 Refresh | Create    | RAID Type 📃         | Format Unforma      | tted disk, total ca | pacity 5586.03GB |           |                 |               |                    |           |
| Basic          |           | Disk Name | Slot Info/RAID Type | Capacity(GB)        | Used Space(GB)      | Free Space(GB)   | Disk Type | Status          | Health Status | File System Status | Operation |
| Map Server     |           | /dev/md0  | RAID5               | 3724.03             | 3724.03             | 0.00             | Video     | Formatted Activ | Good          | Normal             |           |
| Email Server   |           | Disk N    |                     | Slot Info/RAID Type |                     | apacity(GB)      | Stat      |                 | Health Status |                    | Operation |
| Entail Server  |           | /dev/     | sda                 | 7                   |                     | 1862.0           | Activate  | d,Sync          | Good          |                    |           |
| Storage Config |           | /dev/     | sdb                 | 4                   |                     | 1862.0           | Activate  | d,Sync          | Good          |                    |           |
| Self-check     |           | /dev/     | sdc                 | 3                   |                     | 1862.0           | Activate  | d,Sync          | Good          |                    |           |
| System Upgrade |           | /dev/sdd  | 2                   | 1862.0              | 1862.00             | 0.00             | Video     | Formatted Activ | Good          | Normal             | 🔟 🏟       |
|                |           |           |                     |                     |                     |                  |           |                 |               |                    |           |

Figure 2-26

Click Create RAID Type, to create Raid and improve data security. Note:

Raid is a simple technology which can improve external storage solution which can be selected according to actual scene need. Currently the platform supports setup of multiple Raid methods, and user can customize this.

See Figure 2-27.

| Create RAID Type |                                     |           | ×            |
|------------------|-------------------------------------|-----------|--------------|
| RAID Type:       | raid0                               |           |              |
| Status           | raid1<br>raid5                      | Slot Info | Capacity(GB) |
| Formatted A      | raid6<br>raid10<br>raid50<br>raid60 | 2         | 1862.0       |
|                  |                                     |           | OK Cancel    |

Figure 2-27

Local config can set hot spare: local hot spare and global hot spare. Local disk may be selected to be hot spare. When other disks in use are failed, it can replace any of them.

Local hot spare: select one designated Raid group. (current only supports Raid5). Set hot spare:

1. Select hard disk: select button to set hot spare, see Figure 2-28.

|  | Disk Name | Capacity(GB) | Used Space(GB) | Free Space(GB) | Disk Type | Status                | File System Status | Operation  |
|--|-----------|--------------|----------------|----------------|-----------|-----------------------|--------------------|------------|
|  | /dev/md0  | 3724.03      | -              | -              | Not set   | Not formatted Activat | -                  | Î          |
|  | /dev/sdk  | 1862.0       |                | -              | Not set   | Not formatted Activat | -                  | ÷E         |
|  | /dev/sdm  | 1862.0       |                |                | Not set   | Not formatted Activat |                    | \$         |
|  |           |              |                |                |           |                       |                    | Set Hot Sp |

Figure 2-28

2. After click the button, see Figure 2-29 and select hot spare type.

| Set Hot Spare   |                 |
|-----------------|-----------------|
| Hot Spare Type: | Local           |
| Select RAID:    | Local<br>Global |
|                 | ·               |
|                 |                 |
|                 |                 |

Figure 2-29

If you select local hot spare (only support Raid5): locally select one raid5 group.

| Set Hot Spare   |          |    |
|-----------------|----------|----|
| Hot Spare Type: | Local    | •  |
| Select RAID:    | /dev/md0 | •  |
|                 | <u> </u> | ок |

### Figure 2-30

After setup is successful, view Raid5 group which has one additional hot spare disk. When any one of raid5 disk is broken, local hot spare will continue working.

|   | Disk Name | Capacity(GB) | Used Space(GB) | Free Space(GB) | Disk Type | Status                | File System Status |
|---|-----------|--------------|----------------|----------------|-----------|-----------------------|--------------------|
| ▼ | /dev/md0  | 3724.03      |                |                | Not set   | Not formatted Activat |                    |
|   | Disk Name |              | Сарас          | Capacity(GB)   |           | itatus                | Operatio           |
|   | /dev/sda  |              | 1862.0         |                |           |                       |                    |
|   | /de       | v/sdc        | 1862.0         |                |           |                       |                    |
|   | /dev/sdl  |              | 1862.0         |                |           |                       |                    |
|   | /dev/sdm  |              | 18             | 62.0           |           |                       |                    |

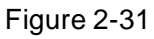

• If select global hot spare. See Figure 2-32.

| Set Hot Spare   |        | _ |    | ×      |
|-----------------|--------|---|----|--------|
| Hot Spare Type: | Global | • |    |        |
|                 |        |   |    |        |
|                 |        |   | ОК | Cancel |

Figure 2-32

After setup is successful, when any one storage disk in server is broken, global hot spare disk will replace it and continue working.

| /dev/sdk | 1862.0 | - | - | Not set | Not formatted Activat. |                       | ÷Ξ                  |
|----------|--------|---|---|---------|------------------------|-----------------------|---------------------|
|          |        |   |   |         |                        | Not formatted Activat | ed,Global Hot Spare |
|          |        |   |   |         |                        |                       |                     |

Figure 2-33

• Network disk: via network add other storage server, such as ESS, EVS (before adding,

please configure Raid disk on storage server).

After you add it, you must format this disk, and set it to video or picture, same as "local disk config", see Figure 2-34.

| Quick Guide      | Dis     | sk ISCSI        |                       |                       |                    |                     |                      |                |    |          |                    |        |
|------------------|---------|-----------------|-----------------------|-----------------------|--------------------|---------------------|----------------------|----------------|----|----------|--------------------|--------|
| Segment Setup    |         |                 |                       |                       |                    |                     |                      |                |    |          |                    |        |
| Server Config    | 2 R     | efresh 🗖        | Format + Ma           | anually Add Local     | l Node Name(()):   |                     |                      |                |    |          |                    |        |
| Basic            | We reco | ommend that e   | ach storage disk to I | balance their space   | s, then their over | writing period will | be relatively identi | call           |    |          |                    |        |
| Email Server     | Disk is | over 16TB, need | ds support of IPSAN : | and server 64 bit, of | therwise the data  | will be lost!       |                      |                |    |          |                    |        |
| Storage Config   |         | Status          | Node Name             | Volume Name           | Disk Type          | Capacity(GB)        | Used Space(GB)       | Free Space(GB) | IP | Username | File System Status | Operat |
| Self-check       |         |                 |                       |                       |                    |                     |                      |                |    |          |                    |        |
| System Upgrade   |         |                 |                       |                       |                    |                     |                      |                |    |          |                    |        |
| Advanced Setting |         |                 |                       |                       |                    |                     |                      |                |    |          |                    |        |

Figure 2-34

For the added storage server, it has been added and used by other server, then the Raid group info will be abnormal, see Figure 2-35.

| D      | isk ISCSI        |                      |                    |                   |                     |                       |                |             |          |                    |           |
|--------|------------------|----------------------|--------------------|-------------------|---------------------|-----------------------|----------------|-------------|----------|--------------------|-----------|
| 21     | Refresh 🗖        | Format 🕇 🕂 M         | anually Add Loca   | al Node Name()    | : iqn.2013-09.com.i | initiator:4c11bf2510  | :63            |             |          |                    |           |
| Were   | commend that     | each storage disk to | balance their spa  | aces then their o | verwriting period   | will be relatively in | dentical       |             |          |                    |           |
| Disk i | s over 16TB, nee | eds support of IPSAN | and server 64 bit, | otherwise the d   | ata will be lost!   |                       |                |             |          |                    |           |
|        | Status           | Node Name            | Volume Name        | Disk Type         | Capacity(GB)        | Used Space(GB)        | Free Space(GB) | IP          | Username | File System Status | Operation |
|        | Formatted        | iqn.2013-04.co       | iscsi1             | Not set           | 1000.00             | 816.0                 | 184.0          | 20.2.47.189 |          | Normal             | 🔟 💉 🖍 🕫   |
|        |                  |                      |                    |                   |                     |                       |                |             |          |                    |           |

### Figure 2-35

If you have to use this disk, click Rob, and click e, when you see prompt, click OK.

See Figure 2-36.

| 2 | The disk is under:4c11bf270450,are you sure to get the disk?<br>(Only when disk is moving, you can set its belonging, please make sure disk is stopped on other's dev | ice, |
|---|----------------------------------------------------------------------------------------------------|------|
| U | If not, please stop the other's SS server. )                                                                                                    |      |
|   | OK Cano                                                                                                    | el   |

Figure 2-36

After robbery, the server can immediately use this disk to store.

# 2.8 System Self-Check

At the upper left corner of system self-check interface, it shows system real-time operation status. Means normal, neans abnormal, see Figure 2-37.

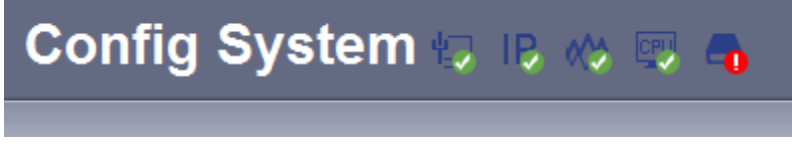

Figure 2-37

Click to see corresponding details.

• Application check: it shows current system running server, database, FTP server operation status, see Figure 2-38.

| Quick Guide      | Application Check Network Check Hardware Check | Disk Check |           |             |
|------------------|------------------------------------------------|------------|-----------|-------------|
| Segment Setup    |                                                |            |           |             |
| Server Config    | System Server Check : 🛞 Normal 💽 Stop          | 🥏 Abnormal |           |             |
| Basic            | CMS 🍙                                          | DMS 🥥      | MTS 🍥     | SS 🍙        |
| Email Server     | ADS 🍙                                          | PES 🥥      | ASC 🍙     | ARS 🍙       |
| Storage Config   | PCPS 🍙                                         | APPSS 🍙    | APPMAIL 🍙 | APPMATRIX 🍙 |
| Storage Coning   | VMS 🍙                                          | SOSO 🍙     | ADP 🍙     | MCDDOOR 🔘   |
| Self-check       | MCDALARM 🍥                                     | APPSMS 🥥   | VQDS 🍙    | MGW 🍥       |
| System Upgrade   | SDS 🍙                                          | PTS 🥥      | PCS 🍙     | EAS 🍥       |
| Advanced Setting | MCDPOS 🍙                                       | SCS 🍙      | SOCKS5 🍙  |             |
|                  | Database 🥥                                     |            |           |             |
|                  | FTP Server 🍙                                   |            |           |             |

Figure 2-38

 Network check: it shows current Ethernet card status and real-time stream in/out flow, see Figure 2-39.

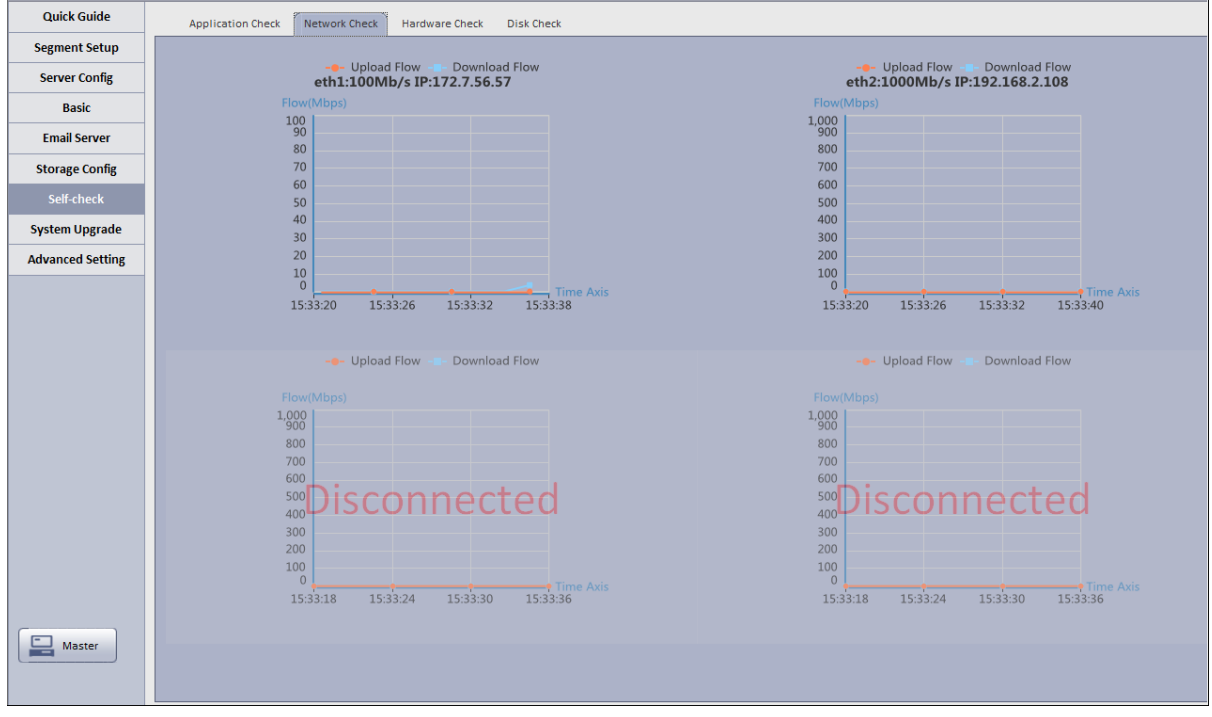

Figure 2-39

• Hardware check: it shows current system running status, and real-time data, see Figure 2-40.

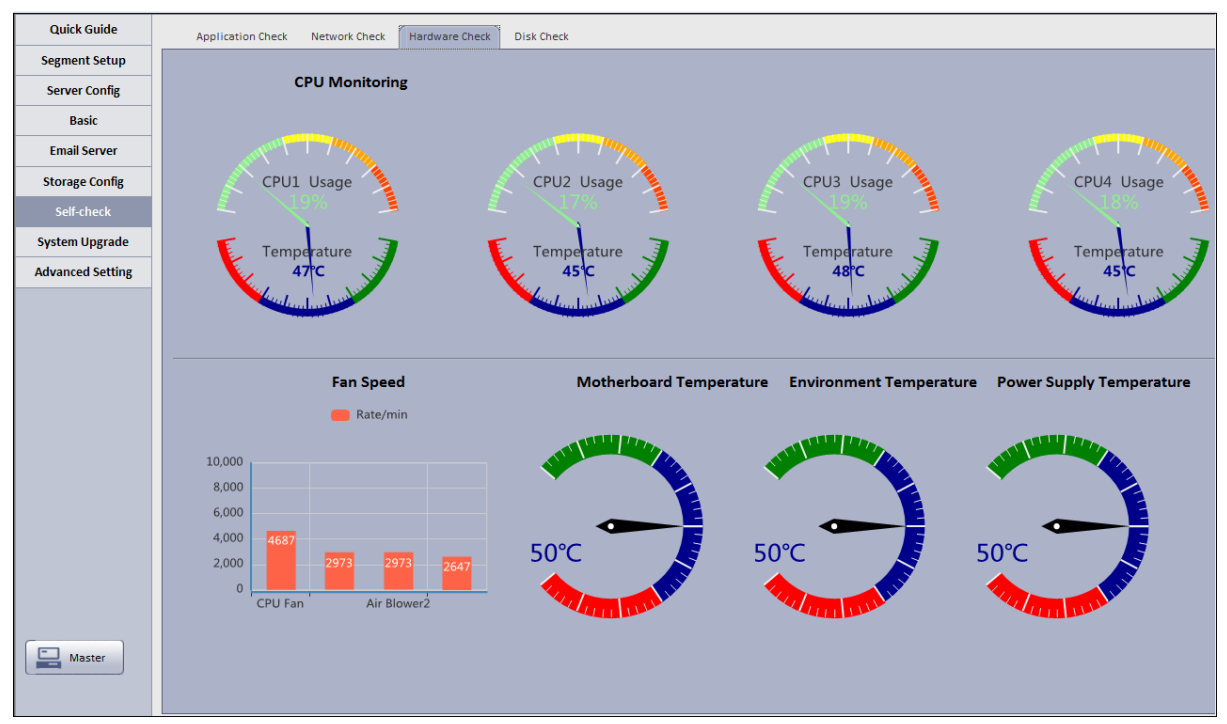

Figure 2-40

• Disk check: it shows current system real-time mounted HDD operation status, including mounted hard disk of Raid disk in network storage server, see Figure 2-41.

| Quick Guide      | Application Check Network Check | Hardware Check Disk Check |                      |            |               |
|------------------|---------------------------------|---------------------------|----------------------|------------|---------------|
| Segment Setup    |                                 |                           |                      |            |               |
| Server Config    | Disk Name                       | Disk Capacity(GB)         | Disk Temperature(°C) | IO Load(%) | Health Status |
| Basic            | /dev/sda                        | 930.5                     | 31.0                 | 0.0        | Good          |
| Dasic            | /dev/sdb                        | 1862.0                    | 32.0                 | 0.0        | Good          |
| Email Server     | /dev/sdc                        | 1862.0                    | 33.0                 | 0.0        | Good          |
| Storage Config   | Total:3 Total Capacity:4654.50  |                           |                      |            |               |
| Self-check       |                                 |                           |                      |            |               |
| System Upgrade   |                                 |                           |                      |            |               |
| Advanced Setting |                                 |                           |                      |            |               |

Figure 2-41

# 2.9 System Upgrade

The system supports one-click WEB upgrading, compatible with tool upgrading, see Figure 2-42.

| Quick Guide      |                                                                                                    |                 |        |
|------------------|----------------------------------------------------------------------------------------------------|-----------------|--------|
| Segment Setup    |                                                                                                    |                 |        |
| Server Config    | and a second second sec |                 |        |
| Basic            |                                                                                                    |                 |        |
| Email Server     | 49                                                                                                    | System Upgrade: | Browse |
| Storage Config   |                                                                                                    |                 |        |
| Self-check       |                                                                                                    |                 |        |
| System Upgrade   |                                                                                                    |                 |        |
| Advanced Setting |                                                                                                    | Apply           |        |

Figure 2-42

# 2.10 Advanced Config

Master/slave confic, hot spare config, N+M config are same as in wizard, so skipped here.

# 2.11 WEB System Parameter Config

## 2.11.1 Login WEB

You can refer to the following steps to login KBiVMS Manager. In Internet Explorer, input IP address of the Server, press Enter. You will see Figure 2-43. Default username is **system**. Default password is **123456**.

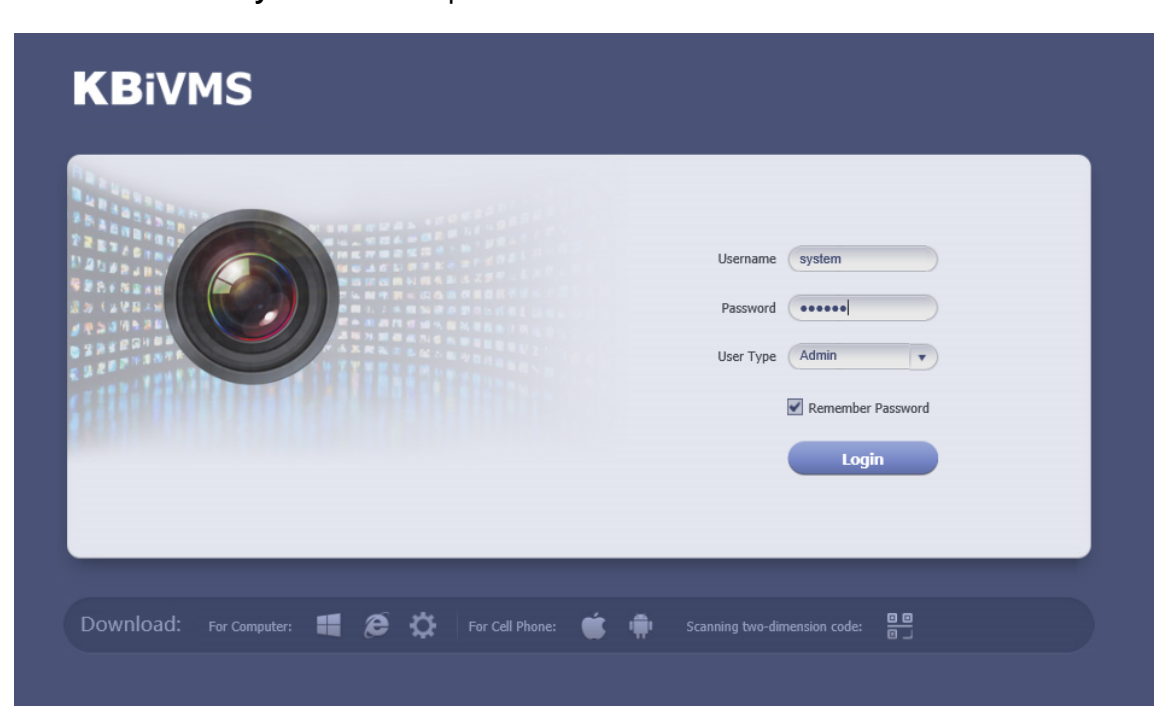

Figure 2-43

| Parameter | Requirement                                                                   |
|-----------|-------------------------------------------------------------------------------|
| W         | Download C/S client.                                                          |
| Ø         | IE control download.                                                          |
|           | Download iPhone version, Android version and scan QR code to download client. |
| VT5       | Download VTSS app, including iOS, Android and scanning via QR code.           |
| <b>X</b>  | IE config tool download.                                                      |
|           | Config tool download.                                                         |

| Parameter       | Requirement           |
|-----------------|-----------------------|
| <b>F</b>        | Help manual download. |
| Config System > | Enter config system.  |

Note: You can download KBiVMS Client on this login page. If it is your first time login KBiVMS Client Manager, please add its IP address into the trusted site of your explorer.

### 2.11.2 System Parameter Config

When you first login the system, you shall configure system settings in order to make the system run properly.

Configure the system as follows:

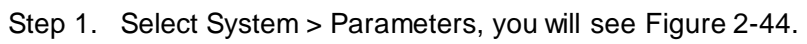

| Parameters Se             | ecurity Configuration Upload Backup Restore Resource Re-Config                                                                                                    |
|---------------------------|----------------------------------------------------------------------------------------------------|
| Log                       | Max Save Time:30 Day(s)*                                                                                                    |
| Alarm Info                | Max Save Time;30 Day(s)*                                                                                                    |
| GPS Info                  | Max Save Time: 30 Day(s)*                                                                                                    |
| Sync Setup                | Device Sync 7 Start Time 023000 (C + Sync Interval:24 Hour(s) + Sync Time<br>When the servers or devices of different time zones sync time, it will only sync time, and original time zones of the servers<br>and devices will not be changed. |
| Alarm Picture FTP Server  | LAN Path :/ttp://172.756.57/ Username:dss •                                                                                                    |
|                           | WAN Path: Password:                                                                                                    |
| Org/Channel SN            | Enable(7)                                                                                                    |
| Multicast                 | Enable:                                                                                                    |
| 3G Flow Search Setup      | Enable(                                                                                                    |
| GPS Upload Setup          | Enable:                                                                                                    |
| E-map Vehicle Icon Config | Type:o Bus () Car () Police Car () Truck () MPT                                                                                                    |
| POS                       | Max Save Time: 365 Day(s)*                                                                                                    |
| Heatmap                   | Max Save Time:30 Day(s) *                                                                                                    |

Figure 2-44

| Parameter |            | Note                                        |  |  |
|-----------|------------|---------------------------------------------|--|--|
|           | IP Address | IP address of manager server                |  |  |
| CMS       | LAN Port   | LAN port of manager server, default is 9000 |  |  |
|           | WAN Port   | WAN port of manager server.                 |  |  |
| PCS       | LAN IP     | IP address of PCS                           |  |  |
|           | LAN Port   | LAN port of PCS, default is 9001            |  |  |
|           | WAN Port   | WAN port of PCS.                            |  |  |

| Parameter                   |                   | Note                                                                                                    |  |  |
|-----------------------------|-------------------|----------------------------------------------------------------------------------------------------|--|--|
| WEB Server                  | LAN IP            | LAN IP of WEB server.                                                                                                    |  |  |
|                             | WAN IP            | WAN IP of WEB server.                                                                                                    |  |  |
|                             | LAN Port          | LAN port of WEB server, default is 80.                                                                                                    |  |  |
|                             | WAN Port          | WAN port of WEB server.                                                                                                    |  |  |
| Log                         | Max Save Time     | Set max save time of log, default is 30 days                                                                                                    |  |  |
| Alarm Info                  | Max Save Time     | Set max save time of alarm info, default is 30 days                                                                                                    |  |  |
| GPS Info                    | Max Save Time     | Set max save time of GPS info, default is 30 days.                                                                                                    |  |  |
| Sync Setup                  | Server Sync       | If check this parameter, then enable server sync function.                                                                                                    |  |  |
|                             | Device Sync       | If check this parameter, then enable device sync function.                                                                                                    |  |  |
|                             | Start Time        | Set start time of time sync.                                                                                                    |  |  |
|                             | Sync Interval     | Subject to server time sync device and server time.<br>Default is 2 hours as every 2 hours; system is subject to<br>server time and sync time with server.<br>Note:<br>Device and server sync time via SDK. |  |  |
|                             | Sync Now          | Click it to start time sync immediately.                                                                                                    |  |  |
| Alarm Picture<br>FTP Server | LAN Path          | FTP LAN address where to save alarm picture.                                                                                                    |  |  |
|                             | WAN Path          | FTP WAN address where to save alarm picture.                                                                                                    |  |  |
|                             | Username/Password | Username and password to login FTP server                                                                                                    |  |  |

| Parameter                 | Note                                                                                                    |  |  |  |
|---------------------------|----------------------------------------------------------------------------------------------------|--|--|--|
| Org/Channel SN            | <ul> <li>If check Start, organization and channel will have this SN.</li> <li>If you do not check Start, this SN will not be display in organization manager and device manager.</li> </ul> |  |  |  |
| Multicast                 | <ul> <li>If check Start, you can see multicast when add device.</li> <li>If you do not check Start, you cannot see multicast when add device.</li> </ul>                                    |  |  |  |
| 3G Flow Search Setup      | Check"Enable", set time, search 3G flow usage.                                                                                                    |  |  |  |
| GPS Upload Setup          | Check"Enable", and set interval time, as the time interval GPS info is uploaded                                                                                                    |  |  |  |
| E-map Vehicle Icon Config | Set vehicle icon on e-map                                                                                                    |  |  |  |
| POS                       | Set max save time of POS info                                                                                                    |  |  |  |
| Heat Map                  | Set max save time of heat map                                                                                                    |  |  |  |

Step 2. Configure parameters.

Step 3. Click Submit.

## 2.11.3 Security Configuration

Step 1. Select System > Security Configuration, you will see Figure 2-45.

| Parameters                                                                                               | Security Configuration | Upload            | Backup Restore               | Resource Re-Config                                          |  |  |
|----------------------------------------------------------------------------------------------------|------------------------|-------------------|------------------------------|-------------------------------------------------------------|--|--|
| Password Expiry Date                                                                                     | Enable:                | This configuratio | n is only valid for Admin an | d Portal. Client, Config, OS login account is not affected. |  |  |
| Password Lock Setup                                                                                      | Enable:                | Lock Duratio      | on: 600 s*                   | Max Try Times:5 *                                           |  |  |
| This configuration is only valid for Admin and Portal. Client, Config, OS login account is not affected. |                        |                   |                              |                                                             |  |  |
|                                                                                                    |                        |                   |                              |                                                             |  |  |

#### Figure 2-45

Step 2. Enable HTTPS, access web via https.
- Step 3. Enable Password Expiry Date, once this date is reached, you must change password, otherwise, you cannot login.
- Step 4. Enable Password Lock and set lock time, try times and duration. Once exceeding max try times, the password will be locked.

# 3 Add Organization and Login User

You can enter IP address of the Server platform in IE to login Manager.

# 3.1 Add Organization

Before you add device, you need to add organization of current device. You can arrange, organize and manage layer of device in Org.

The default first-level organization is root node. Newly added organization will be displayed below the root node.

Select General>

Select General> Org, Org includes basic organization and logic organization. When you configure user role, if you select different organizations in the right area of "Device Right>Device Tree Display Right", then in Client Live Preview interface, it shows device under the corresponding organization.

- Select General> Org.
  - 1. Click + Add

System pops up Add Org box, see Figure 3-1.

| Add Org    | ×         |
|------------|-----------|
| Upper Org: | oot *     |
| Org Name:  | *         |
| SN:        |           |
| Memo:      |           |
|            | OK Cancel |

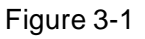

- 2. Select Upper Org, input Org Name, SN.
- 3. Click

Note:You can only modify root node organization info, and you cannot delete this organization.

Select Org>Logic Org, click Create Logic Org.
 System shows Create Logic Org box, see Figure 3-2.

| Create Logic Org |       |   |       |    | ×      |
|------------------|-------|---|-------|----|--------|
| Org Name:        | <br>_ | _ | <br>* |    |        |
|                  |       |   |       | ОК | Cancel |

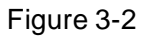

1. Enter org name, click OK.

- After you add new logic org in the area on the left, click and select config.
   You also can click create login org in area on the left, then root node will be shown belw.
- 3. In channel Config Channels area, select alternative channel and add it to selected channel. See Figure 3-3.

| Logic Org Name: <mark>11</mark>                                                                                                    | *             |                                                                                    |
|----------------------------------------------------------------------------------------------------|---------------|------------------------------------------------------------------------------------|
| Config channels:<br>Device Channel List<br>Config channel List<br>Config channel List<br>Config channel List<br>Config channel List<br>Config channel List<br>Config channel List<br>Config channel List<br>Channel List<br>Channel List | Add<br>Deleta | You can sort nodes by dragging it or click on arrows.      Iogic Organization Tree |

Figure 3-3

You can adjust channel selection via <a>
</a>, <a>
</a>, <a>
</a>, <a>
</a>, and <a>
</a>.

# 3.2 Add User Role

KBiVMS Client Platform supports to add user role and then add user. Existing user can login Manager as well as Client. Different user roles lead to different operation rights.

Rights of user role includes Administrator Menu right, Operator Menu right and Device right. You must grand these rights before you can operate.

Step 1. Click General>Account. System displays Account interface.

Step 2. Click Role tab.

Step 3. Click + Add . System pops up Add Role box.

Step 4. Input Role Name, and select Role Level.

Note: If you check Copy Role next to Role Name, and select one role from the dropdown box, then the info will be pasted to your selected role.

Step 5. Click Device Rights page, select right in Right Trees and select channel in Channel Tree on the right. See Figure 3-4.

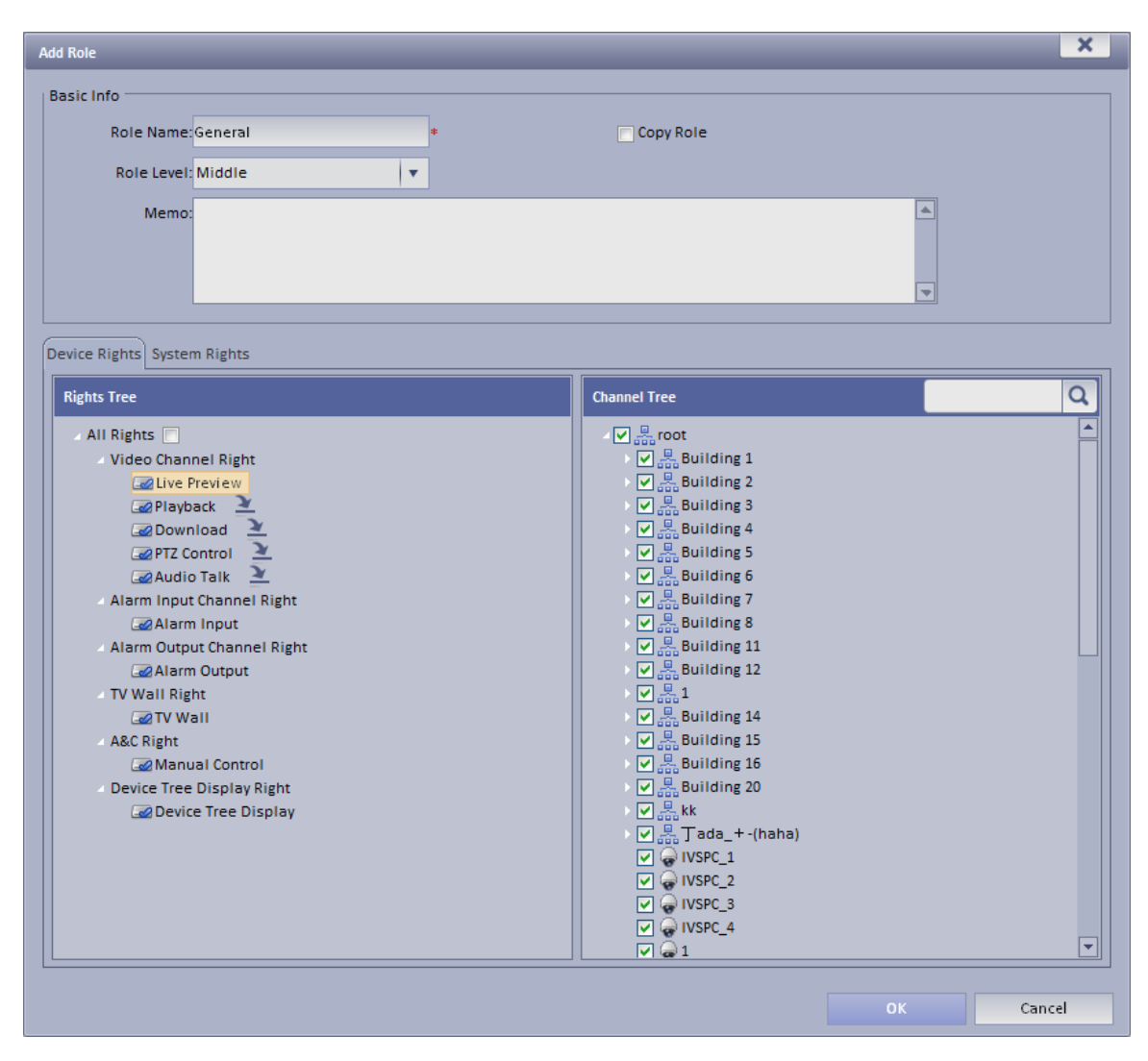

Figure 3-4

Note:

- Click so you can copy setting from the selected node to current node.
- If you do not check corresponding device right, then all users under this role will have no corresponding rights.

Step 6. Click System Rights tag, select corresponding system rights. See Figure 3-5.

| Device Rights System Rights |
|-----------------------------|
| Menu 🔺                      |
| Operator Menu               |
| V Preview                   |
| Map                         |
| ✓ Alarm Manager             |
| ✓ Audio Talk                |
| Alarm Host                  |
| ✓ A&C                       |
| ✓ IVSF                      |
| ✓ POS Search                |
| ✓ ISD                       |
| ✓ PC Report                 |
| ✓ IVSPC                     |
| Video Talk                  |
| Record Mark                 |
| ✓ Alarm Scheme              |
| ✓ Tour Task                 |
| ✓ IVSB                      |
| ✓ IVSM                      |
| ✓ Video Diagnosis           |
| Record Lock                 |
| ✓ Health Report             |
| Administrator Menu          |
| General                     |
| Rusinoss                    |

Figure 3-5

Step 7. Click OK to add the role.

### 3.3 Add User

If you have added user role, now you can add user of that role.

Step 1. Click User tab under Account.

Step 2. Click + Add. System pops up Add User box.

Step 3. Create a username, a password and confirm password. Select Department and Role. See Figure 3-6.

| Add User          | ×            |
|-------------------|--------------|
| Compulsive Info   |              |
| Username:         | * 🗖 Reusable |
| Organization:root | *            |
| New Password:     | *            |
| Confirm:          | *            |
| Role:             |              |
| Optional 🛛        |              |
|                   | OK Cancel    |

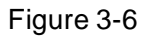

Note:

- If you check Reusable box next to Username, then you allows more than one user to login system with this Username at the same time.
- If you do not select a role, then the user will have no System Rights or Device Rights.
- You can select more than one role at a time.
- You can click Optional in the lower-left corner to fill in extra info.

Step 4. Click OK to add user.

# **4 KBiVMS Client Installation and Login**

## 4.1 Requirement for PC

To install KBiVMS, your PC shall match the following requirements or higher. See Chart 4-1.

| Parameter  | Requirement                                   |
|------------|-----------------------------------------------|
| OS         | Microsoft Windows XP SP3, Microsoft Windows 7 |
| CPU        | Core 2 dual-core 3.0 or higher                |
| Hard Disk  | At least 10GB free space                      |
| Video Card | DirectX 9.0c or higher                        |
| Memory     | At least 2GB                                  |
| Monitor    | 1024×768 or higher                            |
| Explorer   | IE7, IE8 or higher                            |

Chart 4-1

# 4.2 Install

Please follow these steps to install KBiVMS Client:

Step 1. Download and install the Client set up file

a) In Internet Explorer, input the IP address of Server. System displays login interface of KBiVMS Client Manager as in Figure 4-1.

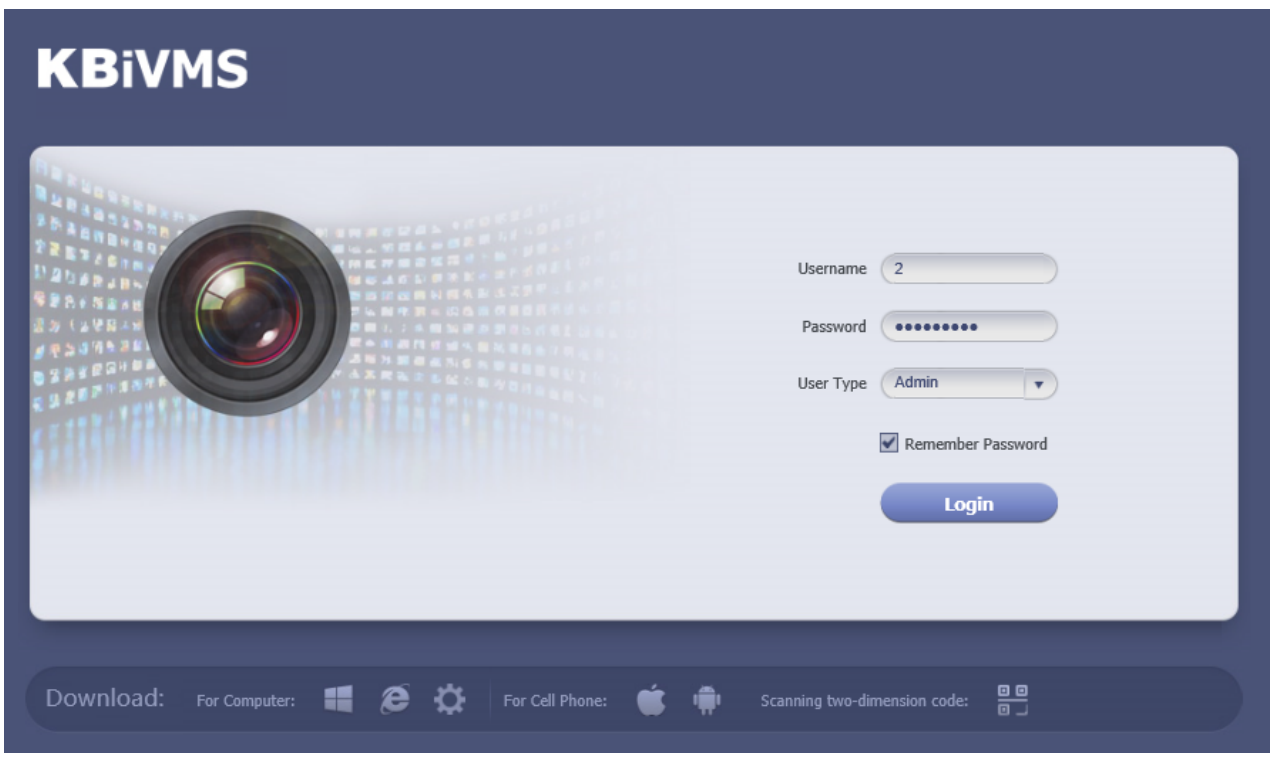

#### Figure 4-1

- b) Click Download Client-end. System pops up a box.
- c) Click Save. Download and save KBiVMS Client setup file to local PC.
- Step 2. Install the Client, check Run KBiVMS Client, see Figure 4-2.

| KBiVMS             | _ | _ |        |
|--------------------|---|---|--------|
|                    |   |   |        |
| Install success!   |   |   |        |
| 🔽 Run KBiVMSClient |   |   |        |
|                    |   |   |        |
|                    |   |   | Finish |

Figure 4-2

# 4.3 **Login**

KBiVMS Client interface is shown in Figure 4-3.

| KBiVMS                            |        |          |
|-----------------------------------|--------|----------|
|                                   |        |          |
| User Name:                        |        |          |
| Password:                         |        |          |
| Remember Auto Login               |        |          |
| Login Exit                        |        |          |
|                                   | Server | <b>A</b> |
| Server: Enter IP/DNS V Port: 9000 |        |          |
|                                   |        |          |

Figure 4-3

- Step 1. Input Username and Password.
- Step 2. Click Server, and input Server IP and Port. Server IP shall be the IP address of Server. Default port is 9000.
- ? 🖴 🗖 🗡 **KBiVMS** General 09:56 AM Nov 27, 2017 User Name: 2 Server IP: 192.168.3.108 Login Time: 09:56 AM Output to Wall Audio Tall Plavback Map Alarm Manager Nov 27, 2017 Password 🔍 Loa Off 123 **-**956 189 **-**IVS-B Eace Detect ANPR Monit Access Control Smart Track Video Summ Violation Query Alarm Host Setup Status Loca Local Data Alarm Scheme Task BlockCar Alarm
- Step 3. Click Login. System pops up homepage as in Figure 4-4.

Figure 4-4

- Click Log Off on the right of interface to switch user.
- Click Password to modify login password.
- Click 🚔 in the upper-right corner to lock account. To unlock, you need to input login • password in box pops up.

#### 4.4 Local Config

After you first login Client, you can Window Split, Connection Type, Bit Stream Type, Alarm Level Amount, Video Buffer Time, Snapshot Save Path, Max Record Path and Record Save Path and etc.

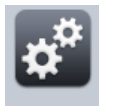

Step 1. Click Local in Setup Manager area. System enters Local Setup interface. See Figure

4-5.

| <b>KB</b> iVMS                                                                                                    | Homepage                                                           | ? = - = ×                                                                                                    |
|----------------------------------------------------------------------------------------------------|--------------------------------------------------------------------|----------------------------------------------------------------------------------------------------|
| Ceneral   Control   Control | Local<br>Default Window Split<br>Alarm Level Amount<br>Time Format | 1-window       36-window(Become activated after restart)         1000       (1-1000)         12-Hour       •         Enable Keyboard       Serial Port         Display Alarm Overlay Pane       •         Sync Time       •         Display PTZ Button       •         Empty Organization       •         Auto Login       •         Stay At The Last Frame Of The Tour       •         Self-adaptive Audio Talk Parameter       •         Auto Reboot       • |
|                                                                                                    |                                                                    |                                                                                                    |
|                                                                                                    | × (                                                                | Save Default                                                                                                    |

Figure 4-5

| Parameter |                                       | Note                                                                                                    |
|-----------|---------------------------------------|----------------------------------------------------------------------------------------------------|
| General   | Default<br>Window Split               | Set preview, playback and others' default display modes.                                                 |
|           | Default Auto<br>Change<br>Stream Type | i.e.: Select 4-split when window plays more than 4-split, it will switch to sub stream from main stream. |
|           | Alarm Level<br>Amount                 | Max alarms in Alarm Manager. Default is 1000 items.                                                      |
|           | Time Format                           | Set "12 Hour" or "24 Hour" standard.                                                                     |
|           | Enable<br>Keyboard                    | Check to enable keyboard.                                                                                |

| Parameter |                                          | Note                                                                                                    |
|-----------|------------------------------------------|----------------------------------------------------------------------------------------------------|
|           | Serial Port                              | Select port (COM 1~COM10)<br>For network keyboard use only.                                                                                                    |
|           | Display<br>Alarm<br>Overlay<br>Pane      | <ul> <li>Display it or not</li> <li>CPU IIIIIIIIIIIIIIIIIIIIIIIIIIIIIIIIIIII</li></ul>                                                                          |
|           | Sync Time                                | <ul> <li>Respond sync time or not:</li> <li>Check: sync server time by Client.</li> <li>Step 1. Not check: Do not sync server time.</li> </ul>                  |
|           | Display PTZ<br>Button                    | Check it to display 8 keys of PTZ in window.                                                                                                    |
| General   | Empty<br>Organization                    | If you create more than one organization on Manager, and the organizations have no device. Select this parameter, so Client displays name of the organizations. |
|           | Auto Login                               | If select this parameter, then you will automatically login the client when you open it.                                                                        |
|           | Stay at the<br>Last Frame<br>of the Tour | If you select this parameter, then image stops at the last frame during tour.                                                                                   |
|           | Self-adaptive<br>Audio Talk<br>Parameter | During talk, system can auto match device sampling frequency, sampling bit, and audio format.                                                                   |

| Parameter |                                                                             | Note                                                                                                    |
|-----------|-----------------------------------------------------------------------------|----------------------------------------------------------------------------------------------------|
|           | Auto Reboot                                                                 | If you select this parameter, when PC boots up, the client boots up automatically.                                                                                                    |
|           | Open Link<br>Video of<br>POS                                                | If you select this parameter, then it will open                                                                                                    |
|           | Connection<br>Type                                                          | Request video mode.                                                                                                    |
|           | Bit Stream<br>Type                                                          | Bit stream type used when you open video, you can select default bit stream, or self-adaptive stream for window size.                                                                  |
|           |                                                                             | Select play mode accordingly.                                                                                                    |
| Video     | Play Mode                                                                   | There are RT priority, fluency priority and balance first. Default video buffer time is 1500ms.                                                                                        |
|           | Login Enable                                                                | Task enabled after login. Include: None, previous tour task, previous preview record.                                                                                                  |
|           | Double Click<br>on Real<br>Time<br>Window to<br>Switch to<br>Main<br>Stream | Double click window to switch to main stream.<br>Note:<br>When window split is more than 9, double click a window to<br>maximize window. Video stream will be switched to main stream. |
|           | Display Error<br>Info                                                       | When system has error or user encounters operation error, it shows a message box or not.                                                                                               |
|           | POS Width                                                                   | Live preview interface POS display width.                                                                                                    |
|           | Display<br>Video Info                                                       | Display real time video bit rate and etc. in monitoring window or not.                                                                                                    |

| Parameter |                                                      | Note                                                                 |
|-----------|------------------------------------------------------|----------------------------------------------------------------------|
|           | Instant<br>Playback<br>Enable                        | Select this parameter to enable instant playback.                    |
| Playback  | RT Playback<br>Time                                  | Select real time playback time, default is 15s.                      |
|           | Select this<br>paramete<br>r,<br>playback<br>enable. | Start playback                                                       |
|           | Enable High<br>Definition<br>Adjustment              | Check to prevent stuck high definition video.                        |
|           | Save<br>Snapshot<br>Picture<br>Directly              | Select this parameter, then you will not see a snapshot box pops up. |
| Cronshot  | Format of<br>Save<br>Capture                         | Picture storage format, as BMP and JEPG.                             |
| Snapsnot  | Continuous<br>Amount                                 | Set amount of continuous snapshot. Min is 2, and max is 10.          |
|           | Continuous<br>Interval                               | Set continuous snapshot interval.                                    |
|           | Snapshot<br>Save Path                                | When you snapshot at local, storage path is set here.                |

| Parameter | _                               | Note                                                                                                    |
|-----------|---------------------------------|----------------------------------------------------------------------------------------------------|
|           | Picture ftp<br>server           | Enter FTP server address, username and password used to save picture                                                                                                    |
|           | Max Record<br>Time              | Max record time of local recording.                                                                                                    |
|           | Max Size of<br>Single<br>Record | When you record locally, you cannot record file over this max size                                                                                                    |
|           | Record Save<br>Path             | Record storage path of local recording.                                                                                                    |
| Record    | ANPR<br>Linked<br>Record Time   | When ANPT device has alarm, linked record play time.                                                                                                    |
|           | Query<br>Record Time<br>Out     | Set record search overtime time.                                                                                                    |
|           | POS Record<br>Time              | i.e. here set Before: 1 min, Length: 5 min, in"POS search" interface search for linked record of receipt, play record 1 min before and 5 after time when the receipt is generated. |
| Version   |                                 | View version info of the software.                                                                                                    |

Chart 4-2

Step 2. Set General, Video, Playback, Snapshot and Record info.

Step 3. Click Save.

# 5 Live Preview

Live Preview function supports to view live video, and monitor PTZ, snapshot, record and etc. at the same time.

# 5.1 Video Preview for General Encoding Device

### 5.1.1 Manually Add

Before you can use functions of Client, you shall add organization and device on Manager. Directly enter KBiVMS Client Platform IP address in IE, to login Manager,

- Step 1. Select General>Device>Device, system displays device interface.
- Step 2. If you click Add in Device interface, then you need to select device category first. Such as encoder, decoder, video wall. You also can add separately by clicking each device category tab.

Step 3. Click

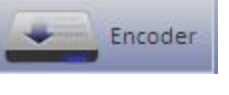

Step 4. Click + Add. System displays Add Encoder box, see Figure 5-1.

- Step 5. Enter IP address, device name and click Add. See Figure 5-2.
- Step 6. Select device type, enter video channel, alarm input and output channel.

| Add Encoder             |                               |                      |                  |                   | ×      |
|-------------------------|-------------------------------|----------------------|------------------|-------------------|--------|
| Input Info              |                               |                      |                  |                   |        |
| Add Type:               | IP Address                    | •                    | Manufacturer     | DAHUA<br>HIK      |        |
| Video Server:           | Center Server                 | <b>▼ *</b>           | Username: a      | admin *           |        |
| IP Address:             |                               | *                    | Password:        | ••••              |        |
| Device Port:            | 37777                         | *                    | Org: r           | root *            |        |
|                         |                               |                      |                  | Getting Info      |        |
| Device Details          |                               |                      |                  |                   |        |
| Device Name:            |                               | *                    | Device SN:       |                   |        |
| Device Type:            | DVR                           | •                    | Device Memo:     | ^                 |        |
|                         |                               |                      |                  | $\sim$            |        |
|                         |                               |                      |                  |                   |        |
|                         |                               |                      |                  |                   |        |
| Video Channel Alarm Inp | out Channel Alarm Output Chan | nel                  |                  |                   |        |
| Channel Amount:         | * Bit St                      | ream: Sub Stream 🛛 🔻 | Zero Channel Cod | de Device Gateway |        |
|                         |                               |                      |                  |                   |        |
|                         |                               |                      |                  |                   |        |
|                         |                               |                      |                  |                   |        |
|                         |                               |                      |                  |                   |        |
|                         |                               |                      |                  |                   |        |
|                         |                               |                      |                  |                   |        |
|                         |                               |                      |                  |                   |        |
|                         |                               |                      |                  |                   |        |
|                         |                               |                      |                  |                   |        |
|                         |                               |                      |                  |                   |        |
|                         |                               |                      |                  | ОК                | Cancel |

Figure 5-1

| Add Encoder         |          |   | ×  |
|---------------------|----------|---|----|
| Device Tv           | me: DVR  | T |    |
| Device              | SN:      |   |    |
| Video Chapr         | nel:1    |   | *  |
| Alarm Input Chapr   | nel:     |   |    |
| Alarm Output Chann  | nel:     |   |    |
| Alarin Output chain |          |   |    |
|                     | Add More |   | ок |

Figure 5-2

| Parameter | Note                                                           |
|-----------|----------------------------------------------------------------|
| Add Type  | You can add device via the following methods:                  |
|           | • IP Address: If the device has static IP address, you can add |

| Parameter         | Note                                                                                                    |
|-------------------|----------------------------------------------------------------------------------------------------|
|                   | device with its IP address.                                                                                                    |
|                   | • IP Section: If there are multiple devices with continuous IP address, such as 192.168.1.50~192.168.1.100, and their port no., channel number and other parameters are the same, you can add these devices as batch by entering starting IP and end IP. |
|                   | • Domain Name: If you do not know IP the device, you can its domain name.                                                                                                    |
|                   | • Auto Register: When front-end device has dynamic IP address or in LAN, you shall add device via auto register. For example, add mobile device via auto register.                                                                                       |
|                   | <ul> <li>ONVIF: When device supports ONVIF protocol, you can add device via ONVIF.</li> </ul>                                                                                                    |
|                   | Server where the device belongs to.                                                                                                    |
| Video Server      | Click the box and you can select corresponding organization in prompt box.                                                                                                    |
| Device Type       | System supports to add device types including: DVR, IPC, NVS, MDVR, NVR, Smart NVR, MPT3000, EVS, Smart IPC, VIT.                                                                                                    |
| Zero Channel Code | Combine multiple windows into one channel transmission.                                                                                                    |
| Device Gateway    | <ul> <li>If select this parameter, then enable device input gateway.<br/>When you select transcoding, you need transcoding server.</li> <li>If not select this parameter, then not enable this function.</li> </ul>                                      |
|                   | • If select this parameter, then enable all channels of the alarm output device.                                                                                                    |
| Enable All        | <ul> <li>If not select this parameter, then not enable channel of the<br/>alarm output device and cannot preview at Client.</li> </ul>                                                                                                    |
|                   | By default, enable all is checked and is recommended.                                                                                                    |

Chart 5-1

Step 7. Click OK as finishing adding encoder.

If you want to continue adding encoder, please click Add More.

#### 5.1.2 Auto Search Encoder

Channel in the same LAN with platform server can use Auto Search function to add. Step 1. In Device interface, select one organization node.

Step 2. Click Search Device. See Figure 5-3.

| Org Account Device             |   |          |              |                   |                 |          |                     |                    |           |   |
|--------------------------------|---|----------|--------------|-------------------|-----------------|----------|---------------------|--------------------|-----------|---|
| Device Thannel                 |   |          |              |                   |                 |          |                     |                    |           |   |
|                                |   |          |              |                   |                 |          |                     |                    |           |   |
| <u> </u>                       |   | 1        | IP Address 🤤 |                   | Туре            | -        |                     | Port               |           | 5 |
| ⊿ <mark></mark>                |   |          | 172.7.2.74   |                   | Unkno           | wn       |                     | 37777              |           |   |
| > root-7016                    |   |          | 172.7.2.77   |                   | NVS             |          |                     | 38888              |           |   |
| upgrade-beizhui;#()()[]+<br>4幢 |   |          | 172.7.2.93   |                   | Unkno           | wn       |                     | 37777              |           |   |
| Building 10                    |   |          | 172.7.2.100  |                   | Unkno           | wn       |                     | 39006              |           |   |
| ▶ music IPC                    |   |          | 172.7.2.180  |                   | IPC             |          |                     | 37777              |           |   |
| EVS                            |   |          | 172 7 2 190  |                   | Unknor          | wn       |                     | 0                  |           |   |
| HIK                            |   |          | 172.7.2.130  |                   | Uskas           |          |                     |                    |           |   |
| DVR                            |   |          | 1/2./.2.211  |                   | Unkno           | wn       |                     | 5////              |           |   |
| MDVR                           |   |          | 172.7.3.16   |                   | Unknown         |          |                     | 37777              |           |   |
|                                |   |          | 172.7.3.20   |                   | Unknown         |          | 37777               |                    |           |   |
| kakou                          |   |          | 172.7.3.24   |                   | VTT             |          | 37777               |                    | 1         |   |
| moniqi                         |   | Q Search | Add 🛃        | 🗅 Clear           | 🗅 Clear 🌼 Setup |          | Total 124 record(s) |                    |           |   |
| alarm                          |   |          |              |                   | ⊗ hide          |          |                     |                    |           |   |
| video talk                     |   |          |              |                   | ~               | inde     |                     |                    |           |   |
| ▶ 50 幢                         |   |          |              |                   |                 |          |                     |                    |           |   |
| ▶. <u>.</u> 1                  |   | AII      | Encoder      | Decoder           | Vid             | ieo Wali | Alarm Host          | ANPR               | •         |   |
| ▶ 大华A1;#()()                   |   |          |              |                   |                 |          |                     |                    |           |   |
| yx alarm                       | , | Keyword: | _            | Q Search          |                 |          |                     |                    |           |   |
| wall                           |   |          |              |                   |                 |          |                     |                    |           |   |
|                                |   | 🕂 Add    | 🗙 Delete     |                   |                 |          |                     |                    |           |   |
| SS                             |   | Encode   | IP Address   | Device Name       | Type            | Ore      | Status 🔺            | Offline Cause      | Operation |   |
| test-rft                       |   | 1000561  | 1111         | 1111              | DVR             | root     | Offline             | Main connection fa | 1 %       |   |
|                                |   | 1000550  | 1.1.1.1      | 1.1.1.1<br>Estava | Cranet IDC      | 1001     | o offici            | Main connection Id | A Y       |   |
|                                |   | 1000558  | 172.7.57.223 | tisneye           | Smart IPC       | rööt     | Offline             | Main connection fa |           |   |
|                                |   | 1000557  | 20.3.3.6     | 23                | POS             | root     | Ø Offline           |                    | X         |   |
|                                |   | 1000550  | 10.33.7.139  | simDVR            | DVR             | root     | Offline             | Main connection fa | / ×       |   |

Figure 5-3

Step 3. Click , you can re-config IP segment and click Search to search all devices within this IP range.

.See

Step 4. Check device you want to add and click

| Batch Add       |              |   |    | ×      |
|-----------------|--------------|---|----|--------|
| Org:re          | oot          |   | *  |        |
| Video Server: C | enter Server | • | *  |        |
| Username:a      | dmin         |   | *  |        |
| Password:•      | ••••         |   |    |        |
|                 |              |   | ок | Cancel |

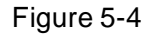

Step 5. Select Org, video server, enter username and password. Username and password are device login username and password, which shall both be "admin" by default.

Step 6. Click OK. System adds the device into corresponding organization.

### 5.2 Preview

#### Step 1. Login KBiVMS Client.

Step 2. Click

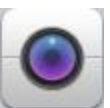

in Basic area. System shows Live Preview interface.

Step 3. In device list on the right, select channel and double click or drag it to video window. If you double click device, then all channels under this device will be open. Video window shows live preview, see Figure 5-5.

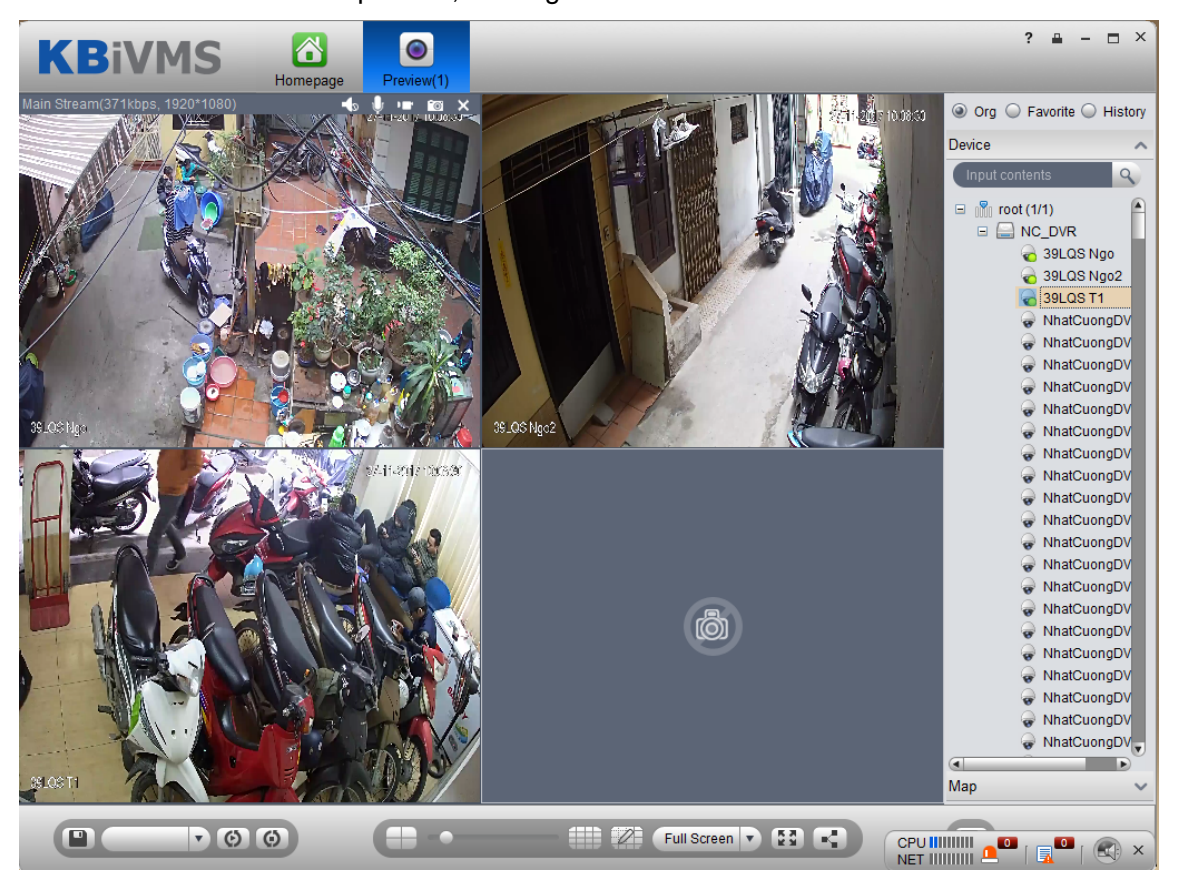

#### Figure 5-5

You can click 🛄 in video window to locally record; click 🔟 to snapshot. Record and snapshot can be set in Local Config under Setup Manager area.

Right click video window, select TV wall. You can output video to wall in two ways, one is to select window decoding in Live Preview, and the other is to select TV wall task layout and execute output.

> Via Live Preview window decoding, see Figure 5-6.

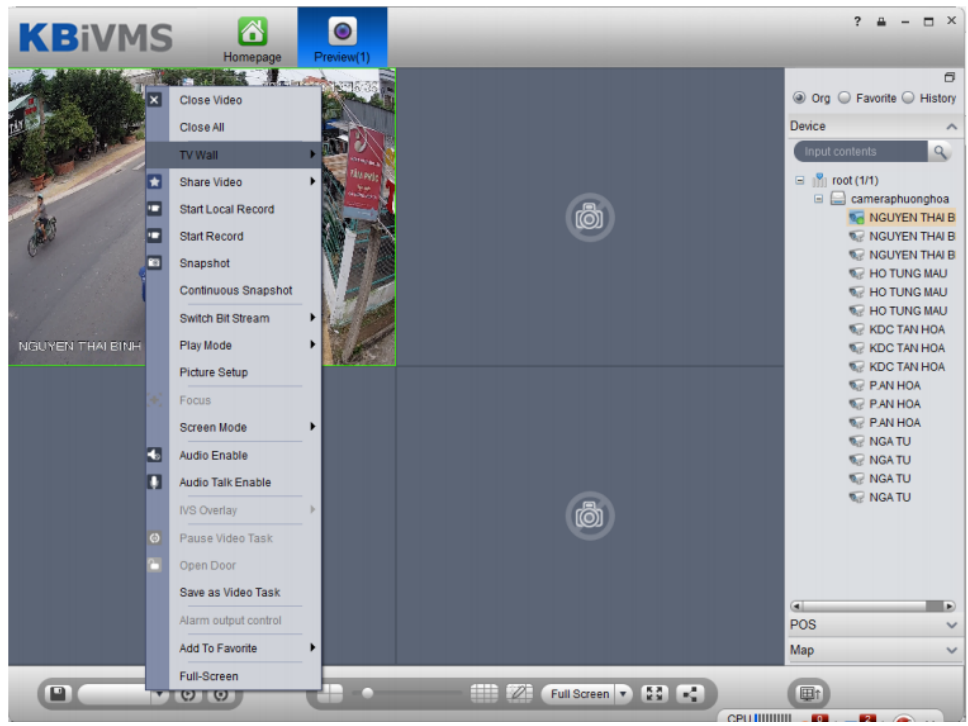

Figure 5-6

> Select layout set in TV wall task to execute wall task, see Ch 5.4

# 5.3 Window Mode

Client Live window supports general mode, 1+3 mode, 1+5 mode preview. In Live window, right click and select Screen Mode, see Figure 5-7.

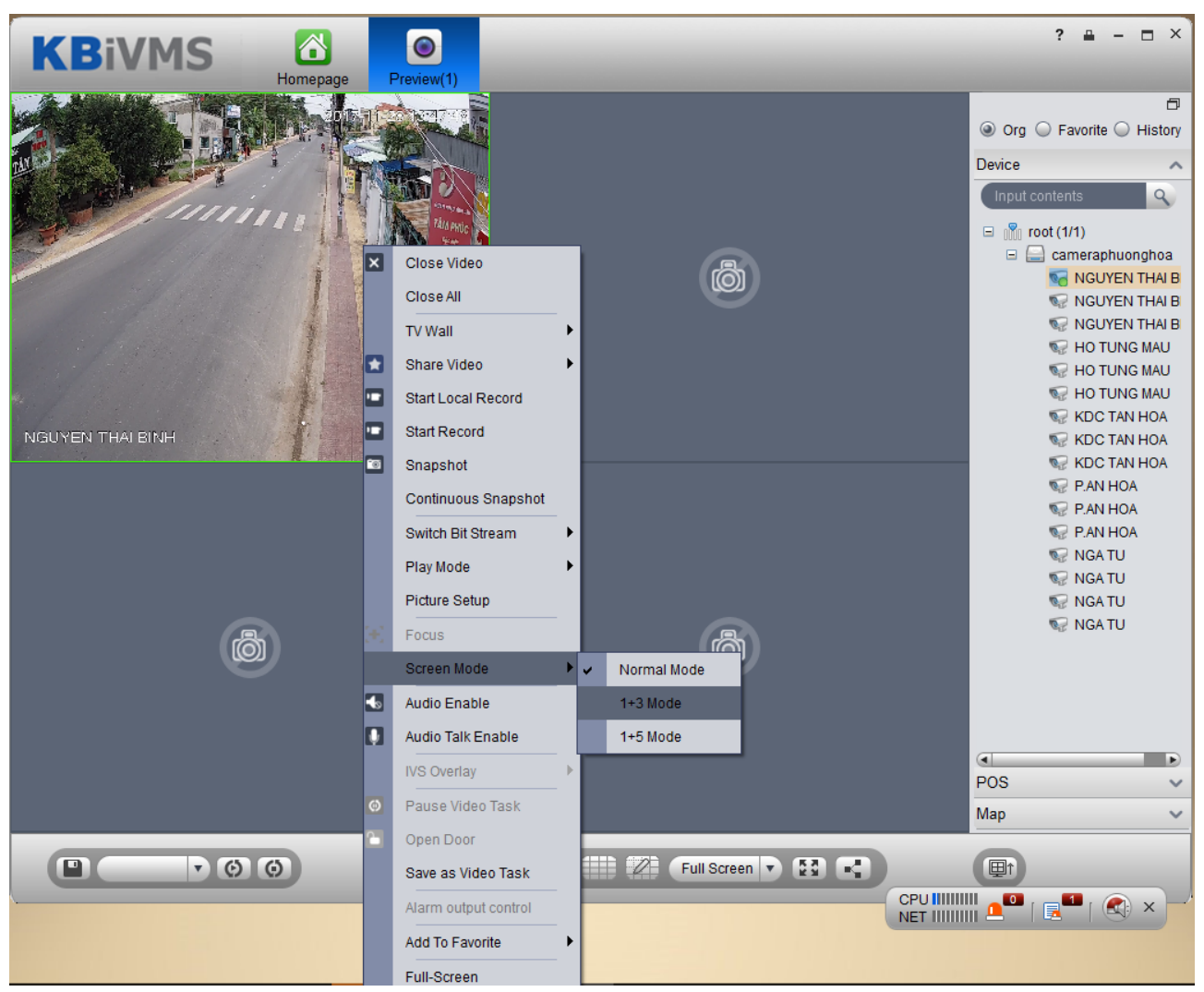

Figure 5-7

For example, select 1+3 mode, see Figure 5-8.

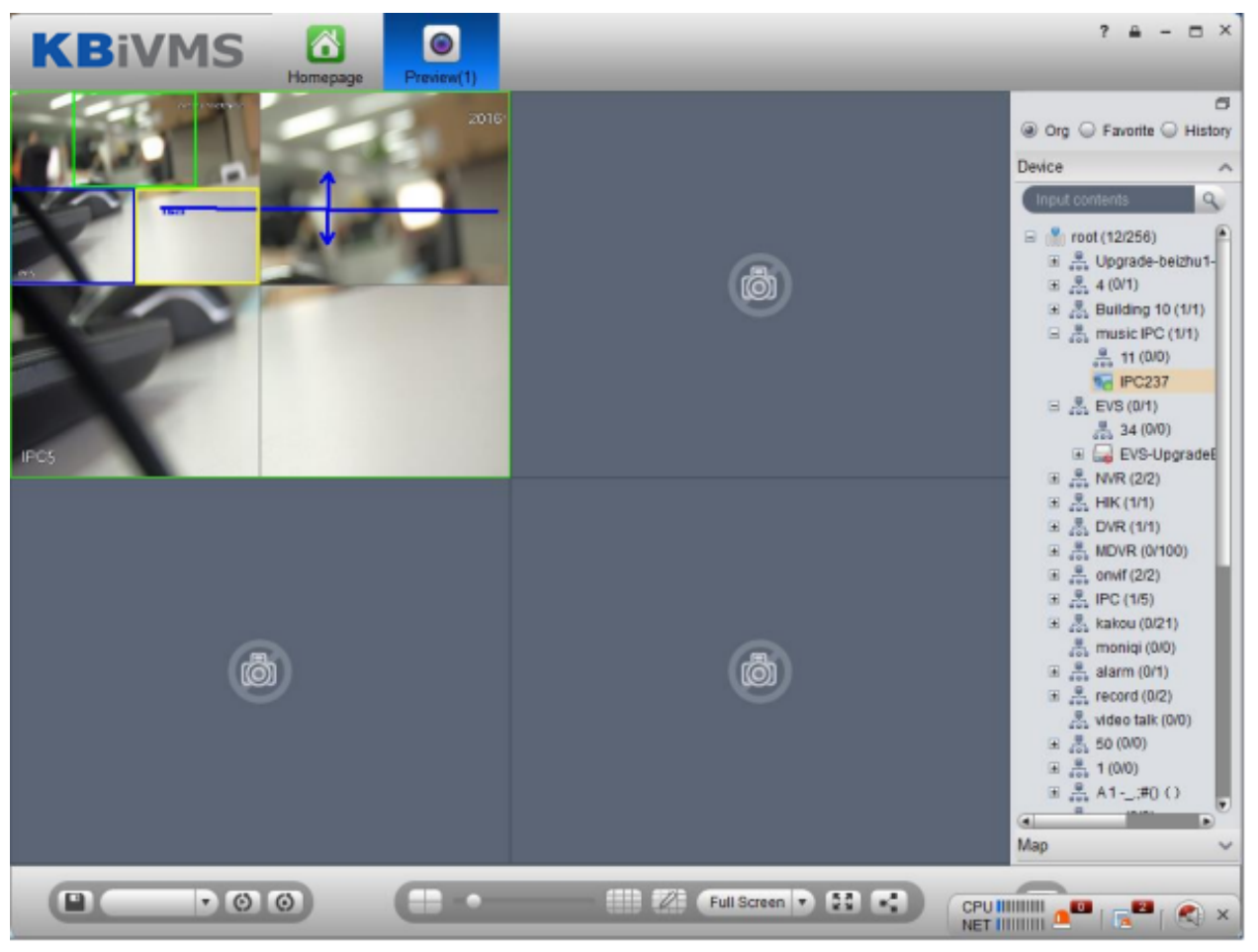

Figure 5-8

# 5.4 Device Tree Pop-up

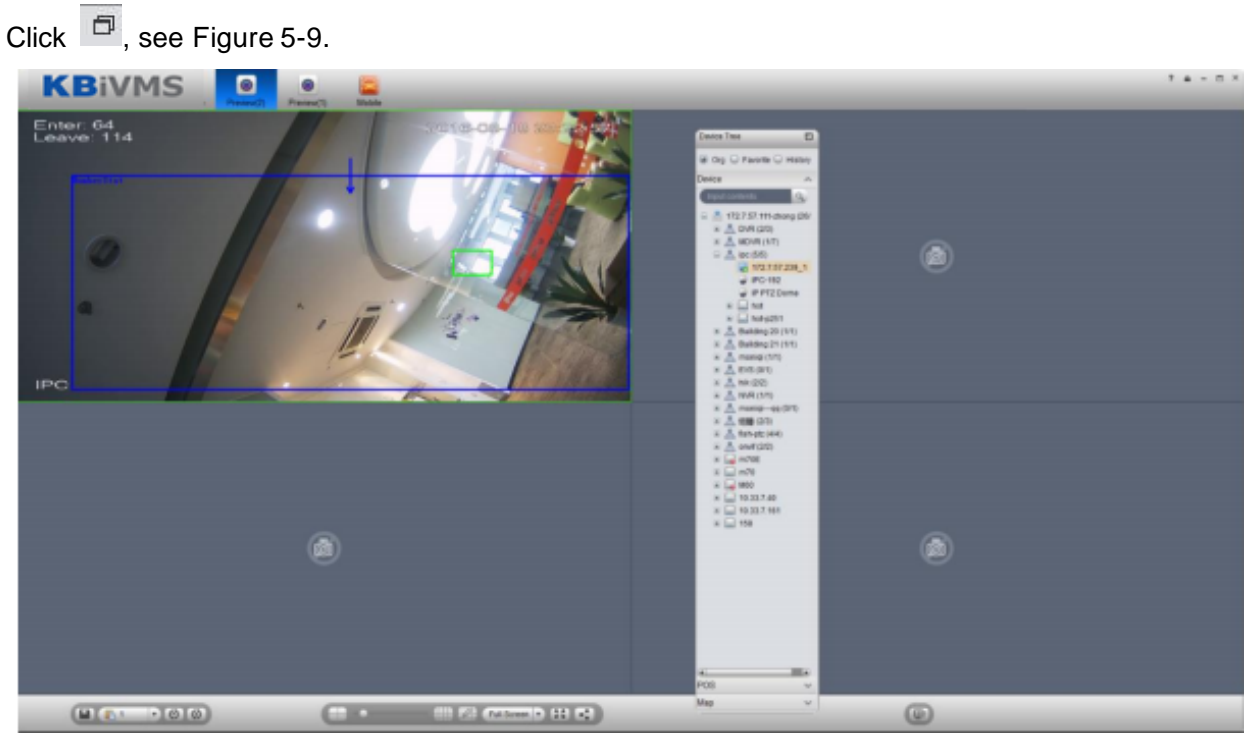

Figure 5-9

After device tree pops up, you can freely move position, and click 🔳 to restore, or drag device

tree to left or right side of client.

# 5.5 Live Video Wall

Note:

Before output video to video wall, make sure you have added TV wall and video wall task, please refer to Ch 9.2 and 9.3 for details.

Step 1. In Preview interface, click 🗳 at the lower right corner.

Step 2. Select TV wall, task. See Figure 5-10.

| TVV | Vall                                     |                         | □ ×                        |
|-----|------------------------------------------|-------------------------|----------------------------|
|     | qq 🛃 2 🗳                                 |                         | Ð                          |
| 屏1  | () () () () () () () () () () () () () ( | 屏2 Ø 🕄                  | History O Favorite         |
|     |                                          |                         | Input contents 🔍 👚         |
|     |                                          |                         | Temporary node<br>Channel0 |
|     | Binding 1 video sources                  | Binding 1 video sources |                            |
|     |                                          |                         |                            |
|     |                                          |                         |                            |
| 屏3  | 0 🖸                                      | <b>₩</b> 4 Ø 🖸          |                            |
|     |                                          |                         |                            |
|     |                                          |                         |                            |
|     |                                          |                         | Preview                    |
|     | Binding T video sources                  | Binding Tvideo sources  |                            |
|     |                                          |                         |                            |
|     |                                          |                         |                            |
|     | ADvanced  Channel List                   |                         |                            |

Figure 5-10

Step 3. Click to output to wall.

In video window, right click mouse and select TV wall, you also can select wall layout to output.

## 5.6 Local Data

Snapshot picture and record will be saved in local disk.

You can search saved local data, as saved record and snapshot in Local Data interface.

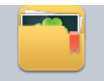

Step 1. Click on Local Data in Setup Manager area. System pops up Local Data interface.

Step 2. On the right, select device channel.

Step 3. Config start time and end time. Select data type (picture, video) or use advanced search.

Step 4. Click on Search. See Figure 5-11.

| <b>KB</b> iVMS            | <b>Homepage</b> | Local Data       | Preview(1) |       | ? 😐 — 🗖 🗙                                                     |
|---------------------------|-----------------|------------------|------------|-------|---------------------------------------------------------------|
| NC_DVR_39LOS Ng1_27_10_54 | 5_05.bmp        |                  |            |       | Input contents                                                |
| Local Record/Picture      | 🔇 1/1 💽 Snap    | oshot:1 Record:0 |            | • • • | End Time 2017-11-27  Picture Record Advanced Statistics Start |

#### Figure 5-11

Step 1. Right click searched picture or record, you can copy, cut and delete the picture or record. You also can open path where the picture and record stored.

- Step 2. Double click picture, you can view detailed info of picture.
- Step 3. Double click record, you can view detailed info of record and playback the record.
- Step 4. Click Local Record in the lower left corner, you can open local record storage path.

Step 5. Click • to adjust picture size.

### 5.7 Fisheye

KBiVMS Platform supports fisheye device installation, which includes ceiling, wall mount and grounding.

- Step 1. Login KBiVMS Client Manager.
- Step 2. Select General>Device>Device.
- Step 3. Click Add. System pops up Add Encoder box, see Figure 5-12.

|                              |                            |                                    | ×              |
|------------------------------|----------------------------|------------------------------------|----------------|
| Input Info                   |                            |                                    |                |
| Add Type: IP Address         | •                          | Manufacturer: DAHU                 | A              |
| Video Server: 22             | *                          | Username: <mark>admir</mark>       | *              |
| IP Address:                  | *                          | Password:                          | •              |
| Device Port: 37777           | *                          | Org:root                           | *              |
|                              |                            | Getti                              | ing Info       |
| Device Details               |                            |                                    |                |
| Device Name:                 | *                          | Device SN:                         |                |
| Device Type: DVR             | •                          | Device Memo:                       | <b></b>        |
|                              |                            |                                    | •              |
|                              |                            |                                    |                |
|                              |                            |                                    |                |
| Video Channel Alarm Input Ch | annel Alarm Output Channel |                                    |                |
| Channel Amount:1             | * Bit Stream: Sub Str      | eam 🔻 🗌 Zero Channel Code          | Device Gateway |
|                              |                            |                                    |                |
| Enable ALL                   |                            |                                    |                |
| Enable ALL I Name:1          | Function: Suppor           | t Fish-1 🔻 Camera Type: Speed Dome | e ▼ SN:        |
| Enable ALL     I Name:       | Function: Suppor           | t Fish-1 V Camera Type: Speed Dome | s ▼ SN:        |
| Enable ALL     I Name:       | Function: Suppor           | t Fish-I 🔻 Camera Type: Speed Dome | s v SN:        |
| Enable ALL     I Name:       | Function: Suppor           | t Fish-I 🔻 Camera Type: Speed Dome | sN:            |
| Enable ALL I Name:           | Function: Suppor           | t Fish- V Camera Type: Speed Dome  | • ▼ SN:        |
| Enable ALL                   | Function: Suppor           | t Fish-I 🔻 Camera Type: Speed Dome | 2 ▼ SN:        |
| Enable ALL 1 Name:           | Function: Suppor           | t Fish-I 🔻 Camera Type: Speed Dome | ≥ ▼ SN:        |
| ✓ Enable ALL ✓ 1 Name:1      | Function: Suppor           | t Fish- V Camera Type: Speed Dome  | 2 ▼ SN:        |
| ✓ Enable ALL ✓ 1 Name:1      | Function: Suppor           | t Fish-I 🔻 Camera Type: Speed Dome | s ▼ SN:        |
| Enable ALL     I Name:       | Function: Suppor           | t Fish-I 🔻 Camera Type: Speed Dome | s ▼ SN:        |

Figure 5-12

- Step 4. Configure fisheye device parameter, for "function", select support fisheye.
- Step 5. Click OK. Login KBiVMS Client.

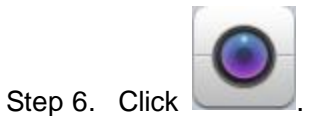

Step 7. Double click fisheye device on the right. Ceiling installation has 8 types, see Figure 5-13 as there are "1+8" types.

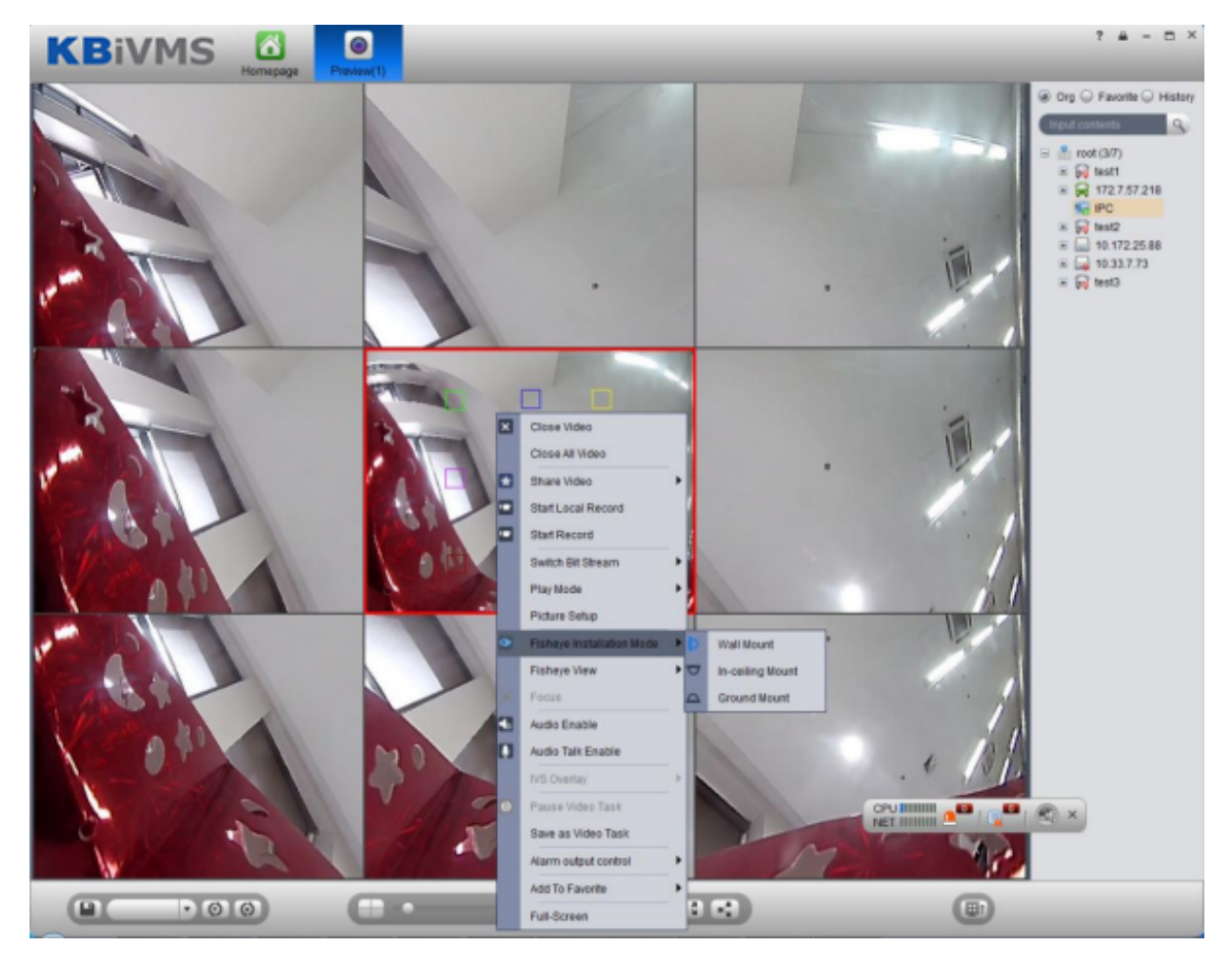

Figure 5-13

The fisheye in the center splits into 8 scenes. You can drag mouse to one of these blocks, such as:

, and its corresponding box will rotate.

Wall mount includes 5 types while grounding includes 7 types.

# 5.8 Tour Task

### 5.8.1 Tour Task

You can set tour task to achieve tour over several windows. To set tour task:

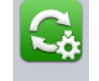

Step 1. Click Tour Task in Setup Manager area. System displays Tour Task interface.

- Step 2. Click . System displays add task interface.
- Step 3. Input Task Name, Description and select Window No.
- Step 4. Drag designated device on the right to left window for setup as in Figure 5-14.

| KBiVM            | IS C           | age          |                   | _                  | _                      | ? = - = ×                                          |
|------------------|----------------|--------------|-------------------|--------------------|------------------------|----------------------------------------------------|
| Task Description | _              | Window No. 4 |                   | Stream<br>Stay Tim | Type Main Stream       | Input contents<br>INSPC<br>INSPC<br>INSPC<br>INSPC |
| Bindi            | ng 1 video soi | urces        | Bind              | ing 1 video s      | ources                 |                                                    |
| Bindi            | ng 1 video sou | urces        | Bind              | ing 1 video s      | ources                 |                                                    |
| Window detail    |                |              |                   | D                  | rag video source to wi | ndow Preview                                       |
| Channel Name     | Stay Time(s) 🖉 | Preset       | Switch Bit Stream | Channel Type       | Operation              | 0                                                  |
| 56.20            | 10             | N/A          | Main Stream       | Fixed Camera       |                        | 8                                                  |
|                  |                |              |                   |                    |                        | Save Cancel                                        |

#### Figure 5-14

- •
- Click O, so you can viewo video in Preview in the lower right to view it. Click O, O to adjust sequence, or click S to delete added channel on the left. •

Step 5. Click Save. See Figure 5-15.

| KBiVMS            | <b>Momepage</b> | <b>G</b><br>Task | ? | - | - | = × |
|-------------------|-----------------|------------------|---|---|---|-----|
| Task Tour F       | Plan            |                  |   |   |   |     |
| 😢 Import 🖉 Export |                 |                  |   |   |   |     |
| Та                | isk1            |                  |   |   |   |     |
| +                 |                 |                  |   |   |   |     |
| C                 |                 | * 🛍              |   |   |   |     |
|                   |                 |                  |   |   |   |     |
|                   |                 |                  |   |   |   |     |
|                   |                 |                  |   |   |   |     |
|                   |                 |                  |   |   |   |     |
|                   |                 |                  |   |   |   |     |
|                   |                 |                  |   |   |   |     |
|                   |                 |                  |   |   |   |     |
|                   |                 |                  |   |   |   |     |
|                   |                 |                  |   |   |   |     |
|                   |                 |                  |   |   |   |     |
|                   |                 |                  |   |   |   |     |
|                   |                 |                  |   |   |   |     |

Figure 5-15

To enable tour task, there are two ways:

- In Tour Task interface, click to turn on tour task. You can now view monitoring status of tour channel in Preview interface.
- In Preview interface, select tour task in the lower left, and click start.

### 5.8.2 Tour Plan

By configuring tour plan, you can achieve start time and end time of each tour plan.

Step 1. Click

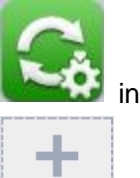

in Setup Status area, select Tour Plan tab.

Step 2. Click

Select wither Schedule or Tour Plan.

Note:

Schedule : schedule, may specify time to execute plan.

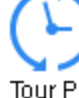

Tour Plan : tour plan, may specify tour plan with interval period.

Select schedule

| See | Figure | 5-16. |
|-----|--------|-------|
|-----|--------|-------|

|                                  | age Task        |                  | ? 😐 — 🗖              |
|----------------------------------|-----------------|------------------|----------------------|
| Plan Name                        |                 |                  |                      |
| Start Time                       | End Time        | Task             | Operator             |
| 00:00:00                         | 23:59:59        | Task1            | + ×                  |
|                                  |                 |                  |                      |
|                                  |                 |                  |                      |
|                                  |                 |                  |                      |
|                                  |                 |                  |                      |
|                                  |                 |                  |                      |
|                                  |                 |                  |                      |
|                                  |                 |                  |                      |
|                                  |                 |                  |                      |
|                                  |                 |                  |                      |
|                                  |                 |                  |                      |
| 0 1 2 3 4 5                      | 6 7 8 9 10 11 1 | 2 13 14 15 16 17 | 18 19 20 21 22 23 24 |
|                                  |                 |                  |                      |
|                                  |                 |                  |                      |
| Enable Remaining Time Plan Task1 | <b>V</b>        |                  | Save Cancel          |

Figure 5-16

- 1. Input plan name, select start time and end time.
- 2. Click to add tour plan.
- 3. Check Enable Remaining Time Plan, click Save.

Note:

Enable Temaining Time Plan: It means the plan to be executed at remaining time period other than absolute time period.

- Select tour plan
- 1. Configure corresponding parameter. See Figure 5-17.

| KBiVMS              | C.<br>Task |       |                   | ? 🖬 – 🗖 🗙   |
|---------------------|------------|-------|-------------------|-------------|
| Plan Name TourPlan1 |            | Task1 | Spin Time(min) 10 | 1-1440 Add  |
| Task1               |            |       |                   |             |
| Spin Time(min) 10 💼 |            |       |                   |             |
|                     |            |       |                   |             |
|                     |            |       |                   |             |
|                     |            |       |                   | Save Cancel |

Figure 5-17

2. Click Save. See Figure 5-18.

| <b>KB</b> iVMS | <b>Momepage</b> | C.<br>Task | -       | _   | _ | ? | <b>a</b> - |  |
|----------------|-----------------|------------|---------|-----|---|---|------------|--|
| Task           | our Plan        |            |         |     |   |   |            |  |
| Export Export  | (È) TourPlan1   |            | 🕕 Plan1 |     |   |   |            |  |
|                | $\bigcirc$      | * 🕅        |         | * 🛍 |   |   |            |  |
|                |                 |            |         |     |   |   |            |  |
|                |                 |            |         |     |   |   |            |  |
|                |                 |            |         |     |   |   |            |  |
|                |                 |            |         |     |   |   |            |  |
|                |                 |            |         |     |   |   |            |  |
|                |                 |            |         |     |   |   |            |  |
|                |                 |            |         |     |   |   |            |  |
|                |                 |            |         |     |   |   |            |  |
|                |                 |            |         |     |   |   |            |  |

#### Figure 5-18

Click Import to import existing plan. Click Export to export plan.

# 5.9 **PTZ**

If device type is speed dome, then you can click PTZ tab in the interface to set PTZ as in Figure 5-19.

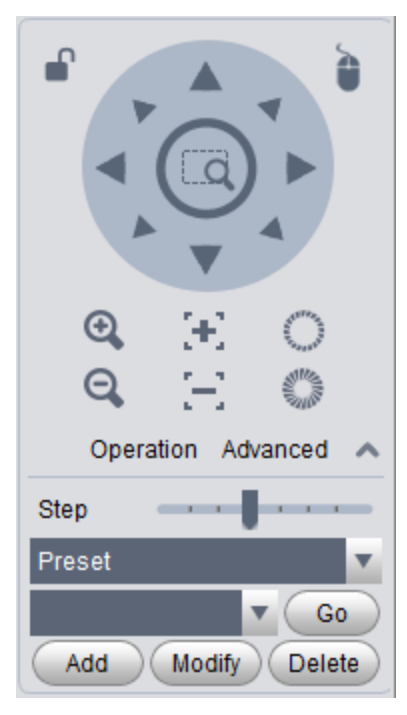

Figure 5-19

| Parameter     | Note                                                                                                    |  |
|---------------|----------------------------------------------------------------------------------------------------|--|
| <b>•</b>      | <ul> <li>Click to lock current PTZ. Lock status is</li> <li>Based on current user level, control over PTZ may vary.</li> <li>When low-level user lock the PTZ, high-level user can click to unlock.</li> <li>When high-level user lock the PTZ, low-level user cannot unlock it until it is automatically unlocked.</li> <li>User of same level can unlock PTZ that lock by each other.</li> <li>Note:</li> <li>PTZ default unlock time is 30s.</li> </ul> |  |
| •             | Control speed dome with mouse.                                                                                                    |  |
| Direction key | sets rotation direction of PTZ in eight directions as up, down, left, right, upper left, upper-right, lower-left, lower-right.                                                                                                    |  |

| Parameter   | Note                                                                                        |
|-------------|---------------------------------------------------------------------------------------------|
| a           | Partial zoom for zoom in/out of certain area.<br>Note:                                      |
|             | This function can only be controller with mouse.                                            |
| Step Length | It controls rotation speed of PTZ in 1~8 directions with different step lengths.            |
| Zoom        | It controls zoom of speed dome.                                                             |
| Focus       | It adjusts focus.                                                                           |
| Iris        | It adjusts brightness.                                                                      |
| Preset      | Via setting preset, you can rotate camera toward position of the preset.                    |
| Tour        | Via setting tour, you can tour camera among different presets. <b>Note:</b>                 |
|             | This function does not require support from speed dome, but speed dome must support preset. |
| Aux         | It adjusts light, wiper, PTZ menu, auto rotation, aux 1, aux 2 and IR light.                |

#### • Preset

By setting preset, you can rotate camera toward position of preset. To add preset:

- Step 1. Click direction key on PTZ to rotate camera.
- Step 2. Click Preset tab.
- Step 3. Click Add. System pops up Preset Setup interface.
- Step 4. Input SN and Name as in Figure 5-20.

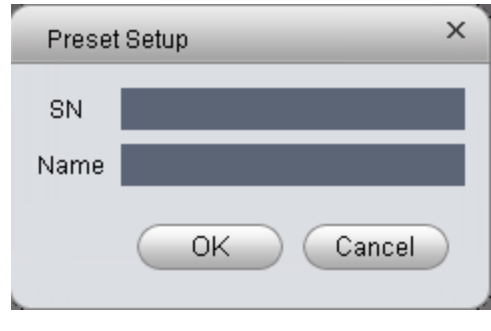

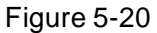

Step 5. Click OK.

When you need to rotate the camera toward designated position, you just need to select direction from the dropdown list, and click Go.

#### • Tour

Via set Tour, you can make camera tour among different presets. Note: There must be at least two presets for tour. To add tour:

- Step 1. In PTZ interface, click Tour tab.
- Step 2. Click Add. System pops up a new tour box.
- Step 3. Input name and SN. In All Presets area on the left, select preset, and click Add. System adds presets on the left to list on the right as in Figure 5-21.

| SN     |            |
|--------|------------|
|        | Add Preset |
|        | Preset     |
| Add    |            |
| Delete |            |
|        |            |
|        | Add        |

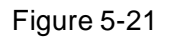

• Add Select preset on the left, click this button, presets will be added into list on the right

right.

- Delete Select preset on the right, click this button, presets will be deleted from the list on the right.
- Modify Stay Time, click Stay Time column of presets on the right to modify it. It ranges from 3s ~ 6000s.
- Step 4. Click OK. System will say it is successfully saved.

Step 5. Click OK.

When you want to start tour, in Tour tab, select tour from dropdown list and click Start.

Scan

Step 1. Select Scan from the dropdown list.

Step 2. Click PTZ button, rotate PTZ to a specific position toward left, click kee, set left border.

Step 3. Continue rotating PTZ to a specific position toward right, click , set right border.

Step 4. Click , to start scan, and PTZ will rotete back and forth within two borders.

• Pattern

Pattern is the path of scanning.

Step 1. In the dropdown list, click Pattern.

Step 2. In dropdown list, select pattern number, you can set 5

patterns.

- Step 3. Click Setup>Start Record, operate 8 PTZ buttons, to start setup of pattern.
- Step 4. Click Setup>Stop Record, setup is complete.
- Step 5. Click Startup to start rotation according to setup.

## 5.10 POS Function

#### 5.10.1 Add POS Resource on Manager-end

Before you can see POS transaction info on Client, you must add POS resource on KBiVMS Client Manager.

Two methods to add POS:

- Add POS signal to NVR, and NVR sends it to KBiVMS platform to save, so you can add NVR supporting POS.
- Install POS into conversion box, and match conversion box to platform.

### Warning

Current POS info are all connected to NVR, and sent to KBiVMS Client Platform for storage via NVR later, so you just need to add NVR of POS.

Method 1:

- Step 1. Login KBiVMS Client Manager.
- Step 2. Select General>Device>Device.

System shows Device interface.

Step 3. Click

Step 4. Click + Add . System shows Add Encoder box, see Figure 5-22.

| Add Encoder                                                                     | ×      |
|---------------------------------------------------------------------------------|--------|
| Input Info                                                                      |        |
| Add Type: IP Address 🔹 Manufacturer: DAHUA 💌                                    |        |
| Video Server: 22 🔹 🔹 Username: admin *                                          |        |
| IP Address: Password: •••••                                                     |        |
| Device Port: 37777 * Org: root *                                                |        |
| Getting Info                                                                    |        |
| Device Details                                                                  |        |
| Device Name: Device SN:                                                         |        |
| Device Type: NVR   Device Memo:                                                 |        |
|                                                                                 |        |
|                                                                                 |        |
| Video Channel Alarm Input Channel Alarm Output Channel POS Channel              |        |
| Channel Amount: * Bit Stream: Sub Stream 🔻 🛛 Zero Channel Code 🖓 Device Gateway |        |
|                                                                                 |        |
|                                                                                 |        |
|                                                                                 |        |
|                                                                                 |        |
|                                                                                 |        |
|                                                                                 |        |
|                                                                                 |        |
|                                                                                 |        |
|                                                                                 |        |
|                                                                                 |        |
| ОК                                                                              | Cancel |

Figure 5-22

For device type, select NVR, then you will see POS tab.

Step 5. Configure POS device parameter, click OK.

Method 2:

Step 1. Select General>Device>POS.

Step 2. Click Add.

System pops up Add POS box, see Figure 5-23.

| Add POS       | _                      |   | ×     |
|---------------|------------------------|---|-------|
|               |                        |   |       |
| Add Type:     | IP Address             | • |       |
| IP Address:   |                        |   | *     |
| Device Port:  | 37777                  |   | *     |
| Username:     | admin                  |   | *     |
| Password:     | •••••                  |   |       |
| Device Name:  |                        |   | *     |
| Org:          | shang-20.2.33.10(7016) |   | *     |
| Video Server: | Center Server          | • | *     |
|               | Add                    | C | ancel |
|               |                        |   |       |

Figure 5-23

Step 3. Enter conversion box IP address, device name, click Add. See Figure 5-24.

| Add POS |                            |         |          | ×  |
|---------|----------------------------|---------|----------|----|
|         | Device Type: POS           |         | <b>.</b> |    |
|         | Device SN:                 |         |          |    |
|         | POS Channel:1              |         |          |    |
|         | A                          | d More  |          | ок |
|         | Device SN:<br>POS Channel: | ld More |          | ок |

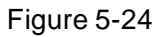

Step 4. Enter device SN, click OK. If you want to add multiple POS conversion boxes, click Continue to Add.

#### 5.10.2 Link POS Video Resource

- Step 1. Select Business>Resources Binding>POS.
- Step 2. Click Setup. See Figure 5-25.
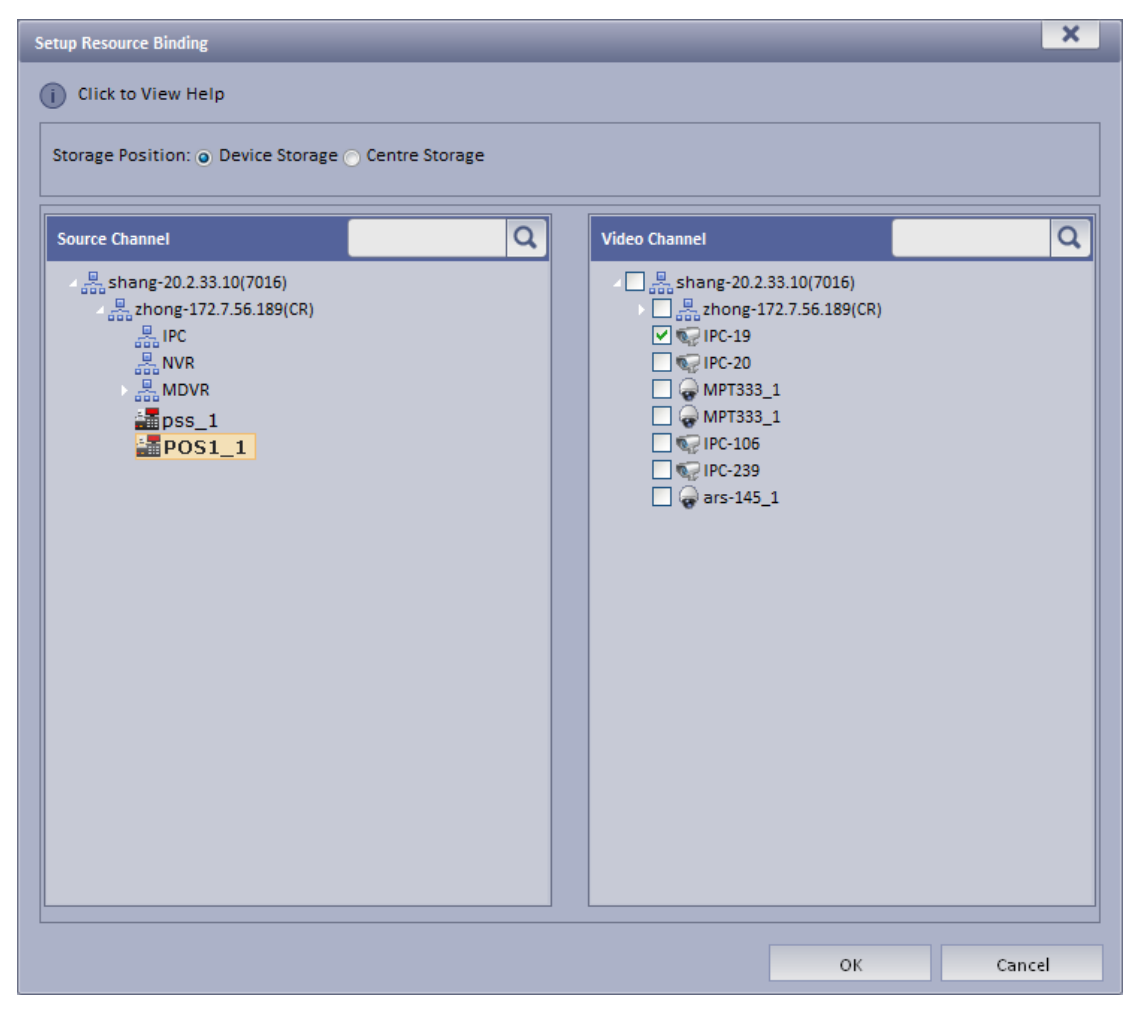

Figure 5-25

Step 3. In resource channel on the left, select POS device, and select link channel on the right. Note:

One POS device can link up to 16 video channels.

Step 4. Click OK.

#### 5.10.3 Link POS Video Resource

Step 1. Select Business> Resources Binding> POS.

Step 2. Click Setup.

See Figure 5-26.

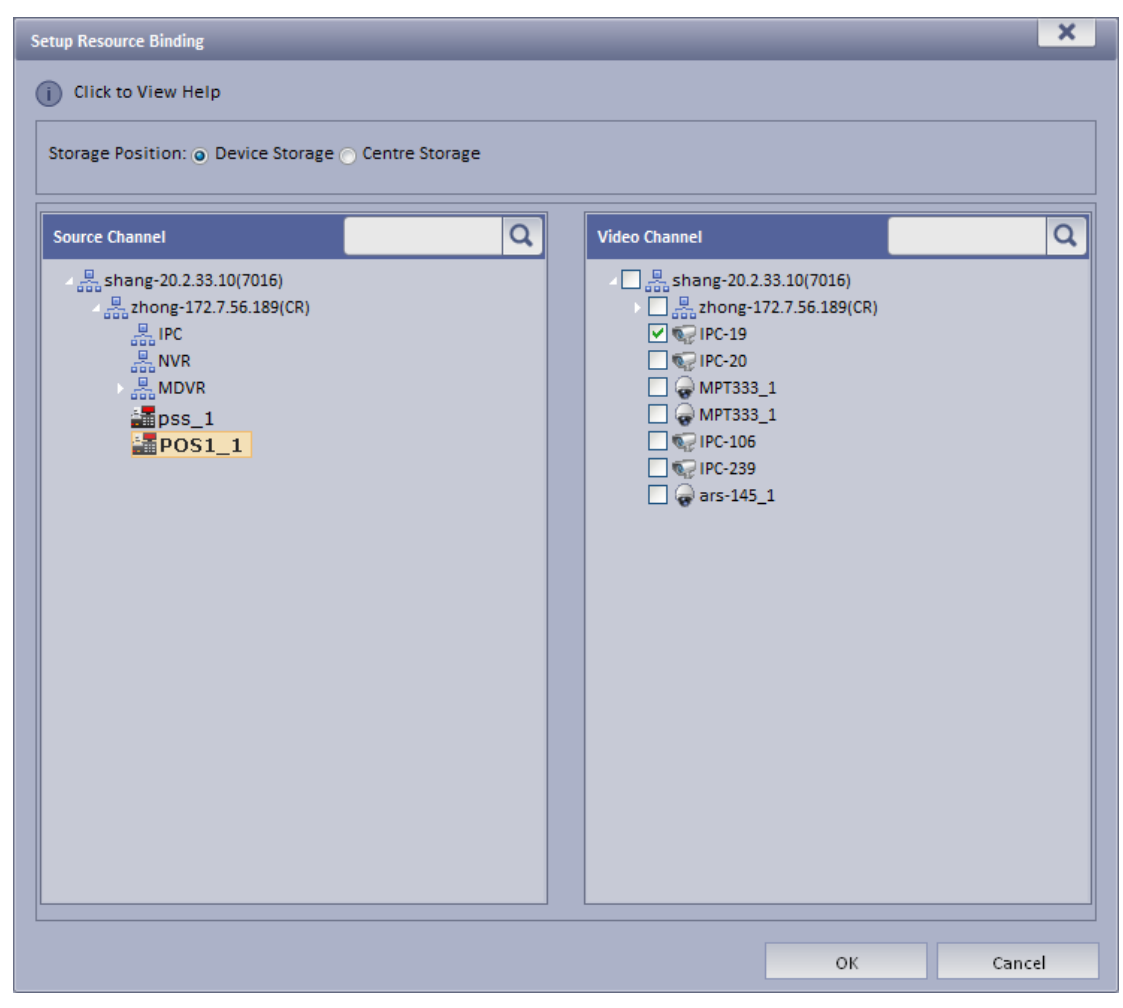

Figure 5-26

Step 3. In source channel on the left, select POS device, and bind channel in video channel on the right.

Note:

One POS device can bind up to 16 video channels.

Step 4. Click OK.

#### 5.10.4 Use POS Function on Client

Step 1. Login KBiVMS Client.

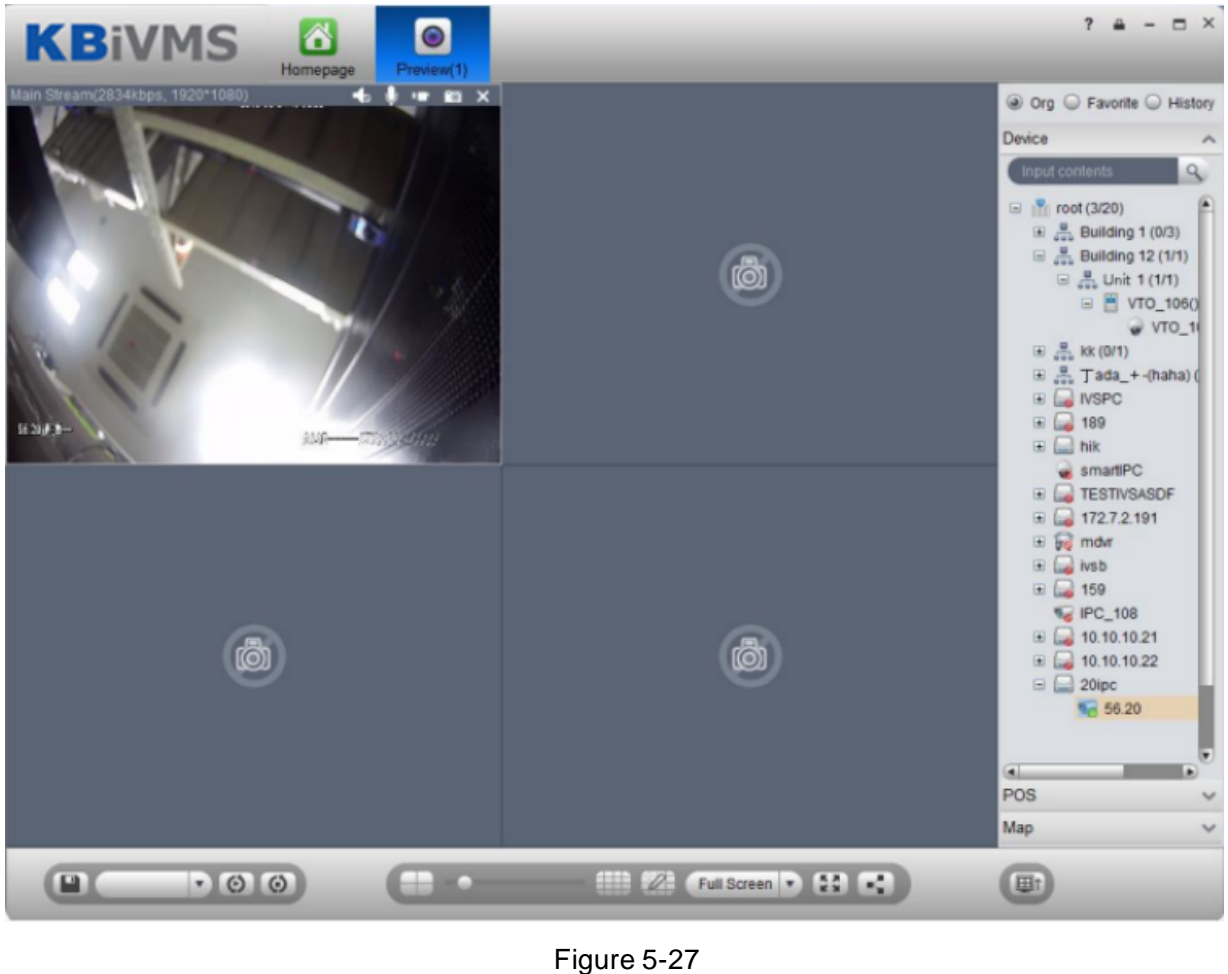

rigure 5-27

Step 2. In Live Preview, click right.

Step 3. If you swipe card on POS device, then it will refresh POS card record in window on the left and play linked video.

Note:

Linked video channel will all open, up tp 16 channels, in self-adaptive mode. See Figure 5-28.

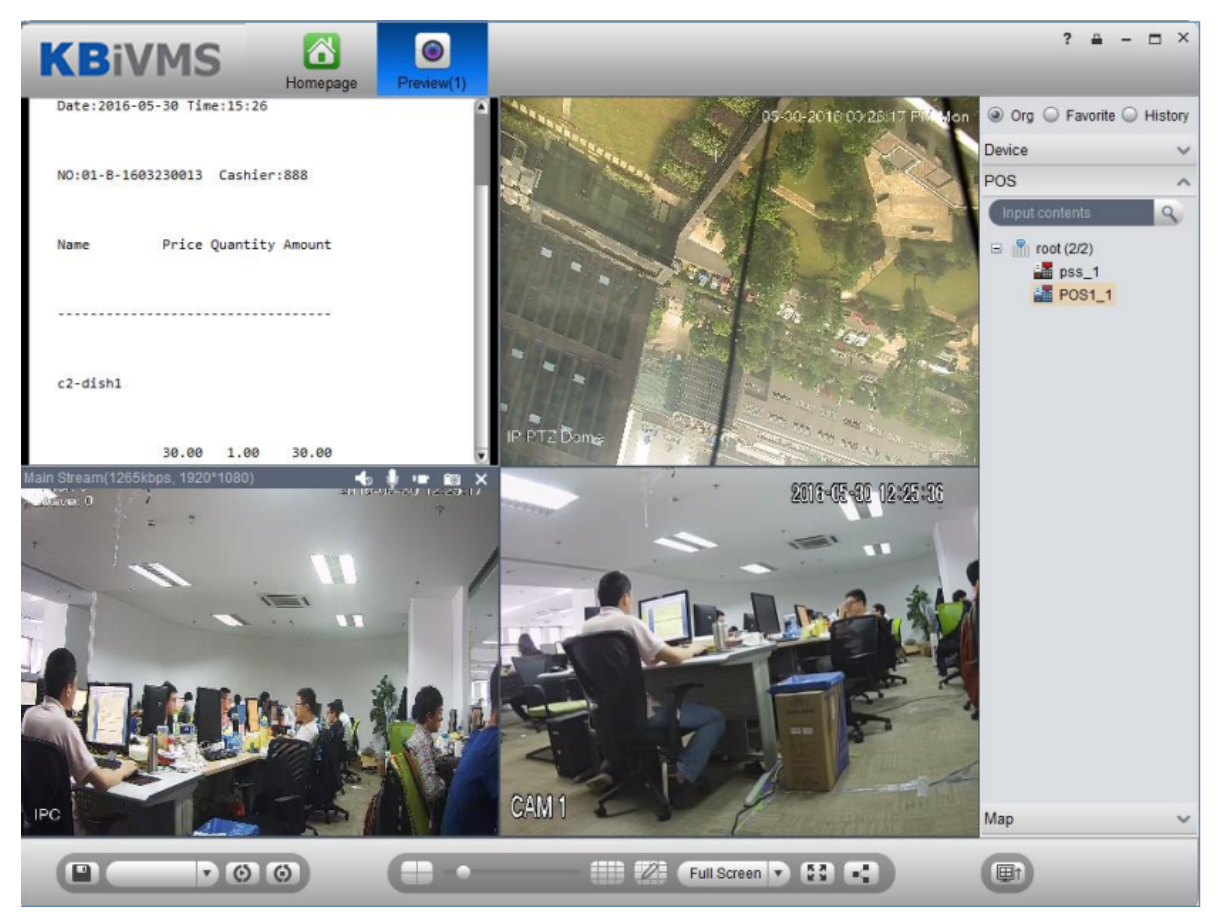

Figure 5-28

Step 4. Right click POS window, select save video as task.

Then you can directly select touring.

| pos | - | 0 | 0 |
|-----|---|---|---|
|     |   |   |   |

at the lower-left corner for

#### 5.10.5 POS Search

In POS interface, you can search POS info list and playback related record.

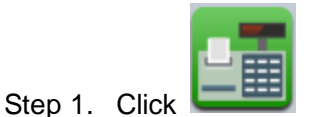

in More Extension area.

Step 2. Select search time and etc, click Search.

POS info list are shown on the left.

Step 3. Double click one item of info, the linked video of the selected info will be shown on the right. (1 min before the selected time, and 5 min after the selected time), see Figure 5-29. Note:

POS receipt linked record time can be set in Local>Record.

Set new PES server in the system, control pos end string which is "Thank you!" by default.

| KBIVMS                                                                                                    | . ? ≞ - □ × |
|----------------------------------------------------------------------------------------------------|-------------|
| From:         2016-02-01 00:00:00         To:         2016-02-01 23:59:59           Keywords:         Dev: |             |
| Search Reset                                                                                               |             |
| iota: 0 tps (0/0)                                                                                          |             |
|                                                                                                    |             |
|                                                                                                    | <b>a</b>    |
|                                                                                                    |             |
|                                                                                                    |             |
|                                                                                                    |             |
| No Data                                                                                                    |             |
|                                                                                                    |             |
|                                                                                                    | 0           |
|                                                                                                    |             |

Figure 5-29

## 5.11 Map

| Step 1. In Live Preview interface, click | Map 🗸 🗸                  | on the right. |
|------------------------------------------|--------------------------|---------------|
| Map tab shows map and hot spot m         | ap added on Manager-end. |               |

Step 2. Double click map, on the left it shows map and added devices. On the map, you can see live preview, playback and video wall.

Step 3. Click in video window to play live video. See Figure 5-30.

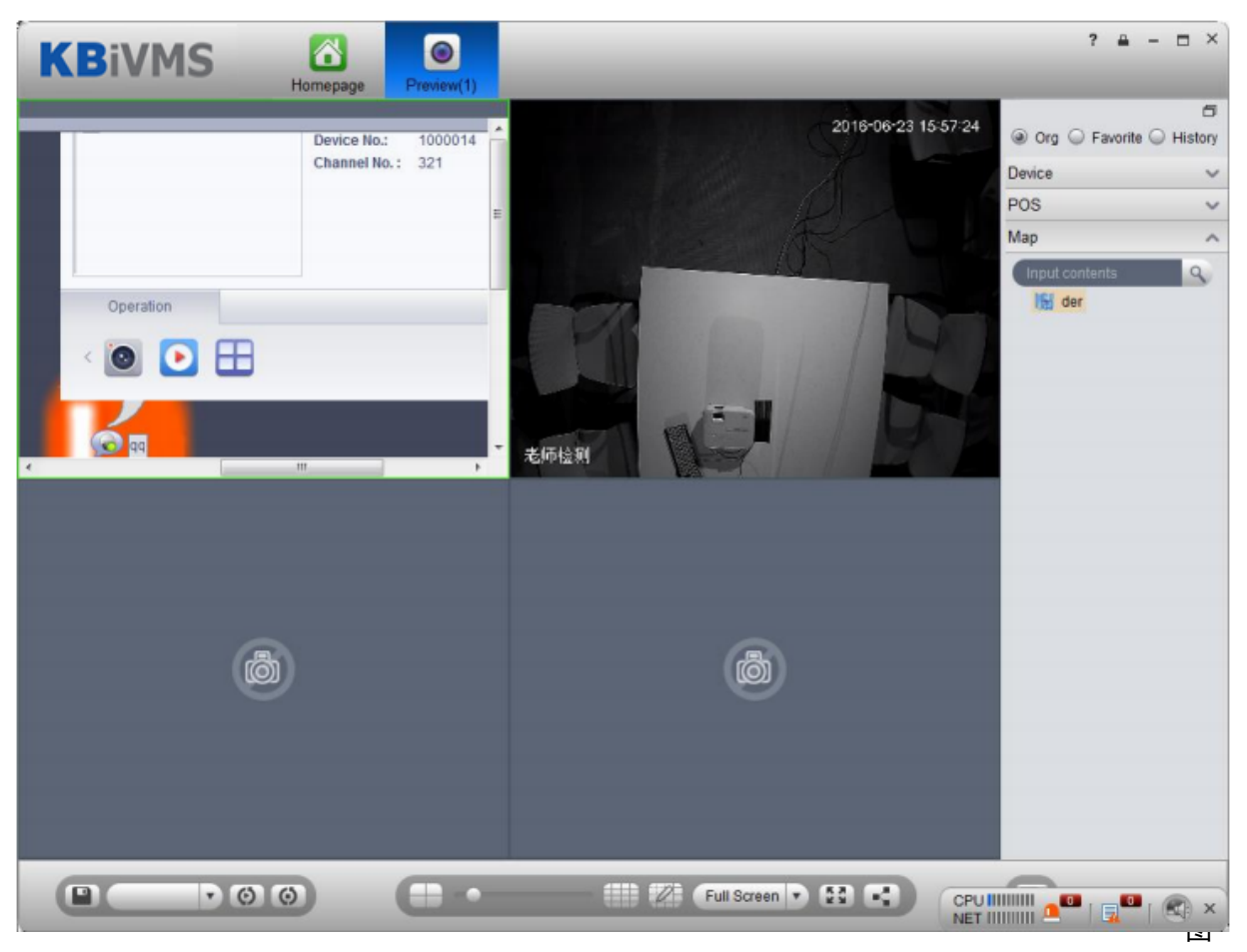

Figure 5-30

# 6 Playback

The system can search and playback record from device or center storage media. You can search for different channels, different times, and different types of record on Client, playback and download them. If there is record found, it will show different colors in date selection area.

- Device storage: Record stored in SD card on front device or in DVR, NVR. Storage plan is configured on device.
- Center storage: Record stored on NVS, or Server hard disk. For detailed config, please refer to Storage config in System Config. Before you playback record from center, please configure normal plan first. Within the setup period, the system will store record file on NVS.

## 6.1 Configure Storage Plan

#### 6.1.1 Time Template

- Step 1. Login KBiVMS Manager.
- Step 2. Select Business>Time Template.
- Step 3. Click Add. See Figure 6-1.

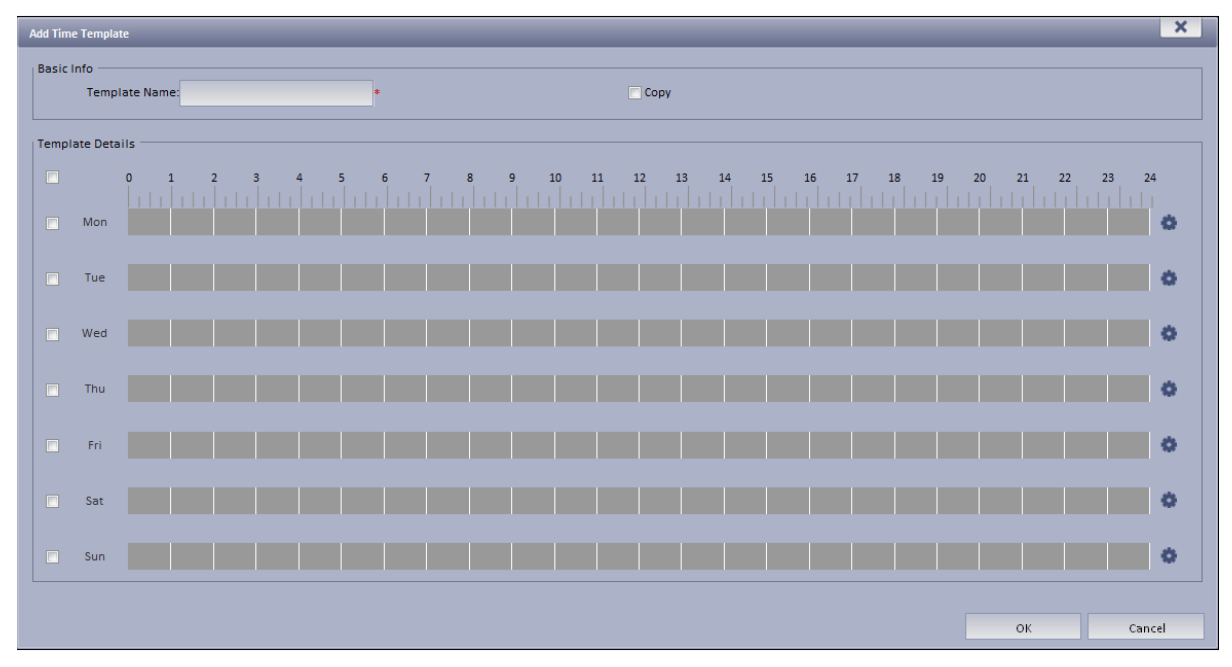

Figure 6-1

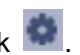

Step 4. Enter template name, use mouse to draw period, as well as you can click System pops up period setup box, see Figure 6-2.

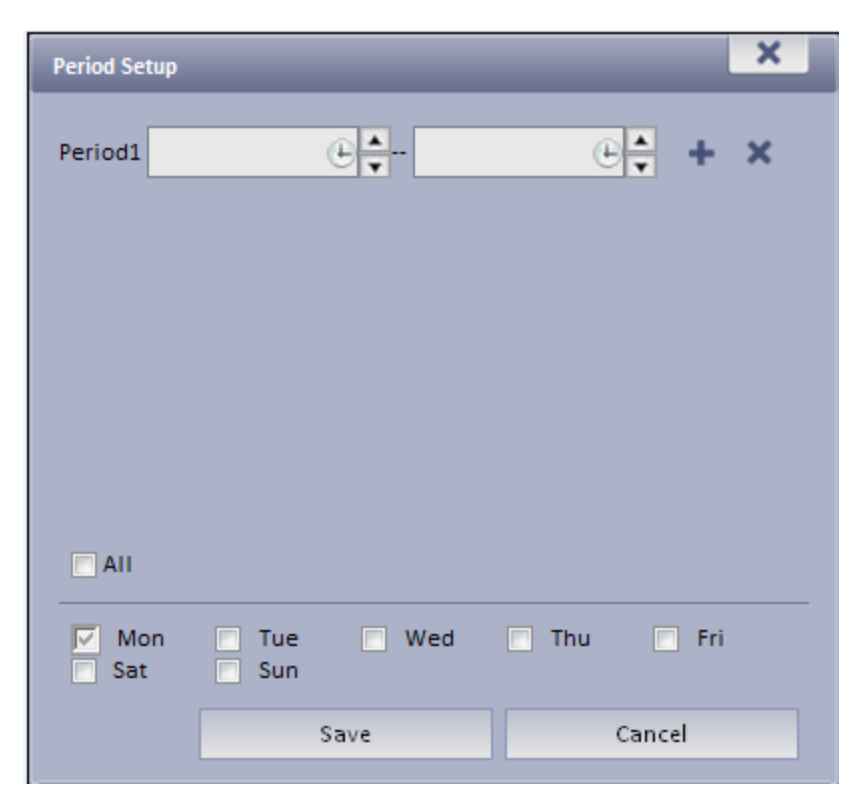

Figure 6-2

Step 5. Click Save. See Figure 6-3.

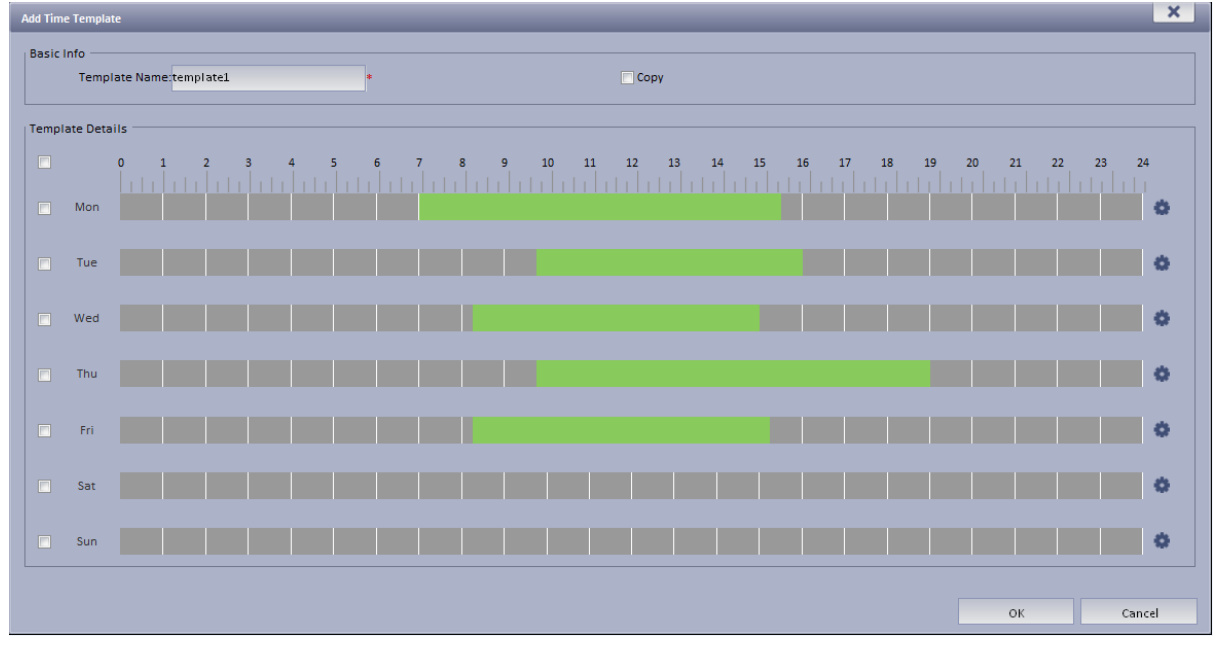

Figure 6-3

If you select Copy next to template name, and in dropdown list select existing template, then you can copy info in existing template into this template.

### 6.1.2 Storage Config

6.1.2.1 Add Normal Plan

Step 1. Select Business>Storage. System displays Storage interface as in Figure 6-4.

| Normal plan     Back Storage Plan     Add     X Delete     Plan Name     Time Template     Position     Enable     Operation | Time Template                 | Storage Alarm | Map TV Wall | Door Timeout Setup | Resources Binding V | /ideo Diagnosis |           |
|----------------------------------------------------------------------------------------------------|-------------------------------|---------------|-------------|--------------------|---------------------|-----------------|-----------|
| Add         X Delete           Plan Name         Time Template         Position         Enable         Operation             | Normal plan Back Storage Plan |               |             |                    |                     |                 |           |
| Plan Name Time Template Position Enable Operation                                                                            | + Add                         | 🗙 Delete      |             |                    |                     |                 |           |
|                                                                                                    | P                             | lan Name      | Time        | Template           | Position            | Enable          | Operation |
| normal_record All-Period Template Center Stop                                                                                |                               |               |             | 17. 1.             | Cantan              | Stop            |           |

Figure 6-4

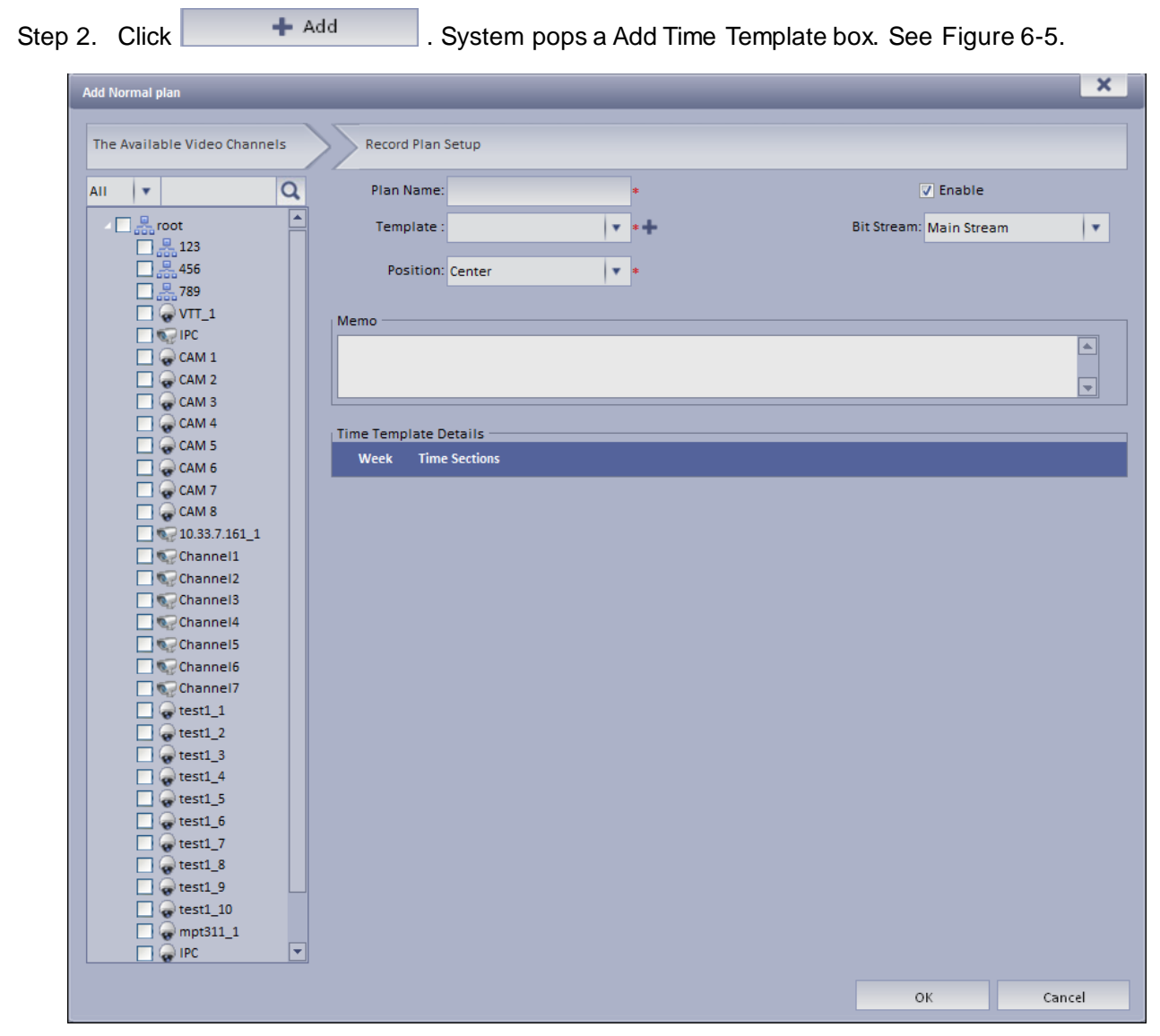

Figure 6-5

Step 3. Select channel on the left Input Plan Name, and select Template, Bit Stream. Check Normal plan. See Figure 6-6.

| Add Normal plan                                | ×                   |
|------------------------------------------------|---------------------|
| The Available Video Channels Record Plan Setup |                     |
| All 🔻 🔍 Plan Name: plan1 *                     | ✓ Enable            |
| Template : All-Period Template 🔽 *+ Bit St     | ream: Main Stream 🔹 |
| A 456 Position: Center                         |                     |
| □ <u></u>                                      |                     |
| Memo                                           |                     |
|                                                |                     |
|                                                |                     |
| Time Template Details                          |                     |
| Week Time Sections                             |                     |
| Sun 00:00:00 - 23:59:59                        |                     |
| Mon 00:00:00 - 23:59:59                        |                     |
| Tue 00:00:00 - 23:59:59                        |                     |
| Wed 00:00:00 - 23:59:59                        |                     |
| Channel4                                       |                     |
| Channel5 00:00:00 - 23:59:59                   |                     |
| Channel7                                       |                     |
| test1_1                                        |                     |
| test1_3                                        |                     |
| Cotest1_4                                      |                     |
| ↓ w test1_5                                    |                     |
| test1_7                                        |                     |
| test1_8                                        |                     |
| test1_10                                       |                     |
|                                                |                     |
|                                                |                     |
|                                                | OK Cancel           |

Figure 6-6

For EVS device front channel, in record plan, for storage position, you can select center (store on center server) or local (store on EVS-carried disk).

Step 4. Click OK. System displays configured normal plan.

6.1.2.2 Add Back Storage Plan

The system supports back up record of the previous 3 days.

- Step 1. Click Back Storage Plan tab.
- Step 2. Click Add.
- Step 3. In device tree on the left, enter plan name, select time template, condition, see Figure 6-7.

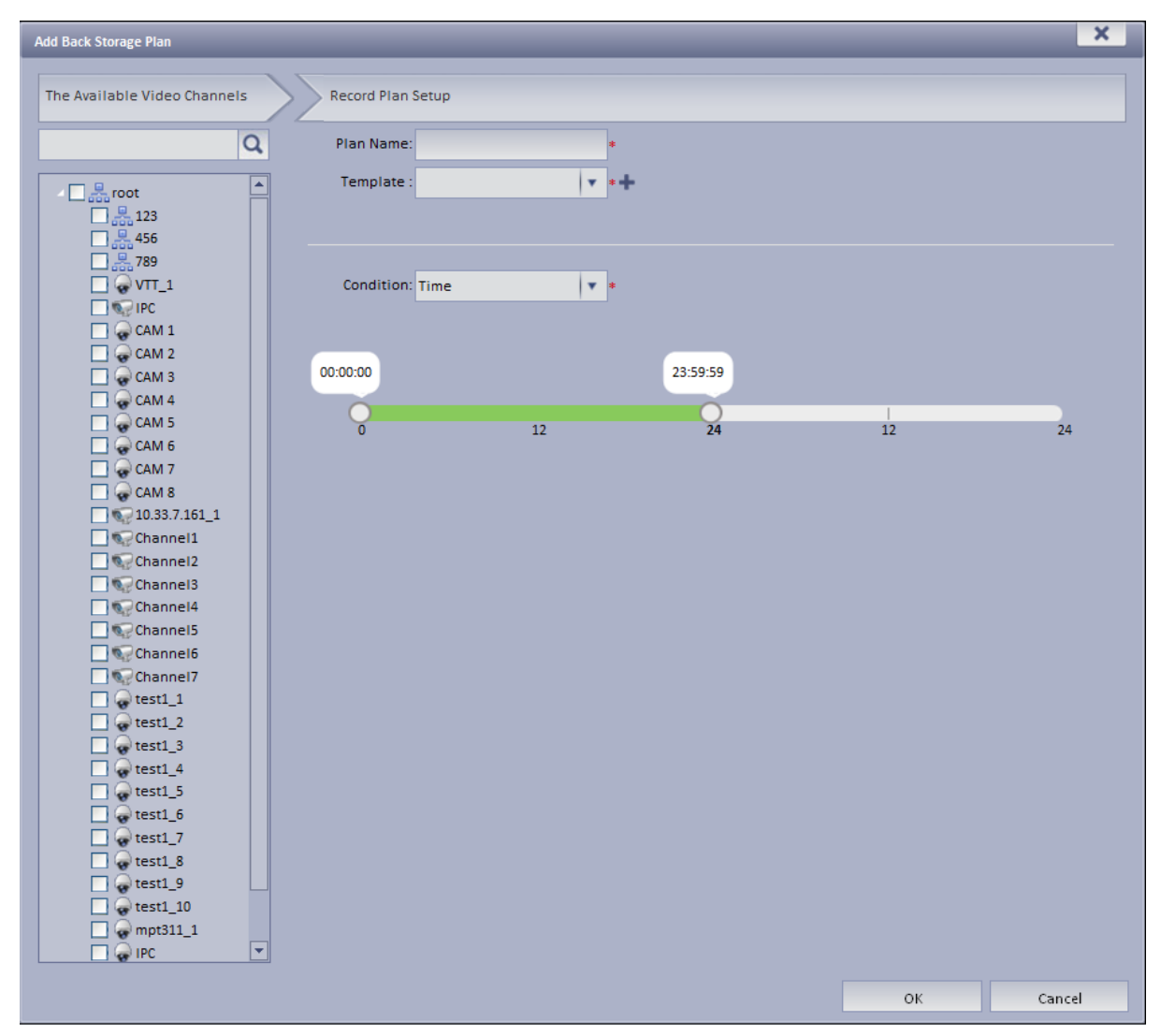

Figure 6-7

For condition, you can select time, WIFI. If you select time, set back up record time, and when the time is reached, you can back up record. If you select WIDI, when the device connects WIFI, it will auto back up record.

Step 4. Click OK.

6.1.2.3 Disk Quota

Step 1. Click Disk Quota tab.

Step 2. Click next to Online status server. See Figure 6-8.

| Edit Disk G | roup      |                     | _                | _       |      |        | _          | _         | _         |           | × |
|-------------|-----------|---------------------|------------------|---------|------|--------|------------|-----------|-----------|-----------|---|
| 1 5         | et Group  |                     |                  | 2       | Allo | ocate  | Channel    |           |           |           |   |
| Not Alloca  | ated      |                     |                  | 1       | Grou | ıp Lis | t          |           |           |           |   |
|             | Disk Name | Total Capacity(GB)( | Occupied Capacit |         |      | 1      | Group Name | Total Cap | acity(GB) | Contain   |   |
|             | /dev/sdc  | 931.51              | 931.51           |         |      |        |            |           |           |           |   |
|             |           |                     |                  |         |      |        |            |           |           |           |   |
|             |           |                     |                  |         |      |        |            |           |           |           |   |
|             |           |                     |                  |         |      |        |            |           |           |           |   |
|             |           |                     |                  | >>      |      |        |            |           |           |           |   |
|             |           |                     |                  | ~<      |      |        |            |           |           |           |   |
|             |           |                     |                  |         |      |        |            |           |           |           |   |
|             |           |                     |                  |         |      |        |            |           |           |           |   |
|             |           |                     |                  |         |      |        |            |           |           |           |   |
|             |           |                     |                  |         |      |        |            |           |           |           |   |
|             |           |                     |                  | ]       |      |        |            |           |           |           |   |
|             |           |                     |                  |         |      |        | N          | ext       |           | Cancel    |   |
|             |           |                     | F                | igure 6 | -8   |        |            |           |           |           |   |
| Step 3.     | Select ur | nallocated disk     | on the left,     | click   | >>   |        | to add to  | disk gro  | up on t   | he right. |   |
| itep 4.     | Click Nex | t to allocate c     | hannel.          |         |      |        |            | Ŭ         |           | 5         |   |

Step 5. In device list on the left select channel, click >>> to add into disk group on the right. See Figure 6-9.

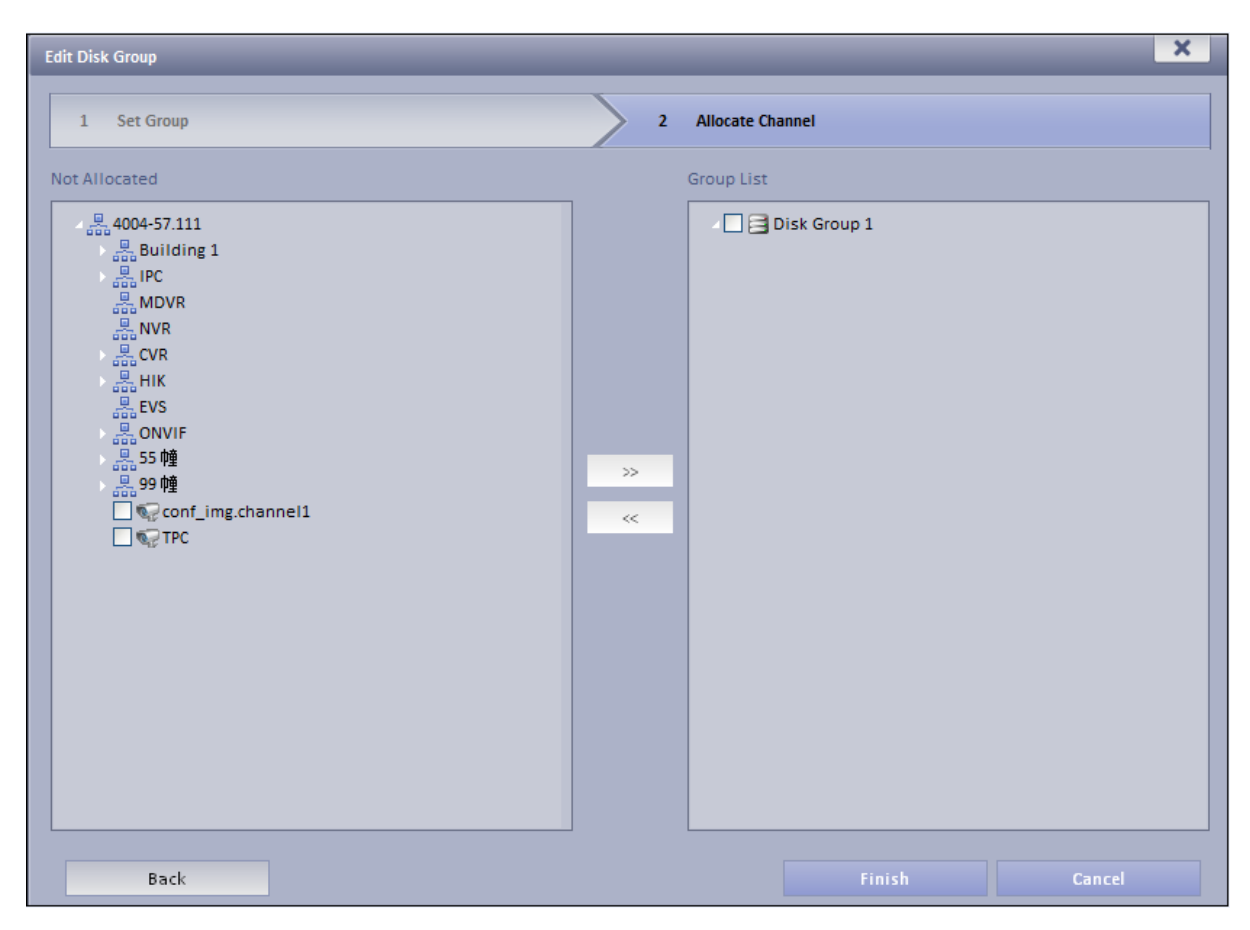

Figure 6-9

Step 6. Click Finish.

## 6.2 Playback

#### 6.2.1 Playback

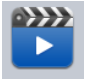

- Step 1. Open KBiVMS Client. In Basic area, click Playback . System displays playback interface.
- Step 2. In the upper-right corner, select Device, Center, or Period, and check device channel.
- Step 3. Select date, time, record type for search.
- Step 4. Click Search. After search is finished, channels with record will be displayed in time progress. See Figure 6-10.

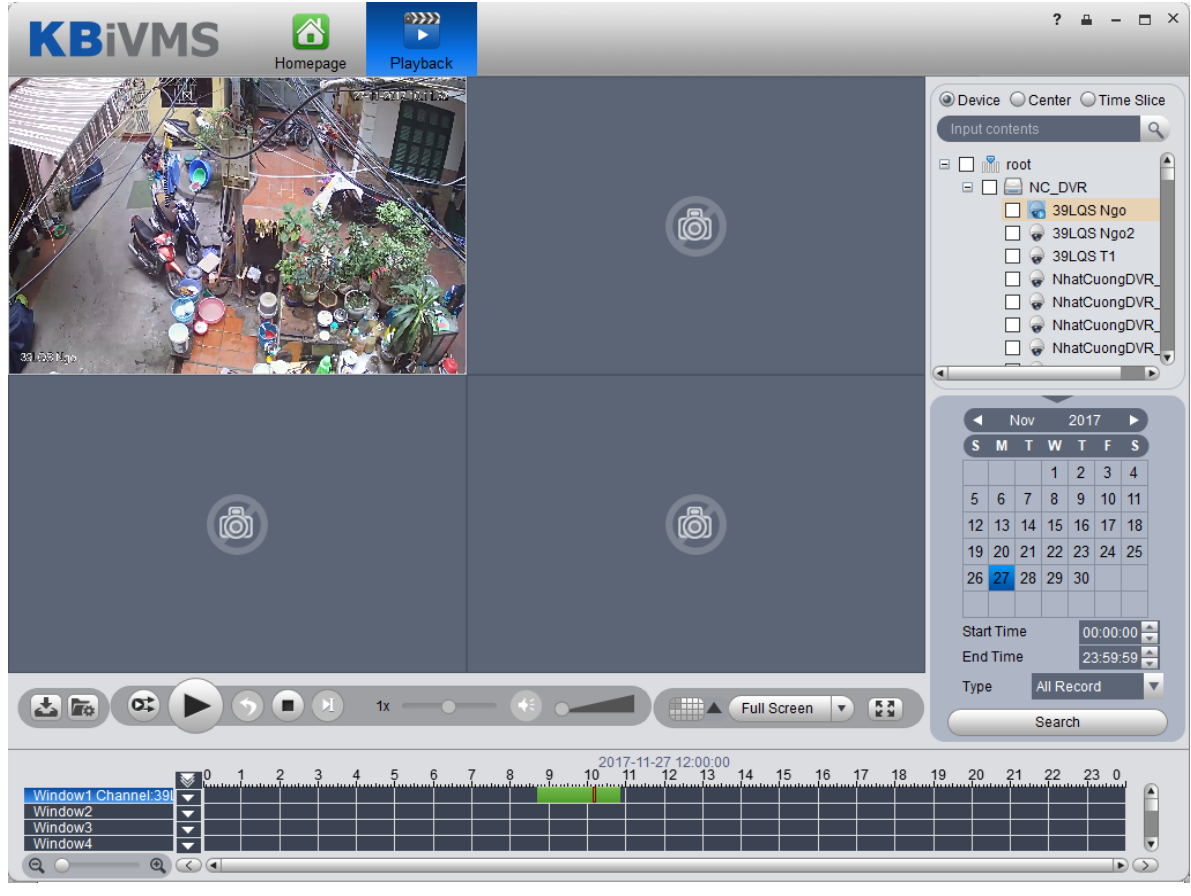

Figure 6-10

Step 5. Select channel to playback, click to play record. Or, double click time progress bar to playback record of the moment you click.

Step 6. Right click playback window, select "Playback on Wall". System pops up "TV Wall Channel" box, decode via decoder and output to wall.

Note:

Playback now supports decoders as M60, M70 and NVD. See Figure 6-11.

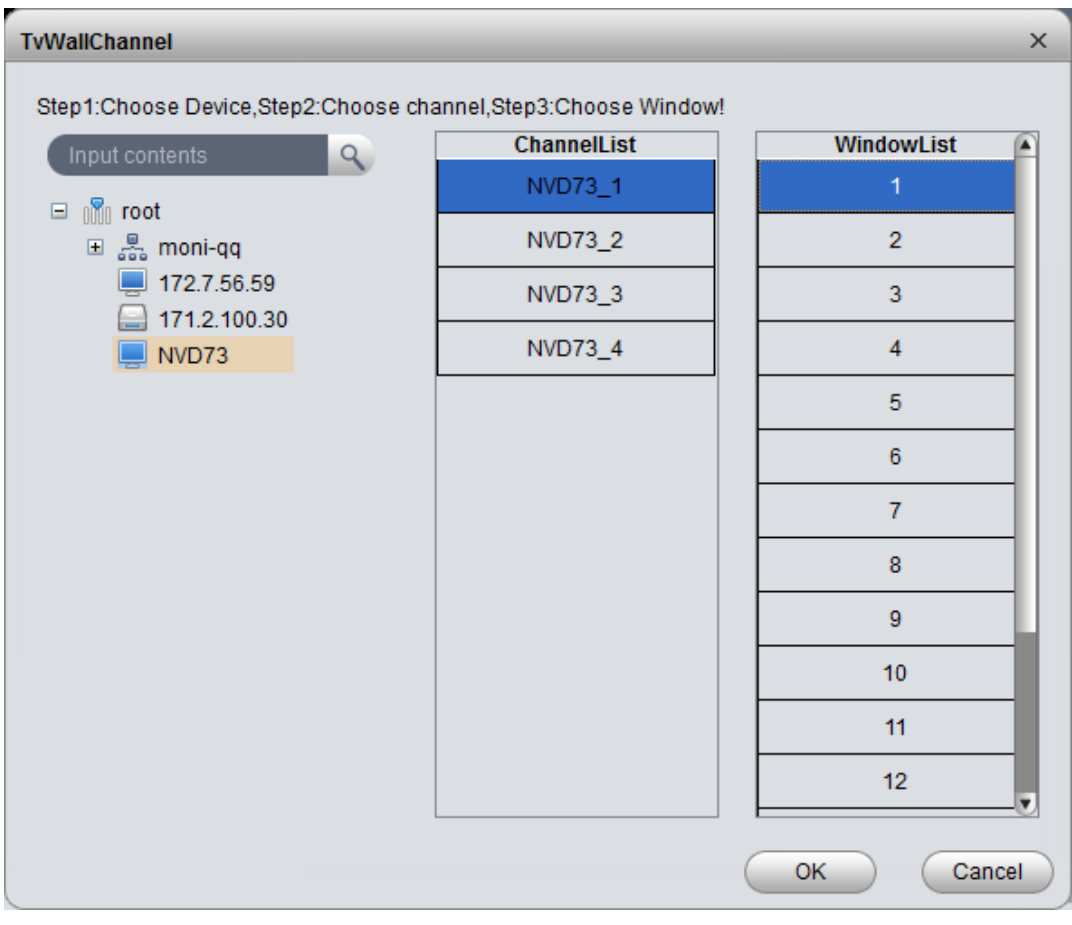

Figure 6-11

### 6.2.2 Intelligent Search

#### Warning:

Device to playback record must have intelligent search function.

Step 1. In Playback interface, on the right select device channel with intelligent search function, and search for record. See Figure 6-12.

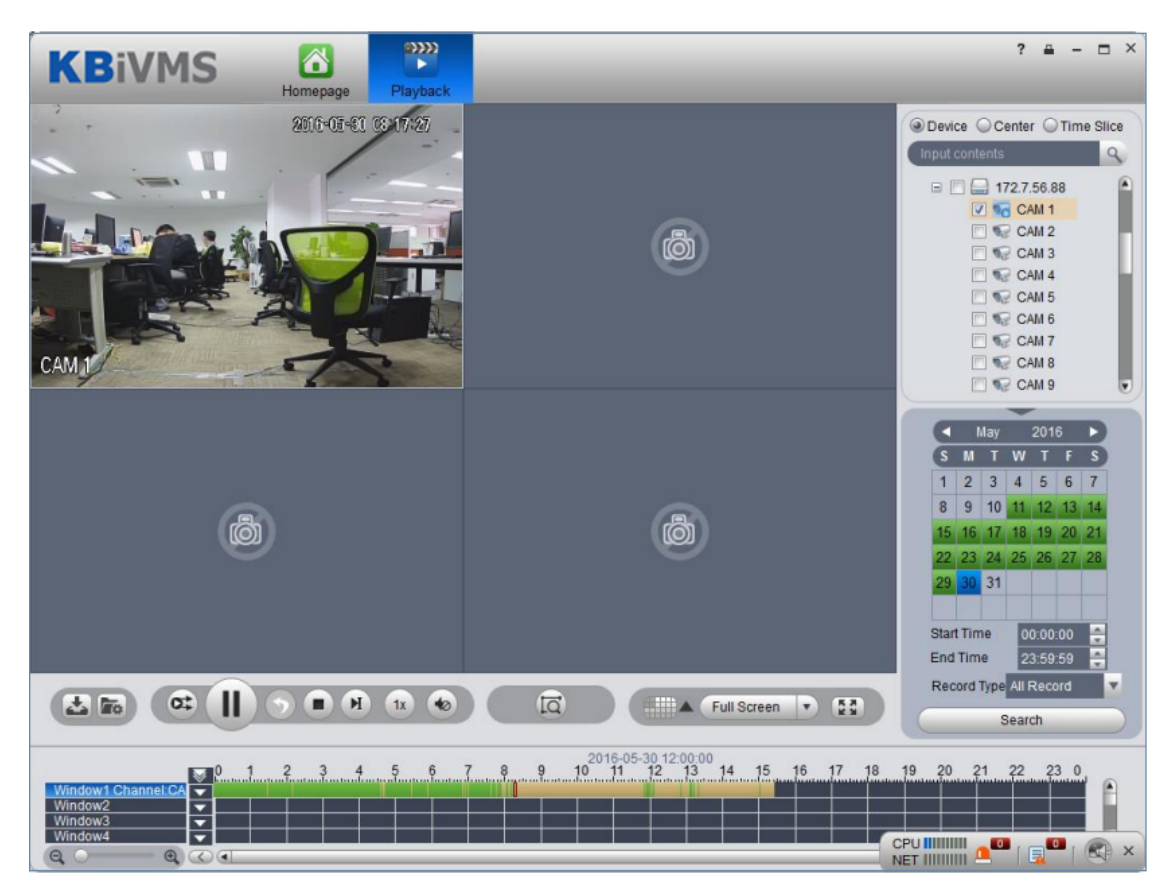

Figure 6-12

Step 2. Click Click See Figure 6-13.

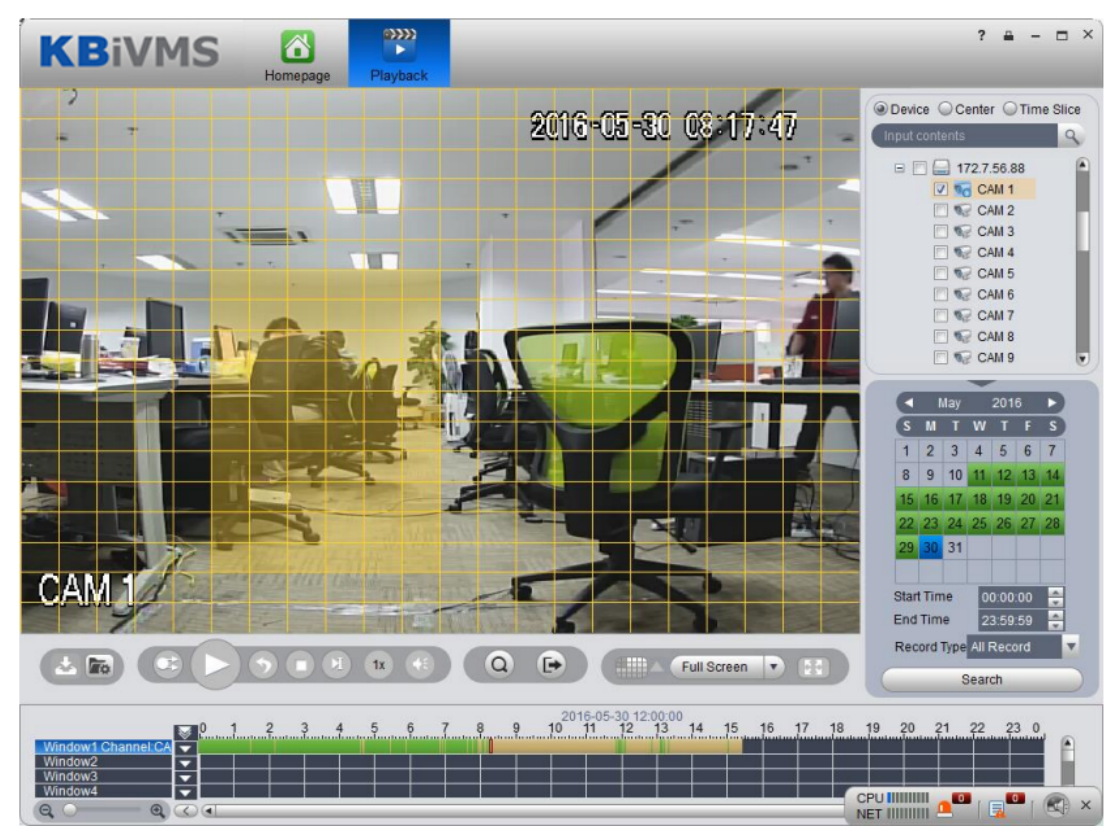

Figure 6-13

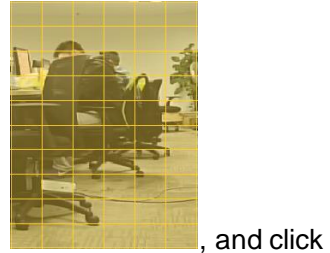

Q

Step 3. In the grid draw motion detection area

The system searches motion detection result within the area, and the playback channel is purple, see Figure 6-14.

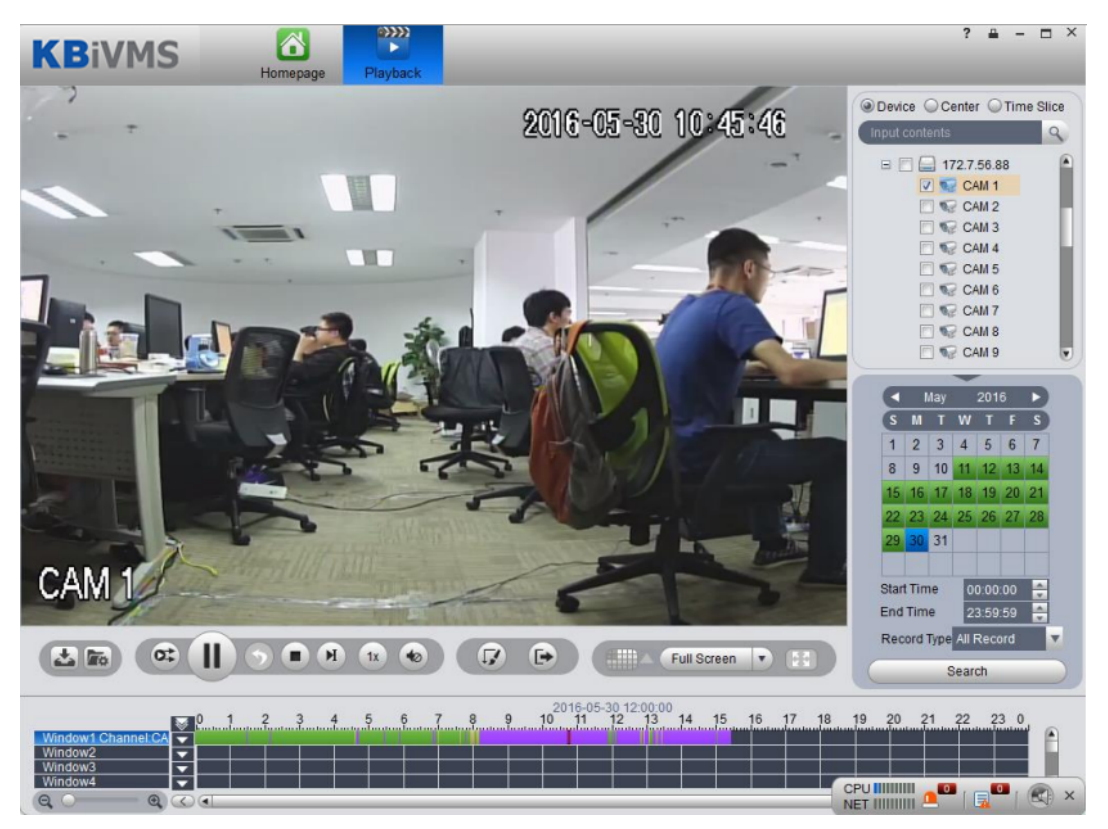

Figure 6-14

#### 6.2.3 Fisheye Playback Record

The system supports to playback central record in fisheye device.

Step 1. Click Playback, enter Playback interface.

Step 2. On the right, click fisheye device and set time, click Search.

After videos are searched, double click to open record. Right click and select video mode of fisheye to playback, such as wall mount, see Figure 6-15.

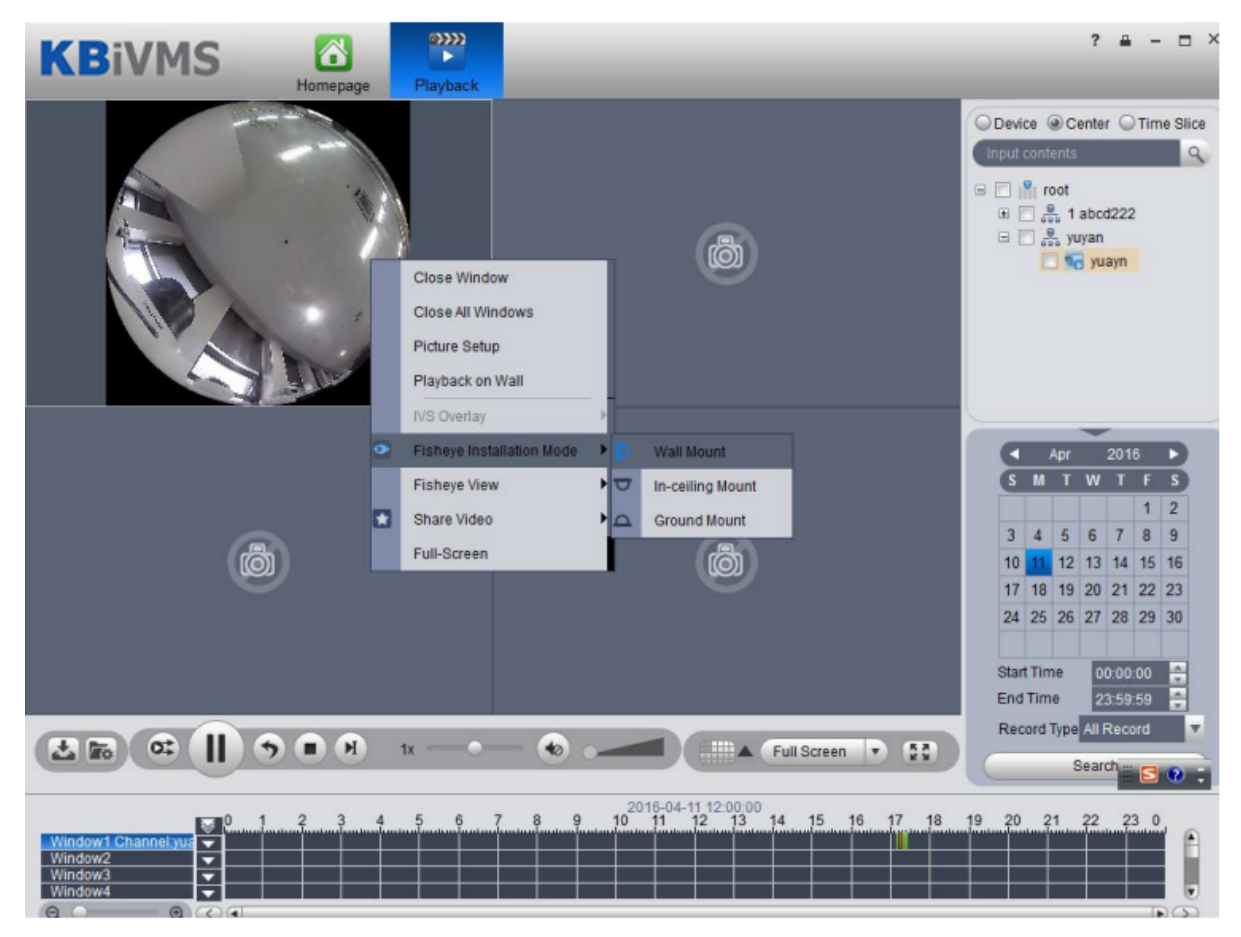

Figure 6-15

Step 3. Select wall mount mode, right click Fisheye View and select split mode, such as 1+2 mode. See Figure 6-16.

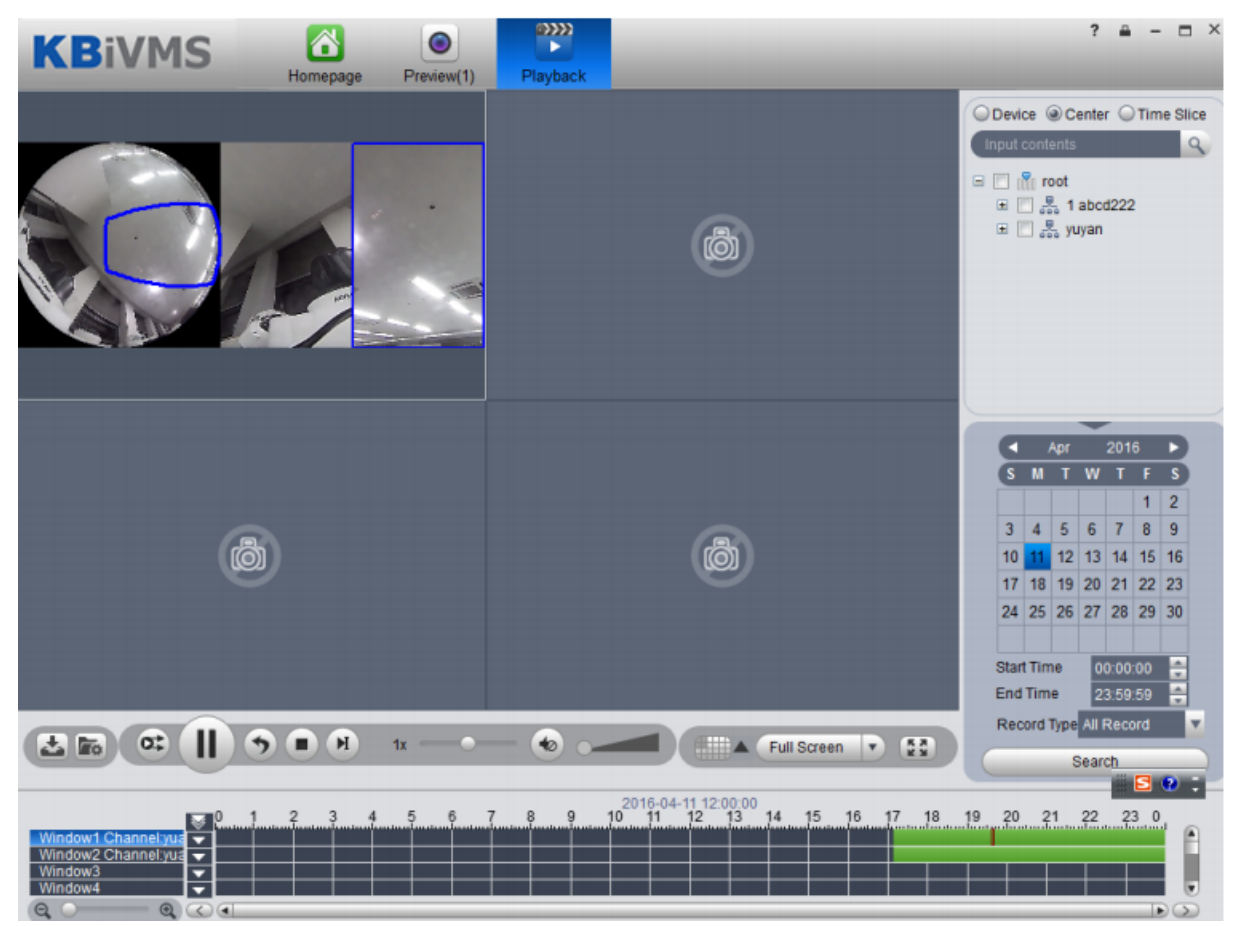

Figure 6-16

You also can drag small block on fisheye to rotate video window on the right.

## 6.2.4 Playback by Time Slice

## Warning

Time Slice function is for record store in center only, make sure record has been ready.

System Support Center recording will query the video window period by the average number of chips, and displays the corresponding period of the video in each window.

Step 1. In the Playback screen at the top right, select time slice.

Step 2. Select one channel, period for search, click Search.

The system will playback video corresponding period in each window. See Figure 6-17.

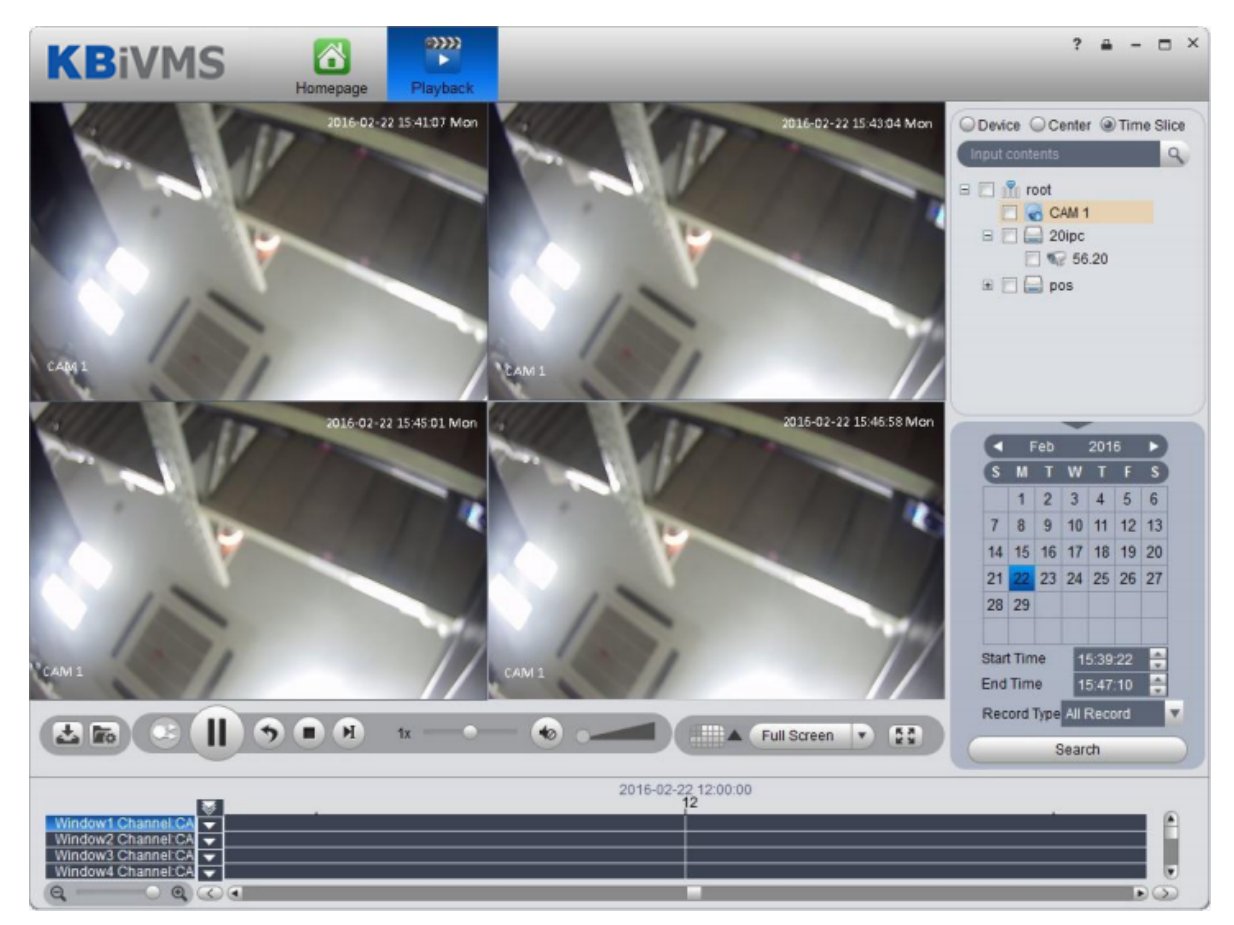

Figure 6-17

#### 6.2.5 Mark Record

Via marking record, you can create bookmark in designated record.

To mark record:

Step 1. Click 🚺 in Playback interface. System pops up a Add Mark box as in Figure 6-18.

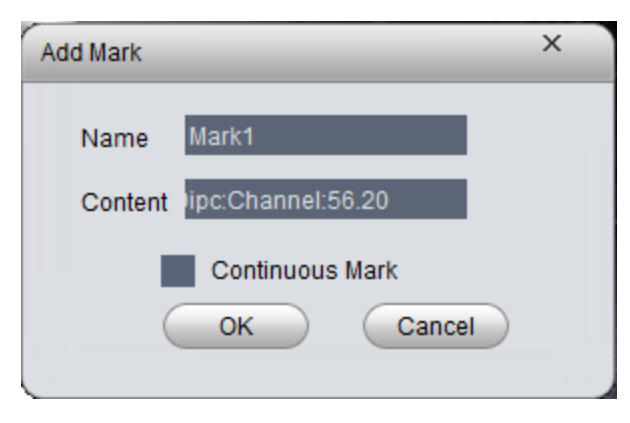

Figure 6-18

- Step 2. Input Name and Content, click OK. System pops up box saying mark successfully. Select Continuous Mark to continuously mark current record.
- Step 3. Click 🌌 in playback window. System pops up a Mark Manager box as in .

| Mark M | anage |                  |         |                     |               | ×                   |
|--------|-------|------------------|---------|---------------------|---------------|---------------------|
| SN     | Name  | Contents         | Channel | Record Time         | Record Source | Mark Time           |
| 1      | Mark1 | Device:20ipc:Cha | 56.20   | 2016-01-28 11:23:31 | Device        | 2016-02-02 10:12:05 |
|        |       |                  |         |                     |               |                     |
|        |       |                  |         |                     |               |                     |
|        |       |                  |         |                     |               |                     |
|        |       |                  |         |                     |               |                     |
|        |       |                  |         |                     |               | Þ                   |
|        |       |                  |         |                     |               |                     |

#### Figure 6-19

Select record, click  $\square$ ,  $\square$  and  $\square$ , you may playback, delete and edit the record. For marked record, it displays in progress bar in playback window, as in Figure 6-20. Click  $\checkmark$ , you can play marked record file.

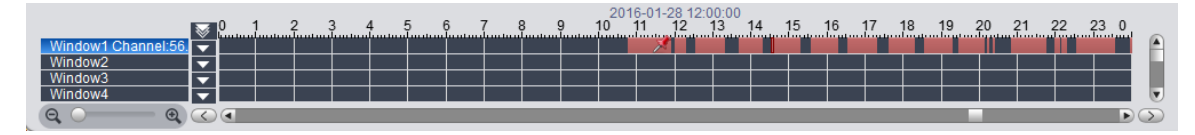

Figure 6-20

KBiVMS Client supports search, playback, edit and delete marked record.

If you have marked record, you can quickly search record with the mark, and you also can playback, edit and delete the record. Please refer to Ch 6.2.3.

To search marked record:

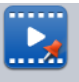

- Step 1. In Extension area, click Record Mark . System displays Record Mark interface.
- Step 2. In device list, select channel, time, and input mark name.
- Step 3. Click Search Mark. System shows search result, see Figure 6-21.

| lark M | anage         |                   |                      |                   |               |           |            | Input contents                                                                                                    |
|--------|---------------|-------------------|----------------------|-------------------|---------------|-----------|------------|----------------------------------------------------------------------------------------------------|
| SN     | Name          | Contents          | Channel              | Record Time       | Record Source | Mark Time | Operation  | R C & kk                                                                                                    |
| Batch  | Delete        | overce zoipo offa | JU 20                | 2010/01/2011.2    |               |           |            | Image: Second second second |
|        |               |                   |                      |                   | Figure        | 6-21      |            |                                                                                                    |
| р 4    | . Cl<br>Click | heck multip       | ile mark<br>y recorc | ed records,<br>1. | , and click   | Batch D   | elete to c | lelete checked reco                                                                                                    |

#### 6.2.6 Record Lock

Click let to edit.

Note:

You can only lock record which is recorded half an hour ago.

Step 1. In time bar in Record Playback window, right click time you want to lock record start at. See Figure 6-22.

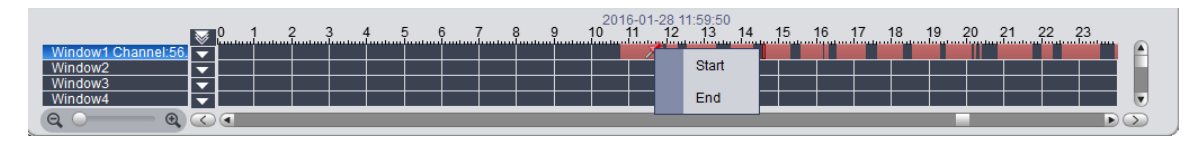

Figure 6-22

- Step 2. Fill in record parameter, click Lock.
- Step 3. If you search again, you will see blue color in progress bar which is the locked record. See Figure 6-23.

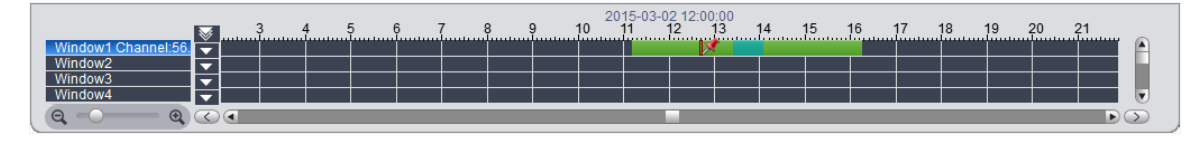

When disk is full, ss will not overwrite locked record. SS is responsible for record storage, playback, download.

All of locked records can be search in Record Lock interface.

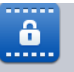

Step 1. Click Record Lock in Extension area. System shows Record Lock interface.

Step 2. In device list, select Channel, Start Time, End Time and Enter Lock Reason. Click Search to search lock record. See Figure 6-24.

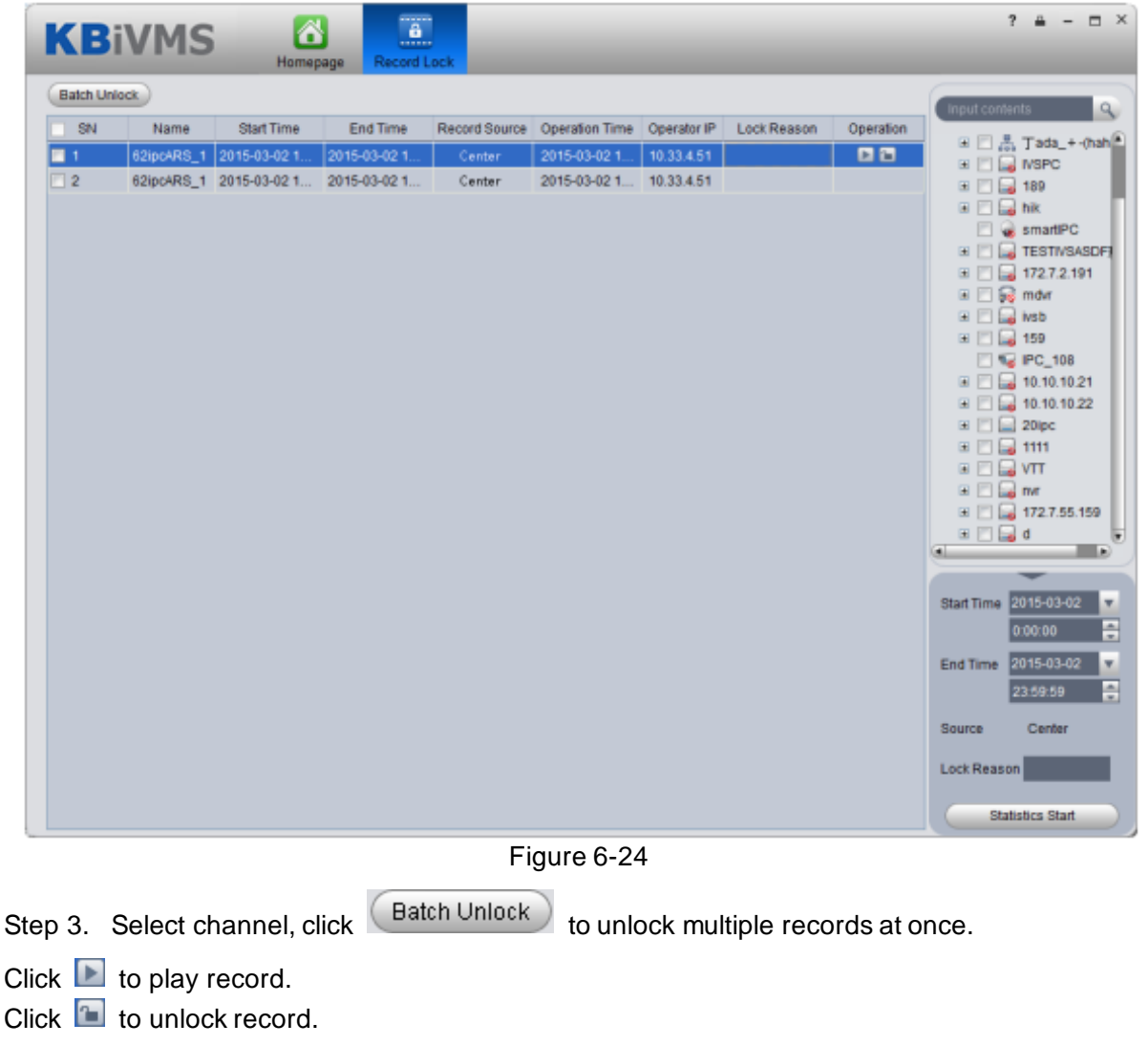

#### 6.2.7 Download Record

The system supports the playback of video downloaded and saved to a local PC.

Step 1. Click dove playback window or click . See Figure 6-25.

| Fil | e Downlo  | ad                  |                     |          |        | × |
|-----|-----------|---------------------|---------------------|----------|--------|---|
|     | By File   | By Time             |                     |          |        |   |
|     | SN        | Start Time          | End Time            | Size(KB) | Status |   |
|     | 1         | 2016-01-31 23:58:44 | 2016-02-01 00:00:01 | 2173     | Ready  |   |
|     | 2         | 2016-02-01 00:00:01 | 2016-02-01 00:18:06 | 25231    | Ready  |   |
|     | 3         | 2016-02-01 00:00:02 | 2016-02-01 00:09:01 | 12800    | Ready  |   |
|     | 4         | 2016-02-01 00:12:13 | 2016-02-01 00:12:13 | 410      | Ready  |   |
|     | 5         | 2016-02-01 00:12:14 | 2016-02-01 00:17:30 | 7204     | Ready  |   |
|     | 6         | 2016-02-01 00:33:05 | 2016-02-01 00:33:05 | 448      | Ready  |   |
|     | 7         | 2016-02-01 00:33:06 | 2016-02-01 00:48:49 | 22066    | Ready  |   |
|     | 8         | 2016-02-01 00:48:53 | 2016-02-01 01:18:44 | 41239    | Ready  |   |
|     | 9         | 2016-02-01 01:00:01 | 2016-02-01 01:18:47 | 26091    | Ready  |   |
|     | 10        | 2016-02-01 01:12:12 | 2016-02-01 01:17:29 | 7194     | Ready  |   |
|     | 11        | 2016-02-01 01:42:52 | 2016-02-01 01:42:52 | 426      | Ready  |   |
|     | 12        | 2016-02-01 01:42:53 | 2016-02-01 01:59:17 | 22863    | Ready  |   |
|     | 13        | 2016-02-01 01:58:42 | 2016-02-01 01:58:43 | 430      | Ready  |   |
|     | 14        | 2016-02-01 01:58:44 | 2016-02-01 02:18:05 | 25647    | Ready  |   |
|     | 15        | 2016-02-01 01:58:44 | 2016-02-01 02:18:05 | 25647    | Ready  |   |
|     | 16        | 2016-02-01 02:00:00 | 2016-02-01 02:06:56 | 9951     | Readv  |   |
| Fi  | le Size   | < 1M                |                     |          |        |   |
| D   | isk Space | e 33397M            |                     |          |        |   |
|     | Save a    | is avi format       | Downloa             | ad C     | Cancel |   |

Figure 6-25

Step 2. Check the file to be downloaded, select Download grounds, enter Comments, and click Download.

The system starts downloading the file, Download Status to downloading. You can also click download time tab, select the time period, by time period download video.

Step 3. Click in Record Playback interface. See Figure 6-26.

| Download Manager × |         |            |                  |          |         |        |  |  |  |
|--------------------|---------|------------|------------------|----------|---------|--------|--|--|--|
| Down               | lload   | Downloade  | t                |          |         |        |  |  |  |
| SN                 | Sta     | art Time   | End Time         | Size(KB) | Status  | Device |  |  |  |
| 1                  | 2016-01 | 1-31 23:58 | 2016-02-01 00:00 | 2173     | 30%(663 | 20ipc  |  |  |  |
|                    |         |            |                  |          |         |        |  |  |  |
|                    |         |            |                  |          |         |        |  |  |  |
|                    |         |            |                  |          |         |        |  |  |  |
|                    |         |            |                  |          |         |        |  |  |  |
|                    |         |            |                  |          |         |        |  |  |  |
|                    |         |            |                  |          |         |        |  |  |  |
|                    |         |            |                  |          |         |        |  |  |  |
|                    |         |            |                  |          |         |        |  |  |  |
|                    |         |            |                  |          |         |        |  |  |  |
|                    |         |            |                  |          |         |        |  |  |  |
|                    |         |            |                  |          |         |        |  |  |  |
|                    |         |            |                  |          |         |        |  |  |  |
|                    |         |            |                  |          |         |        |  |  |  |
|                    |         |            |                  |          |         |        |  |  |  |
|                    |         |            |                  |          |         | D      |  |  |  |
| Downloa            | d Size: | < 1M       |                  |          |         |        |  |  |  |
| Disk Free          | Space:  | 33396M     |                  |          |         |        |  |  |  |
|                    |         |            |                  | Start    | Pause   | Delete |  |  |  |
|                    |         |            |                  | otan     | 1 ause  | Delete |  |  |  |

Figure 6-26

You can view the download progress; you can check the video files being downloaded pause download and delete the file being downloaded.

# 7 E-Map

Before you can use E-map function, you must configure type of map on Server, including raster map, Google, Google offline map, while you must drag video device, ANPR device, alarm device onto map so that you can use E-map function on Client. E-Map supports alarm prompt, video preview and playback.

Note:

• Rater map:

Show one picture, which is suitable of indoor environment. Place camera at a fixed place, such as parking lot. Server used raster map as default.

Google:

Google online map, Client accessing Google map requiring network accessibility of Google Map. Via online Google map, it shows the entire city on map with zooming function.

• Google offline Map

Google offline map, by distributing map on other server, it allows network accessibility between our Client and Google Map offline server. So you can access Google offline map with the same functions as online map.

## 7.1 Raster Map

#### 7.1.1 Select Map

Step 1. Select Business>Map.

Step 2. Click config. See Figure 7-1.

| Time Template | Storage   | Alarm | Мар | TV Wall  | Door Timeout Setup | Resources Binding | Video Diagnosis    |
|---------------|-----------|-------|-----|----------|--------------------|-------------------|--------------------|
|               |           |       | Ra  | ster Map | Goo                | gle               | Google Offline Map |
|               |           |       |     |          | 8                  | •                 |                    |
|               |           |       |     | 0        | C                  |                   | •                  |
|               | Raster Ma | p     |     |          | Name:              | *<br>Brow         | rse                |
|               |           |       |     |          |                    |                   | Apply              |

Figure 7-1

Step 3. Select map type to set, click Apply.

### 7.1.2 KBiVMS Manager Map Config

KBiVMS Manager supports to add video device, access control device, video intercom device and etc.

Step 1. Login KBiVMS Manager.

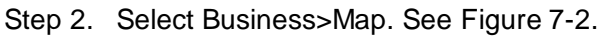

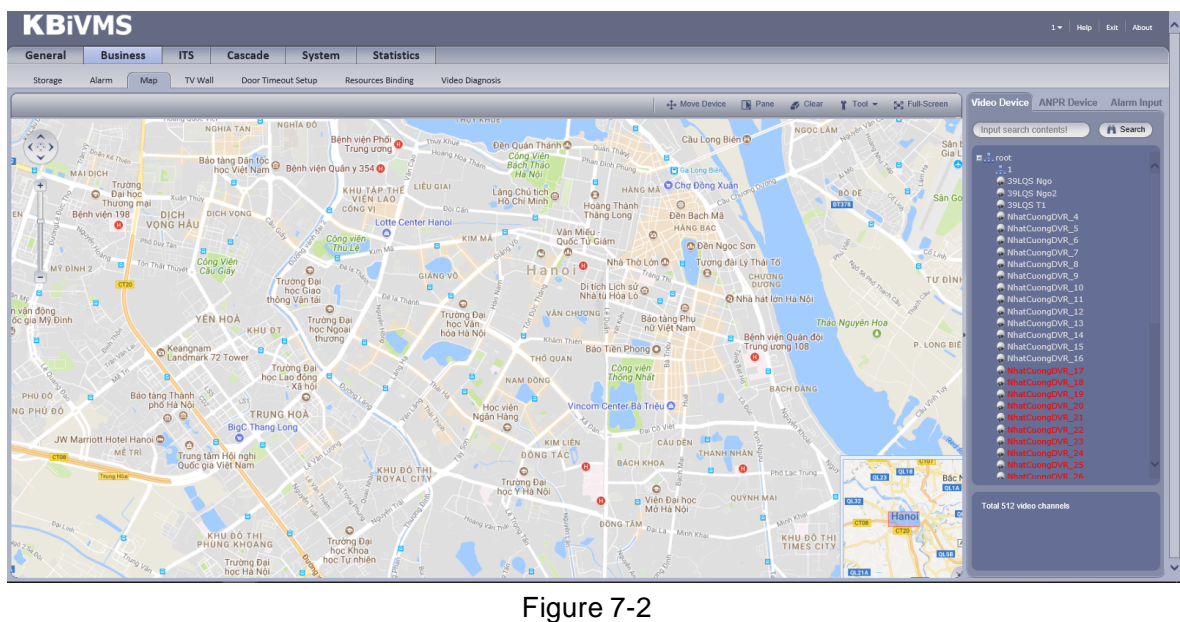

Hot zone: To add a hot zone on map, click Add Hot Zone, then system will auto link to hot zone map.

Step 3. Drag device under Video Input tab on the right onto map. See Figure 7-3.

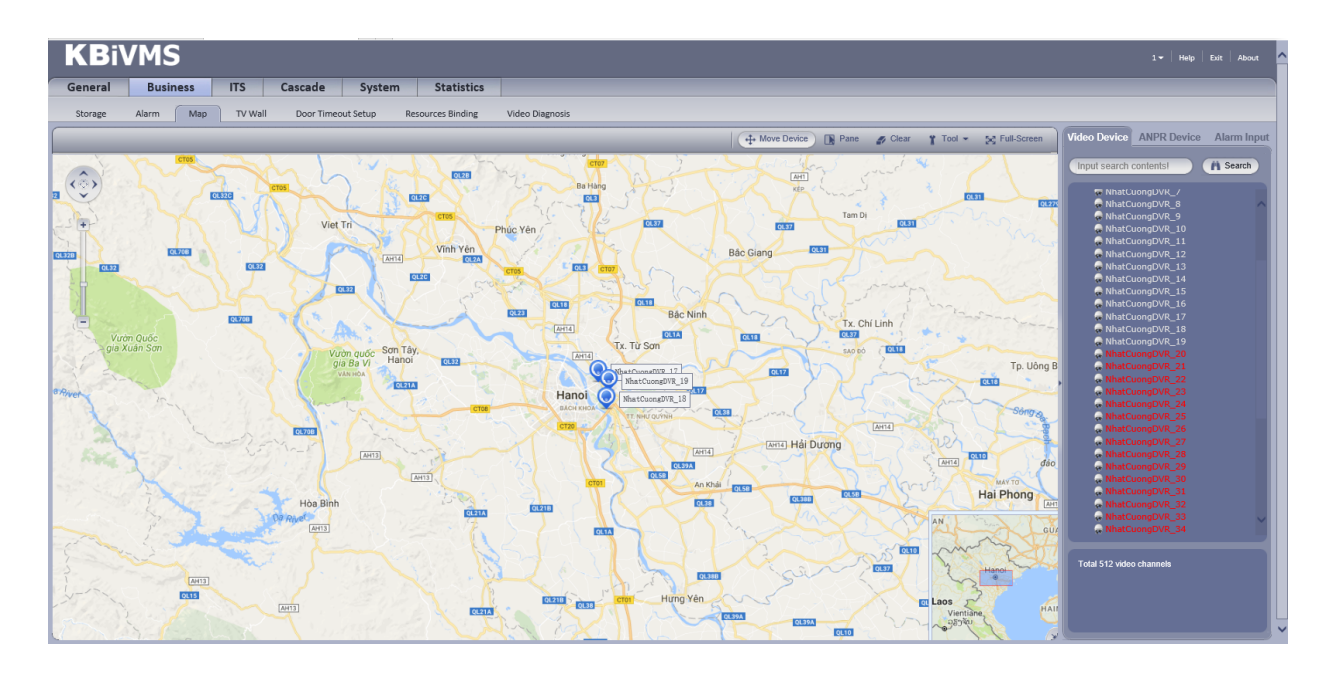

Figure 7-3

Font color in Video Input device list:

- Red: this channel has not configured on map.
- Grey: this channel has been added on map.
- Step 4. Drag device under Door Input, Alarm Input and etc. onto the map. Config of map is complete.

### 7.1.3 KBiVMS Client Map Function

Step 1. Login KBiVMS Client.

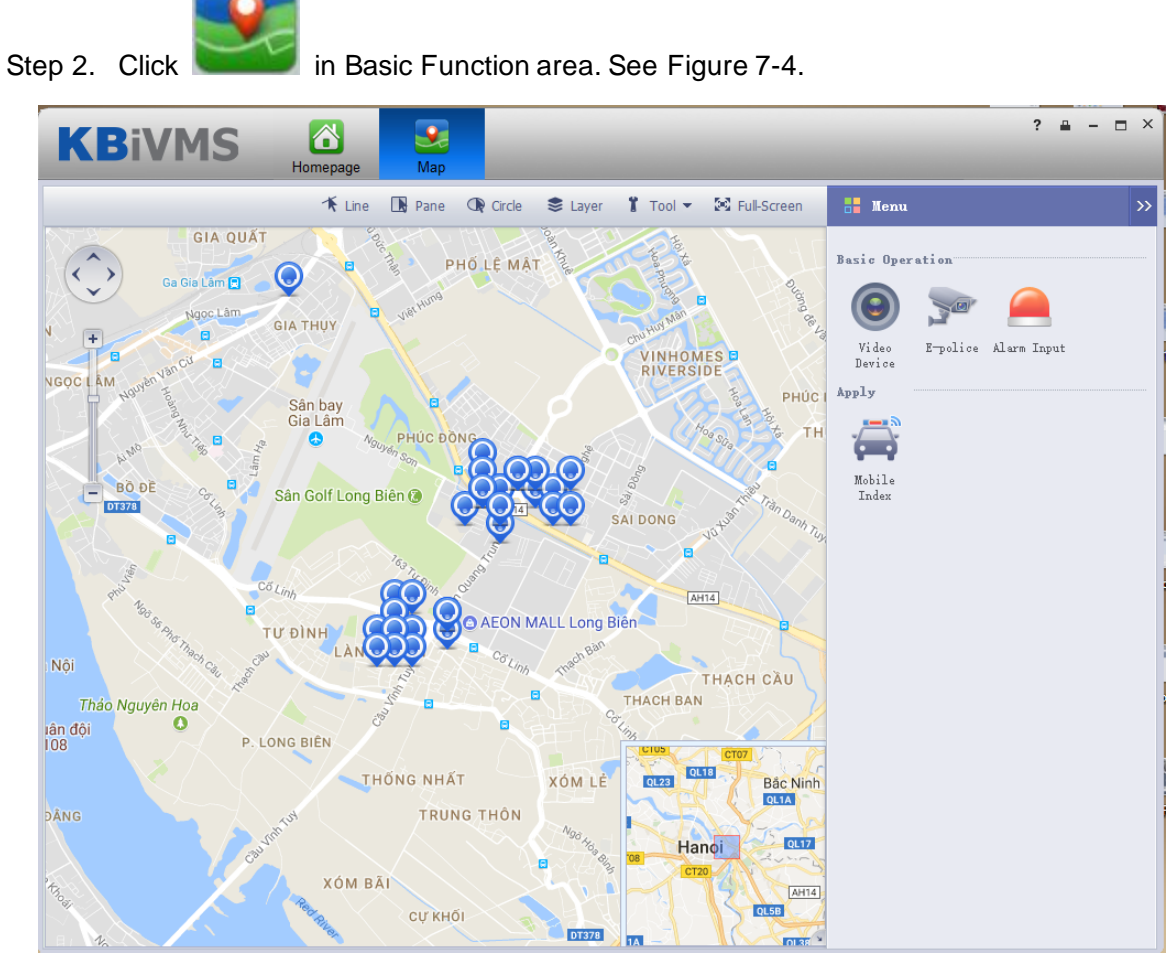

Figure 7-4

Step 3. On the map, pane or circle device you want to select, you can open video, playback and unlock record. See Figure 7-5.

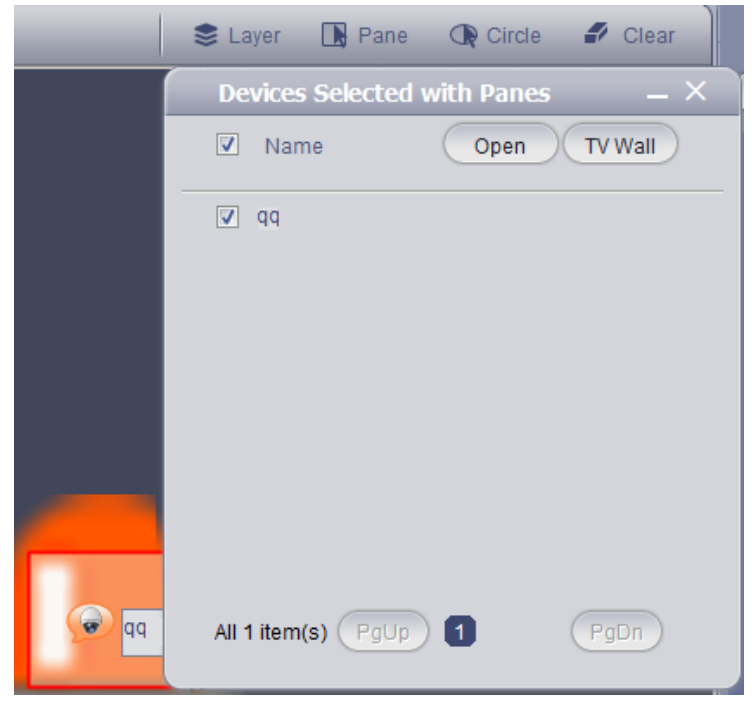

Figure 7-5

Step 4. Client device under Search tab, or directly click device on map.

Device info are shown on map, such as channel name, device no. and channel no.

| Channel5  |                                       |                            | ×        |
|-----------|---------------------------------------|----------------------------|----------|
| ×         | Name:<br>Device No.:<br>Channel No. : | Channel5<br>1000014<br>321 |          |
| Operation |                                       |                            |          |
| < 🔘 💽 🔠   |                                       | ;                          |          |
|           |                                       |                            | Channel5 |

Figure 7-6

| Parameter           |          | Note                                                                                                    |
|---------------------|----------|----------------------------------------------------------------------------------------------------|
| Device<br>Operation | ۲        | Open live preview of this channel.<br>When you have live preview, the system supports local record, talk,<br>snapshot and audio. |
|                     |          | Playback.                                                                                                    |
|                     | H        | Output this channel to video wall.                                                                                               |
|                     |          | Cancel alarm.                                                                                                    |
|                     | 퇷        | Unlock.                                                                                                    |
|                     | <b>*</b> | Call access control device.                                                                                                    |
|                     | Fø       | View unlock record.                                                                                                    |
|                     |          | Announcement.                                                                                                    |
| Peripheral Search   |          | Search peripheral of this channel for video channel and ANPR channel.                                                            |

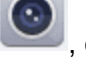

Step 5. Click , open Video to open live preview, see Figure 7-7.

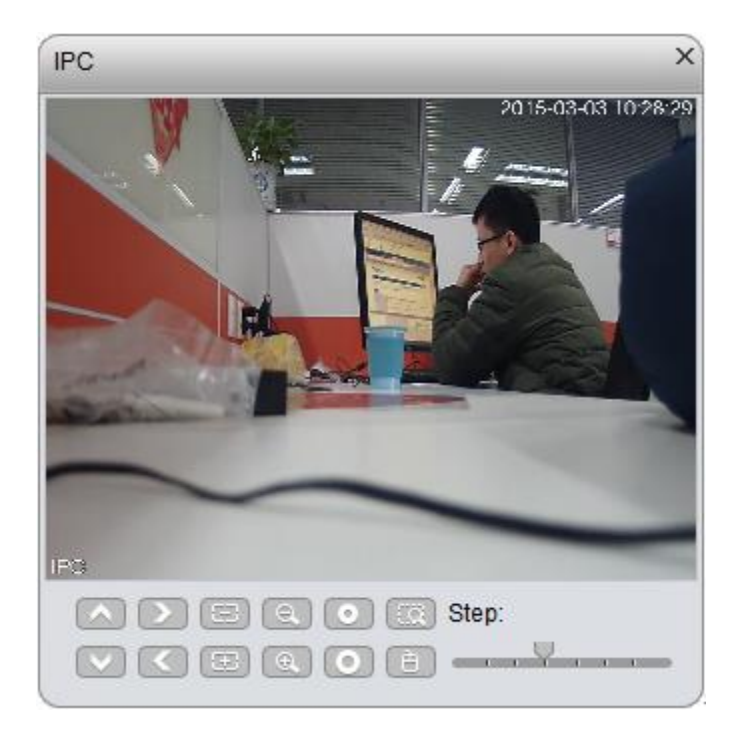

Figure 7-7

Step 6. Click Step 6. Click St

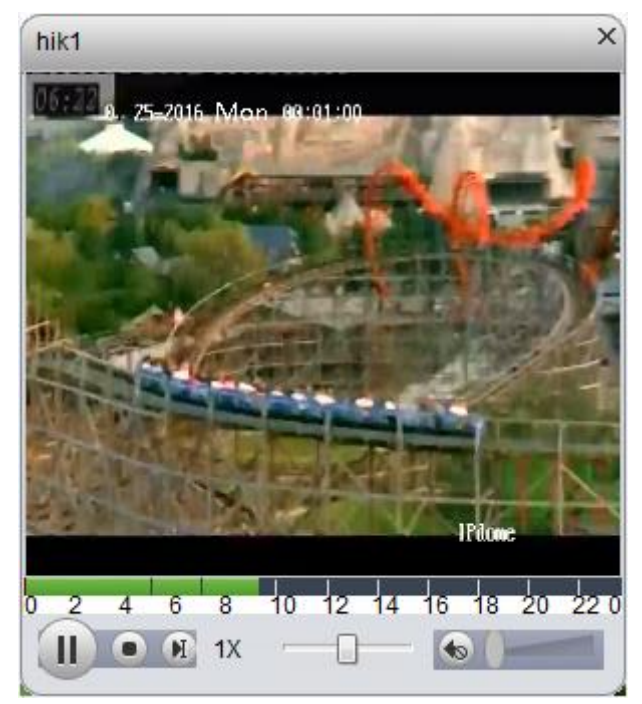

Figure 7-8

Step 7. Click , you can select via Preview window decode and output video to video wall, as well as select TV wall layout to output.

> Select Preview window, see Figure 7-9.

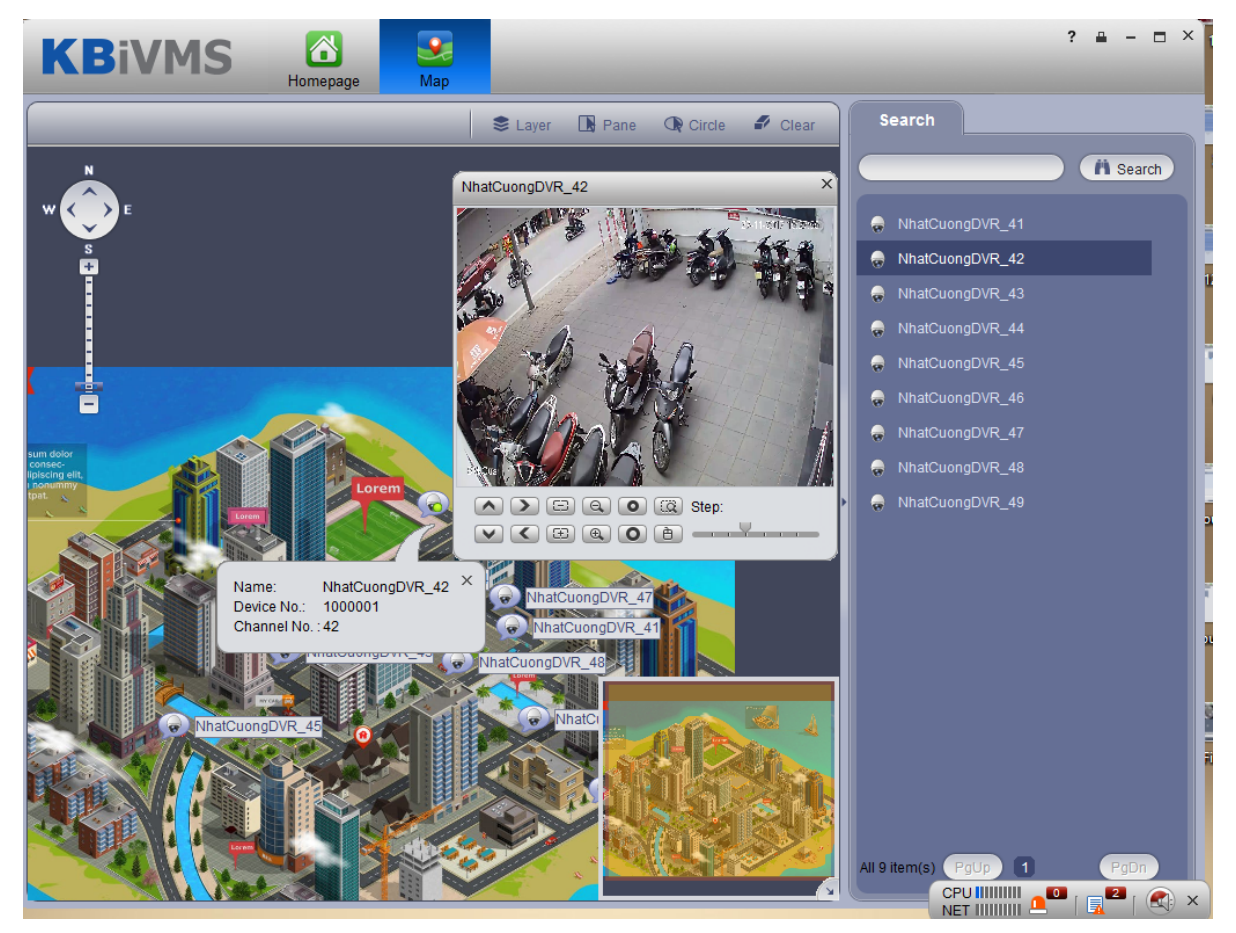

Figure 7-9

The Client supports 4-split, such as select window 1 in live preview, then the first window in Live Preview plays channel video. See Figure 7-10.

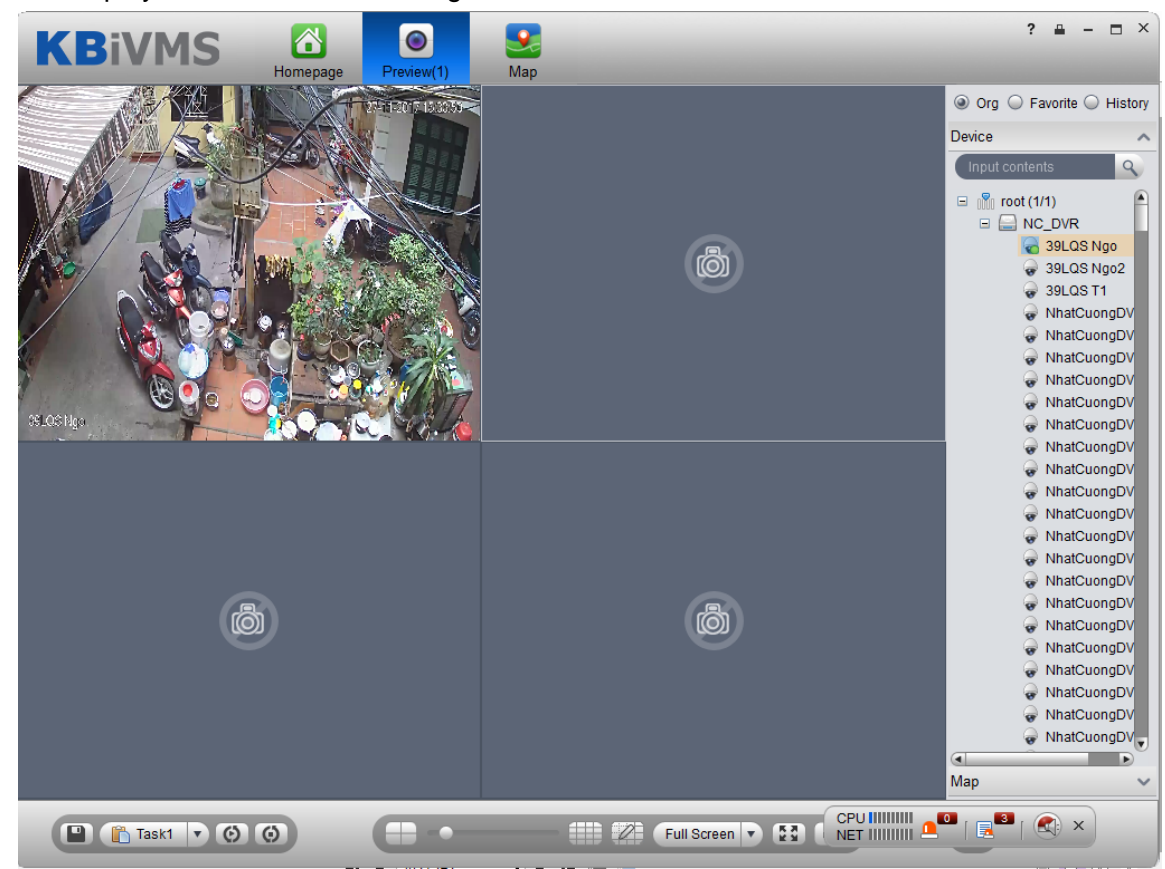

Figure 7-10

> Select TV wall task, output to video, see Figure 7-11.

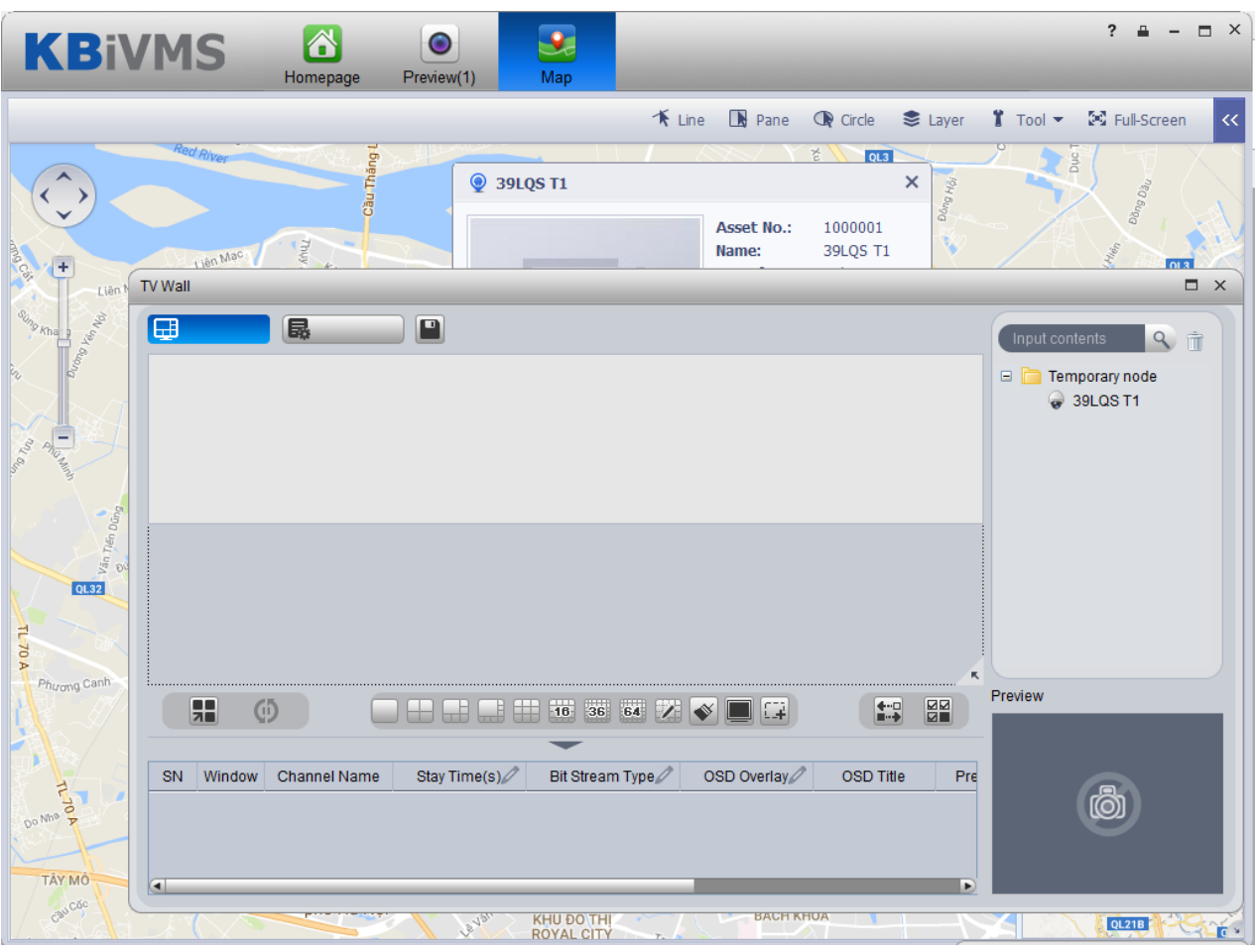

Figure 7-11

## 7.2 Google, Google Offline Map Config

#### 7.2.1 Select Map

Google and Google offline map have similar configuration steps, so here we make Google online map as an example.

- Step 1. Select Map Config.
- Step 2. Select Google. See Figure 7-12.

| Config System 🎲 D 🚸 💭 👼 🕹 admin Ext |                                               |  |  |  |
|-------------------------------------|-----------------------------------------------|--|--|--|
| Current status is Maste             | r OS Disk Model:511000NM0033-92M173           |  |  |  |
| Segment Setup                       | Map Selection: CRatter Map Coople Offline Map |  |  |  |
| Server Config                       |                                               |  |  |  |
| Storage Config                      | Institute and Mithine Series                  |  |  |  |
| Link Config                         |                                               |  |  |  |
| Map Config                          | LongRude: 105.801344                          |  |  |  |
| Maintenance                         | Lastitude: 21.0228361                         |  |  |  |
| Quick Guide                         | Map Zoon Setup                                |  |  |  |
| Self-check                          | Man initial Zoon Level 10                     |  |  |  |
| System Upgrade                      |                                               |  |  |  |
| Advanced Setting                    | weep spot unpage users in a                   |  |  |  |
|                                     | Min Map Display Level: 5                      |  |  |  |
|                                     | Max Map Diaphay Level: 19                     |  |  |  |
|                                     | C Apply                                       |  |  |  |
|                                     |                                               |  |  |  |
|                                     |                                               |  |  |  |
|                                     |                                               |  |  |  |
|                                     |                                               |  |  |  |
|                                     |                                               |  |  |  |
|                                     |                                               |  |  |  |
|                                     |                                               |  |  |  |
|                                     |                                               |  |  |  |
|                                     |                                               |  |  |  |
| Master                              |                                               |  |  |  |
|                                     |                                               |  |  |  |

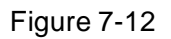

#### Step 3. Input Longtitude and Latitude of the map, click Apply.

### 7.2.2 KBiVMS Manager Map Config

- Step 1. Login KBiVMS Manager.
- Step 2. Select Business>Map.
- Step 3. Drag device channels under video device, alarm input tabs onto map, see Figure 7-13.

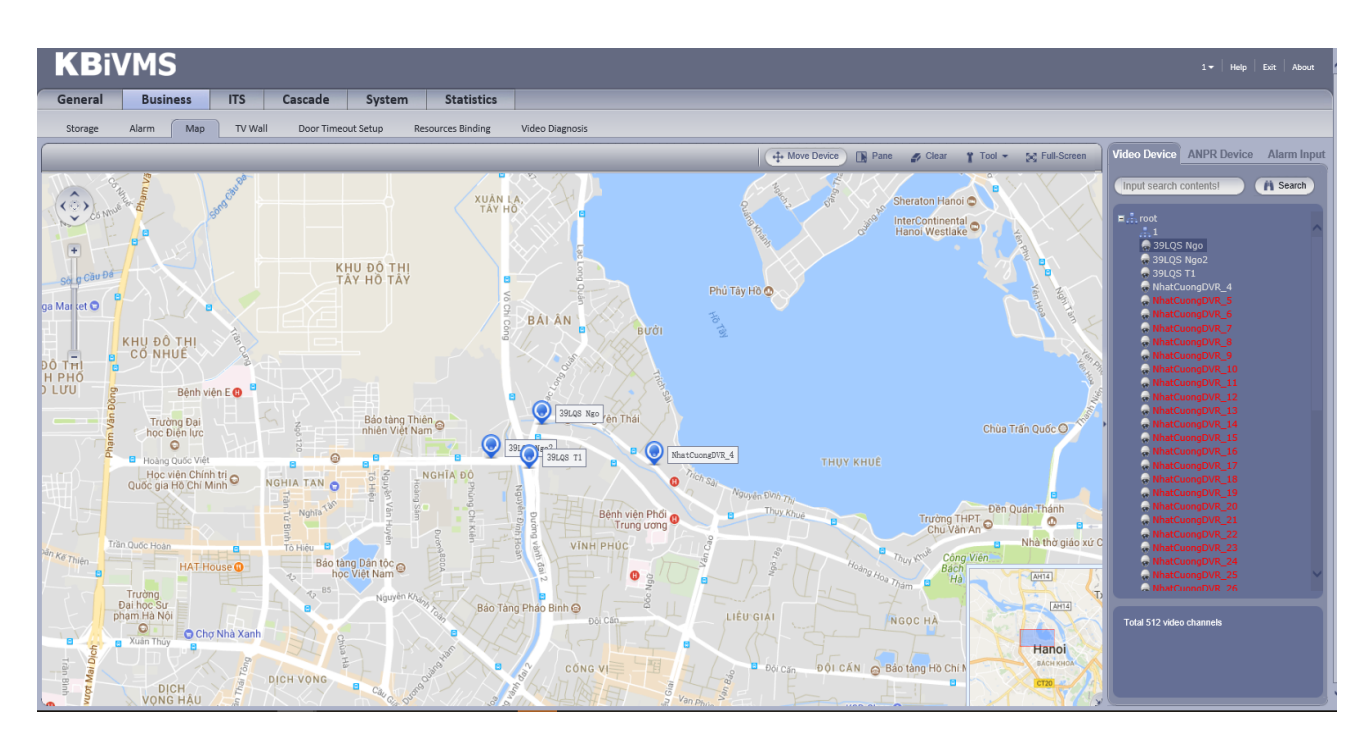

Figure 7-13

| Parameter     | Note                                                                                                    |
|---------------|----------------------------------------------------------------------------------------------------|
| Move Device   | Click to move device on map.                                                                                                    |
| Pane          | Select device via pane.                                                                                                    |
| Clear         | Clear pane selection on screen.                                                                                                    |
| Tool          | <ul> <li>Include distance, side measuring, mark and reset.</li> <li>Measure distance: measure the actual distance between two points.</li> <li>Measure side: measure the actual area of a certain zone on map.</li> <li>Mark: mark on map.</li> <li>Reset: reset map to initial position.</li> </ul> |
| Full-Screen   | Show e-map in full screen. Under full screen mode, click exit full screen at the upper-right corner to exit.                                                                                                    |
| Add Heat Zone | Click Add heat zone. Select position on map and add<br>heat zone map. After entering heat zone, you can<br>continue adding lower heat zone map. On Client map,<br>click heat zone, the system will auto link map to heat<br>zone map.                                                                |

### 7.2.3 KBiVMS Client Using Map Function

Step 1. Login KBiVMS Client.

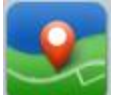

Step 2. Click in Basic Function area. As shown in Figure 7-14, device dragged onto map on Manager are shown.

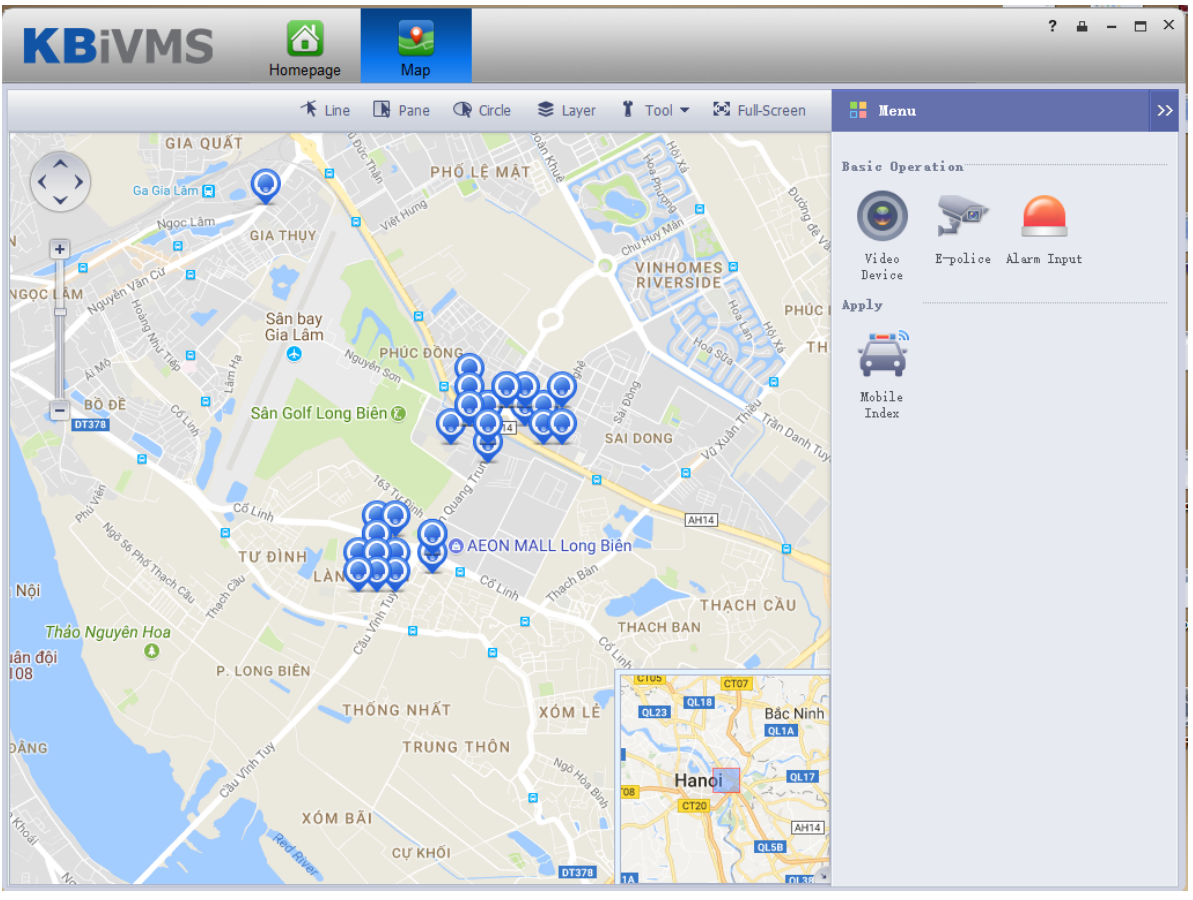

Figure 7-14

Step 3. Click Initial Angle, according to laser dome and thermal imaging device's actual installation adjustment angle. See Figure 7-15.

Note:

If you want to use visible range function, you must add speed dome with visible range function first.

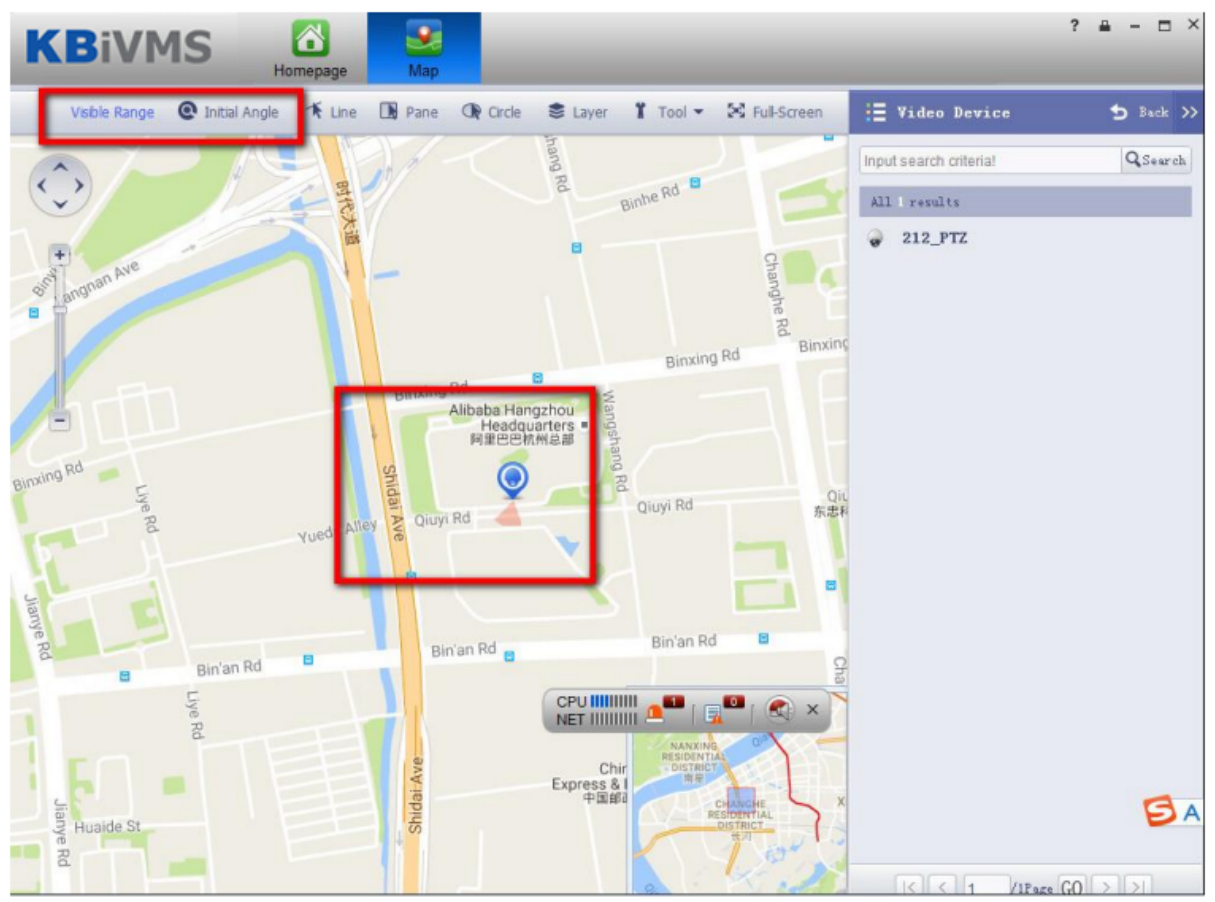

Figure 7-15

Step 4. Click Initial Angle again, this button will be off.

Step 5. Click Visible Range. On map, you can view visible range of laser dome or thermal imaging device, see Figure 7-16.

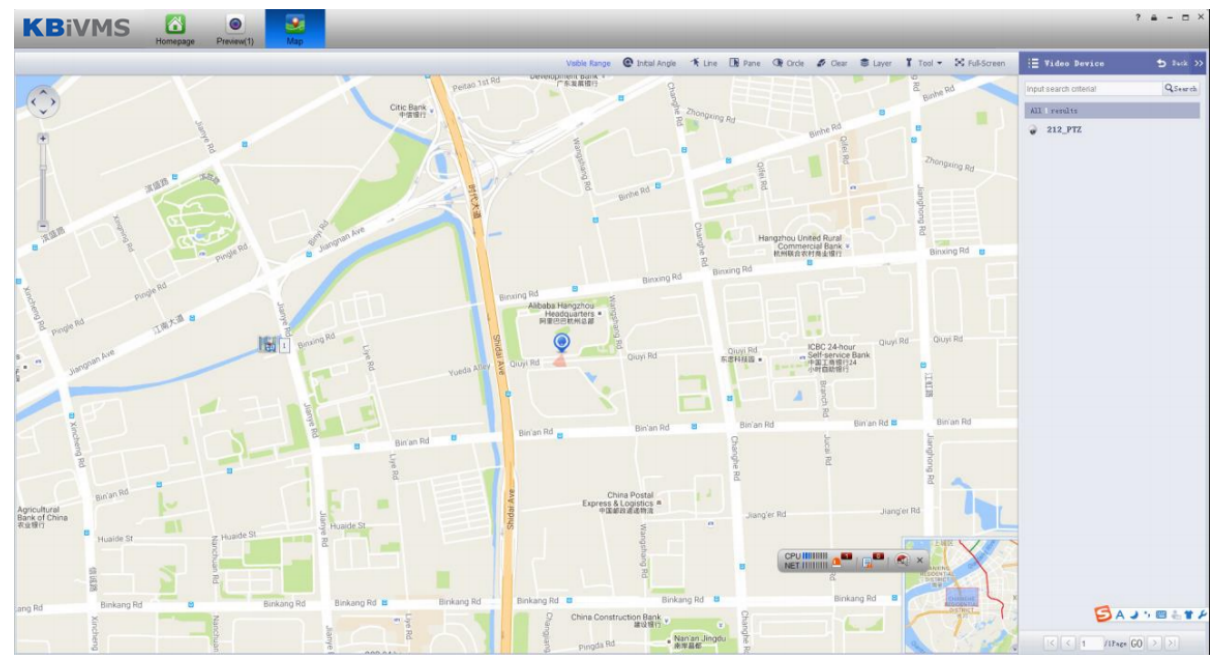

Figure 7-16

Step 6. Open corresponding device live, click PTZ direction button, and device visible range on the corresponding map will rotate. Similar, if you rotate visible range of device on map, the live window will also rotate correspondingly. See Figure 7-17.
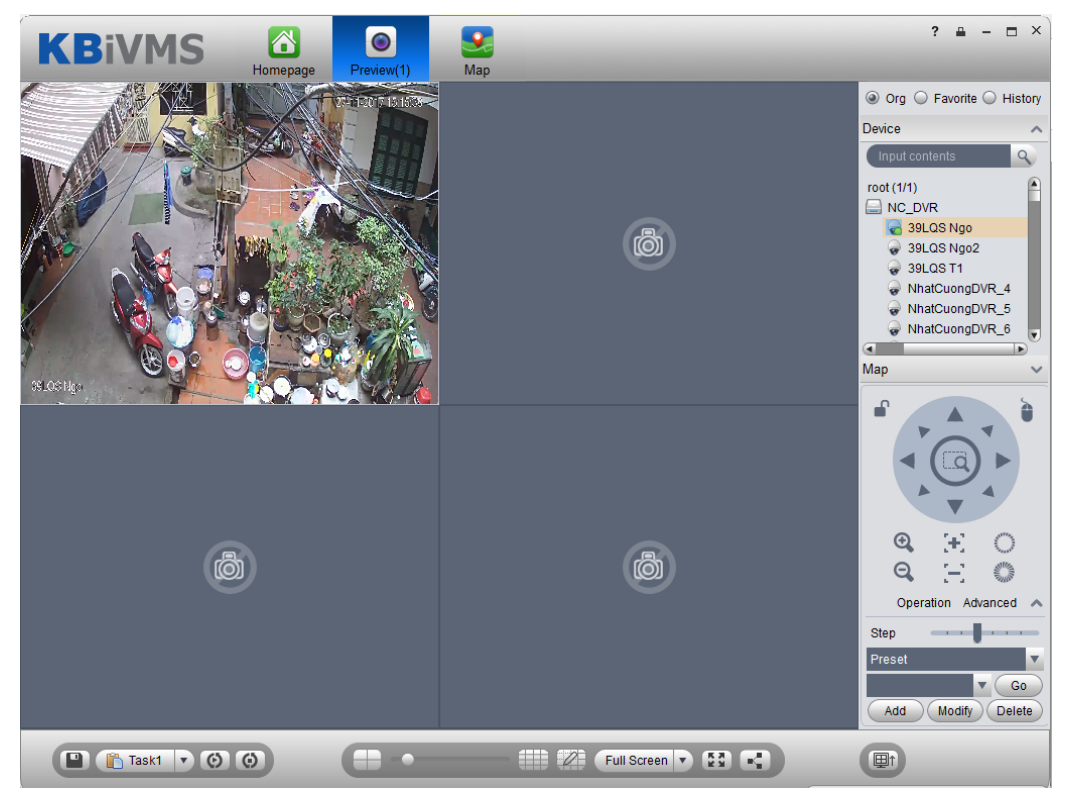

Figure 7-17

- Step 7. Click or , visible range on corresponding map will also zoom.
- Step 8. Click Visible Range again, the button will be off.

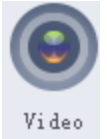

Step 9. Click Device on the right. The interface shows surveillance spots in a list with their

detailed locations, see Figure 7-18.

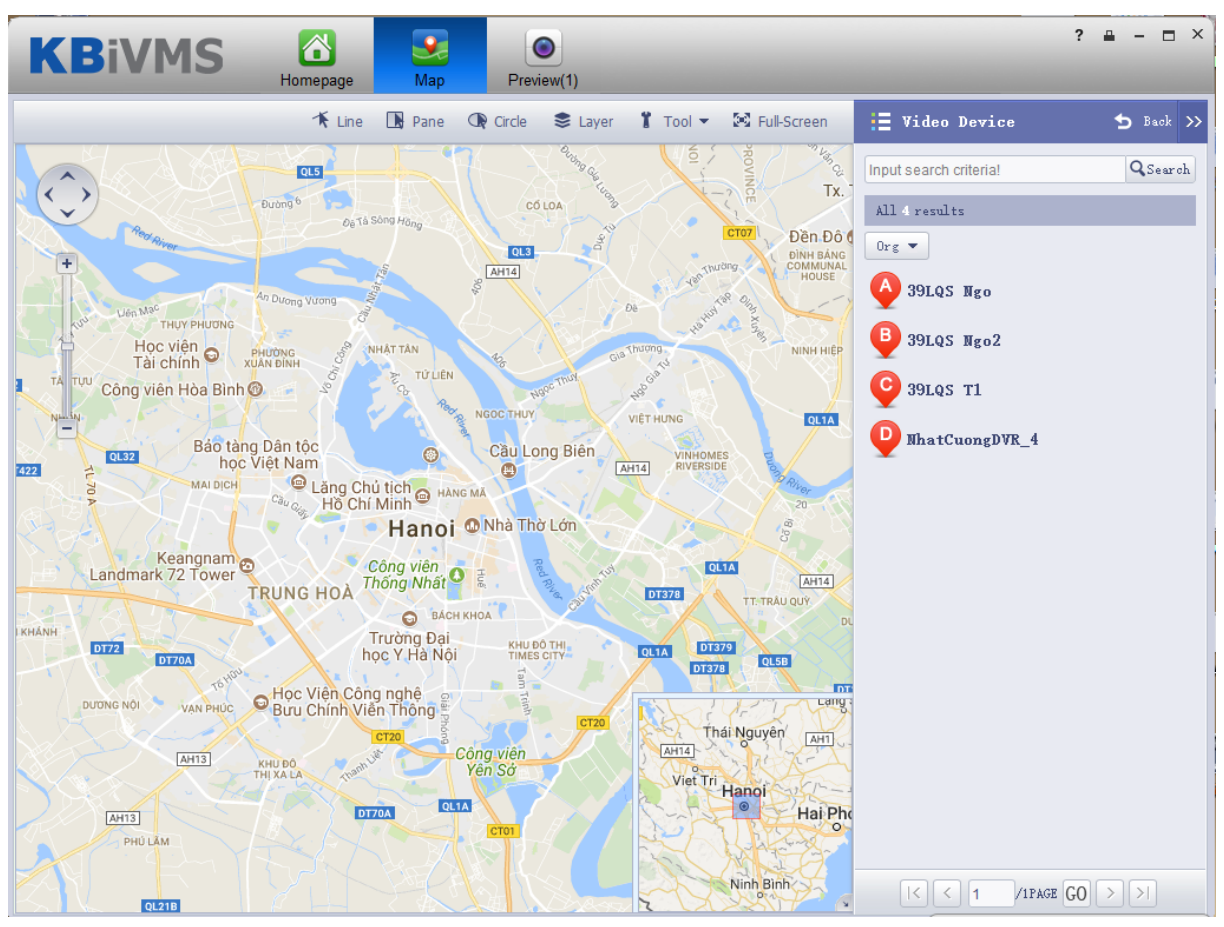

Figure 7-18

Step 10. Click spot, for example: A.

Detailed location is shown on map, such as device no., channel name and etc. See Figure 7-19.

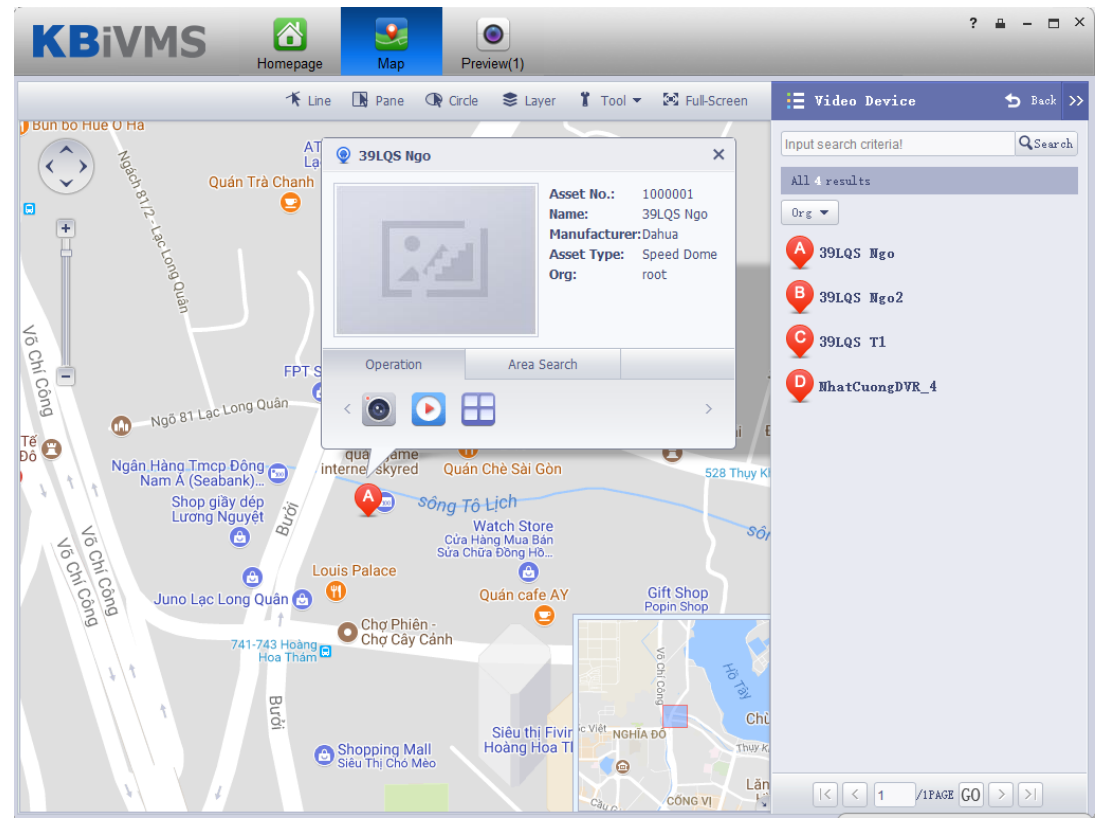

Figure 7-19

| Parameter           |  | Note                                                                                                    |  |
|---------------------|--|----------------------------------------------------------------------------------------------------|--|
| 0                   |  | Open live preview of this channel.<br>When live preview is in progress, the system supports local record, audio<br>intercom, snapshot and ON/OFF audio. |  |
| Device<br>Operation |  | Playback this channel's record.                                                                                                    |  |
|                     |  | Decode and output this channel to wall.                                                                                                    |  |
| Area Search         |  | Search for video channel and ANPR e-police within surrounding of this channel.                                                                          |  |

 Click in Operation area, to view live preview. See Figure 7-20.

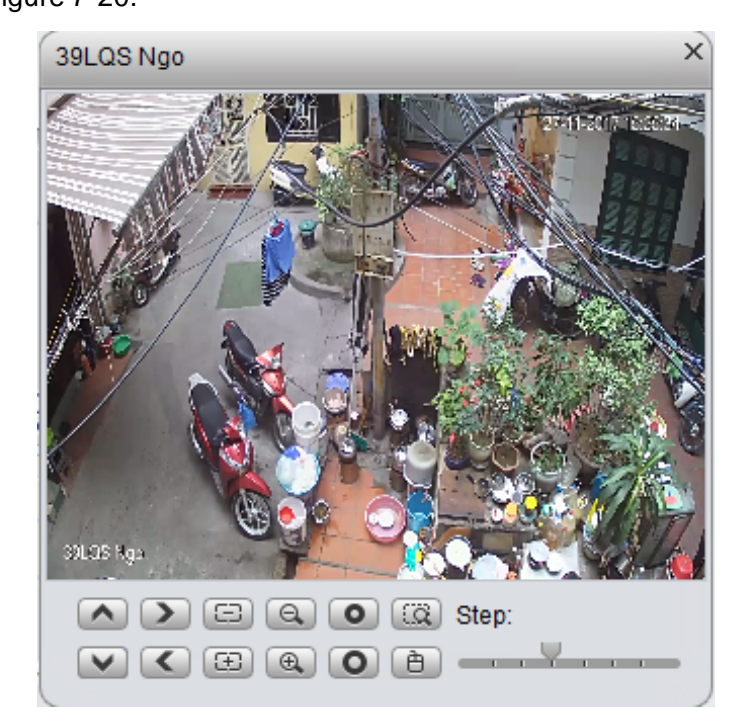

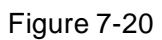

2. Click in device operation area, to playback record on device or platform. See Figure 7-21.

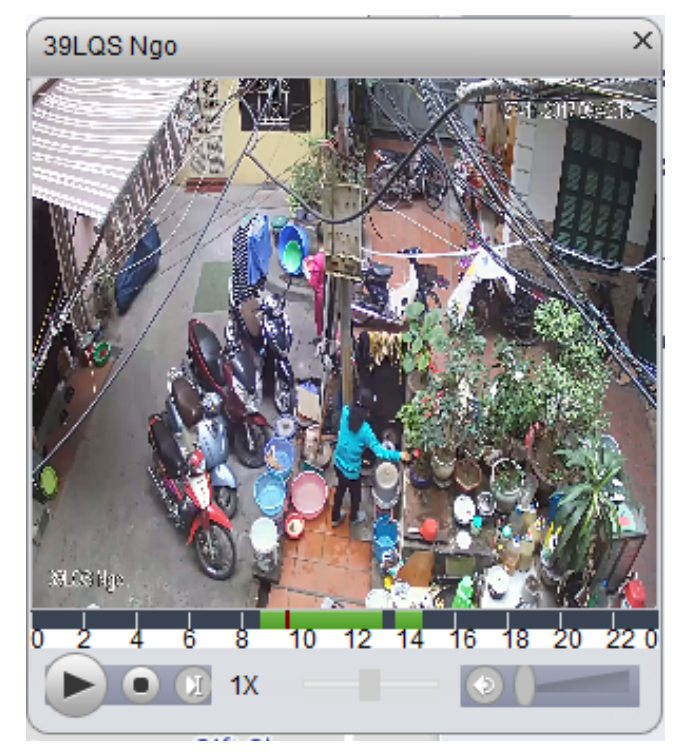

Figure 7-21

 Click within operation box, to output video to wall. See Figure 7-22. Please refer to Ch 10.

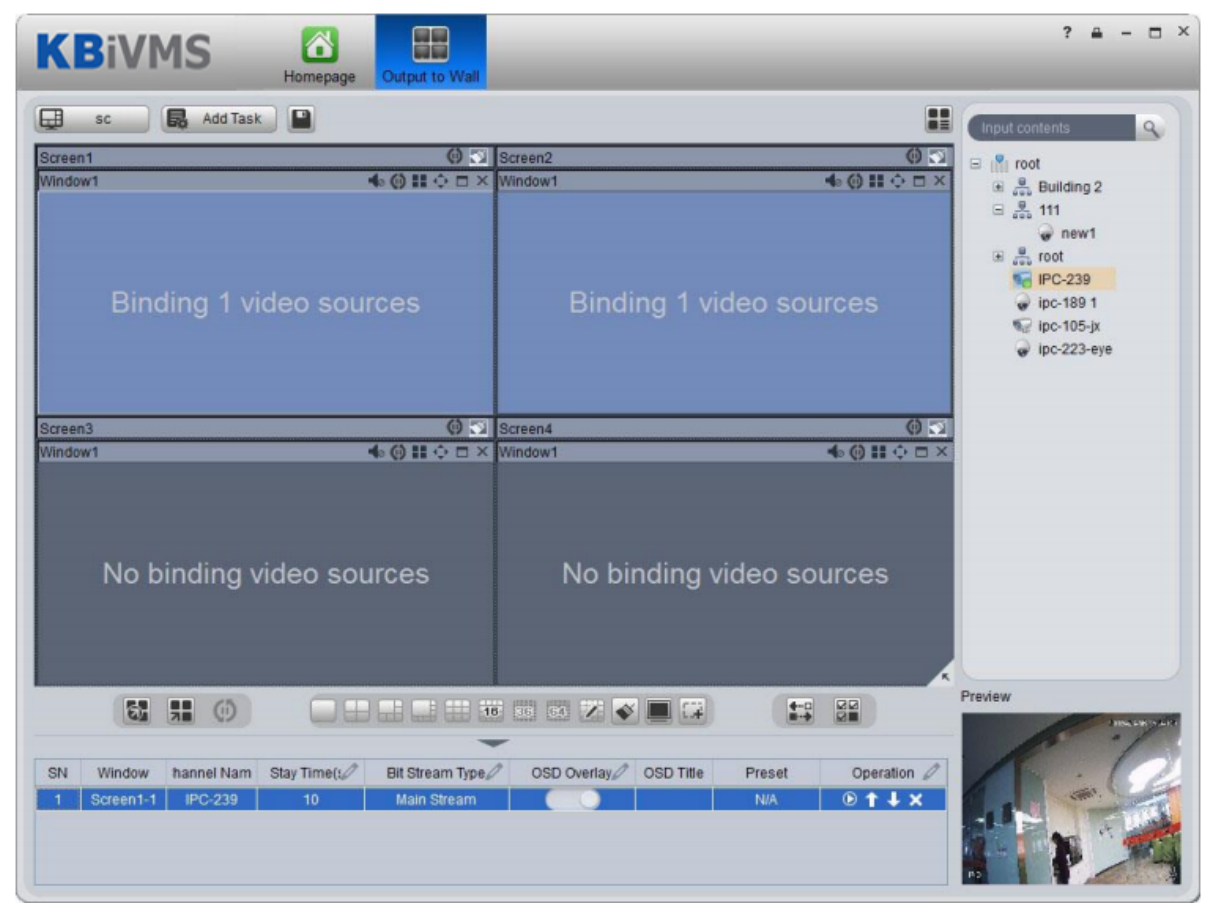

Figure 7-22

## 8 Alarm

KBiVMS Platform supports alarm function, and you need to set alarm source on device first. Different devices need different alarm type. Here makes NVR an example and introduces web config steps.

## 8.1 Device-end Config

Step 1. Directly login device web end, or go to KBiVMS Client Manager-end Device interface>NVR device

tab, click 🏟.

- Step 2. Open EVENT tab.
- Step 3. Click VIDEO DETECTION.

Video detection includes Motion Detect, Video Loss, Tampering, Video Analytics. For example, make Motion Detect as an example. See Figure 8-1.

| ► IMAGE           | Motion Detect  | Video Loss | Tampering         | Video Diagnose |           |
|-------------------|----------------|------------|-------------------|----------------|-----------|
|                   | -              |            |                   |                |           |
| ▼ EVENT           | Enable         | 1          | •                 |                |           |
| > VIDEO DETECTION | Period         | Setup      |                   |                |           |
| >                 | Anti-dither    | 5          | s(0-60            | 0)             |           |
| > IVS             | Region         | Setup      |                   | - /            |           |
| > FACE DETECTION  | Region         | Getup      |                   |                |           |
| >                 | Record Channel | Setup      |                   |                |           |
| > PASSENGER FLOW  | Delay          | 10         | s(10~3            | 800)           |           |
| ≻ Heat Map        | Alarm Out      | 1 2 3      | 4 5 6 7 8         |                |           |
| > AUDIO DETECT    | Latch          | 10         |                   |                |           |
| SMART TRACK       | PTZ Activation | Setup      |                   |                |           |
| > ALARM           | Tour           | Setup      |                   |                |           |
| > ABNORMALITY     | Coopenated     | Cotup      |                   |                |           |
| > ALARM OUTPUT    | V Shapshot     | Setup      |                   |                |           |
|                   | Show Message   | Send Ema   | II 🔄 Alarm Upload | Buzzer Mess    | age 🗌 Log |
| ▶ SYSTEM          |                | Сору       | ОК                | Refresh        |           |
|                   |                |            |                   |                |           |
|                   |                |            |                   |                |           |

| F | ia | ur | е | 8- | 1 |
|---|----|----|---|----|---|
| • | ·9 | ~  | ~ | 0  |   |

| Parameter      | Note                       |
|----------------|----------------------------|
| Enable         |                            |
| Period         | Set monitoring period.     |
| Anti-dither    | Set anti-dither time.      |
| Region         | Set monitoring zone.       |
| Record         |                            |
| Channel        |                            |
| Delay          | Set alarm delay time.      |
| Alarm Out      | Select alarm output.       |
| Latch          |                            |
| PTZ Activation | PTZ activation.            |
| Tour           | Select alarm video output. |
| Snapshot       | Set snapshot channel.      |

| Parameter | Note                                                                                                    |  |
|-----------|----------------------------------------------------------------------------------------------------|--|
| Show      | Send Email: send email when alarm occurs.                                                                     |  |
| Message   | Alarm Upload: report alarm to KBiVMS platform. Here please check, otherwise the platform cannot record alarm. |  |
|           | Buzzer: buzzer prompt alarm.                                                                                  |  |
|           | Message: send message when alarm occurs.                                                                      |  |
|           | Log: alarm log generated when alarm occurs.                                                                   |  |

- Step 4. Configure parameter info, click OK.
- Step 5. According to actual need, you can click FACE DETECTION, AUDIO DETECT, ALARM and other tabs to configure alarm parameter.

Then configure Local Alarm under Alarm tab.

Step 6. Select ALARM>Local Alarm. See Figure 8-2.

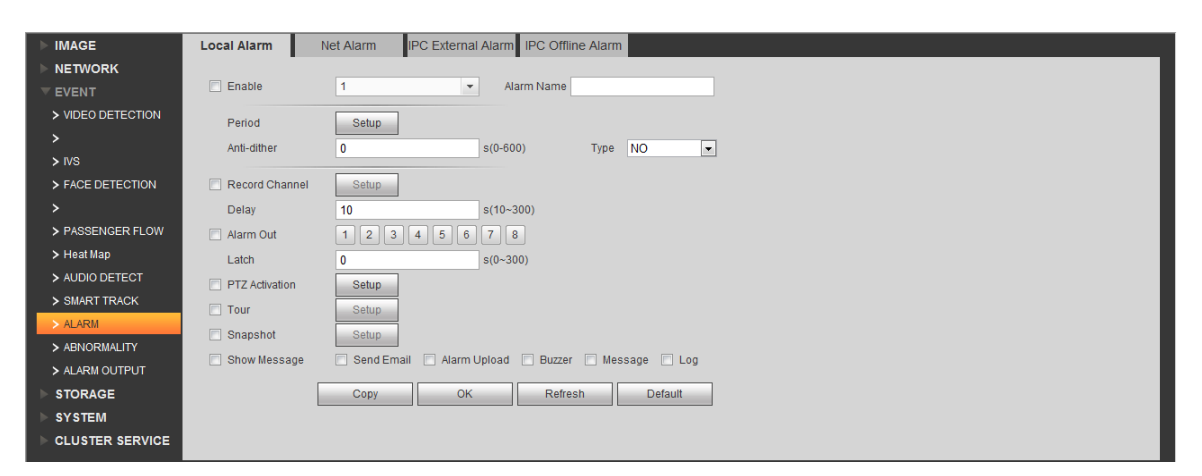

Figure 8-2

| Parameter      | Note                                                       |
|----------------|------------------------------------------------------------|
| Period         | Set monitoring period.                                     |
| Delay          | Set alarm delay time.                                      |
| Alarm Out      | Select alarm output.                                       |
| PTZ Activation | PTZ activation.                                            |
| Tour           | Select alarm video output.                                 |
| Snapshot       | Set snapshot channel.                                      |
| Show           | Send Email: send email when alarm occurs.                  |
| Message        | Alarm Upload: report alarm to KBiVMS platform. Here please |
|                | check, otherwise the platform cannot record alarm.         |
|                | Buzzer: buzzer prompt alarm.                               |
|                | Message: send message when alarm occurs.                   |
|                | Log: alarm log generated when alarm occurs.                |

Step 7. Configure parameters, click OK.

## 8.2 Config KBiVMS Manager Alarm Scheme

Manager configured alarm scheme is for the entire platform, not a specific user. Thus all user logged in the platform can receive alarm.

• Contact: user you want to send alarm to.

- Link level: link level of alarm.
- Alarm storm: batch config time interval of alarm. For the same device and same type of alarm, when alarm is frequent, set alarm interval may make alarm report at a fixed interval.
- TV wall Alarm Window Setup: set TV wall open window layout.
- Alarm scheme: used to configure alarm scheme template.

#### 8.2.1 Set Contacts

When you add user into contacts and if the setup of Link Level includes email or sms, then system will send email or sms to the new contact.

- Step 1. Login KBiVMS Client Manager.
- Step 2. Click Business>Alarm tab. System displays Alarm interface.

| 0, 5    |       | Contacts |
|---------|-------|----------|
| Step 5. | Click | <br>     |

Step 6. Click + Add. System pops up a Add Contacts box. See Figure 8-3.

| Add Contacts | <br>_ | ×      |
|--------------|-------|--------|
| User Name:   | *     |        |
| ID No.:      |       |        |
| Email:       |       |        |
| Telephone:   |       |        |
| Memo:        |       |        |
|              |       |        |
|              | ОК    | Cancel |

Figure 8-3

Step 7. Input User Name, ID No., Email and Telephone. Step 8. Click OK.

#### 8.2.2 Set Link Level

You can set Link Level and its corresponding Link Mode as 1 is the highest and 5 is the lowest.

Step 1. Click

😓 Link Level

System pops up an interface as in Figure 8-4.

| Alarm Scheme Output Alarm Video to the Wall | Alarm Storm C Alarm Time Template | Contacts  |           |
|---------------------------------------------|-----------------------------------|-----------|-----------|
| Link Name                                   | Link Mode                         | Link Memo | Operation |
| LEVEL 5                                     | Email, Record, SMS, TV Wall       | LEVEL 5   | /         |
| LEVEL 4                                     | Email, Record, SMS, TV Wall       | LEVEL 4   | 1         |
| LEVEL 3                                     | Email, Record, SMS, TV Wall       | LEVEL 3   | 1         |
| LEVEL 2                                     | Email, Record, SMS, TV Wall       | LEVEL 2   | /         |
| LEVEL 1                                     | Email, Record, SMS, TV Wall       | LEVEL 1   | /         |

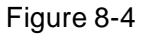

#### Step 9. Click Z. See Figure 8-5.

| Edit Link            |         |       | ×         |
|----------------------|---------|-------|-----------|
| Name                 | LEVEL 5 | *     |           |
| Memo                 | LEVEL 5 |       | ×         |
| ✓ Link Mode ✓ Record | 🔽 Email | 🖌 SMS | ▼ TV Wall |
|                      |         |       | OK        |

Figure 8-5

Step 10. Set Link Level Name and select Link Mode. Step 11. Click OK.

#### 8.2.3 Set Alarm Storm

You can set alarm interval and customized alarm storm as batch.

• Set alarm interval as batch

Step 1. Click Alarm Storm. System displays Alarm Storm interface.

Step 2. Select one or more alarm storm, and click

box as in Figure 8-6.

| Alarm              | ×  |
|--------------------|----|
| Alarm Interval(s): | *  |
|                    | OK |

System pops up a

Figure 8-6

Step 3. Set Alarm Interval.

Note: The interval cannot be over 86400 seconds.

Step 4. Click OK.

| You can click   | 🔀 Cancel Alarm Interval Setup | to stop alarm interval as batch. |
|-----------------|-------------------------------|----------------------------------|
| . e a call onon |                               |                                  |

### 8.2.4 Set Alarm Video on Wall

Note:

You shall configure TV wall before outputting alarm video to the TV wall. Please refer to font color in "0 video input" device list.

- Red: the channel has not configured on map.
- Grey: the channel is added on map.
- Step 1. Drag ANPR input, A&C input and alarm input on the right onto map.

Step 2. Complete e-map config.

Configure Alarm Scheme as follows:

Step 1. Click Output Alarm Video to the Wall

The system shows added TV wall.

Step 2. Click System pops up an Edit Alarm Scheme box.

Step 3. Select a screen, click open window button below, such as See Figure 8-7.

| Edit TV Wall Alarm Window Setup |               |         | ×      |
|---------------------------------|---------------|---------|--------|
| Basic Info                      |               |         |        |
| Duration:30                     | (30-3600)Sec* |         |        |
|                                 |               |         |        |
| Window1                         |               |         |        |
|                                 |               |         |        |
| Scre                            |               | Screen2 |        |
|                                 |               |         |        |
| Window3                         |               |         |        |
|                                 |               |         |        |
|                                 |               |         |        |
|                                 |               |         |        |
|                                 |               |         |        |
|                                 |               |         |        |
|                                 |               |         |        |
|                                 |               |         |        |
|                                 |               |         |        |
|                                 |               |         |        |
|                                 |               |         |        |
|                                 |               | Save    | Cancel |

Figure 8-7

Step 4. Click Save.

### 8.2.5 Alarm Scheme Config

Configure Alarm Scheme as follows:

Step 1. Click

Step 2. Click + Add . System pops up an Add Alarm Scheme box as in Figure 8-8.

| 1 Alarm Time     | 2 Alarm Source and Operation | 3 Alarm Preview         |  |
|------------------|------------------------------|-------------------------|--|
| Scheme Name:     | * Template:                  | 🔻 🛨 Enable 🗸            |  |
| Memo:            |                              | <u>م</u><br>۲           |  |
| Template Details |                              |                         |  |
| Time             | Corresponding Link Level     | Corresponding Link Item |  |
|                  |                              |                         |  |
|                  |                              |                         |  |
|                  |                              |                         |  |
|                  |                              |                         |  |
|                  |                              |                         |  |
|                  |                              |                         |  |
|                  |                              |                         |  |
|                  |                              |                         |  |
|                  |                              |                         |  |
|                  |                              |                         |  |
|                  |                              |                         |  |

Figure 8-8

Step 3. Input Scheme Name, select template and link level, check Enable.

Step 4. Click Next. System displays Alarm Source and Operation interface.

Step 5. Click •• New . System displays Add Alarm Source and Link Operation 1 box, see Figure 8-9.

| Add Alarm Scheme                                                                                                    |                                                                                                   |                          |                                                                                                    | ×                                                        |
|----------------------------------------------------------------------------------------------------|---------------------------------------------------------------------------------------------------|--------------------------|----------------------------------------------------------------------------------------------------|----------------------------------------------------------|
| 1 Alarm Time                                                                                                    | 2 Ala                                                                                             | arm Source and Operation | 3 Alarm Preview                                                                                                    |                                                          |
| + New                                                                                                    | 🗙 Delete                                                                                          |                          |                                                                                                    |                                                          |
| SN SN                                                                                                    | Alarm Source                                                                                      | Alarm Type               | Link                                                                                                    | Operation                                                |
| Add Alarm Source and Link Operat<br>Alarm Source<br>Device Video Channel Alarm Inp<br>Contemporation of the second second<br>Device Video Channel Alarm Inp<br>Contemporation of the second second<br>Device Video Channel Alarm Inp<br>Contemporation of the second second | ion 1<br>out Channel Intelligent Channel A<br>Alarm Type Che<br>Joisk Full Disl<br>Device Disconn | Corresponding I          | ink Operation<br>SMS TV Wall<br>I Pre-record<br>IVSPC_2<br>IVSPC_4<br>I<br>NiK1<br>NiK2<br>NiK3<br>Camera 04<br>Camera 05<br>Camera 05<br>Camera 06<br>Camera 07<br>Camera 08<br>smartIPC<br>I Save | rd: You must have<br>eady on DVR/IPC/NVR.<br>s<br>s<br>s |
|                                                                                                    |                                                                                                   |                          |                                                                                                    |                                                          |
| Back                                                                                                    |                                                                                                   |                          |                                                                                                    | Cancel                                                   |

Figure 8-9

Step 6. In Alarm Source area, select alarm source and its link operation. Alarm source includes device, video channel, alarm input channel, intelligent channel, A&C channel and system. Different alarm source corresponds to different alarm type.

Step 7. In Corresponding Link Operation area, select link operation. Link operation includes Record, Mail, SMS, TV Wall and User.

• For link operation, if you select record, you shall select video channel under Record tab, and set record time.

Note:

If you need pre-record, then select device record needed.

• For link operation, if you select email and sms, you shall select contacts for both. Users here

are users added in Contact. You can click 📕 to all alarm contacts.

• When link level is video wall, you must add link video here, and select corresponding TV wall layout window. See Figure 8-10.

| Add Alarm Source and Link Operation                        | on 1                                                                                                    |                              |         |         |          |
|------------------------------------------------------------|----------------------------------------------------------------------------------------------------|------------------------------|---------|---------|----------|
| Alarm Source                                               |                                                                                                    | Corresponding Link Operation |         |         |          |
| Device Video Channel Alarm Inpu                            | ut Channel Intelligent Channel A&C Channel System                                                                                                    | Record Email SMS TV Wall     |         |         |          |
| Q                                                          | Alarm Type 📄 Check All                                                                                                    |                              | Channel | TV Wall | Window   |
| root                                                       | Disk Full Disk Error                                                                                                    | L R moni-qq                  | dmx_1   | qq      | Window1  |
|                                                            | Device Disconn Over Speed Alar                                                                                                    | ✓                            | dmx_2   | qq      | Window2  |
| kest1                                                      | Over Speed Alar                                                                                                    | dmx_2                        | dmx_3   | qq      | Window3  |
|                                                            |                                                                                                    | ✓                            | dmx_4   | qq      | Window4  |
| dmx<br>dmx<br>gqq1<br>1111<br>172.7.56.232<br>171.2.100.30 | <ul> <li>Into Zone</li> <li>Out of Porolade</li> <li>Into Forbidden</li> <li>Out of Departure</li> <li>Out of Arrival Zone</li> <li>Overload</li> <li>Brake</li> <li>ACC Outage Alarm</li> <li>Global Over Spe</li> <li>Device Audio Re</li> <li>Outage Alarm</li> <li>Route Change A</li> </ul> |                              |         |         |          |
|                                                            |                                                                                                    |                              | 💾 Save  |         | 🗲 Cancel |
|                                                            |                                                                                                    |                              |         |         |          |

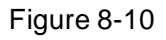

- To configure TV wall, please refer to Ch 9.2 and 8.2.4.
- When you select link action user, you shall select user to send, and users here are login user added in User.

Step 8. Click Save. System prompts a message "Successfully save scheme rule!".

Step 9. Click OK.

Step 10. Click Next. System displays Alarm Preview interface as in Figure 8-11.

| Add Alarm Scheme           | _                     |                                  | _            |                          | ×                        |
|----------------------------|-----------------------|----------------------------------|--------------|--------------------------|--------------------------|
| 1 Alarm Time               |                       | 2 Alarm Source and               | Operation    | 3 Alarm Preview          | v                        |
| Scheme Name:123            |                       | Temp                             | late:Level 1 |                          |                          |
| Memo:                      |                       |                                  |              |                          |                          |
| Template Details           |                       |                                  |              |                          |                          |
|                            | Time                  |                                  |              | Corresponding Link Level | Corresponding Link Item  |
| Alarm Time Begins          | From2014-09-11 Thursd | ay 17:00:13 to 2014-09-19 Friday | 17:00:15     | LEVEL 1                  | Record,Email,SMS,TV Wall |
| Alarm Source and Operation | Alarm Source          | Alarm Type                       | Link         | Link Info                |                          |
| 1                          | 111.10.15.1.25        | Disk Full.Disk Error             | Record       | Record Email SMS TV      | Wall                     |
|                            |                       |                                  |              |                          |                          |
| Back                       |                       |                                  |              |                          | Finish                   |

Figure 8-11

Step 11. Click Finish.

When alarm occurs, system performs link operation according to Alarm Scheme settings, and shows alarm info in Statistics>Device>Device Alarm Info.

## 8.3 KBiVMS Client Alarm Scheme Config

Alarm scheme configured on Client is for user of this Client.

### 8.3.1 Alarm Scheme Config

You can refer to the following steps to set alarm scheme.

Step 1. Login KBiVMS Client.

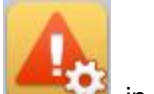

Step 2. Click in Setup Manager area. System displays Alarm Scheme interface as in Figure 8-12

Figure 8-12.

| <b>KB</b> iVMS | A Homepage        | Alarm Scheme |             | ? = - = × |
|----------------|-------------------|--------------|-------------|-----------|
| + New 主 Imp    | ort 🗵 Export      |              |             |           |
| SN Operation   | Enable Time 🦉     | Name         | Description |           |
| <b>1</b>       | Time template 🛛 🔻 | Test         |             |           |
|                |                   |              |             |           |
|                |                   |              |             |           |
|                |                   |              |             |           |
|                |                   |              |             |           |
|                |                   |              |             |           |
|                |                   |              |             |           |
|                |                   |              |             |           |
|                |                   |              |             |           |
|                |                   |              |             |           |
|                |                   |              |             |           |
|                |                   |              |             |           |
|                |                   |              |             |           |
|                |                   |              |             |           |
|                |                   |              |             |           |
|                |                   |              |             |           |
|                |                   |              |             |           |
|                |                   |              |             |           |
|                |                   |              |             |           |
|                |                   |              |             |           |
|                |                   |              |             |           |
| Modify Delete  | )                 |              |             |           |
|                |                   |              |             |           |

Figure 8-12

Step 3. Set scheme info.

- a) Click + New . System displays Global interface.
- b) Input Scheme Name, Description, Time, Audio and Others as in Figure 8-13.

| <b>KB</b> i\ | MS Alarm Scheme                                                                                                    | ? 🗕        | - 🗆 ×  |
|--------------|----------------------------------------------------------------------------------------------------|------------|--------|
| 1 Gioi       | Alarm Source 3                                                                                                    | Link Video |        |
| Scheme Name  |                                                                                                    |            |        |
| Description  |                                                                                                    |            |        |
| Time         | All-Day     Periods(Two periods can not overlap and total 10 periods)     Start 12:00:00 Al_End 11:59:59 Plane Level Level                                   |            |        |
| Audio        | <ul> <li>Default Sound</li> <li>Alarm Type</li> <li>Video Loss</li> <li>Custom Sound</li> <li>Loop</li> <li>Cycle</li> <li>Resume</li> <li>Listen</li> </ul> | v Browse   |        |
| Others       | Map flashes when an alarm occurred                                                                                                    |            |        |
|              |                                                                                                    | Next       | Cancel |

Figure 8-13

| Parameter | Note                                                                                                    |
|-----------|----------------------------------------------------------------------------------------------------|
| Time      | <ul> <li>Set period of arming, and select level. You can select:</li> <li>All-Day: All day is arming period.</li> <li>Periods: Certain periods in a day are arming period. You can add period via and delete period via .</li> <li>Note:</li> <li>Remaining Time Level represents periods not covered by arming.</li> </ul>                                                              |
| Audio     | <ul> <li>Set audio of alarm. You can set:</li> <li>Alarm Type: Select alarm type to set sound.</li> <li>Audio Path: Select path of audio file by click Browse.</li> <li>Loop: By selecting this cycle, alarm sound will be looped.</li> <li>Listen: You can listen to the selected sound.</li> <li>Resume: System can restore default setting of non-customizable alarm type.</li> </ul> |
| Others    | If check Map flashed when an alarm occurred, then when alarm occurs, it will flash on E-map.                                                                                                    |

#### Step 4. Set Alarm Source.

- Click Alarm Source or Next. System displays Alarm Source interface.
- b) Select channel on the left, and in Alarm Type area, select alarm type to be armed.

a)

c) Click . System will add alarm source to list on the right as in Figure 8-14.

| <b>KB</b> iVMS                                                                                                    | <b>Homepage</b> | Alarm Scheme                                                                                                    |             |   |                                                                                                    |                                                                                                    |                                                                                                    | ? 😐        | - 🗆 ×  |
|----------------------------------------------------------------------------------------------------|-----------------|----------------------------------------------------------------------------------------------------|-------------|---|----------------------------------------------------------------------------------------------------|----------------------------------------------------------------------------------------------------|----------------------------------------------------------------------------------------------------|------------|--------|
| 1 Global                                                                                                    |                 | 2                                                                                                    | Alarm Sourc | e |                                                                                                    | 3 L                                                                                                    | ink Video                                                                                                    |            |        |
| All                                                                                                    |                 |                                                                                                    |             |   | 41.000 Ton 1                                                                                                    | -                                                                                                    | - Nor                                                                                                    |            | 0      |
| Alarm Type                                                                                                    |                 | Input contents                                                                                                    | ٩           |   | Alarm Type                                                                                                    | All                                                                                                    | Nan Nan                                                                                                    | ne         | 4      |
| <ul> <li>Video channel</li> <li>Device</li> <li>Smart channel</li> <li>Alarm channel</li> <li>Access Control</li> <li>Traffic Alarm</li> <li>DynamicEnvironment channel</li> <li>Video Talk</li> </ul> |                 | Image: The second second s | S_DVR       | ~ | SN           1           2           3           4           5           6           7           8           9           10           11           12           13           14           15           16           17 | Alarm Device<br>NC_DVR_39L<br>NC_DVR_39L<br>NC_DVR_Nha<br>NC_DVR_Nha<br>NC_DVR_NA<br>NC_DVR_NA<br>NC_ | Video Loss<br>Video Loss<br>Video Loss<br>Video Loss<br>Video Loss<br>Video Loss<br>Video Loss<br>Video Loss<br>Video Loss<br>Video Loss<br>Video Loss<br>Video Loss<br>Video Loss<br>Video Loss<br>Video Loss<br>Video Loss<br>Video Loss<br>Video Loss<br>Video Loss | Alarm Type |        |
| Rank                                                                                                    |                 |                                                                                                    |             |   | 18<br>19<br>20<br>21<br>22                                                                                                    | NC_DVR_Nha<br>NC_DVR_Nha<br>NC_DVR_Nha<br>NC_DVR_Nha                                                                                                    | Video Loss<br>Video Loss<br>Video Loss<br>Video Loss<br>Video Loss                                                                                                    | ОК         | Cancel |

Figure 8-14

Note:

• If you want to delete alarm source, you shall select alarm source on the right, and click

to remove.

• For alarm scheme, link video is not required, you can click OK to finish setup.

Step 5. Set Link Video

- a) Click \_\_\_\_\_\_ or Next. System displays Link Video interface.
- b) Select alarm source on the left.
- c) Select video channel under Link Video tab.
- d) Click to add selected link video to area on the right as in Figure 8-15.

| 1       | Global                  | 2          | Alarm Source   |                 |          | 3 Link Vid    | eo     |           |
|---------|-------------------------|------------|----------------|-----------------|----------|---------------|--------|-----------|
| Alarm § | Source                  |            | Link Video E   | vent Alarm Type |          |               |        |           |
| Alarm T | ype: All 💌 Filter:      |            | Stav Time 20   | (10s-1          | 12h)     |               |        |           |
| SN      | Alarm Device            | Alarm Type |                |                 |          |               |        |           |
| 1       | NC DVR-39LOS Nao        | Video Loss | Input contents | 9               |          | SN Link Video | Preset | Stay Time |
| 2       | NC_DVR-39LOS Ngo2       | Video Loss | 🗆 🖂 📍 root     |                 | 🗌 1      | NC_DVR        | SN     | 20        |
| 3       | NC DVR-39LOS T1         | Video Loss |                | DVR             | 2        | NC_DVR        | SN     | 20        |
| 4       | NC_DVR-NhatCuonoDVR_4   | Video Loss |                |                 | 3        | NC_DVR        | SN     | 20        |
| 5       | NC_DVR-NhatCuongDVR_5   | Video Loss |                |                 | 4        | NC_DVR        | SN     | 20        |
| 6       | NC_DVR_NbatCuongDVR_6   | Video Loss |                |                 | 5        | NC_DVR        | SN     | 20        |
| 7       | NC_DVR-NhatCuongDVR_0   | Video Loss |                |                 | 6        | NC_DVR        | SN     | 20        |
| ,<br>o  | NC_DVR-NhatCuongDVR_P   | Video Loss |                |                 | 7 🗌      | NC_DVR        | SN     | 20        |
| 0       | NC_DVR-NhatCuongDVR_0   | Video Loss |                |                 | 8 🗌      | NC_DVR        | SN     | 20        |
| 10      | NC_DVR-NhatCuongDVR_10  | Video Loss |                |                 |          | NC_DVR        | SN     | 20        |
| 10      | NC_DVR-NhatCuongDVR_11  | Video Loss |                |                 | <u> </u> | NC_DVR        | SN     | 20        |
| 10      | NC_DVR_NhatCuongDVR_12  | Video Loss |                |                 | ( 11)    | NC_DVR        | SN     | 20        |
| 12      | NC_DVR-NhatCuongDVR_12  | Video Loss |                |                 |          | 2 NC_DVR      | SN     | 20        |
| 14      | NC_DVR-NhatCuongDVR_13  | Video Loss |                |                 | 🗌 10     | B NC_DVR      | SN     | 20        |
| 15      | NC_DVR_NhatCuongDVR_14  | Video Loss |                |                 | 🗌 14     | 4 NC_DVR      | SN     | 20        |
| 16      | NC_DVR-NhatCuongDVR_15  | Video Loss |                |                 | 🗌 18     | 5 NC_DVR      | SN     | 20        |
| 17      | NC_DVR-NhatCuongDVR_10  | Video Loss |                |                 | 🗌 10     | 6 NC_DVR      | SN     | 20        |
| 10      | NC_DVR-NhatCuongDVR_17  | Video Loss |                |                 | 🗌 1i     | 7 NC_DVR      | SN     | 20        |
| 10      | NC_DVR-NhatCuongDVR_10  | Video Loss |                |                 | 18       | B NC_DVR      | SN     | 20        |
| 20      | NC_DVR-NhatCuongDVR_19  | Video Loss |                |                 | <b>1</b> | NC_DVR        | SN     | 20        |
| 20      | NC_DVR-NhatCuongDVR_20  | Video Loss |                |                 | 20       | NC_DVR        | SN     | 20        |
| 21      | NO_DVR-MilatouongDVR_21 | VIGEO LOSS |                |                 | □ 2      | 1 NC DVR-     | SN     | 20        |

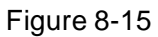

Note:

- Double click Stay Time of added link video to edit its value.
- If you want to delete added link video, you can select it and click
  - e) (Optional)Select O Display in Preview Interface. See Figure 8-16.

| Pop Up   |              |           |        |  |  |  |  |  |
|----------|--------------|-----------|--------|--|--|--|--|--|
| SN       | Link Video   | Preview   | Wind   |  |  |  |  |  |
| 1        | qq1-Channel4 | Preview 1 | Window |  |  |  |  |  |
| 2        | qq1-Channel5 | Preview 2 | Window |  |  |  |  |  |
| 3        | qq1-Channel6 | Preview 3 | Window |  |  |  |  |  |
| <b>4</b> | qq1-Channel7 | Preview 4 | Window |  |  |  |  |  |

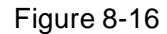

f) (Optional) In Preview dropdown list, you can select 4 split, and in Window dropdown list, select link video window.

When alarm occurs, in Live Preview interface, the corresponding window will have red flashing and it will play alarm linked video.

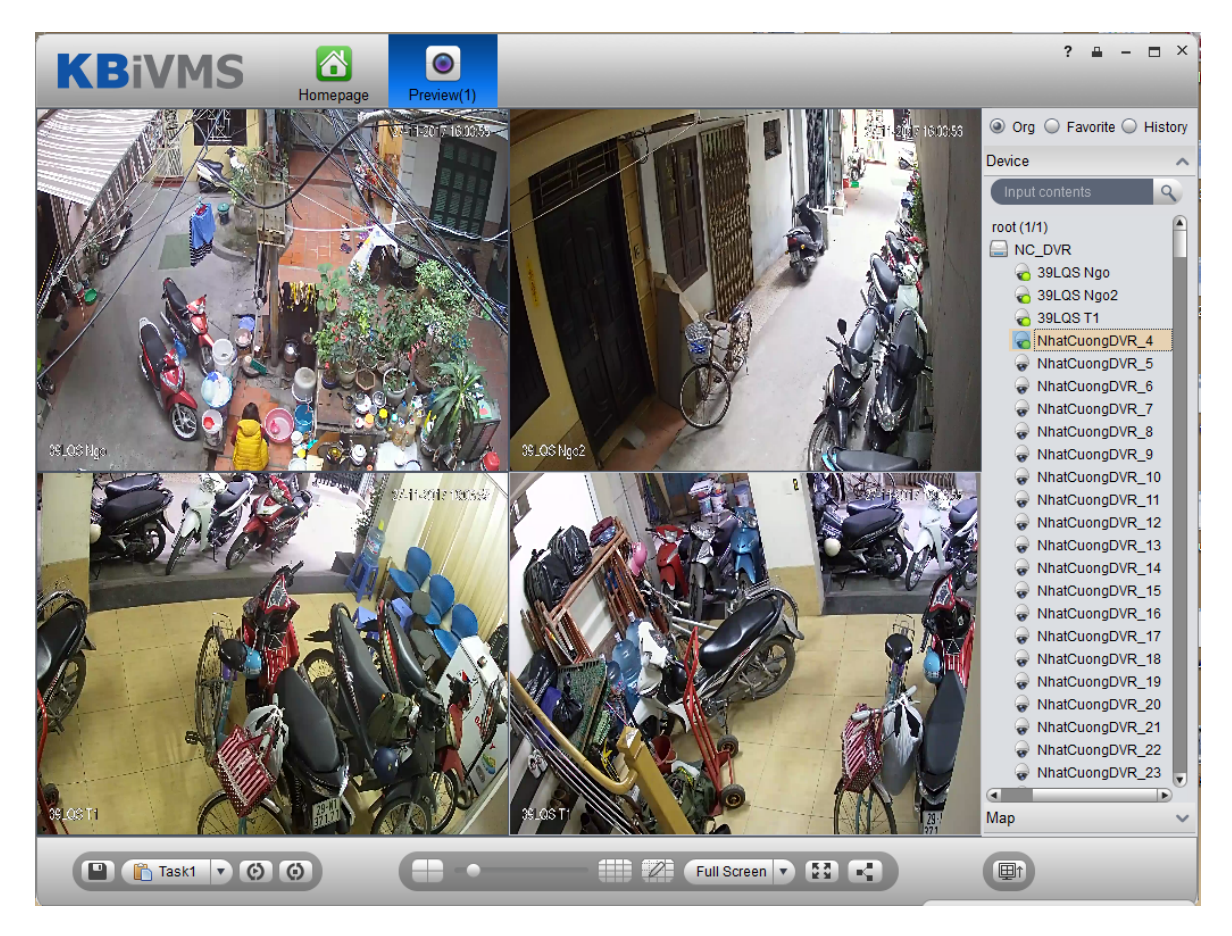

Figure 8-17

- g) Select alarm output device under Alarm Output tab.
- h) Select whether Auto Enable Output Device or not, input stay time. In device channel list,

select channel and click is to add alarm output.

You also can check Auto Enable Output Device and edit stay time for added output items. Click OK. System displays added alarm scheme as in Figure 8-18.

i)

| KE    | BiVMS       | Homepage          | Alarm Scheme |             | ? | <b>-</b> | <br>× |
|-------|-------------|-------------------|--------------|-------------|---|----------|-------|
| (+ N  | ew 🖭 Im     | port 🗵 Expor      | t            |             |   |          |       |
| SN    | Operation 🖉 | Enable Time 🥖     | Name         | Description |   |          |       |
| 1     |             | Time template 🛛 🔻 | Test         |             |   |          |       |
|       |             |                   |              |             |   |          |       |
|       |             |                   |              |             |   |          |       |
|       |             |                   |              |             |   |          |       |
|       |             |                   |              |             |   |          |       |
|       |             |                   |              |             |   |          |       |
|       |             |                   |              |             |   |          |       |
|       |             |                   |              |             |   |          |       |
|       |             |                   |              |             |   |          |       |
|       |             |                   |              |             |   |          |       |
|       |             |                   |              |             |   |          |       |
|       |             |                   |              |             |   |          |       |
|       |             |                   |              |             |   |          |       |
|       |             |                   |              |             |   |          |       |
|       |             |                   |              |             |   |          |       |
|       |             |                   |              |             |   |          |       |
|       |             |                   |              |             |   |          |       |
|       |             |                   |              |             |   |          |       |
| Modif | y Delete    |                   |              |             |   |          |       |

Figure 8-18

- Click for the other of the other of the other of the other of the other of the other of the other other
- When you enable scheme, you need to click in Enable Time column, select alarm time template, and if alarm occurs within this period, it will alarm. Alarm time template shall be set on KBiVMS Manager Business>Alarm Config, see Ch 8.2.3.

### 8.3.2 Alarm Manager

If alarm scheme is configured, when alarm occurs, Alarm Manager displays corresponding alarm.

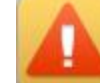

Step 1. In homepage, Click as in Figure 8-19.

in Basic area. System displays Alarm Manager interface

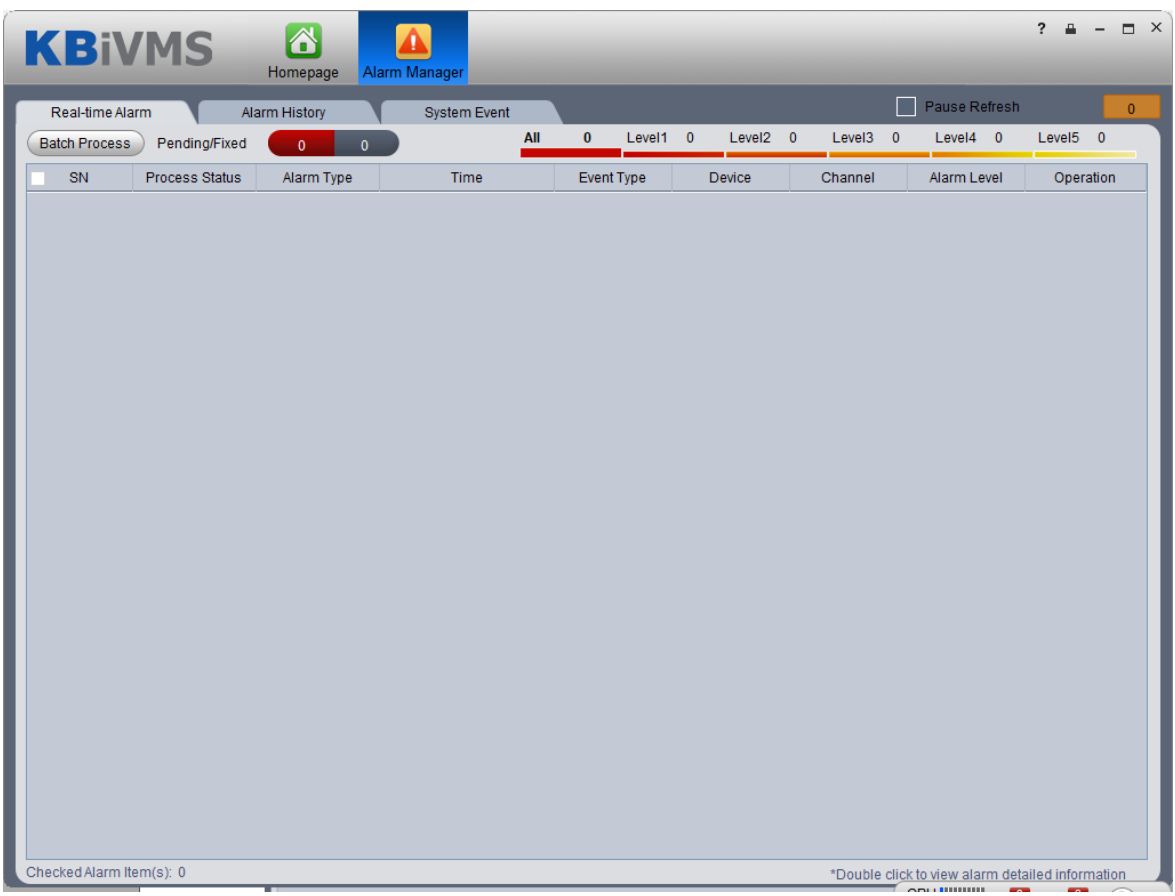

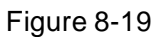

Step 2. Select alarm info, double click alarm details.

Step 3. Select process, input Results and click OK.

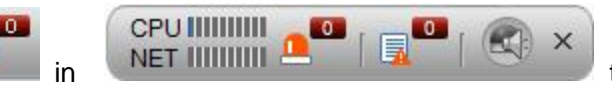

to quickly enter Alarm

Manager interface.

You can click

- Click Alarm List tab, systems displays all alarms by level.
- Click Search List tab, select corresponding channel in list on the right, and select Alarm Type, Start Time and End Time. Click Search to search alarm records meeting above criteria.
- Click System Event tab, system shows all system alarms.

## 8.4 Thermal Imaging Alarm

### 8.4.1 Add Thermal Imaging

- Step 1. Select Basic Config>Device>Encoder.
- Step 2. Click Add, see Figure 8-20.

| Add Encoder   |               |   | ×     |
|---------------|---------------|---|-------|
|               |               |   |       |
| Manufacturer: | DAHUA         | • |       |
| Add Type:     | IP Address    | • |       |
| IP Address:   | 172.1.1.1     |   | *     |
| Device Port:  | 37777         |   | *     |
| Username:     | admin         |   | *     |
| Password:     | •••••         |   |       |
| Device Name:  | thermal12     |   | *     |
| Org:          | root          |   | *     |
| Video Server: | Center Server | • | *     |
|               | Add           | с | ancel |

Figure 8-20

- Step 3. Config IP address, device name and click Add.
- Step 4. In device type dropdown list select" Thermal Camera", config video channel and etc.
- Step 5. Click OK.

### 8.4.2 Thermal Camera Preview on Client

Step 1. Login KBiVMS Client.

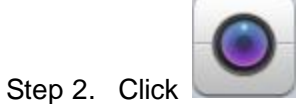

in Basic function area.

Step 3. Double click thermal device channel, open view, see Figure 8-21.

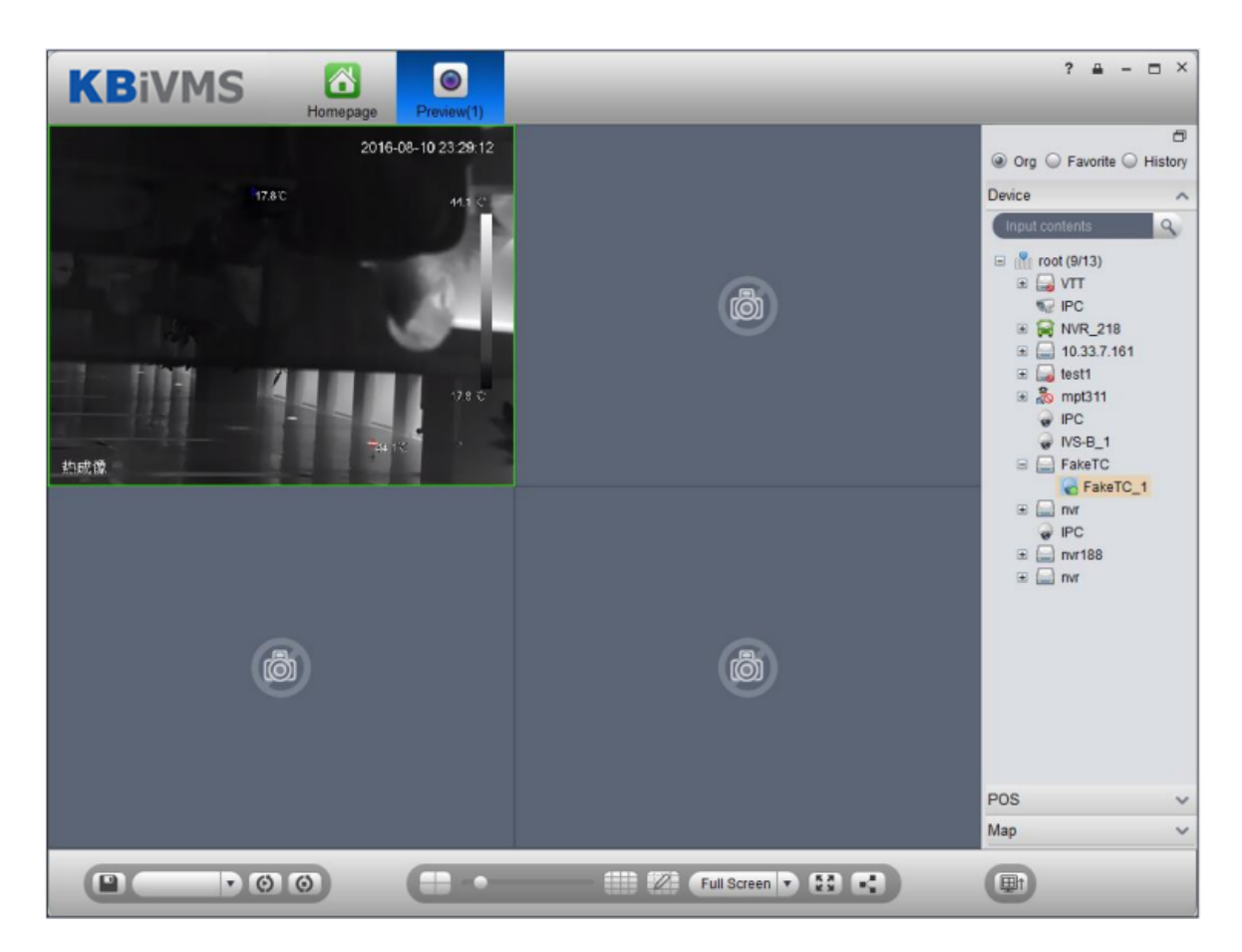

Figure 8-21

#### 8.4.3 Config Thermal Imaging Alarm on Manager

- Step 1. Select Business>Alarm.
- Step 2. For contact, link level, alarm storm, TV wall alarm window and etc, please refer to Ch 8.2.1 -8.2.4.
- Step 3. Click Alarm Scheme tab.
- Step 4. Click Add. See Figure 8-22.

| Add Alarm Scheme      |         |                              |                 | ×        |
|-----------------------|---------|------------------------------|-----------------|----------|
| 1 Alarm Time          |         | 2 Alarm Source and Operation | 3 Alarm Preview |          |
| Scheme Name           | :       | * Time Template:             | × +             | Enable 🗸 |
| Link Level            | LEVEL 1 | •                            |                 |          |
| Memo                  |         |                              |                 | •        |
| Time Template Details |         |                              |                 |          |
| Week Time S           | ections |                              |                 |          |
|                       |         |                              |                 |          |
|                       |         |                              |                 |          |
|                       |         |                              |                 |          |
|                       |         |                              |                 |          |
|                       |         |                              |                 | Cancel   |

#### Figure 8-22

- Step 5. Enter scheme name, select time template, link level and check Enable.
- Step 6. Click Next. System shows alarm source and action setup interface.
- Step 7. Click New.

Step 8. In alarm source box, select alarm source, and select fire point alarm, hotspot abnormal alarm and cold spot abnormal alarm. See Figure 8-23.

| Add Alarm Scheme                                                                                                    |                                                                                                    |                                                                                                    |                                                                                                    | ×                                                                     |
|----------------------------------------------------------------------------------------------------|----------------------------------------------------------------------------------------------------|----------------------------------------------------------------------------------------------------|----------------------------------------------------------------------------------------------------|-----------------------------------------------------------------------|
| 1 Alarm Time                                                                                                    | 2                                                                                                    | Alarm Source and Operation                                                                                                    | 3 Alarm Preview                                                                                                    |                                                                       |
| + New                                                                                                    | 🗙 Delete                                                                                                    |                                                                                                    |                                                                                                    |                                                                       |
| SN SN                                                                                                    | Alarm Source                                                                                                    | Alarm Type                                                                                                    | Link                                                                                                    | Operation                                                             |
| Add Alarm Source and Link Oper<br>Alarm Source<br>Device Video Channel Alarm<br>Device Video Channel Alarm<br>Devi | ation 1<br>Input Channel Intelligent Channel<br>FIOW STATISTICS F<br>Tampering C<br>Video Abnormal V<br>Traffic Control T<br>Junction Rule J<br>ANPR Snapshot E F<br>Traffic Jam Event J<br>Wrong-Way Detect F<br>Rise up Detect F<br>V Fire Alarm V F<br>V Cold Point Abnor | A&C Channel System A&C Channel System Corresponding Camera Moveme Jideo Damage Traffic Accident ANPR Rule Facial Recogniti Vissing Object D External Intellig Perimeter protec tot Point Abnor | Link Operation I SMS TV Wall User ot A56 VTT_1 Pre-record re VTT_1 Pre CAM 1 CAM 2 CAM 3 CAM 4 CAM 5 CAM 4 CAM 5 CAM 4 CAM 5 CAM 4 CAM 8 VT VTT_1 CAM 8 VT | rd: You must have<br>eady on DVR/IPC/NVR.<br>hter<br>s<br>s<br>s<br>s |
|                                                                                                    |                                                                                                    |                                                                                                    | Save Save                                                                                                    | Cancel                                                                |
|                                                                                                    |                                                                                                    |                                                                                                    |                                                                                                    |                                                                       |
| Back                                                                                                    |                                                                                                    |                                                                                                    |                                                                                                    | Cancel                                                                |

Figure 8-23

Step 9. In corresponding link action area, select link action.

- Step 10. Click Save.
- Step 11. Click Next.
- Step 12. Click Complete.

When alarm occurs, the system links according to set link info in alarm scheme, and shows detailed thermal imaging alarm info in Statistics>Device Statistics> Device Alarm Statistics.

# 9 TV Wall

KBiVMS Platform supports video wall, and you must add decoder or matrix device on Manager and then configure TV wall before you can configure TV wall task and output to video wall on Client.

## 9.1 Add Decoder or Matrix Device

- Step 1. Login KBiVMS Manager.
- Step 2. Select General>Device>Decoder.
- Step 3. Click Add. System pops up Add Decoder box, see Figure 9-1.

| Manufacturer: DAHUA | <b>T</b> | Username:admin *                        |
|---------------------|----------|-----------------------------------------|
| IP Address:         | *        | Password:                               |
| Device Port: 37777  | *        | Org:root *                              |
|                     |          | Getting Info                            |
| ice Details         |          |                                         |
| Device Name:        | *        | Device SN:                              |
| Device Type: NVD    | <b>•</b> | Device Memo:                            |
|                     |          |                                         |
|                     |          |                                         |
|                     |          |                                         |
|                     |          |                                         |
| Channel Amount:     | *        | Decode Mode: Pull    Support to Combine |
|                     |          |                                         |
|                     |          |                                         |
|                     |          |                                         |
|                     |          |                                         |
|                     |          |                                         |
|                     |          |                                         |
|                     |          |                                         |
|                     |          |                                         |
|                     |          |                                         |
|                     |          |                                         |
|                     |          |                                         |
|                     |          |                                         |
|                     |          |                                         |

Figure 9-1

| Parameter   | Note                    |
|-------------|-------------------------|
| Device Type | Include NVD, SVDS, UDS. |

|                | Device decoding mode, include pull stream, direct and push stream.  |  |  |
|----------------|---------------------------------------------------------------------|--|--|
|                | Pull: decoder gets stream via KBiVMS series server.                 |  |  |
|                | • Direct: decoder gets stream directly from device.                 |  |  |
| De se de Ma de | • Push: KBiVMS series platform push stream to decoder.              |  |  |
| Decode Mode    | It is pull by default.                                              |  |  |
|                | Warning"                                                            |  |  |
|                | If you want to output Hikvision device to wall, then you shall add  |  |  |
|                | decoder as NVD or add matrix as M60, select pull for decoding mode. |  |  |
| Combine        | If decoding supports to combine, check Support to Combine.          |  |  |

## 9.2 Config TV Wall on KBiVMS Manager

Step 1. Select Business>TV Wall. System shows TV wall config interface.

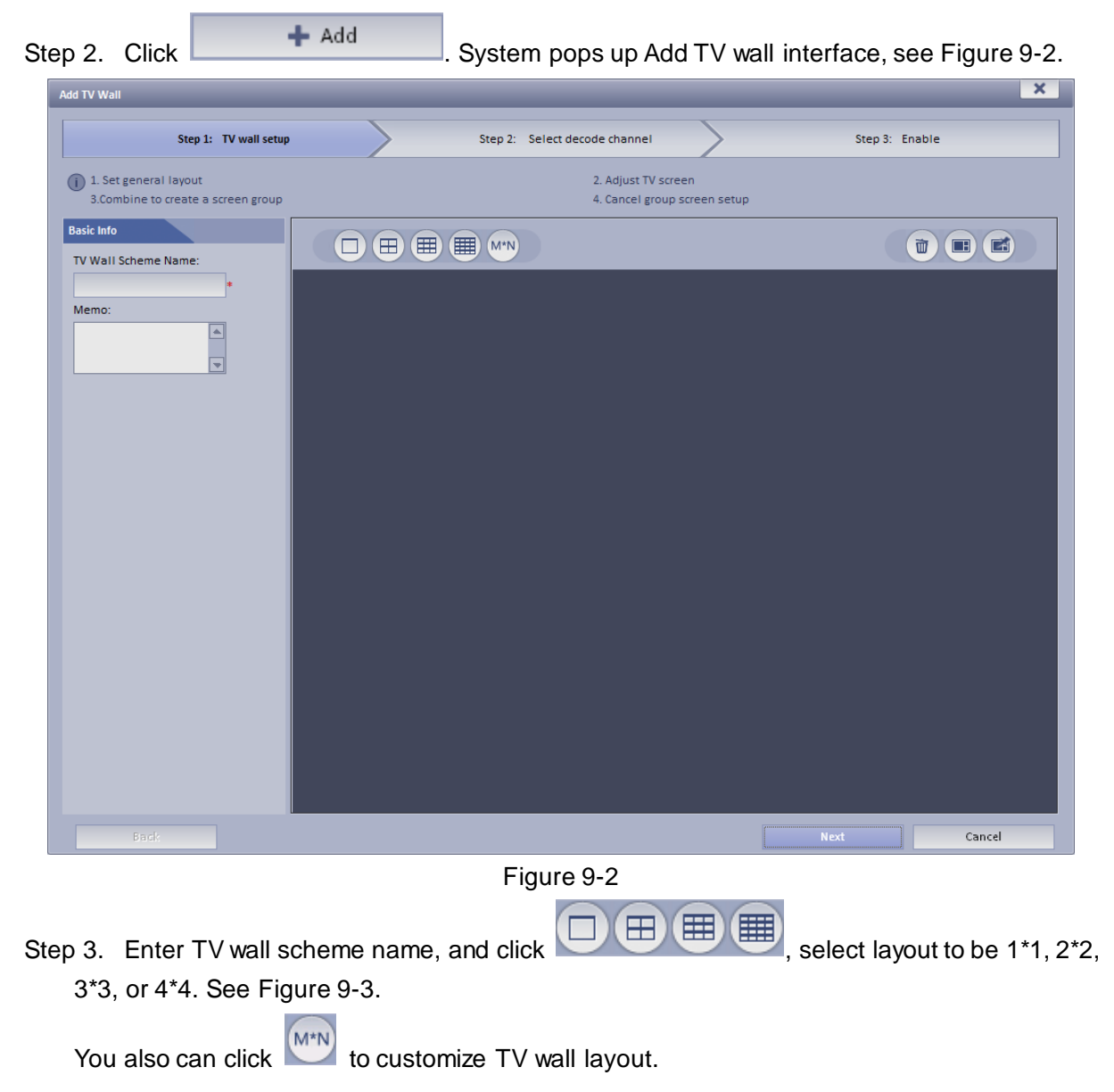

| Add TV Wall                                                                      |                                     |                       |           | ×      |
|----------------------------------------------------------------------------------|-------------------------------------|-----------------------|-----------|--------|
| Step 1: TV wall setup                                                            | Step 2: Select decode channel       | $\geq$                | Step 3: E | nable  |
| <ol> <li>Set general layout</li> <li>Combine to create a screen group</li> </ol> | 2. Adjust TV sci<br>4. Cancel group | een<br>o screen setup |           |        |
| Basic Info TV Wall Scheme Name:                                                  |                                     |                       |           |        |
| TV Wall1 *<br>Memo:                                                              |                                     |                       |           |        |
|                                                                                  | Screen1                             |                       | Screen2   |        |
|                                                                                  | Screen3                             |                       | Screen4   |        |
|                                                                                  |                                     |                       |           |        |
|                                                                                  |                                     |                       |           | Cancel |

Figure 9-3

Note:

Press Ctrl and now you can select more than one screen. Click I on the select more than one screen.

on the right to

combine selected screens. You can cancel combination by clicking on Effore you combine screens, you must add video wall equipment.

- Double click the screen or right-click and select Properties. In the pop-up box, you can set exact position, size and name of screen.
- Select a screen, and right click to delete or rename the screen.

Step 4. Click Next. System displays Select decode channel interface.

Step 5. In Device Tree, select decoder and drag it to corresponding TV wall. See Figure 9-4.

| Add TV Wall                                                                                                    |                                          |                                          |  |  |  |
|----------------------------------------------------------------------------------------------------|------------------------------------------|------------------------------------------|--|--|--|
| Step 1: TV wall setup                                                                                                    | Step 2: Select decode channel            | Step 3: Enable                           |  |  |  |
| 1.Send out print command (Right click a decoder to print channel info.)     3.Cancel binding (Right click the screen and cancel binding.) |                                          |                                          |  |  |  |
|                                                                                                    |                                          |                                          |  |  |  |
| ▲root<br>↓ test<br>↓                                                                                                    | Screen1<br>Matrix: M70-E<br>Channel: 6-1 | Screen2<br>Matrix: M70-E<br>Channel: 6-2 |  |  |  |
|                                                                                                    | Screen3<br>Matrix: M70-E<br>Channel: 6-3 | Screen4<br>Matrix: M70-E<br>Channel: 6-4 |  |  |  |
| Back                                                                                                    |                                          | Next Cancel                              |  |  |  |

Figure 9-4

Note: Right-click can cancel current binding and rename screen.

Step 6. Click Next. System displays Enable interface.

Step 7. Check Apply Now.

Note: If you do not check Apply Now, then you cannot select this TV wall on Client. Step 8. Click Finish.

## 9.3 Config TV Wall Task on KBiVMS Client

Via selecting TV wall schemes and bind video with TV wall to output video to wall.

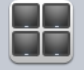

Step 1. Click TV Wall in Basic area.

System displays TV Wall interface.

Step 2. Click at the upper-left corner, select TV wall scheme.

Step 3. Drag channel on the right to corresponding screen of TV wall to bind. See Figure 9-5.

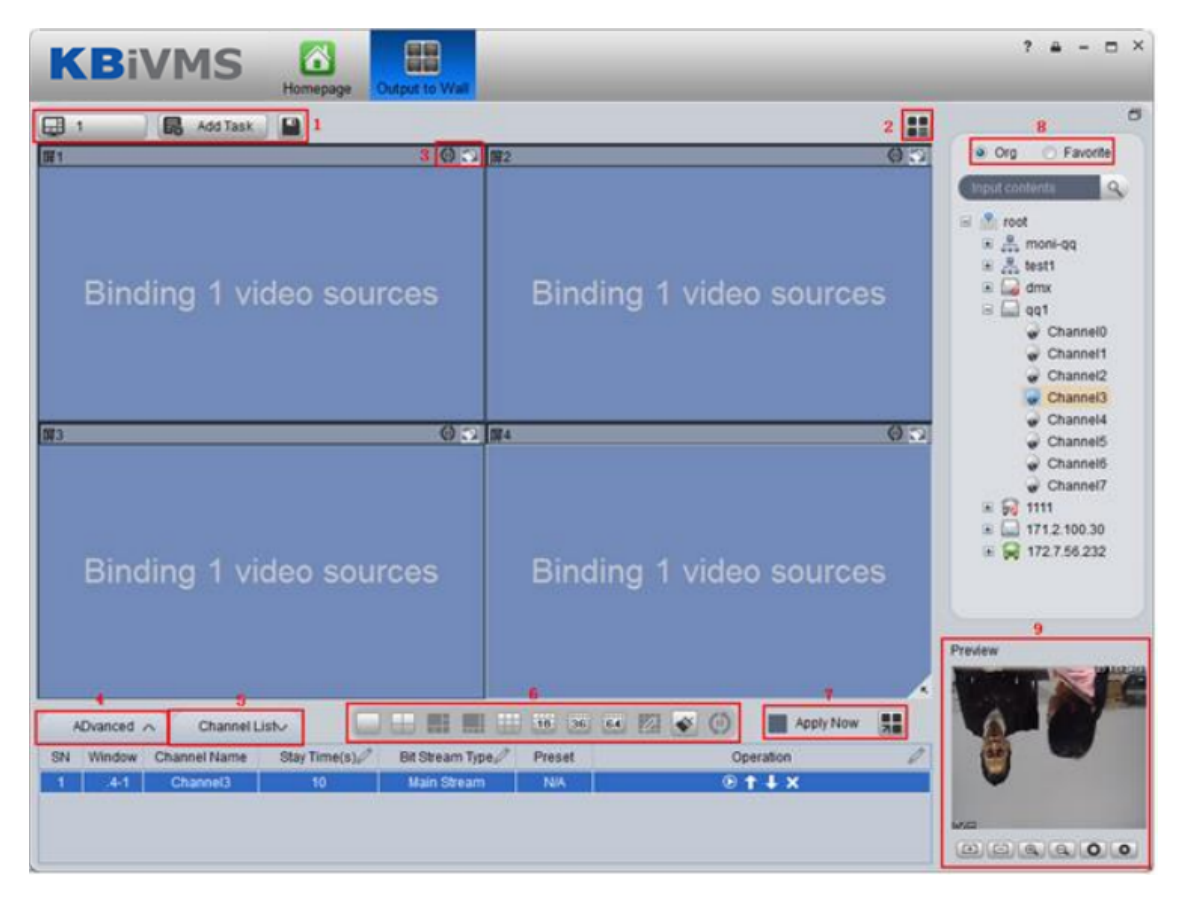

Figure 9-5

| No. | Interface      | Note                                                           |
|-----|----------------|----------------------------------------------------------------|
| 1   | TV Wall Scheme | • E: click to search all TV wall schemes added on Manager-end. |
|     |                | • 🔜: click to search all added TV wall tasks.                  |
|     |                | • E: Save task.                                                |
| 2   | TV Wall Plan   | • add schedule plan.                                           |
|     |                | • add tour plan.                                               |
| 3   | Tour, clear    | enable/disable the window tour.                                |
|     |                | • 🖾: clear.                                                    |

| 4 | Advanced             | <ul> <li>Click ADvanced .</li> <li>Multiple window: open , you can select more than one window or directly select all windows.</li> <li>Stream type: main stream, sub stream, three streams, local signal.</li> <li>Duration: time interval of window video touring.</li> <li>If anne</li> <li>if anne</li> <li>if anne</li> <li>if anne</li> <li>if anne</li> </ul> |
|---|----------------------|----------------------------------------------------------------------------------------------------|
| 5 | Operation            | <ul> <li>Click Channel List.</li> <li>Screen, window, channel binding info</li> <li>Click Q, you can view if it is the channel you want at the lower-right "preview".</li> <li>Click 1, I to adjust order.</li> <li>Click X, to delete added window signal source.</li> </ul>                                                                                        |
| 6 | Output to wall, Tour | <ul> <li>instant output to wall, when complete this task, system auto output to wall.</li> <li>initial: click to output to wall.</li> <li>initial: click to output to wall.</li> <li>initial: enable/disable tour plan.</li> </ul>                                                                                                    |

| 7 | Split                   | • • • • • • • • • • • • • • • • • • •                                                                   |  |  |
|---|-------------------------|----------------------------------------------------------------------------------------------------|--|--|
|   |                         | may split 1~64 screens.                                                                                 |  |  |
|   |                         | • Customize screen split.                                                                               |  |  |
|   |                         | • Sector:                                                                                               |  |  |
|   |                         | • E: screen ON/OFF.                                                                                     |  |  |
|   |                         | •                                                                                                    |  |  |
| 8 | Org, Favorite           | Select channel from organization or favorite tab.                                                       |  |  |
|   |                         | Channel under "Org" tab, right click "Add To Favorite",                                                 |  |  |
|   |                         | to add it into "Favorite" tab.                                                                          |  |  |
|   |                         | Note:                                                                                                   |  |  |
|   |                         | Before you can add it to favorites successfully, you must                                               |  |  |
|   |                         | click 🔲 under "Favorite" tab.                                                                           |  |  |
| 9 | Video Preview<br>Window | Double click video channel, auto add to window. In channel binding info bat, click 🔯, to preview video. |  |  |

Step 4. Click 🖳

Step 5. Input Task Name, click OK.

Step 6. Click III to complete.

You also can customize TV wall plan to output video to wall. Please refer to Ch 4.3.2.

# 10 Audio Intercom

Via audio talk, you can talk to front-end device and broadcast.

## 10.1 Audio Talk

Audio talk allows Client to talk to a single front-end device.

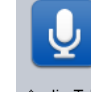

Step 1. Click Audio Talk in Basic area. System displays broadcast interface, see Figure 10-1.

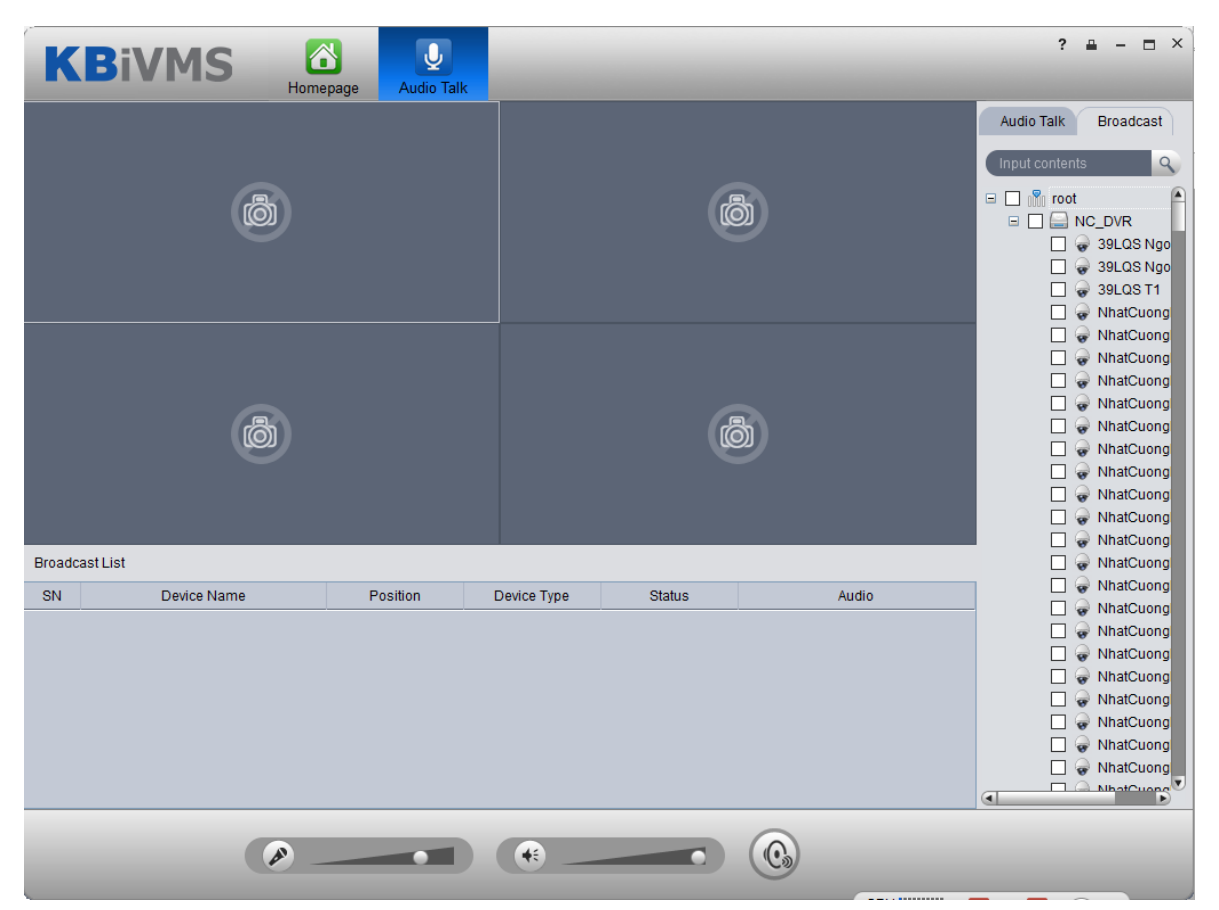

Figure 10-1

Step 2. Click Audio Talk tab in the upper-right. System shows Audio Talk interface.

Step 3. Select a device to talk.

Note:

#### Audio talk is valid to device only, not to channel.

Step 4. Click System shows interface as in Figure 10-2.

| Audio Talk     |        | ×     |
|----------------|--------|-------|
| Sampling Rate  | 8K     | v     |
| Sampling Digit | 16bits | v     |
| Audio Format   | PCM    | T     |
|                | ОКС    | ancel |

Figure 10-2

Step 5. Set Sampling Rate, Sampling Digit, and Audio Format, click OK. If config match device, system will inform you that audio talk is successfully enabled, see Figure 10-3.

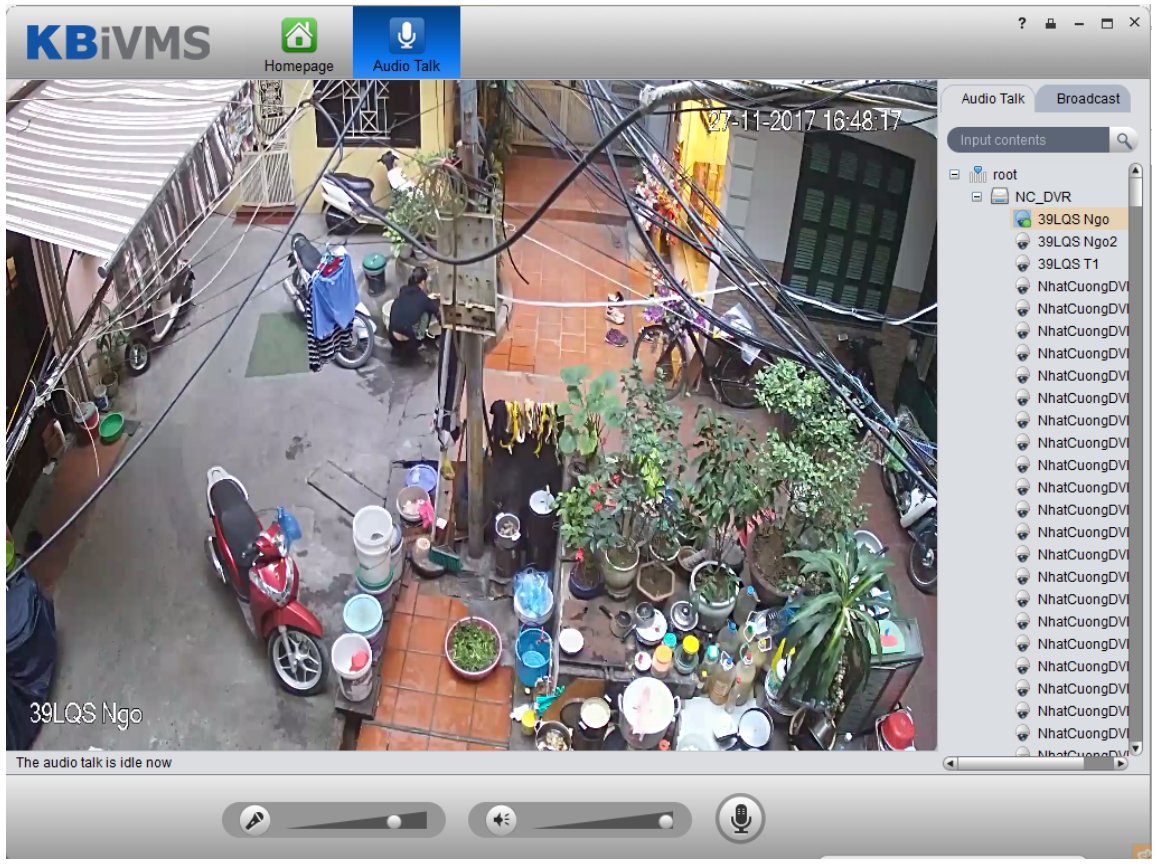

Figure 10-3

If config do not match device, system will inform you that failed to enable audio talk, and show recommended parameter. You can config based on the recommended parameter.

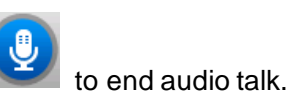

During audio talk, click

10.2 Broadcast

Broadcast allows the Client to broadcast with multiple front-end devices.

Step 1. Click Broadcast tab in Audio Talk interface. System shows Broadcast interface.

Step 2. Select multiple devices on the right. The selected devices will be displayed in broadcast list.

Step 3. Click (G). System displays Broadcast setup interface, see Figure 10-4.

| Broadcast      | _       | × |  |  |  |  |
|----------------|---------|---|--|--|--|--|
| Sampling Rate  | 8К      | v |  |  |  |  |
| Sampling Digit | 8bits   | v |  |  |  |  |
| Audio Format   | DEFAULT | v |  |  |  |  |
| OK Cancel      |         |   |  |  |  |  |
|                |         |   |  |  |  |  |

Figure 10-4

Step 4. Set Sampling Rate, Sampling Digit and Audio Format.

Step 5. Click OK.

If config match device, then you enable broadcast successfully and device in list will show enable status, see Figure 10-5.

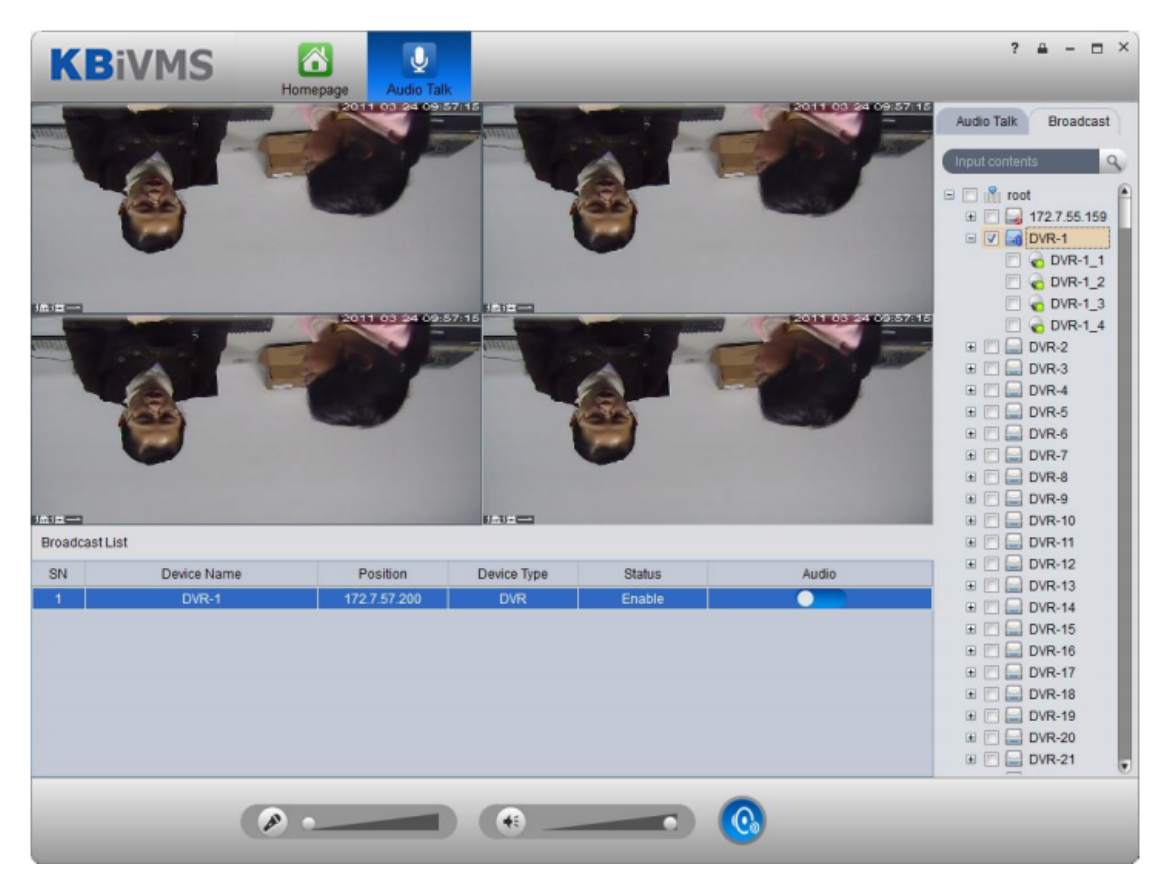

Figure 10-5

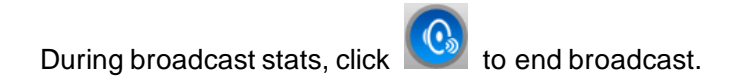

# 11 Video Intercom

Video intercom supports call, remotely unlock, send message, alarm search and etc. New SIP telephone function allows VDP-G (VTO) to call SIP telephone. When the call is picked up, you can enter VDP-G password to unlock. SIP telephone can also form a group with VDP-Hs (VTH). When VDP-G calls, devices in the same group will respond at the same time, and if one of these device picks up, ring on other devices will stop.

SIP telephone supports to call platform client.

## 11.1 Config Device

#### 11.1.1 VDP-G Setup

- Step 1. Login VDP-G web.
- Step 2. Select Network>SIP Server.
- Step 3. Configure platform address, port is 5080, see Figure 11-1.

| IP VDP Door Station Web Server V1.0                                      |        |                                   |               |                                      |                     |                        |  |
|--------------------------------------------------------------------------|--------|-----------------------------------|---------------|--------------------------------------|---------------------|------------------------|--|
| System Config Local Config LAN Config Network Config                     | TCP/IP | IP Address                        | TP Config     | SIP Serve                            | er Config           | Port Config            |  |
| <ul> <li>Video Set</li> <li>User Manager</li> <li>Info Search</li> </ul> |        | Username<br>Password<br>SIP Realm | 8001<br>••••• |                                      |                     | I                      |  |
|                                                                          |        |                                   | SIP Server E  | inable<br>ice needs reboo<br>Refresh | ot after modifing t | the SIP server enable. |  |
|                                                                          |        |                                   |               |                                      |                     |                        |  |

Figure 11-1

- Step 4. Select Network Config.
- Step 5. Set building/unit no. and call number, see Figure 11-2.

| IP VDP Door Station Web Server V1.0                   |                                                                   |  |  |  |  |  |  |  |
|-------------------------------------------------------|-------------------------------------------------------------------|--|--|--|--|--|--|--|
| System Config                                         | LAN Config                                                        |  |  |  |  |  |  |  |
| Local Config     LAN Config                           | Building No. 9                                                    |  |  |  |  |  |  |  |
| <ul> <li>Network Config</li> <li>Video Set</li> </ul> | Building Unit No. 3                                               |  |  |  |  |  |  |  |
| <ul> <li>Video Set</li> <li>User Manager</li> </ul>   | VTO No. 8004                                                      |  |  |  |  |  |  |  |
| ▶ Info Search                                         | Support Building   Turn on  Turn off                              |  |  |  |  |  |  |  |
| ⊳ Logout                                              | Support Unit   Turn on  Turn off                                  |  |  |  |  |  |  |  |
|                                                       | Warning: The device needs reboot after modifing the config above. |  |  |  |  |  |  |  |
|                                                       | Default Refresh OK                                                |  |  |  |  |  |  |  |
|                                                       |                                                                   |  |  |  |  |  |  |  |
|                                                       |                                                                   |  |  |  |  |  |  |  |

Figure 11-2

Later in the use of VDP-G, if you modify content in red box above, you shall find corresponding VDP-G

on platform manager Device interface. Click *M*, in pop-up window, click Get Info to get latest

VDP-G info, and then you can normally use VDP-G function.

- Step 6. Select Local Config>A&C Manager.
- Step 7. Set unlock password and duress password, check to enable button.
- Step 8. Set auto snapshot, select Turn On, and when you swipe card at VDP-G, client will receive the snapshot picture, see Figure 11-3.

| IP VDP Door Station Web Server V1.0                  |                                                                                      |                      |                     |                           |                |  |  |  |
|------------------------------------------------------|--------------------------------------------------------------------------------------|----------------------|---------------------|---------------------------|----------------|--|--|--|
| 🔻 System Config                                      | Local Config                                                                         | A&C Manager          | Talk Manager        | System Time               | Config Manager |  |  |  |
| <ul> <li>Local Config</li> <li>LAN Config</li> </ul> | -<br>Unlock Responding Inter                                                         | rval 15              |                     |                           |                |  |  |  |
| Network Config                                       | Unlock Per                                                                           | iod 2                |                     |                           |                |  |  |  |
| > Video Set                                          | Door Sensor Check Ti                                                                 | me 15                | Check               | k Door Sensor Signal Befo | re Lock        |  |  |  |
| > User Manager                                       | Open Door Comm                                                                       | ant 123              |                     |                           |                |  |  |  |
| P Into Search                                        | Lift Control Proto                                                                   | col Dahua Protocol   | ✓ □ Lift Co         | ontrol Enable             |                |  |  |  |
| ▶ Logout                                             | New Unlock Passw<br>New Unlock Passw<br>Conf<br>New Menace Passw<br>New Menace Passw | ord                  | V                   |                           |                |  |  |  |
|                                                      | Auto Snaps                                                                           | hot  Turn on Default | Turn off Refresh OK |                           |                |  |  |  |

Figure 11-3

If you complete this operation on KBiVMS, you can see device platform connection status on VDP-H device's homepage as online/offline. (Just enter VDP-G IP, config VDP-G name)

#### 11.1.2 VDP-H Setup

Step 1. Login VDP-H and go to Settings>Project Settings.

Step 2. In Local Config, config VDP-H room no. and network address, see Figure 11-4. Room no. here is VDP-H no. of added VDP-H.

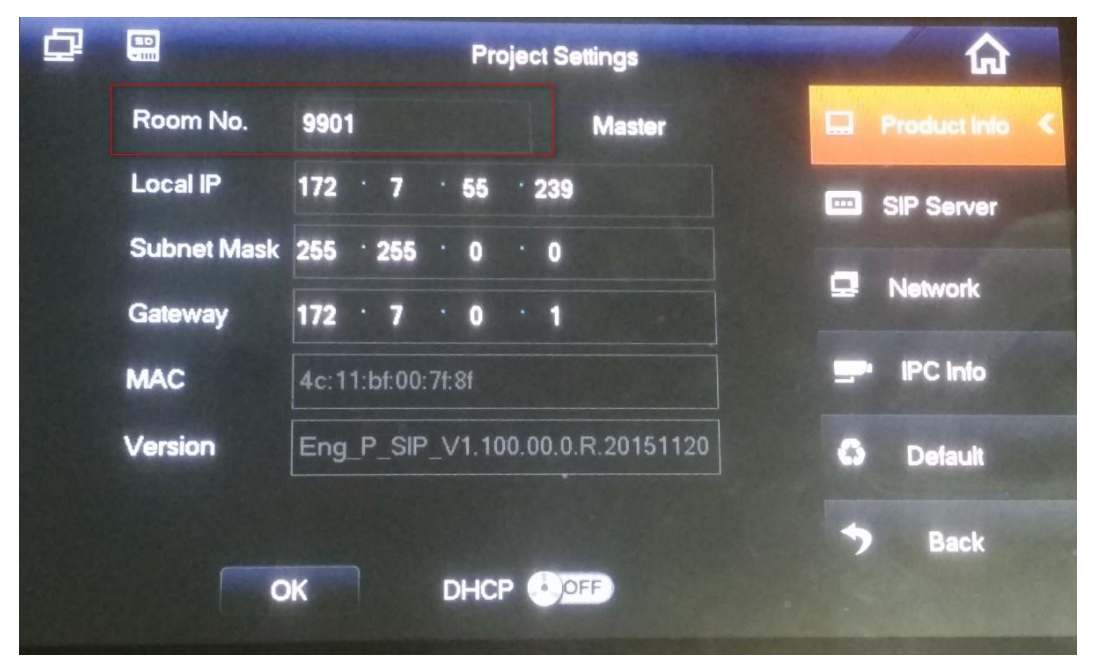

Figure 11-4

Step 3. In SIP server config platform address and port (50800, and enable. You cannot modify other info, see Figure 11-5.

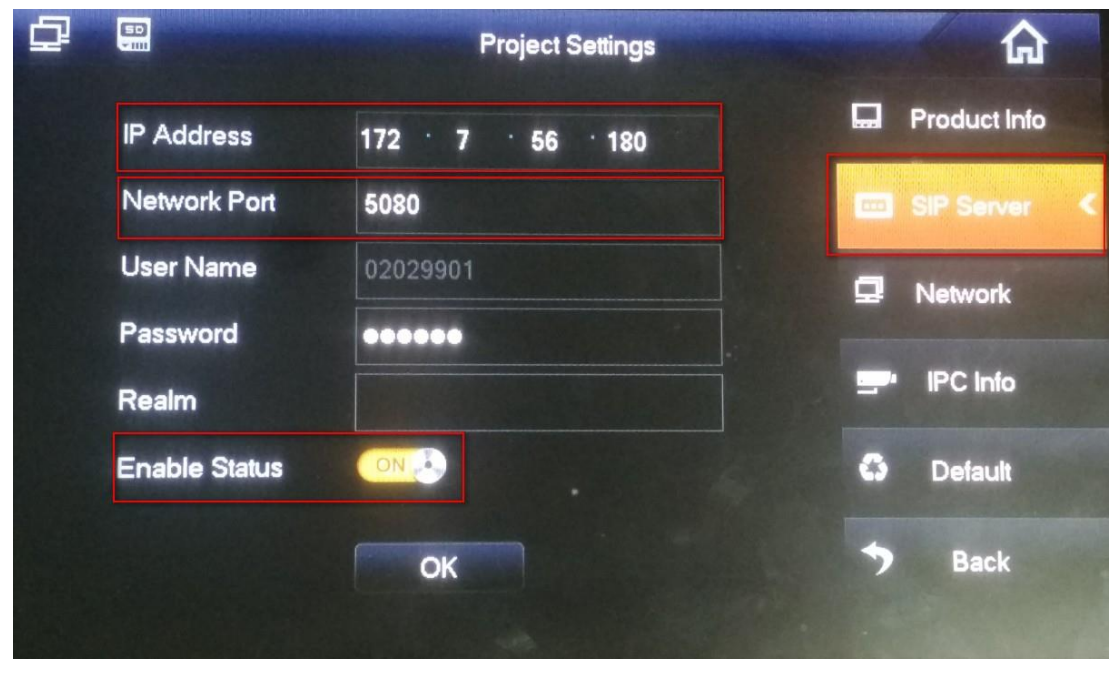

Figure 11-5

Step 4. In Network, configure corresponding VDP-G address, and enable, see Figure 11-6.
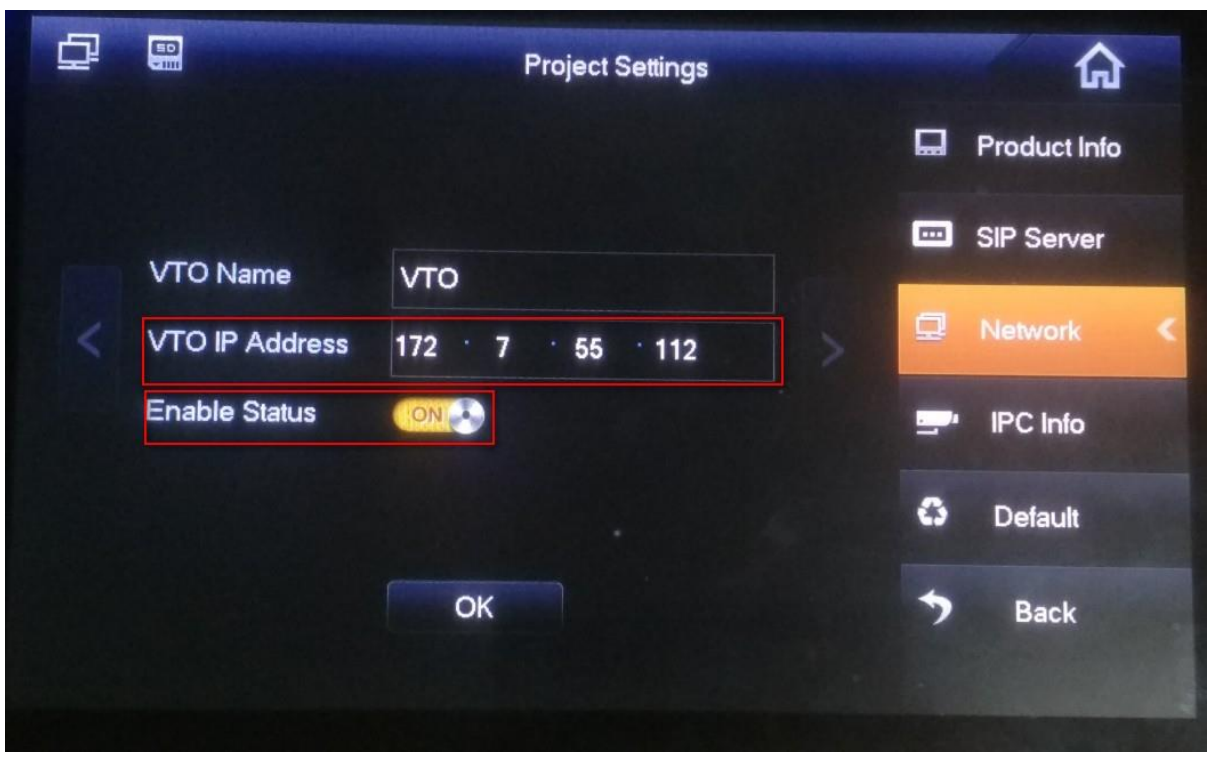

#### Figure 11-6

Step 5. Set status check. When you complete basic config info, in VTO homepage, view device config stauts. If there is no "X" shown, the config is normal. See Figure 11-7.

| ~    |        |   |          |    |            |    | 9901     |     |
|------|--------|---|----------|----|------------|----|----------|-----|
|      |        |   | 15       | :4 | Mar<br>Tue | 15 |          |     |
| ļ    |        | ) |          |    |            |    | -        |     |
| Vide | o Talk |   | Security |    | Message    |    | Settings |     |
|      |        |   |          |    |            |    | V        | Arm |

Figure 11-7

Note:

The first picture represents VDP-H connection status, and the second picture represents VDP-H registration status on VDP-G. "X" means that registration failed. (After you configure VDP-H, reboot the device, and it will be linked to platform according to VDP-G.)

- a) VDP-H zone setup
- On VDP-H, click Security>Zone Status, configure zone info of each channel (zone config login

password is 123456.), and you can switch NO/NC status to trigger alarm; in alarm record, you can view alarm record of each zone.

b) VDP-H DND mode

On VDP-H, click User Settings>DND configure DND time, see Figure 11-8.

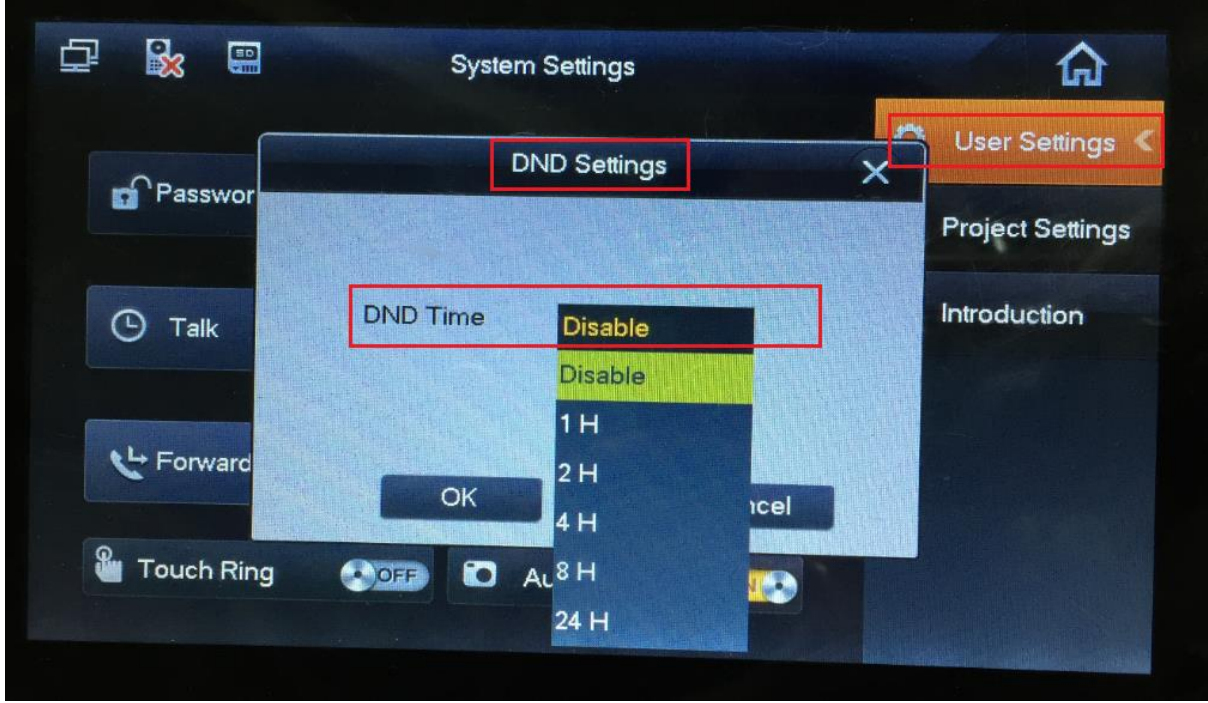

Figure 11-8

Step 6. In Figure 11-8, click Setting.

Step 7. Select User Setting>Talk, see Figure 11-9.

|                    |                  | See X         | 6          |
|--------------------|------------------|---------------|------------|
|                    | VTO Ring Time    | VTH Ring Time | Settings   |
|                    | - 30s +          | - 30s +       | d Catting  |
|                    | VTO Talk Time    | VTH Talk Time | r Settings |
|                    | - 120s +         | – 5m +        | uction     |
| G                  | Monitor Time     | Record Time   |            |
|                    | - 300s +         | - 300s +      | sion       |
| € <sup>L</sup> + F | VTO Message Time |               |            |
|                    | - 30s +          |               |            |
| 🖁 Тс               | ОК               | Cancel        |            |

Figure 11-9

Set VDP-G Ring Time, VDP-H Ring Time and VDP-G Message Time to 30s, click OK.

## 11.1.3 SIP Telephone Setup

### Step 1. Login SIP Account.

Step 2. Select SIP Account, see Figure 11-10.

| <b>KB</b> VISIO   | Ν                                       |                    |                            |
|-------------------|-----------------------------------------|--------------------|----------------------------|
|                   | Current location: SIP Account >Account1 |                    |                            |
| Phone Status      |                                         | Associate a        |                            |
| Network           | Account<br>Basic SS                     | Account1           |                            |
|                   | Enable                                  |                    |                            |
| SIP Account       | Server type                             | Default •          |                            |
| Programmable Keys | Amount of line accounts used            | 1 (Default:        | 2)                         |
| Phone Settings    | Display Name                            | 06069003-2         | 0                          |
|                   | Username                                | 06069003-2         | · @                        |
| Phone Maintenance | Authenticate Name                       | 06069003-2         | 0                          |
| Security          | Password                                | •••••              | 0                          |
|                   | Label                                   |                    | 0                          |
|                   | SIP Server                              | 192.168.56.73:5080 | · 0                        |
|                   | Secondary server                        |                    | 0                          |
|                   | Option                                  | ⊖ off 		on         |                            |
|                   | Outbound Proxy Server                   |                    | 0                          |
|                   | Secondary Outbound Proxy Server         |                    | 0                          |
|                   | Polling interval time of registration   | 60 s Default       | value: 32s+ range: 20s~60s |
|                   | NAT Traversal                           | Disabled 🝷 🕜       |                            |
|                   | STUN Server                             |                    | 0                          |
|                   | Register Expiration Time                | 40 Default: 3      | 600s, Min: 40s 🔞           |
|                   | Auto Answer                             | ● off ○ on         |                            |
|                   | SIP Transport                           | ● UDP ○ TCP ◎      | TLS 🥝                      |
|                   | Ring type                               | Ring1 🝷 🕜          |                            |

Figure 11-10

Step 3. Enter Display Name, Username, Authenticate Name, matching VDP-H. Note:

If SIP telephone forms a group with VDP-Hs, number in front of "-" shall match VDP-H, number

following "-" shall be different to differentiate devices.

- Step 4. In SIP Server field, enter platform IP.
- Step 5. Select Phone Setting>Advanced, see Figure 11-11.

| <b>KB</b> VISION  |                                            |                                  |
|-------------------|--------------------------------------------|----------------------------------|
|                   | Current location: Phone Settings > Advance | ed                               |
| Phone Status      | Advanced                                   |                                  |
| Network           | Audio >>                                   |                                  |
| SIP Account       | 0                                          | Up G711U G726_32 disabled Codecs |
| Programmable Keys | Audio Codecs                               | Down ≥> G722<br>G722<br>G723     |
| Phone Settings    | Jitter Buffer                              |                                  |
| Basic             | Type<br>Min Delay                          | Adaptive      Fixed     Fixed    |
| Features          | Max Delay                                  | 500                              |
| Advanced          | Other<br>Payload length                    | 20 💌 ms                          |
| Phone Maintenance | High rate of G723.1<br>VAD                 |                                  |
| Security          | Echo suppression mod<br>Side Tone          | fe 🗇                             |
|                   | Ring >><br>Dial Plan >><br>BLF Setting >>  | Submit                           |

Figure 11-11

Step 6. Click Submit.

## 11.2 Add Device on KBiVMS Manager

- Step 1. Login KBiVMS Manager.
- Step 2. Select General>Device>Video Talk.
- Step 3. Click Add. System pops up Add Video Talk Device box, see Figure 11-12.

| Add Video Talk Device |               |   | ×     |
|-----------------------|---------------|---|-------|
|                       |               |   |       |
| Manufacturer:         | DAHUA         | • |       |
| Add Type:             | IP Address    | • |       |
| IP Address:           |               |   | *     |
| Device Port:          | 37777         |   | *     |
| Username:             | admin         |   | *     |
| Password:             | •••••         |   |       |
| Device Name:          |               |   | *     |
| Org:                  | root          |   | *     |
| Video Server:         | Center Server | • | *     |
|                       | Add           | с | ancel |

Step 4. Enter IP address and device name, click Add. See Figure 11-3.

| 添加可視对讲设备 🛛 🗙                          |          |       |  |  |  |
|---------------------------------------|----------|-------|--|--|--|
| 设备类型:                                 | 数字门口机    |       |  |  |  |
| ····································· |          |       |  |  |  |
| 呼叫号码:                                 |          | *     |  |  |  |
| 视频诵道:                                 | 1        |       |  |  |  |
| 门禁通道:                                 | 1        |       |  |  |  |
| 音频通道:                                 | 1        |       |  |  |  |
| 报警输入通道:                               | 8        |       |  |  |  |
| 报警输出通道:                               | 0        |       |  |  |  |
|                                       | 继续汉      | ∑加 确定 |  |  |  |
|                                       | 12 35 10 |       |  |  |  |

Figure 11-13

Step 5. Configure VDP-G info parameter, and set call and other parameters, click Add. You only need to add VDP-G since VDP-H and SIP Telephone will be auto linked to platform via VDP-G.
 Or you may select VTS, and platform auto gets call number from the device, click OK.

| Add Video Talk Device |          | ×  |  |  |
|-----------------------|----------|----|--|--|
| Device Type: VTS      | <b>•</b> |    |  |  |
| Device SN:            |          |    |  |  |
| Call No.:888888101    |          | *  |  |  |
| Audio Channel:1       |          |    |  |  |
| Add More              |          | ок |  |  |
| <b>F</b> ' 44.44      |          |    |  |  |

Figure 11-14

## 11.3 Video Intercom Function on KBiVMS Client

### 11.3.1 Video Talk

After you have added VDP-G and VDP-H, on KBiVMS Client, go to Video Talk, and see the device tree on the left in the interface. Building no., unit no. reported by each device will auto generate device organization tree.

Step 1. Login KBiVMS Client.

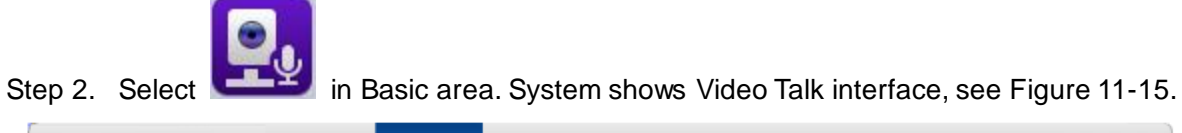

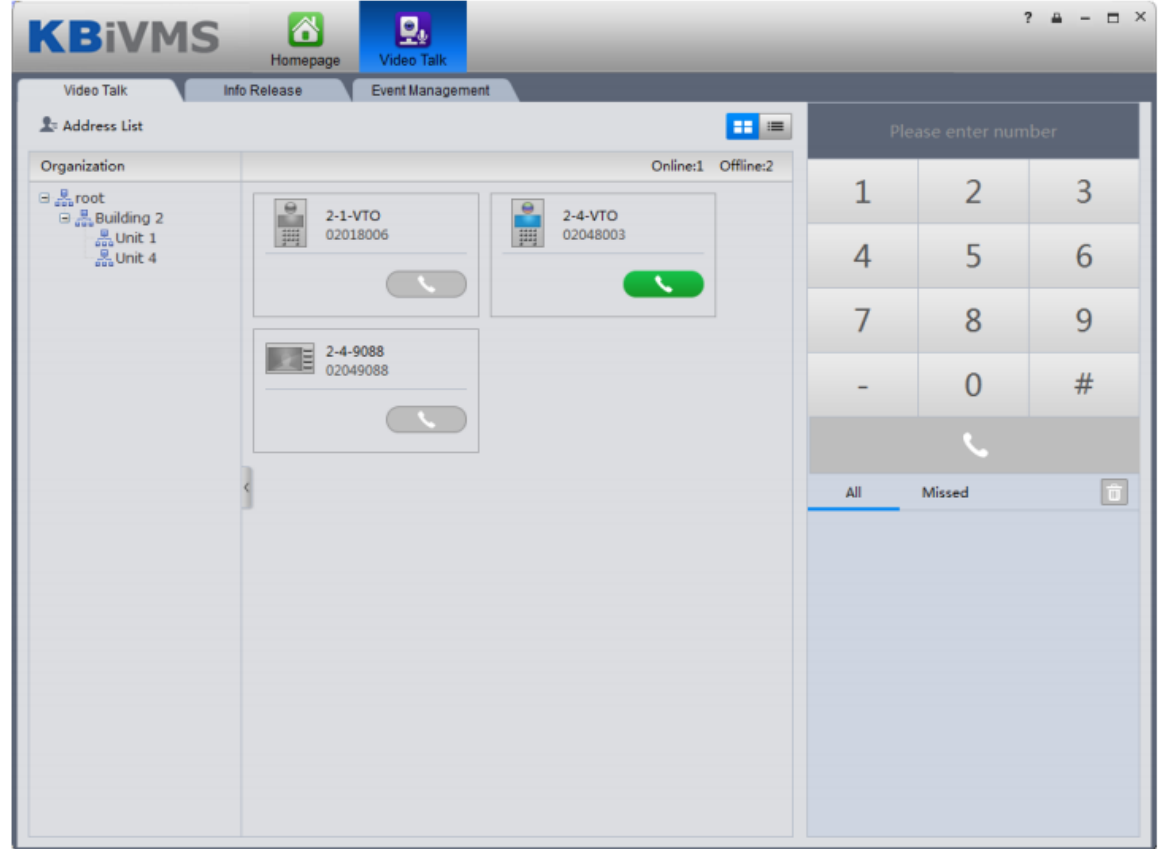

Figure 11-15

According to building no., unit no., and other VDP-Hs reported by the device, it will auto generate contacts.

• If a user wants to call a unit VDP-G via client.

Click on VDP-G.

Call is one-way from clien to VDP-G only. System pops up a box, see Figure 11-16.

| ×                                                                                                    |
|----------------------------------------------------------------------------------------------------|
| Dialing VTO-01018002 Call line 00:00:05                                                                         |
|                                                                                                    |
|                                                                                                    |
|                                                                                                    |
|                                                                                                    |
|                                                                                                    |
|                                                                                                    |
|                                                                                                    |
| Figure 11-16                                                                                                    |
| 1). Click                                                                                                    |
| <ol> <li>System pops up confirmatio box, click OK.</li> <li>You can unlock remotely.</li> </ol>                 |
| 3). Click to stop call.                                                                                         |
| <ul> <li>Call box will not be closed.</li> <li>If a user wants to call a specific VDP-H from client.</li> </ul> |
|                                                                                                    |
| 1). Click on VDP-H.                                                                                             |

Call is bidirectional between client and VDP-H. System pops up a calling box, see Figure 11-17.

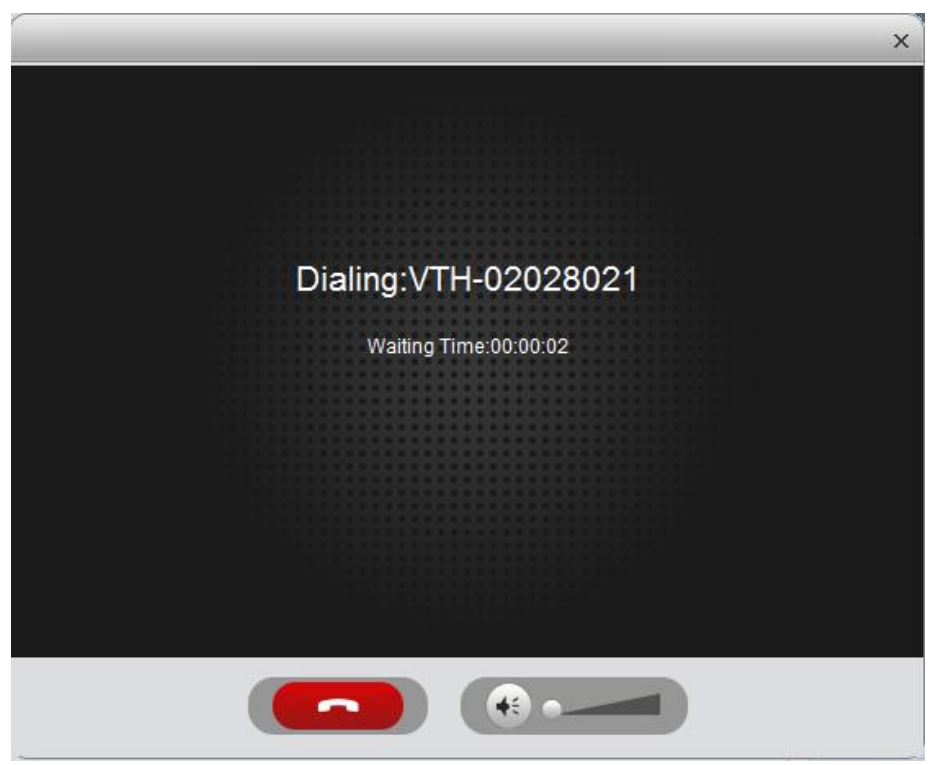

Figure 11-17

2). When VDP-H accepts call, the user can start a bidirectional talk. See Figure 11-18.

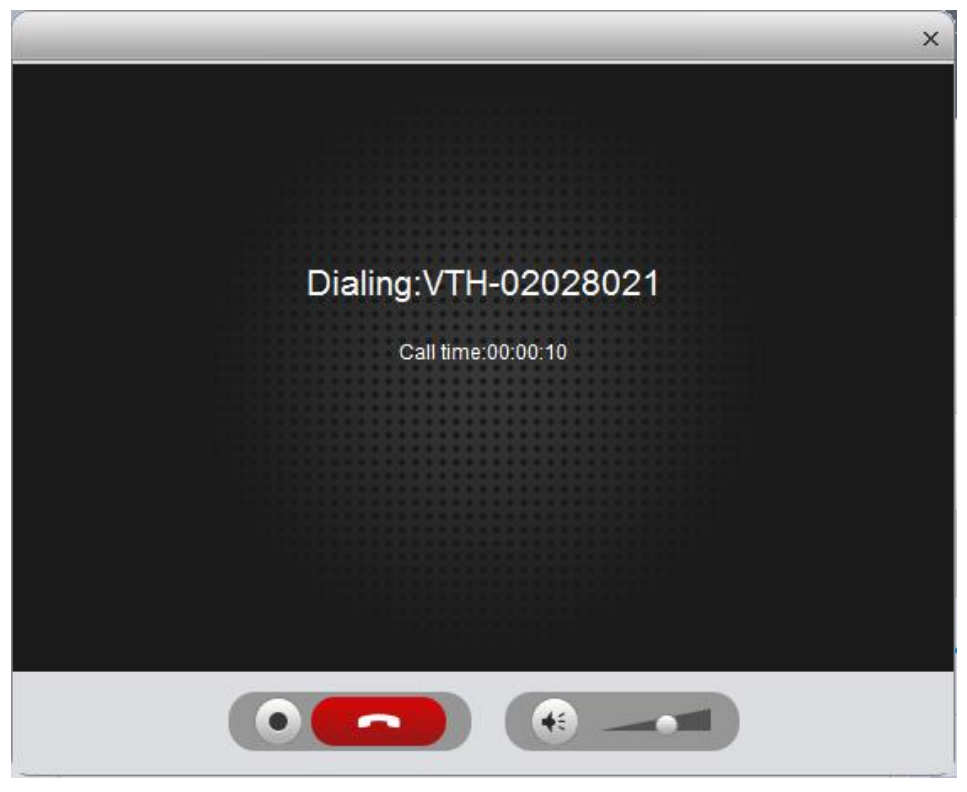

Figure 11-18

- 1) VDP-H does not accept call in 60s, then client will prompt user and ask if he/she wants to
  - redial. The user may click again to redial.
- 2) If the VDP-H being called is busy, client will prompt user to call again later.
- If Client calls SIP phone in certain room of certain unit.

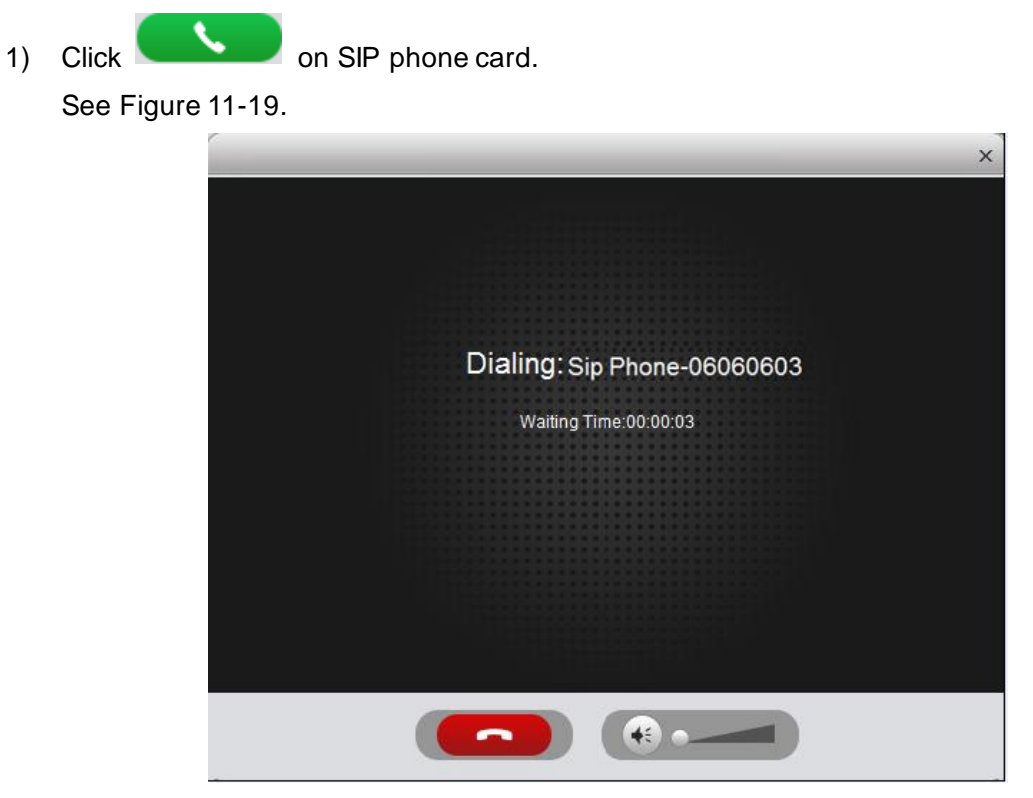

Figure 11-19

2) After SIP phone call is picked up, client can have a bidirectional talk with SIP phone, see Figure 11-20.

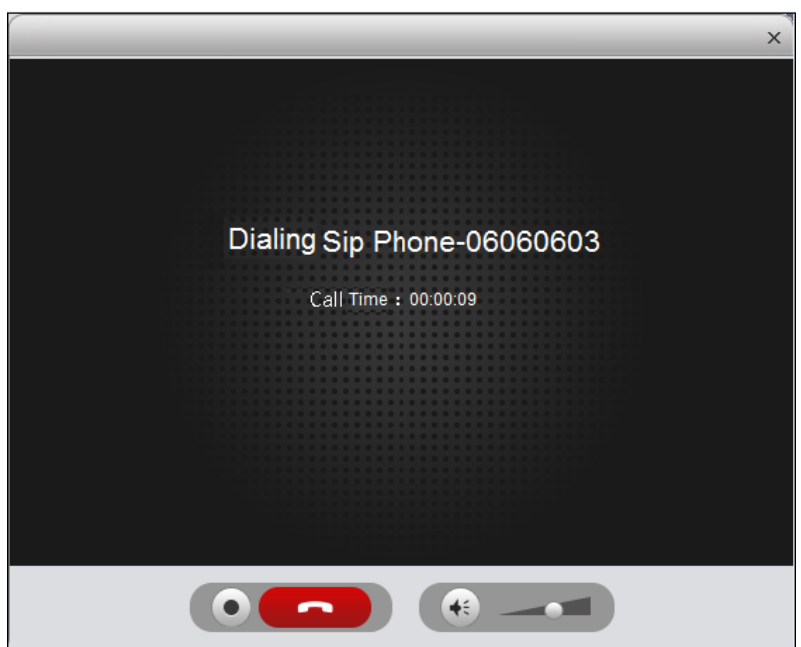

Figure 11-20

■ SIP does not accept call in 50s, then client will prompt user and ask if he/she wants to

redial. The user may click again to redial.

- If SIP phone call is busy or hung up directly, client will prompt call busy and ask you to try later.
- If the VDP-G is calling the client.

Client pops up VDP-G calling box, see Figure 11-21.

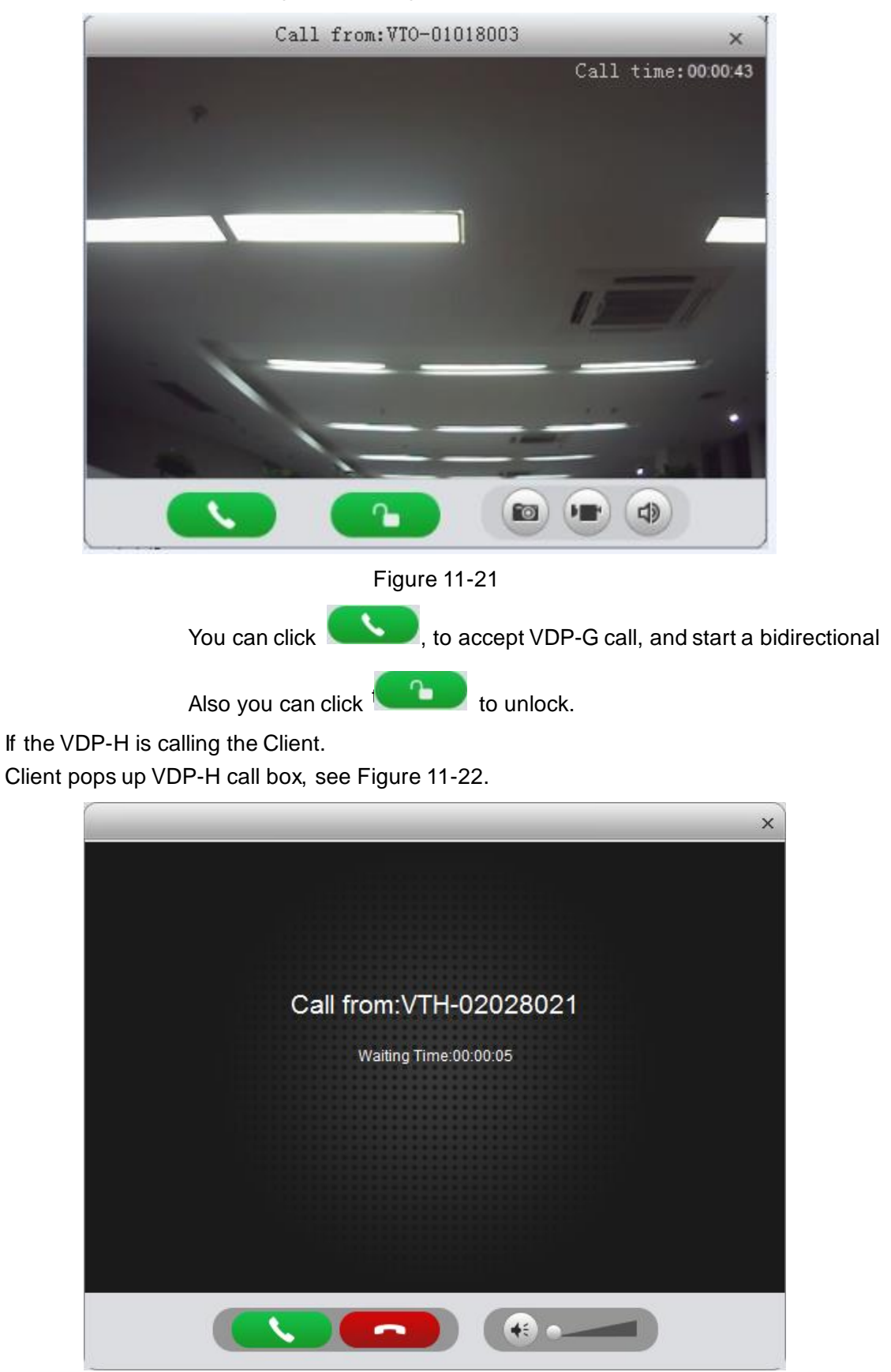

Figure 11-22

You can click to talk with VDP-H.

•

If there is missing call, you can click missing call shown in red Call Record at the lower-right corner in Talk interface, see Figure 11-23.

|    | All                        | Missed | Ō           |
|----|----------------------------|--------|-------------|
| V. | <b>2-2-VTO</b><br>02028001 |        | Today 16:34 |
| S. | 2-2-VTO<br>02028001        |        | Today 16:32 |

Figure 11-23

Click s, you can call back.

You also can view ALL of call records.

On the right, there are Please enter number , here enter call number to fuzzy search.

In **EXAMPLE** on the right, you also can directly dial VDP-O to call VDP-H either one-way or bidirectionally.

### 11.3.2 Send Message

In Message Publish interface, you can add announcement or notice, which can be sent to each VDP-H and users can view them on VDP-H.

### 11.3.3 Event Search

In Event Search interface, you can search for alarm event and unlock type. You also can learn about time of alarm, device location when alarm occurs, plus alarm status.

# 12 ANPR Surveillance

## 12.1 Add ANPR Device

Step 1. Select Basic Config>Device>ANPR Device.

Step 2. Click Add.

See Figure 12-1.

| Add ANPR Device | _             |        | × |
|-----------------|---------------|--------|---|
|                 |               |        |   |
| Manufacturer:   | DAHUA         | •      |   |
| IP Address:     |               | *      |   |
| Device Port:    | 37777         | *      |   |
| Username:       | admin         | *      |   |
| Password:       | •••••         | •••••  |   |
| Device Name:    |               | *      |   |
| Org:            | root          | *      |   |
| Video Server:   | Center Server | ▼ *    |   |
| Picture Server: | Center Server | ▼ *    |   |
|                 | Add           | Cancel |   |

Figure 12-1

- Step 3. Set IP address, device name, click Add.
- Step 4. In device type dropdown list, select ANPR device.
- Step 5. Click OK.

## 12.2 ANPR Surveillance

ANPR Monitoring is mainly used to show real-time vehicle passing record, and it shows device snapshot time, snapshot location plate info and etc.

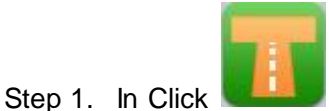

in extension function area.

Step 2. In device list, select ANPR device and drag it to video window, you can view snapshot time, plate no., owner and telephone number. See Figure 12-2.

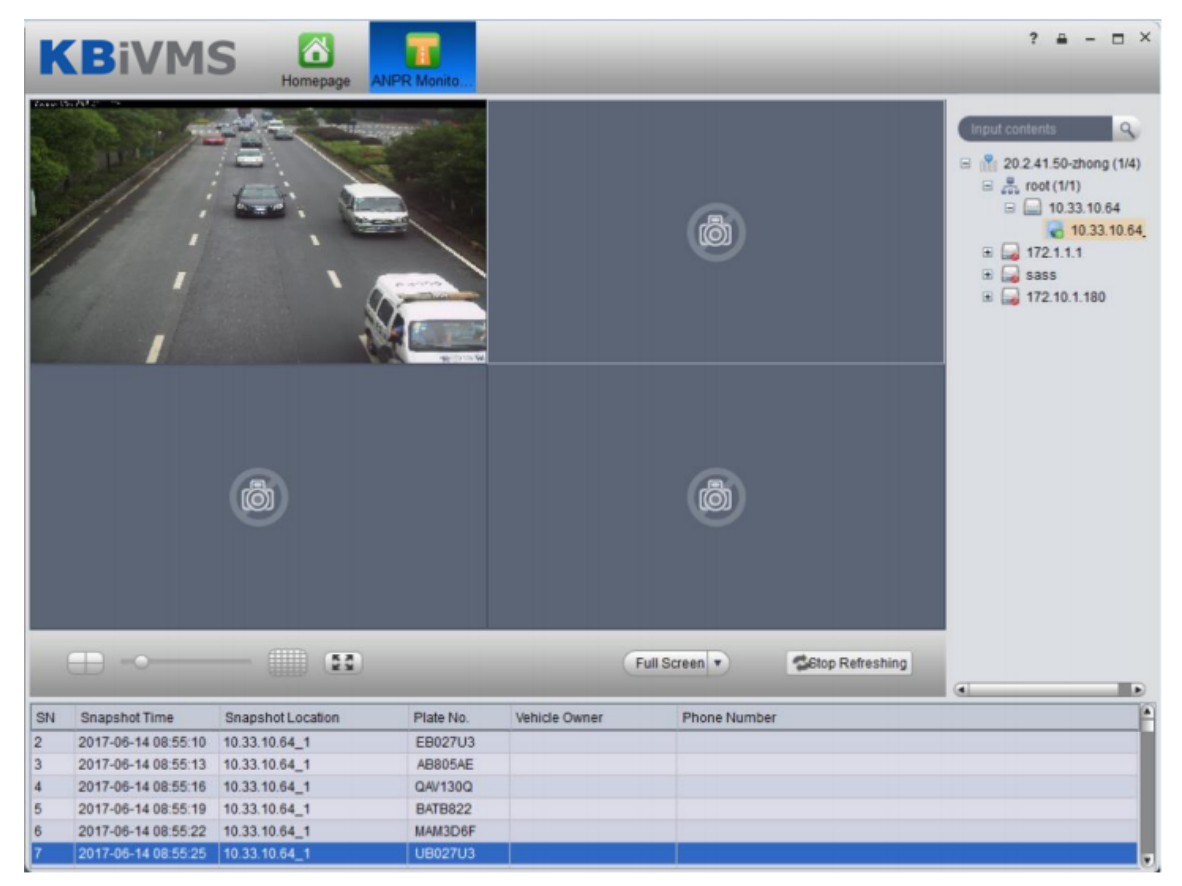

Figure 12-2

Step 3. Double click each snapshot record, see Figure 12-3.

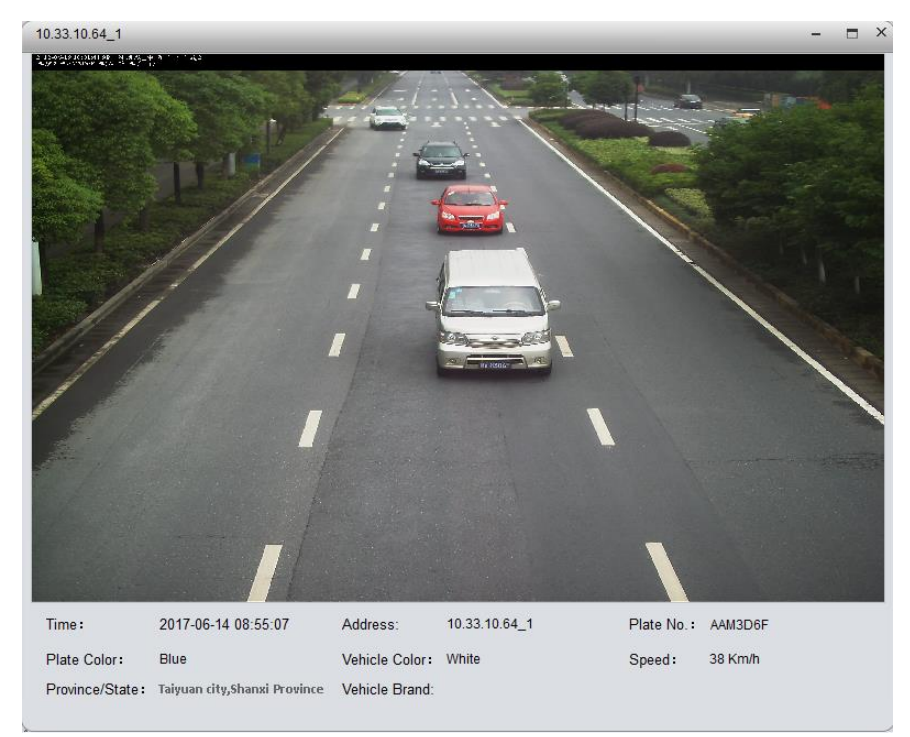

Figure 12-3

# 13 Vehicle Search

System supports criteria of start time, end time, snapshot location, plate no. and etc. to search history of ANPR monitoring of vehicle.

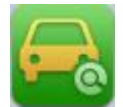

Step 1. Click in extension function area.

Step 2. Enter criteria, click Search. See Figure 13-1.

| KB           | iVMS          | Homep          | age Vehicle Search |                      |           | ? = - = ×                       |
|--------------|---------------|----------------|--------------------|----------------------|-----------|---------------------------------|
| Start Time : |               |                | End Time :         | Location:            |           |                                 |
| Plate No:    |               |                | Search             | _                    |           |                                 |
| ≣List        |               |                |                    |                      |           | Export All 🗸                    |
| Plate No     | Vehicle Owner | Cell Phone No. | Location           | Snapshot Time        | Operation | Picture Associate               |
| TATB822      | 222222        |                | 10.33.10.64_1      | 2017-06-13 17:45:57  |           | and the second second           |
| VAV130Q      | Unregistered  |                | 10.33.10.64_1      | 2017-06-13 17:45:54  |           |                                 |
| B8805AE      | Unregistered  |                | 10.33.10.64_1      | 2017-06-13 17:45:51  |           |                                 |
| BB027U3      | Unregistered  |                | 10.33.10.64_1      | 2017-06-13 17:45:48  |           |                                 |
| AAM3D6F      | Unregistered  |                | 10.33.10.64_1      | 2017-06-13 17:45:45  |           |                                 |
| TATB822      | 222222        | 1              | 10.33.10.64_1      | 2017-06-13 17:45:42  |           | A DE                            |
| AAV130Q      | Unregistered  |                | 10.33.10.64_1      | 2017-06-13 17:45:39  |           |                                 |
| BB805AE      | Unregistered  |                | 10.33.10.64_1      | 2017-06-13 17:45:36  |           | E                               |
| BB027U3      | Unregistered  |                | 10.33.10.64_1      | 2017-06-13 17:45:33  |           | Plate No: TATB822               |
| AAM3D6F      | Unregistered  |                | 10.33.10.64_1      | 2017-06-13 17:45:30  |           | Location: 10.33.10.64_1         |
| TATB822      | 222222        | 1              | 10.33.10.64_1      | 2017-06-13 17:45:27  |           | Snapshot Time: 2017-06-13 17:4  |
| VAV130Q      | Unregistered  |                | 10.33.10.64_1      | 2017-06-13 17:45:24  |           | Region: Hangzhou City, Zhejiang |
| EB805AE      | Unregistered  |                | 10.33.10.64_1      | 2017-06-13 17:45:21  |           | IFOWINCE                        |
| BB027U3      | Unregistered  |                | 10.33.10.64_1      | 2017-06-13 17:45:18  |           |                                 |
| AAM3D6F      | Unregistered  |                | 10.33.10.64_1      | 2017-06-13 17:45:15  |           |                                 |
| TATB822      | 222222        | 1              | 10.33.10.64_1      | 2017-06-13 17:45:12  |           |                                 |
| VAV130Q      | Unregistered  |                | 10.33.10.64_1      | 2017-06-13 17:45:09  |           |                                 |
| EB805AE      | Unregistered  |                | 10.33.10.64_1      | 2017-06-13 17:45:06  |           |                                 |
| UB027U3      | Unregistered  |                | 10.33.10.64_1      | 2017-06-13 17:45:04  |           |                                 |
| FAM3D6F      | Unregistered  |                | 10.33.10.64_1      | 2017-06-13 17:45:00  |           |                                 |
|              |               |                |                    | Id d 1 2 3 4 5 6 7 8 | 9 10 🕨    |                                 |

Figure 13-1

Step 3. Double click daily record to open vehicle picture.

# 14 Mobile

## 14.1 Add MPT300 Device

### 14.1.1 MPT300 Device WEB Platform

- Step 1. Login device web.
- Step 2. Select Platform Settings.
- Step 3. Enable platform connection button, fill in device ID, IP address, port and other info, see Figure 14-1.

| ☑<br>●<br>Platform | ≉ 🗢 🗖 10:06<br>settings |
|--------------------|-------------------------|
| Connection s       | state                   |
| Device ID          | mpt                     |
| IP address         | 172.7.57.111            |
| Remote port        | 9500                    |
| Local port         | 37777                   |
|                    |                         |

Figure 14-1

Step 4. Click OK.

## 14.1.2 Add MPT300 Device on Manager

- Step 1. Login Manager-end.
- Step 2. Select Device>Encoder.
- Step 3. Click Add.
- Step 4. Configure parameter info, select auto for method, and register ID shall match device ID. Device type is MPT300, check "Add ITC". See Figure 14-2.

| Add Encoder                           |                                            |                                      | ×      |
|---------------------------------------|--------------------------------------------|--------------------------------------|--------|
| I Input Info                          |                                            |                                      |        |
| Add Type: Auto Register               | •                                          | Manufacturer: DAHUA                  |        |
| Video Server: Center Server           | *                                          | Username:admin                       | *      |
| Registration ID:mpt                   | *                                          | Password:                            |        |
|                                       |                                            | Org:>J-4004(shenji)                  | *      |
|                                       |                                            | Getting Info                         |        |
| Device Details                        |                                            |                                      |        |
| Device Name:mpt300                    | *                                          | Device SN:                           |        |
| Device Type: MPT300                   | <b>T</b>                                   | Device Memo:                         |        |
| Add ITC                               |                                            |                                      |        |
|                                       |                                            |                                      |        |
|                                       |                                            |                                      |        |
| Video Channel Alarm Input Channel Ala | arm Output Channel                         |                                      |        |
| Channel Amount:1                      | <ul> <li>Bit Stream: Sub Stream</li> </ul> | Zero Channel Code     Device Gateway |        |
| Enable ALL                            |                                            |                                      |        |
| I Name:mpt300_1                       | Function:                                  | ▼ Camera Type: Speed Dome ▼ SN:      |        |
|                                       |                                            |                                      |        |
|                                       |                                            |                                      |        |
|                                       |                                            |                                      |        |
|                                       |                                            |                                      |        |
|                                       |                                            |                                      |        |
|                                       |                                            |                                      |        |
|                                       |                                            |                                      |        |
|                                       |                                            |                                      |        |
|                                       |                                            | OK                                   | Cancel |
|                                       |                                            | - OK                                 | cancer |

Figure 14-2

Step 5. Click OK. You can view it in Device>ANPR Device.

## 14.2 Add Mobile Device

### 14.2.1 Device WEB Setup

- Step 1. Login Device WEB.
- Step 2. Select Setup>Mobile>Auto Register,
- Step 3. Enter Server IP, Port. See Figure 14-3.

| <b>VVLD</b> SERVICE | Live          | Playback  | Alarm   | Setup    | Logout |  |
|---------------------|---------------|-----------|---------|----------|--------|--|
| Channel             | Auto Register |           |         |          |        |  |
| Network             |               |           |         |          |        |  |
| Event               | Enable        |           |         |          |        |  |
| Storage             | Server IP     | 172.7.55. | 187     |          |        |  |
| ▶ System            | Port          | 9500      |         |          |        |  |
| ▶ Information       | Sub-device ID | M2181     |         |          |        |  |
| Vehicle             |               | Sav       | e Refre | sh Defau | ilt    |  |
| > Vehicle           |               |           |         |          |        |  |
| > WIFI              |               |           |         |          |        |  |
| ≻ 3G                |               |           |         |          |        |  |
| > Auto Register     |               |           |         |          |        |  |
| > Auto Maintain     |               |           |         |          |        |  |
| > Abnormality       |               |           |         |          |        |  |
| > Display           |               |           |         |          |        |  |
| > Sensor            |               |           |         |          |        |  |

Figure 14-3

Step 4. Click OK.

### 14.2.2 Add Mobile Device on Manager

- Step 1. Login KBiVMS Manager.
- Step 2. Select General>Device>Encoder.
- Step 3. Click Add. System pops up Add Encoder box, see Figure 14-4.

| ut Info Add Type Auto Register  Add Type Auto Register  Manufacturer, DAHUA  Video Server Center Server  Registration ID  2181  Device Server  Center Server  Center Server Center Server  Center Server Center Server Center Server                                                                        | ut Info                                                                        |                                                                              |                                                                                                    |       |                                                                                                    |                | · · · · · · · · · · · · · · · · · · · |  |  |
|----------------------------------------------------------------------------------------------------|--------------------------------------------------------------------------------|------------------------------------------------------------------------------|----------------------------------------------------------------------------------------------------|-------|----------------------------------------------------------------------------------------------------|----------------|---------------------------------------|--|--|
| Add Type       Auto Register       ▼         Video Server       Center Server       ▼         Registration ID:M2181       Password       Password         Video Rame 2181       Password       Getting info         Video Name 218test       Device SN:       Device SN:         Device Type:       MDVR       ▼       Device Memo:         Channel Alarm Input Channel       X       Bit Stream       Video Stream       ▼         Channel Alarm Input Channel       X       Bit Stream       Video Stream       ▼       Device Gateway         Enable ALL       1       Name 218test_1       Function       Y       Camera Type: Speed Dome       SN       SN         2       Name 218test_3       Function       Y       Camera Type: Speed Dome       SN       SN                                                                                                    |                                                                                |                                                                              |                                                                                                    |       |                                                                                                    |                |                                       |  |  |
| Video Server: Center Server   Registration ID: M2181  Registration ID: M2181  Password  Getting Info  Vice Details  Device Name: 218test Device Name: 218test Device Type: MDVR  Device Type: MDVR  Camera Type: Speed Dome SN:  New SN:  New SN: New SN:  New SN: New S                                                                       | Add Ty                                                                         | /pe: Auto Register                                                           | •                                                                                                    |       | Manufacturer: DAHUA                                                                                                    |                | •                                     |  |  |
| Registration ID: M2181       +       Password       ••••••         Org       V-4004(shenji)       •         Getting Info       •       Getting Info         vice Details       •       Device SN:       •         Device Type:       MDVR       ▼       Device Memo:       •         eo Channel       Alarm Input Channel       Device Memo:       •       •         Channel Amount.4       X       *       Bit Stream:       Sub Stream       ▼       Device Gateway         Enable ALL       *       *       Bit Stream:       Sub Stream       ▼       Camera Type:       Speed Dome       ▼       SN:         2       Name_218test_2       Function:       ▼       Camera Type:       Speed Dome       ▼       SN:         3       Name_218test_3       Function:       ▼       Camera Type:       Speed Dome       SN:       SN:         4       Name_218test_4       Function:       ▼       Camera Type:       Speed Dome       SN:       SN:       SN:       SN:       SN:       SN:       SN:       SN:       SN:       SN:       SN:       SN:       SN:       SN:       SN:       SN:       SN:       SN:       SN:       SN:                                                                                                    | Video Server: Center Server 🔹 * Username: admin *                              |                                                                              |                                                                                                    |       |                                                                                                    |                |                                       |  |  |
| Org: U-4004(shenji)       •         Getting Info         vice Details         Device Name: 218test:       •         Device Type: MDVR       ▼         Device Type: MDVR       ▼         Device Type: MDVR       ▼         Device Memo:       ●         Channel Alarm Input Channel Alarm Output Channel       ●         Channel Amount:       ▲         Bit Stream:       Sub Stream         I Name:       218test:         1 Name:       218test:         2 Name:       218test:         3 Name:       218test:         4 Name:       218test:         4 Name:       218test:         4 Name:       218test:         4 Name:       218test:                                                                                                    | Registration                                                                   | ID: M2181                                                                    | *                                                                                                    |       | Password:                                                                                                    |                |                                       |  |  |
| ivice Details<br>Device Name 218test Device SM:<br>Device Type: MDVR ▼ Device Memo:<br>Channel Alarm Input Channel Alarm Output Channel<br>Channel Amount 4 ★ Bit Stream: Sub Stream ▼ Zero Channel Code Device Gateway<br>Enable ALL<br>1 Name 218test 1 Function: ▼ Camera Type Speed Dome ▼ SN:<br>2 Name 218test 2 Function: ▼ Camera Type Speed Dome ▼ SN:<br>3 Name 218test 3 Function: ▼ Camera Type Speed Dome ▼ SN:<br>4 Name 218test 4 Function: ▼ Camera Type Speed Dome ▼ SN:<br>4 Name 218test 4 Function: ♥ Camera Type Speed Dome ♥ SN:<br>4 Name 218test 4 Function: ♥ Camera Type Speed Dome ♥ |                                                                                |                                                                              |                                                                                                    |       | Org:XJ-4004                                                                                                    | (shenji)       | *                                     |  |  |
| vice Details  Device Name: 218test Device Type: MDVR  Device Type: MDVR  Device Type: MDVR  Device Memo:  Device Memo:  Device Memo:  Device Memo:  Device Memo:  Device Memo:  Device Memo:  Device Memo:  Device Memo:  Device Memo:  Device Memo:  Device Memo:  Device Memo:  Device Memo:  Device Memo:  Device Memo:  Device Memo:  Device Memo:  Device Memo: Device Memo: Device Memo:                                                                       |                                                                                |                                                                              |                                                                                                    |       | Gettin                                                                                                    | g Info         |                                       |  |  |
| Device Name 218test                                                                                                    | rice Details                                                                   |                                                                              |                                                                                                    |       |                                                                                                    |                |                                       |  |  |
| Device Type: MDVR <ul> <li>Device Memo:</li> <li>Device Memo:</li> <li>Device Memo:</li> </ul> eo Channel       Alarm Input Channel       Alarm Output Channel         Channel Amount: <ul> <li>Bit Stream:</li> <li>Sub Stream</li> <li>Zero Channel Code</li> <li>Device Gateway</li> </ul> Enable ALL <ul> <li>I Name:</li> <li>218test_1</li> <li>Function:</li> <li>Y</li> <li>Camera Type:</li> <li>Speed Dome</li> <li>SN:</li> </ul> I Name:       218test_3       Function: <ul> <li>Camera Type:</li> <li>Speed Dome</li> <li>SN:</li> <li>A Name:</li> <li>218test_4</li> <li>Function:</li> <li>Y</li> <li>Camera Type:</li> <li>Speed Dome</li> <li>SN:</li> </ul>                                                                                                    | Device Nar                                                                     | me:218test                                                                   | *                                                                                                    |       | Device SN:                                                                                                    |                |                                       |  |  |
| eo Channel Alarm Input Channel Alarm Output Channel Channel Amount: 4 × Bit Stream: Sub Stream × Zero Channel Code Device Gateway Enable ALL I Name: 218test_1 Function: × Camera Type: Speed Dome × SN: 2 Name: 218test_3 Function: × Camera Type: Speed Dome × SN: 3 Name: 218test_4 Function: × Camera Type: Speed Dome × SN: 4 Name: 218test_4 Function: × Camera Type: Speed Dome × SN:                                                                                                    | Device Tv                                                                      | me: MDVP                                                                     |                                                                                                    |       | Davisa Mama:                                                                                                    |                |                                       |  |  |
| eo Channel Alarm Input Channel Alarm Output Channel Channel Amount 4                                                                                                    | Device Ty                                                                      | IND VIC                                                                      |                                                                                                    |       | Device Memo.                                                                                                    |                | $\mathbb{C}$                          |  |  |
| Enable ALL         1 Name: 218test_1       Function:       ▼       Camera Type: Speed Dome       ▼       SN:         2 Name: 218test_2       Function:       ▼       Camera Type: Speed Dome       ▼       SN:         3 Name: 218test_3       Function:       ▼       Camera Type: Speed Dome       ▼       SN:         4 Name: 218test_4       Function:       ▼       Camera Type: Speed Dome       ▼       SN:                                                                                                    | eo Channel Ala                                                                 | arm Input Channel Alarr                                                      | n Output Channel                                                                                                    |       |                                                                                                    |                |                                       |  |  |
| 1 Name:       218test_1       Function:       ▼       Camera Type:       Speed Dome       ▼       SN:         2 Name:       218test_2       Function:       ▼       Camera Type:       Speed Dome       ▼       SN:         3 Name:       218test_3       Function:       ▼       Camera Type:       Speed Dome       ▼       SN:         4 Name:       218test_4       Function:       ▼       Camera Type:       Speed Dome       ▼       SN:                                                                                                    | Channel An                                                                     | mount:4 💙                                                                    | < 🔹 🛛 Bit Stream: Sub Stre                                                                                                    | eam 🔻 | Zero Channel Code                                                                                                    | Device Gateway |                                       |  |  |
| 2 Name       218test_2       Function:       ▼       Camera Type:       Speed Dome       ▼       SN:         3 Name       218test_3       Function:       ▼       Camera Type:       Speed Dome       ▼       SN:         4 Name       218test_4       Function:       ▼       Camera Type:       Speed Dome       ▼       SN:                                                                                                    | Enable Al                                                                      | nount:4/                                                                     | K Bit Stream: Sub Stre                                                                                                    | eam 🔻 | Zero Channel Code                                                                                                    | Device Gateway |                                       |  |  |
| 3 Name       218test_3       Function:       ▼       Camera Type:       Speed Dome       ▼       SN:         4 Name       218test_4       Function:       ▼       Camera Type:       Speed Dome       ▼       SN:                                                                                                    | Enable Al                                                                      | nount:4 >                                                                    | <ul> <li>Bit Stream: Sub Stream:</li> <li>Function:</li> </ul>                                                                                                    | eam 🔻 | Zero Channel Code                                                                                                    | Device Gateway | 12                                    |  |  |
| 4 Name: 218test_4 Function:   Camera Type: Speed Dome  SN:                                                                                                    | Enable Al                                                                      | nount:4 > LL Name:218test_1 Name:218test_2                                   | Bit Stream: Sub Stream: Sub Stream: S | eam 🔻 | Zero Channel Code Camera Type: Speed Dome Camera Type: Speed Dome                                                             | Device Gateway | 2                                     |  |  |
|                                                                                                    | Channel An                                                                     | nount;4 ><br>LL<br>Name:218test_1<br>Name:218test_2<br>Name:218test_3        | Bit Stream: Sub Stream: Sub Stream: S | eam V | Zero Channel Code<br>Camera Type: Speed Dome<br>Camera Type: Speed Dome<br>Camera Type: Speed Dome                            | Device Gateway |                                       |  |  |
|                                                                                                    | Channel An<br>Enable Al<br>1 1<br>2 1<br>3 1<br>3 1<br>4                       | nount:4 > LL Name: 218test_1 Name: 218test_2 Name: 218test_3 Name: 218test_4 | Bit Stream: Sub Stream: Sub Stream: S | eam V | Zero Channel Code<br>Camera Type: Speed Dome<br>Camera Type: Speed Dome<br>Camera Type: Speed Dome<br>Camera Type: Speed Dome | Device Gateway |                                       |  |  |
|                                                                                                    | Channel An<br>Enable Al<br>1<br>2<br>1<br>2<br>3<br>1<br>3<br>1<br>3<br>1<br>4 | Name: 218test_1 Name: 218test_2 Name: 218test_3 Name: 218test_4              | Bit Stream: Sub Str     Function:     Function:     Function:     Function:                                                                                                    | eam v | Zero Channel Code<br>Camera Type: Speed Dome<br>Camera Type: Speed Dome<br>Camera Type: Speed Dome<br>Camera Type: Speed Dome | Device Gateway | 2                                     |  |  |
|                                                                                                    | Channel An<br>Enable Al<br>1<br>2<br>3<br>3                                    | Name: 218test_1 Name: 218test_2 Name: 218test_3 Name: 218test_4              | Bit Stream: Sub Stream: Sub Stream: S | eam V | Zero Channel Code<br>Camera Type: Speed Dome<br>Camera Type: Speed Dome<br>Camera Type: Speed Dome<br>Camera Type: Speed Dome | Device Gateway |                                       |  |  |
|                                                                                                    | Channel An<br>Enable Al<br>2 1<br>2 2<br>3 1<br>3 4                            | nount:4                                                                      | Bit Stream: Sub Str     Function:     Function:     Function:     Function:                                                                                                    | eam V | Zero Channel Code<br>Camera Type: Speed Dome<br>Camera Type: Speed Dome<br>Camera Type: Speed Dome<br>Camera Type: Speed Dome | Device Gateway | R<br>R<br>R<br>R<br>R                 |  |  |
|                                                                                                    | Channel An<br>Enable Al<br>1<br>2<br>1<br>3<br>3<br>3                          | nount:4                                                                      | Bit Stream: Sub Str     Function:     Function:     Function:     Function:                                                                                                    | eam V | Zero Channel Code<br>Camera Type: Speed Dome<br>Camera Type: Speed Dome<br>Camera Type: Speed Dome<br>Camera Type: Speed Dome | Device Gateway |                                       |  |  |
|                                                                                                    | Channel An<br>Enable Al<br>2 1<br>2 2<br>3 3<br>4                              | nount:4                                                                      | Bit Stream: Sub Str     Function:     Function:     Function:     Function:                                                                                                    | eam V | Zero Channel Code Camera Type: Speed Dome Camera Type: Speed Dome Camera Type: Speed Dome Camera Type: Speed Dome             | Device Gateway |                                       |  |  |

Figure 14-4

Step 4. Set parameter info. For device type, usually users select MDVR.

Step 5. Click OK.

You can search for added device in encoder page as to view device online/offline, and modify or delete device. See Figure 14-5.

| L |             |  |  |  |  |  |
|---|-------------|--|--|--|--|--|
|   | Figure 14-5 |  |  |  |  |  |

Under operation column, there is edit, delete and config icon for existing encoder.

## 14.3 Mobile Info

### 14.3.1 Add Driver Information

- Step 1. Login KBiVMS Manager-end.
- Step 2. Select Mobile>Mobile Info>Driver.
- Step 3. Click Add. System pops up Add Driver box, see Figure 14-6.

| Add Driver             |                  |                     |        | ×         |
|------------------------|------------------|---------------------|--------|-----------|
| Mandatory Informati    | on:              |                     |        |           |
| Name                   | test1            | * IC Card No.:test1 | × *    |           |
| Organization           | :XJ-4004(shenji) | * Password:         | *      |           |
| Basic Info License Int | fo Service Info  |                     |        |           |
| ID                     | r                | Cell Phone No.:     |        |           |
| Birth Date             |                  | Enrollment Time:    |        |           |
| Certificate Time       |                  | Gender:             | Male 🔹 |           |
| Blood Type             | Type O 🔹         | Education           |        |           |
| Political Status       | -                |                     |        |           |
| Contact Person         | -                | Relationship        |        |           |
| Postcode               | ç                | Phone No.:          |        |           |
| Address                |                  |                     |        |           |
|                        |                  |                     |        |           |
|                        |                  |                     |        | OK Cancel |

Figure 14-6

Step 4. Enter basic info, click OK.

You can search added driver by keyboard and gender, as well as modify and delete driver. See Figure 14-7.

| Mobile Info                                              | fo Mobile Statistics |    |             |                 |             |                |        |           |
|----------------------------------------------------------|----------------------|----|-------------|-----------------|-------------|----------------|--------|-----------|
| Op Driver         Image: Constraint of the second action |                      |    |             |                 |             |                |        |           |
| XJ-4004(shenji)                                          | Q                    | Ke | yword test1 | X Delete        | Gender All  | <b>▼</b> C     | Search |           |
| NVR                                                      |                      |    | Name        | Organization    | IC Card No. | Cell Phone No. | Gender | Operation |
| HIK<br>MDVR                                              |                      |    | test1       | XJ-4004(shenji) | test1       |                | Male   | / ×       |

Figure 14-7

### 14.3.2 Vehicle Management

- Step 1. Select Mobile>Mobile Info>Vehicle Management.
- Step 2. Click Add. System pops up Add Vehicle box, see Figure 14-8.

| Add Vehicle         |                 |   |                        |             | ×      |
|---------------------|-----------------|---|------------------------|-------------|--------|
| Mandatory Informati | ion             |   |                        |             |        |
| Organization:X      | U-4004(shenji)  | * |                        |             |        |
| Plate No.:A         | 100004          | * |                        |             |        |
| Vehicle No.:A       | 100004          | * |                        |             |        |
|                     |                 |   |                        |             |        |
| Basic Info          | fo              |   |                        |             |        |
| Venicie ini         |                 |   | 1                      |             |        |
| Vehicle Type        | : Unknown       | • | Registration Place     | 2           |        |
| Vehicle Color       | : Others        | • | Vehicle Technical Leve | l:          |        |
| Second Plate        | :               |   | Plate Colo             | r: Others 🔹 |        |
| Plate Type          | : Unknown       | • | Vehicle Mode           | 1:          |        |
| Vehicle Property    | Intensification | • | Installation Time      | :           |        |
| SIM Card Type       | : In-province   | • | SIM Card Propert       | /: Unicom 🔻 |        |
| Memo                | :               |   | ^                      |             |        |
|                     |                 |   |                        |             |        |
|                     |                 |   | ~                      |             |        |
|                     |                 |   |                        |             |        |
|                     |                 |   |                        | ОК          | Cancel |

Figure 14-8

Step 3. Enter basic info, click OK. You can searched added vehicle plug modify and delete vehicle. See Figure 14-9.

| Vehicle Management Device Association |              |           |             |                 |           |  |  |
|---------------------------------------|--------------|-----------|-------------|-----------------|-----------|--|--|
| Q                                     | Keyword A100 | 004       | Q Search    |                 |           |  |  |
|                                       | + Add        | 🗙 Delete  |             |                 |           |  |  |
|                                       | -            | Plate No. | Vehicle No. | Organization    | Operation |  |  |
|                                       |              | A100004   | A100004     | XJ-4004(shenji) | /×        |  |  |

Figure 14-9

### 14.3.3 Device Association Management

You can associate existing MDVR device with existing driver and vehicle.

- Step 1. Select Mobile>Mobile Info>Device Association.
- Step 2. Select device to associate, click Associate.
- Step 3. System pops up Edit Device Association box, see Figure 14-10.

| Edit Device Association | _ | _ | _  | ×      |
|-------------------------|---|---|----|--------|
| Device Encode: 1000033  |   |   |    |        |
| Device Name: 218Test    |   |   |    |        |
| Vehicle: A100004        |   |   |    |        |
| Driver: test1           |   |   |    |        |
|                         |   |   |    |        |
|                         |   |   | OK | Cancel |

Figure 14-10

Note: You may select vehicle and driver according to you need.

Step 4. After association is complete, click OK to save. Then the device, driver and vehicle are associated.

On Client mobile map, above device you can see the association information same as on Manager-end. See Figure 14-11.

| NANXING    | R <sup>d</sup> Ra Innut          | Olantany |          |
|------------|----------------------------------|----------|----------|
| RESIDENTIA | Realtime Info Corresponding Info | ×        |          |
| 開生         | Driver Info Vehicle Info         |          | 5-15     |
|            | Name: test1                      |          |          |
|            | Employee No.: test1              |          |          |
|            | Department: XJ-4004(shenji)      |          |          |
|            | Cell Phone:                      |          |          |
|            | More Info                        |          | FLFI     |
|            |                                  |          | JIANG'ER |
| YIDU<br>义渡 | BU                               | Binxi    | ng Rd    |
| We         |                                  | Shi la   |          |

Figure 14-11

The following is vehicle info associated with device.

| FUXING          | ongre Cire                              |            |
|-----------------|-----------------------------------------|------------|
| DENTIA<br>TRICT | Realtime Info Corresponding Info        | ×          |
| ΝŒ              | Driver Info Vehicle Info                | 1-7        |
|                 | Plate No.: A100004                      |            |
|                 | Vehicle No.: A100004                    |            |
|                 | Vehicle Type: Others                    | E V        |
|                 | Department: XJ-4004(shenji)             |            |
|                 | More Info                               | F          |
|                 |                                         | JIANG      |
| 5.1             |                                         | Bieving Bd |
| 3))             |                                         | Binxing    |
| 义渡              | 學 218Test 0. KW/H WANGSANCUN            | C Y I      |
| L               | 日 P P I I I I I I I I I I I I I I I I I | Sh         |

Figure 14-12

### 14.3.4 Mobile Statistical Report

In Mobile Statistics, you can search detailed GPS abnormal report, history GPS report, device status report, overspeed statistics, and area alarm report via different criteria, and export log. For example, you search for electronic virtual fence, the steps are as follow:

Oter 4. Oclast Mahila, Mahila Otatiatian, and alarmana at

- Step 1. Select Mobile>Mobile Statistics> area alarm report.
- Step 2. On organization tree, select organization structure you want to search and enter search criteria, click Search.
- Step 3. The system displays search result, see Figure 14-13.

| General                       | Business Cascade                                                                                                  | System               | Statistics Mob      | ile                    |                      |  |  |  |
|-------------------------------|----------------------------------------------------------------------------------------------------|----------------------|---------------------|------------------------|----------------------|--|--|--|
| Mobile Info Mobile Statistics |                                                                                                    |                      |                     |                        |                      |  |  |  |
| GPS Abnormal                  | GPS Abnormal Report GPS Report GPS Report Gen Device Status Report Gen Overspeed Statistics Gen Area Alarm Report |                      |                     |                        |                      |  |  |  |
| No Data Duration I            | No Data Duration More Than: All   Q. Search                                                                       |                      |                     |                        |                      |  |  |  |
| ▲ Export                      |                                                                                                    |                      |                     |                        |                      |  |  |  |
| Device Name                   | GPS Recent Update                                                                                                 | Recent Online Status | Status Update Time  | Wireless Status        | No Data Duration     |  |  |  |
| 218test                       | 2016-05-10 17:05:49                                                                                               | Online               | 2016-05-10 11:25:16 | Offline                | 0Minute              |  |  |  |
| test302                       | 2016-05-10 14:45:46                                                                                               | Offline              | 2016-05-10 09:28:08 | Offline                | 2Hour19Minute        |  |  |  |
| test303                       | 2016-05-10 14:45:46                                                                                               | Offline              | 2016-05-10 09:28:27 | Offline                | 2Hour19Minute        |  |  |  |
| test301                       | 2016-05-10 14:45:46                                                                                               | Offline              | 2016-05-10 09:27:50 | Offline                | 2Hour19Minute        |  |  |  |
| test304                       | 2016-05-10 14:45:46                                                                                               | Offline              | 2016-05-10 09:28:48 | Offline                | 2Hour19Minute        |  |  |  |
| test305                       | 2016-05-10 14:45:46                                                                                               | Offline              | 2016-05-10 09:29:06 | Offline                | 2Hour19Minute        |  |  |  |
| M127                          | 2016-05-07 15:43:16                                                                                               | Offline              | 2016-05-06 15:38:51 | Offline                | 3Day1Hour20Minute    |  |  |  |
| M218                          | 2016-05-07 10:57:11                                                                                               | Offline              | 2016-05-05 11:35:56 | Offline                | 3Day6Hour7Minute     |  |  |  |
| mpt3011                       | 2016-05-07 10:53:12                                                                                               | Offline              | 2016-05-06 15:54:34 | Online                 | 3Day6Hour10Minute    |  |  |  |
| M117                          | 2016-05-05 19:08:43                                                                                               | Offline              | 2016-05-05 20:11:13 | Offline                | 4Day21Hour55Minute   |  |  |  |
| 218Test                       | 2016-05-10 17:05:49                                                                                               | Online               | 2016-05-09 17:08:58 | Offline                | 0Minute              |  |  |  |
| test300                       | 2016-05-10 14:45:46                                                                                               | Offline              | 2016-05-04 09:47:33 | Offline                | 2Hour19Minute        |  |  |  |
|                               |                                                                                                    |                      |                     | Total 12 record(s) 🕅 ┥ | 1/1 > > Go to page G |  |  |  |

Figure 14-13

Step 4. Click Export, to export search result.

| Log                  | Note                                                 |  |  |  |  |  |
|----------------------|------------------------------------------------------|--|--|--|--|--|
| GPS Abnormal         | Used to record device data during non GPS data       |  |  |  |  |  |
| Report               | duration.                                            |  |  |  |  |  |
|                      | You can search for detailed GPS abnormal info via    |  |  |  |  |  |
|                      | non data duration.                                   |  |  |  |  |  |
| History GPS Report   | Used to record device history GPS data.              |  |  |  |  |  |
|                      | You can search detailed device GPS history data via  |  |  |  |  |  |
|                      | organization tree node, period, device name and      |  |  |  |  |  |
|                      | etc.                                                 |  |  |  |  |  |
| Device Status Report | Used to record device online or offline status.      |  |  |  |  |  |
|                      | You can search device status via organization tree   |  |  |  |  |  |
|                      | node, period and etc.                                |  |  |  |  |  |
| Overspeed Statistics | Used to record device overspeed status.              |  |  |  |  |  |
|                      | You can search detailed overspeed info via           |  |  |  |  |  |
|                      | organization tree node, period and etc.              |  |  |  |  |  |
| Area Alarm Report    | Used to record alarm condition in electronic virtual |  |  |  |  |  |
|                      | fence.                                               |  |  |  |  |  |
|                      | You can search for detailed alarm info via           |  |  |  |  |  |
|                      | organization tree node, period and etc.              |  |  |  |  |  |

## 14.4 Violation Query

According to set time, period, snapshot location, plate and other criteria, you can search for ANPR device snapshot all pictures.

For example, you want to search for all plates with letter "A":

Step 1. Select ANPR info search.

The system shows General interface.

- Step 2. Select by period, enter snapshot date and snapshot period.
- Step 3. Check Fuzzy Search, and enter "A" in plate no.
- Step 4. Click Search, see Figure 14-14.

| <b>KB</b> iVMS | <b>8</b>                                                                                                    |      |               |            |              |              |               | ? ≞ -         | - × |
|----------------|----------------------------------------------------------------------------------------------------|------|---------------|------------|--------------|--------------|---------------|---------------|-----|
|                | Homepage Violation Query                                                                                                    | -    | _             | _          | _            | _            | _             | _             |     |
| Vehicle Search | Time: A Du Time O Du Derine                                                                                                    | 0    |               |            |              |              |               |               |     |
|                | Shart Time: 2018 05 00 00 00                                                                                                    |      | End           | Time: 2016 | 05 00 22 50  | 50           | _             | Search        |     |
| General        | Location: 1                                                                                                    |      | Plat          | e No :     | rluda A      | J.9          |               |               |     |
|                | Z Durne Courth                                                                                                    | _    | Pide          | e no Ex    | North Column | una Crittori |               |               |     |
|                | C Puzzy Search                                                                                                    |      |               | ^          |              | ne chuen     | d *           |               |     |
|                | ≡ List III Pic                                                                                                    |      |               |            |              |              | $\sim$        | Export Export |     |
|                | Associated Image                                                                                                    |      | Plate Image   | Plate No.  | Plate Color  | Location     | Time 💌        | Operation     |     |
|                | A CANADA AND A CANADA AND AND A CANADA AND A CANADA AND A CANADA AND A CANADA AND A CANADA AND AND AND AND AND AND AND AND AN |      | @A-PA801      | 浙APA807    | Blue         | 1            | 2016-05-09 15 | Q/4           | -   |
|                |                                                                                                    |      | MA-PA801      | 浙APA807    | Blue         | 1            | 2016-05-09 15 | Q/L           |     |
|                | Conference of the second second                                                                                                    |      | MA-PA801      | 浙APA807    | Blue         | 1            | 2016-05-09 15 | Q/L           |     |
|                |                                                                                                    |      | MA-PA801      | 浙APA807    | Blue         | 1            | 2016-05-09 15 | Q/±           |     |
|                |                                                                                                    |      | MA PASO       | 浙APA807    | Blue         | 1            | 2016-05-09 15 | Q/d           |     |
|                |                                                                                                    |      | BA-PA801      | 浙APA807    | Blue         | 1            | 2016-05-09 15 | Q/4           |     |
|                |                                                                                                    |      | BA-PA801      | 浙APA807    | Blue         | 1            | 2016-05-09 15 | Q/4           |     |
|                | 1 2 3                                                                                                    |      | MA-PA801      | 浙APA807    | Blue         | 1            | 2016-05-09 15 | Q/1           |     |
|                | Plate No.: (TAPA807<br>Plate Color: Blue                                                                                                    |      | #A-PA801      | 浙APA807    | Blue         | 1            | 2016-05-09 15 | Q/4           |     |
|                | Car Color: Black                                                                                                    |      | @A-PA801      | 浙APA807    | Blue         | 1            | 2016-05-09 15 | Q/1           |     |
|                | Location: 1<br>Time: 2016-05-09 15:13:03                                                                                                    |      | DA PASOT      | 浙APA807    | Blue         | 1            | 2016-05-09 15 | Q/4           |     |
|                | State: 浙江省 杭州市                                                                                                    |      | @A PA801      | 浙APA807    | Blue         | 1            | 2016-05-09 15 | Q/±           |     |
|                | Direction : SW-NE<br>Sneed(km/b): 0                                                                                                    |      | @A:PA801      | 浙APA807    | Blue         | 1            | 2016-05-09 15 | Q/4           |     |
|                | Vehicle Brand: Other                                                                                                    |      | @A PA801      | 浙APA807    | Blue         | 1            | 2016-05-09 15 | Q/±           |     |
|                |                                                                                                    |      | MA-PA801      | 浙APA807    | Blue         | 1            | 2016-05-09 15 | Q/1           | _   |
|                |                                                                                                    |      | BA-PA801      | 浙APA807    | Blue         | 1            | 2016-05-09 15 | Q/4           |     |
|                |                                                                                                    |      | A PA801       | 浙APA807    | Blue         | 1            | 2016-05-09 15 | Q/4           |     |
|                |                                                                                                    |      | MA PA801      | 浙APA807    | Blue         | 1            | 2016-05-09 15 | QLT           |     |
|                |                                                                                                    | Stat | tistics Page1 |            |              |              | CPU IIIIIIIII |               | ×   |

Figure 14-14

Note:

You can use the exclusion function to block certain results. Step 1.

In step 2 time selection, if you select by time, then you can select start time and end time. The rest steps are the same with by period.

## 14.5 Mobile Interface

### 14.5.1 Introduction of Mobile Interface

Mobile interface provides key monitoring, live preview, audio talk, record playback, pattern playback and statistics.

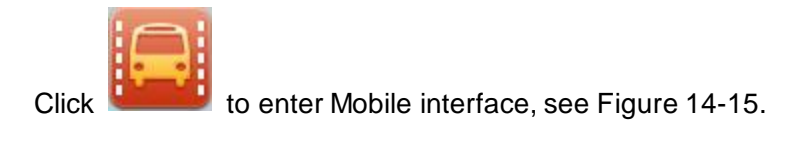

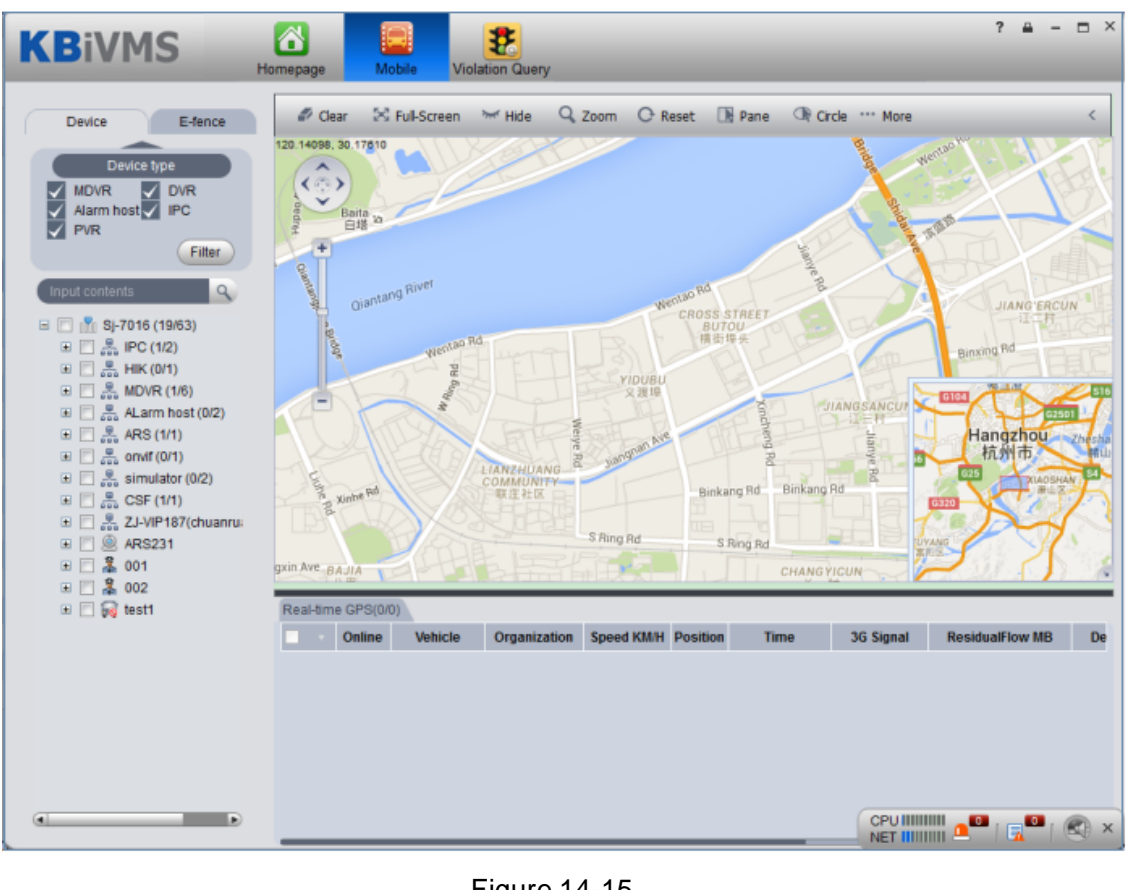

Figure 14-15

Pa fr < @>

Click A the upper-left corner of map, it has four arrows pointing at four directions. You can move the map by clicking this button. Below it there is zoom in/out button. Functions of mobile interface are shown below.

| No. | Interface       | Note                                                |
|-----|-----------------|-----------------------------------------------------|
| 1   | Map Operation   | • Clear screen, clear operation on map.             |
|     |                 | • Switch, switch city on map.                       |
|     |                 | • Search, search place on map and position it.      |
|     |                 | • Hide, hide device name shown on map.              |
|     |                 | • Zoom, right click mouse to zoom map.              |
|     |                 | • Point, select device by point.                    |
|     |                 | • Line, select device by line.                      |
|     |                 | • Panel, select device by pane.                     |
|     |                 | • Circle, select device by circle.                  |
|     |                 | • Reset, if map has shifted, click reset to restore |
|     |                 | current position.                                   |
|     |                 | • Distance, measure distance between selected       |
|     |                 | points.                                             |
|     |                 | • Area, measure area of selected region.            |
|     |                 | • Mark, mark on map.                                |
| 2   | Device List and | • Checked device under "Device "tab means that      |
|     | Electronic      | the device is subscribed. Detailed info is shown    |
|     | Virtual Fence   | under "Real-time GPS" tab.                          |
|     |                 | • Under "Device Type" tab ,you can check device     |
|     |                 | type to filter.                                     |
|     |                 | • Under "Electronic Virtual Fence" tab, you can     |
|     |                 | create speed limit area, driving area and etc.      |
|     |                 | When a vehicle passing Electronic Virtual Fence     |
|     |                 | area is not driving according to the law, the       |
|     |                 | system will alarm. Alarm info will be shown         |
|     |                 | under global overspeed, speed limit, emergenct      |
|     |                 | and other alarm tabs.                               |

| No. | Interface     | Note                                                           |  |  |  |  |  |  |
|-----|---------------|----------------------------------------------------------------|--|--|--|--|--|--|
| 3   | Real-time GPS | Real-time GPS may show subscribed device                       |  |  |  |  |  |  |
|     |               | info. Double click device to view live preview.                |  |  |  |  |  |  |
|     |               | • Under "Online" tab, see if device is online.                 |  |  |  |  |  |  |
|     |               | • Under "Vehicle" tab, it shows vehicle info.                  |  |  |  |  |  |  |
|     |               | • Under "Organization" tab, it shows organization              |  |  |  |  |  |  |
|     |               | of the vehicle.                                                |  |  |  |  |  |  |
|     |               | • Under "Speed" tab, it shows vehicle speed.                   |  |  |  |  |  |  |
|     |               | <ul> <li>Under "Position" tab, it shows whether the</li> </ul> |  |  |  |  |  |  |
|     |               | vehicle is being positioned.                                   |  |  |  |  |  |  |
|     |               | • Under "Time" tab, it shows real-time GPS                     |  |  |  |  |  |  |
|     |               | receiving time.                                                |  |  |  |  |  |  |
|     |               | <ul> <li>Under "3G signal" tab, it shows network</li> </ul>    |  |  |  |  |  |  |
|     |               | intensity.                                                     |  |  |  |  |  |  |
|     |               | • Under "Device ID" tab, it shows device ID.                   |  |  |  |  |  |  |
|     |               | • Under "Position" tab, it shows vehicle current               |  |  |  |  |  |  |
|     |               | position.                                                      |  |  |  |  |  |  |

## 14.5.2 Right Click Device

14.5.2.1 Right Click Device

In Mobile interface, right click device under Device tab, you can see Figure 14-16.

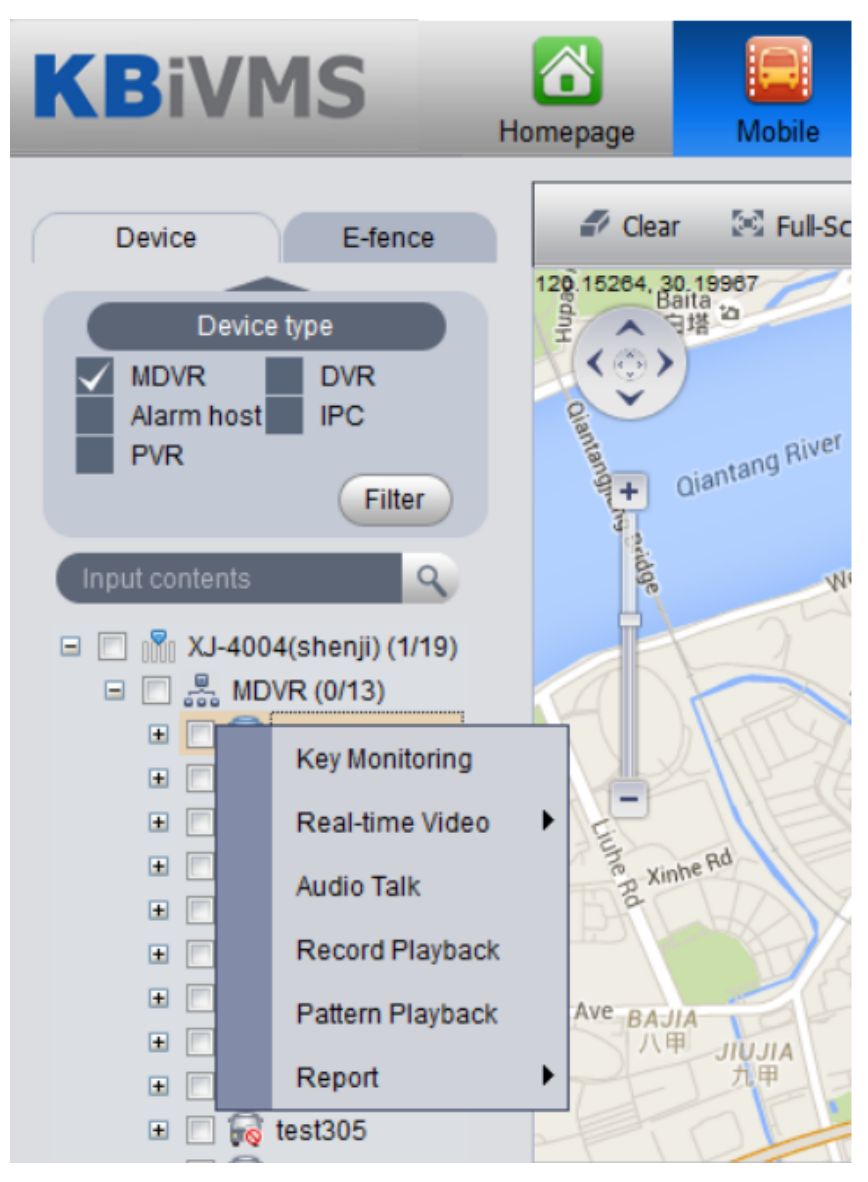

Figure 14-16

14.5.2.2 Key Monitoring

- Step 1. Under Device tab, check one device to subscribe it. The interface shows device GPS info plus device real-time info and associated info.
- Step 2. Right click the device, select key monitoring, see Figure 14-17.

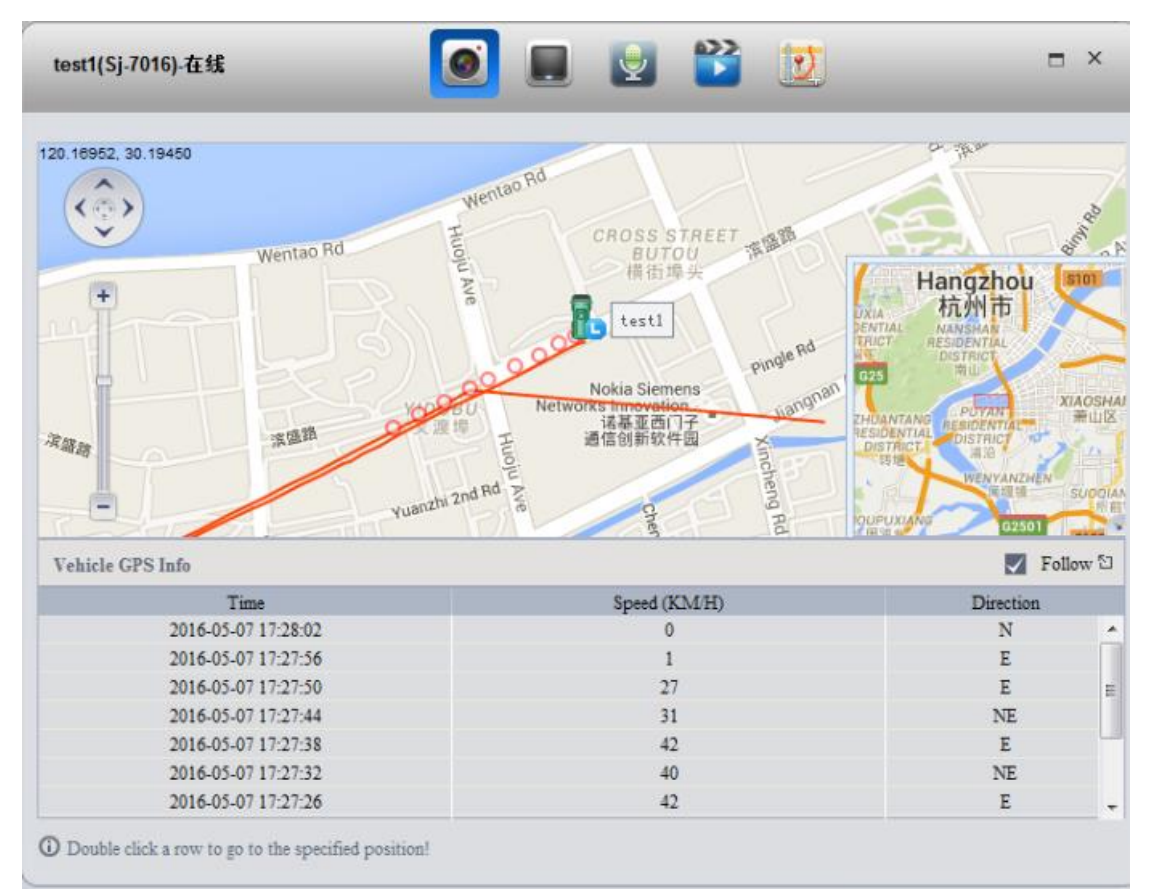

Figure 14-17

Note: The map shows vehicle driving pattern within previous 10 minutes. You can double click any row to position it on map.

### 14.5.2.3 Live Preview

The system shows 4 live preview channels by default.

In Key Monitoring interface, click evice and select live preview. The system shows live preview video, see Figure 14-18.

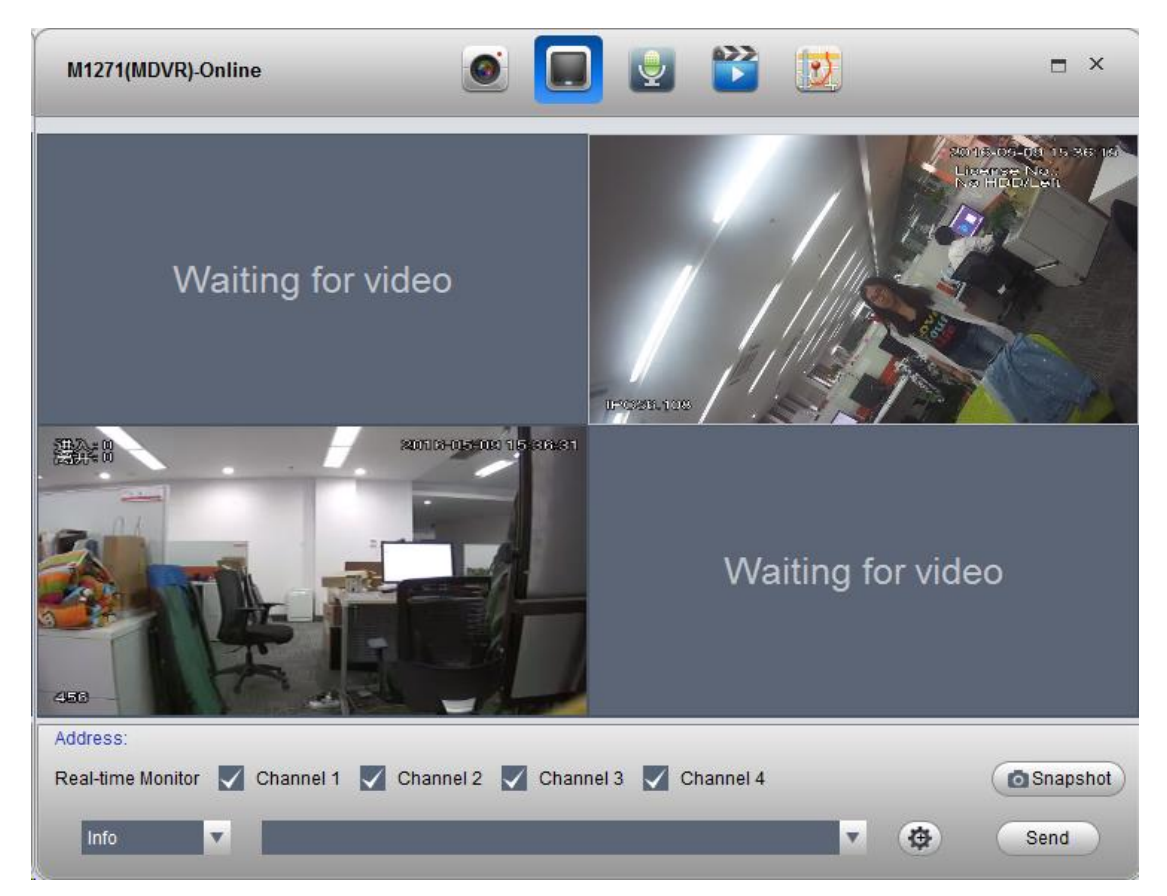

Figure 14-18

| No. | Interface      | Note                                             |
|-----|----------------|--------------------------------------------------|
| 1   | Select Channel | • By checking to select channel you want to be   |
|     |                | shown.                                           |
| 2   | Snapshot       | • By snapshot, you can snapshot picture from     |
|     |                | video.                                           |
| 3   | Send           | • Enter or select one message, send it to mobile |
|     |                | device. You can click from to edit message       |
|     |                | template. You may expand message button to       |
|     |                | see a ad option which you may also edit to be    |
|     |                | sent.                                            |

Note:

The device currently only has one window for edition of message and ad. After message or ad is sent, it will be shown in video window, see Figure 14-19.

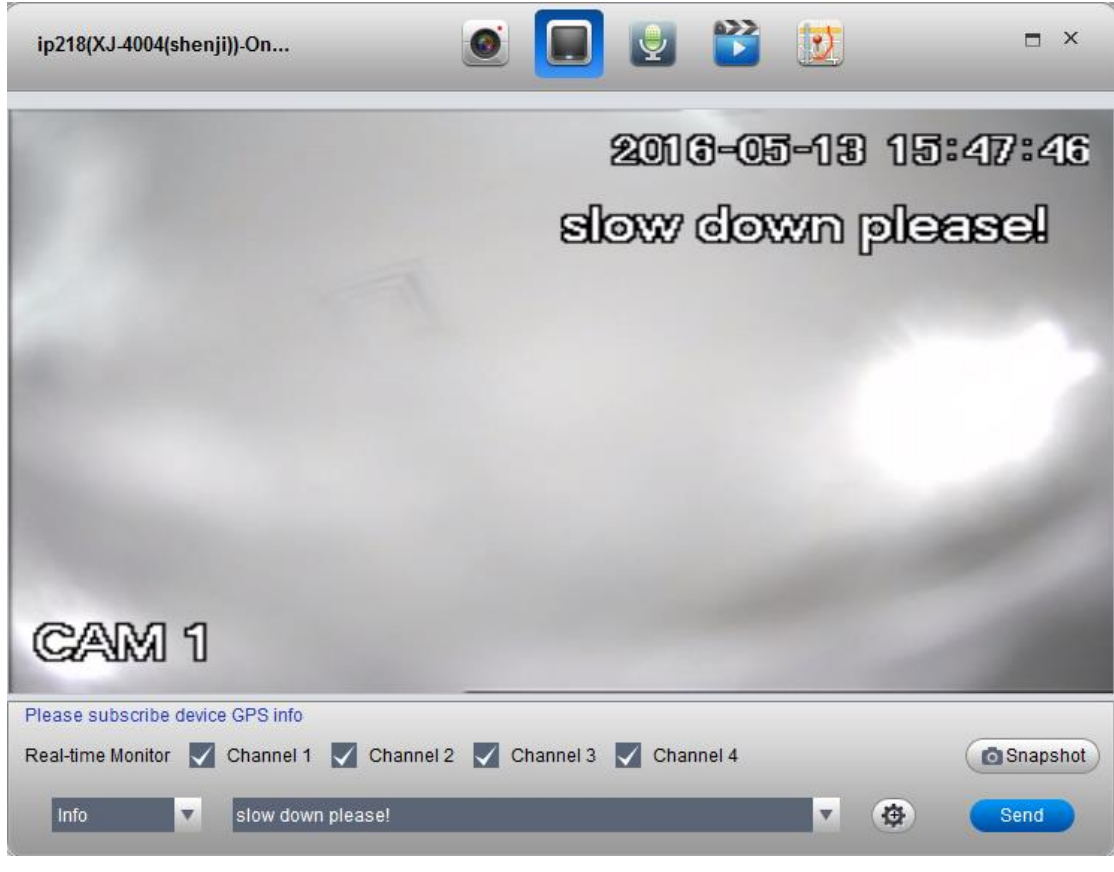

Figure 14-19

### 14.5.2.4 Audio Talk

You can right click on device to select audio talk function. See Figure 14-20.

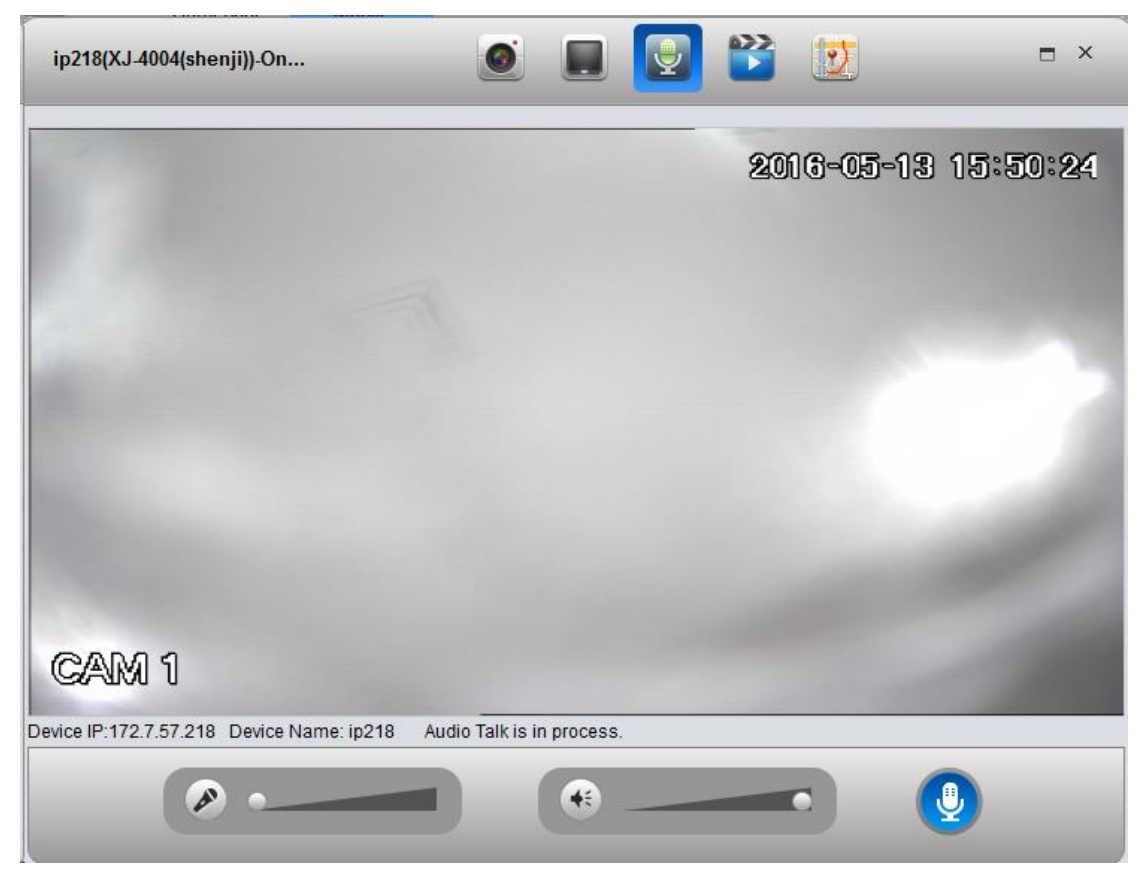

#### Figure 14-20

Note: User can directly talk to device on Client.

You can adjust volume of MIC and earphone on this page.

### 14.5.2.5 Record Playback

Right click on device to select record playback function, see Figure 14-21.

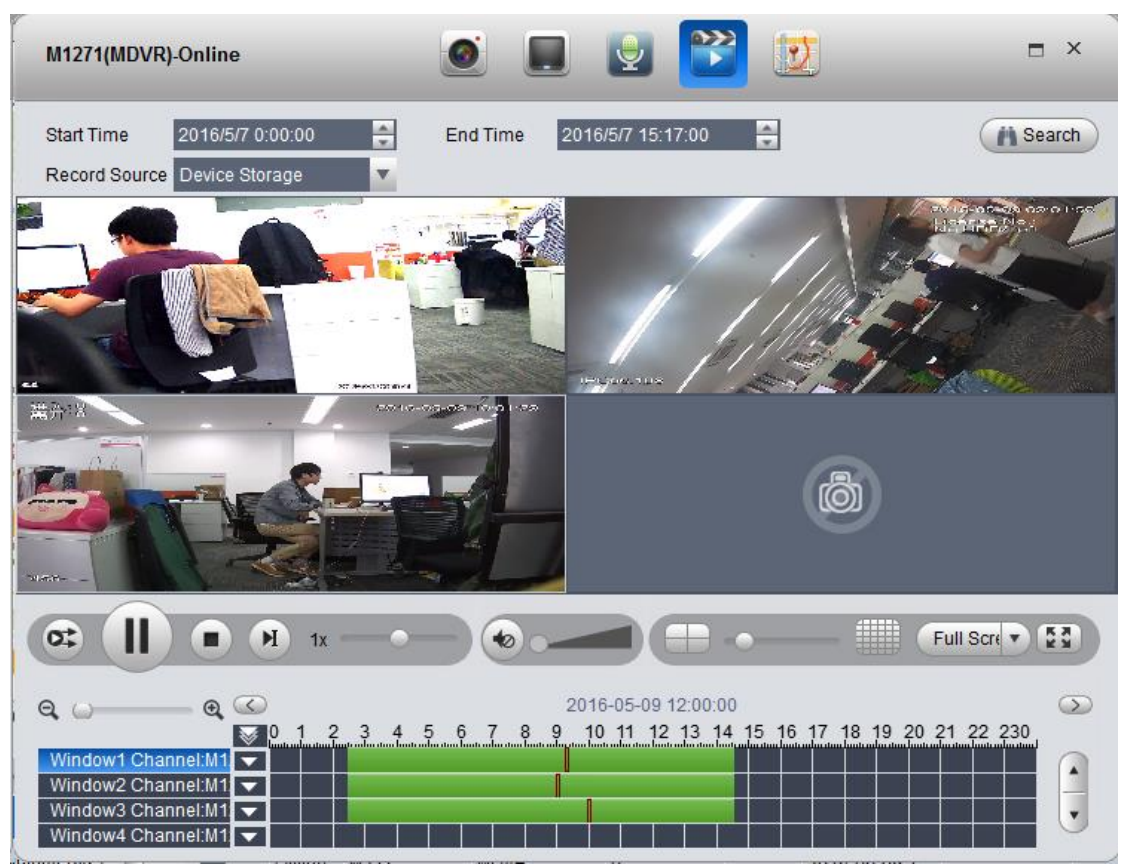

#### Figure 14-21

Record playback supports search and playback of device record and center record. Click area containing record to position this time point of record.

#### 14.5.2.6 Pattern Playback

Under Device tab, right click device and select pattern playback, you can enter Pattern Playback interface. Select one of GPS, device and platform to search and playback pattern of current device.

- GPS: display current device GPS info and pattern.
- Device, display current device record.
- Platform, display current platform central record (record in record plan).

For example to search GPS, platform steps:

Step 1. Configure start time and end time.

Step 2. Select GPS.

Step 3. Click Search.

See Figure 14-22.

| M127(MDVR)-Of                                                                                                    | ffline                                  | ) 🔲 💆                           | 🖹 🚺       | ∎ ×            |  |  |
|----------------------------------------------------------------------------------------------------|-----------------------------------------|---------------------------------|-----------|----------------|--|--|
| Start Time 2016/5/5 0:00:00 End Time 2016/5/5 23:42:00 O GPS O Device Center Search<br>Hangzhou Suofeilang<br>Catering Co., Lid<br>机州索菲明<br>餐饮有限公司 |                                         |                                 |           |                |  |  |
| Current Time: 2                                                                                                    | 016-05-05 21:21:23                      | ≪ ▶ ■ ≫                         |           | 1X             |  |  |
| Vehicle History Lo                                                                                                    | ocus Info                               |                                 | Export    | All 🔽 Follow 🖾 |  |  |
| SN                                                                                                    | Time                                    | Speed (KM/H)                    | Direction | Alarm          |  |  |
| 1                                                                                                    | 2016-05-05 21:21:23                     | 0                               | N         | No Alarm       |  |  |
| 2                                                                                                    | 2016-05-05 21:21:17                     | 0                               | Ν         | No Alarm       |  |  |
| 3                                                                                                    | 2016-05-05 21:21:11                     | 0                               | Ν         | No Alarm       |  |  |
| 4                                                                                                    | 2016-05-05 21:21:05                     | 0                               | Ν         | No Alarm       |  |  |
| 5                                                                                                    | 2016-05-05 21:20:59                     | 0                               | N         | No Alarm       |  |  |
| 6                                                                                                    | 2016-05-05 21:20:53                     | 0                               | Ν         | No Alarm       |  |  |
| 7                                                                                                    | 2016-05-05 21:20:47                     | 0                               | N         | No Alarm       |  |  |
| Click a rolw to go                                                                                                    | to the specified position. Double clici | k to playback from current posi | tion!     | PgUp PgDn      |  |  |

Figure 14-22

### 14.5.2.7 Statistics

You can search GPS module status report, overspeed report, fence alarm report, history GPS and device offline report.

For example, to search GPS report:

- Step 1. Right click device and select report>history GPS.
- Step 2. Enter search period.
- Step 3. Click Search. See Figure 14-23.

#### M1271:Historical GPS

| 71:Historical GPS                                          |                                                                                                    |                                                                                                    |                                                                                                    |                                                                                                    | ×                                                                                                    |  |  |
|------------------------------------------------------------|----------------------------------------------------------------------------------------------------|----------------------------------------------------------------------------------------------------|----------------------------------------------------------------------------------------------------|----------------------------------------------------------------------------------------------------|----------------------------------------------------------------------------------------------------|--|--|
| Period: 2016-05-09 00:00:00 - 2016-05-09 23:59:59 Q Search |                                                                                                    |                                                                                                    |                                                                                                    |                                                                                                    |                                                                                                    |  |  |
| 츠 Export                                                   |                                                                                                    |                                                                                                    |                                                                                                    |                                                                                                    |                                                                                                    |  |  |
| Date and Time                                              | Device Name                                                                                                    | Organization                                                                                                    | Longitude                                                                                                    | Latitude                                                                                                    | Speed(Km/h)                                                                                                    |  |  |
| 2016-05-09 15:40:11                                        | M1271                                                                                                    | MDVR                                                                                                    | 120.16883                                                                                                    | 30.186205                                                                                                    | 0.0                                                                                                    |  |  |
| 2016-05-09 15:40:05                                        | M1271                                                                                                    | MDVR                                                                                                    | 120.16883                                                                                                    | 30.186201                                                                                                    | 0.0                                                                                                    |  |  |
| 2016-05-09 15:39:59                                        | M1271                                                                                                    | MDVR                                                                                                    | 120.16884                                                                                                    | 30.186197                                                                                                    | 0.0                                                                                                    |  |  |
| 2016-05-09 15:39:53                                        | M1271                                                                                                    | MDVR                                                                                                    | 120.16884                                                                                                    | 30.186192                                                                                                    | 0.0                                                                                                    |  |  |
| 2016-05-09 15:39:47                                        | M1271                                                                                                    | MDVR                                                                                                    | 120.16884                                                                                                    | 30.186188                                                                                                    | 0.0                                                                                                    |  |  |
| 2016-05-09 15:39:41                                        | M1271                                                                                                    | MDVR                                                                                                    | 120.168846                                                                                                    | 30.186184                                                                                                    | 0.0                                                                                                    |  |  |
| 2016-05-09 15:39:35                                        | M1271                                                                                                    | MDVR                                                                                                    | 120.168846                                                                                                    | 30.186182                                                                                                    | 0.0                                                                                                    |  |  |
| 2016-05-09 15:39:29                                        | M1271                                                                                                    | MDVR                                                                                                    | 120.168846                                                                                                    | 30.186182                                                                                                    | 0.0                                                                                                    |  |  |
| 2016-05-09 15:39:23                                        | M1271                                                                                                    | MDVR                                                                                                    | 120.168846                                                                                                    | 30.186184                                                                                                    | 0.0                                                                                                    |  |  |
| 2016-05-09 15:39:17                                        | M1271                                                                                                    | MDVR                                                                                                    | 120.16885                                                                                                    | 30.186184                                                                                                    | 0.0                                                                                                    |  |  |
| 2016-05-09 15:39:11                                        | M1271                                                                                                    | MDVR                                                                                                    | 120.16885                                                                                                    | 30.186182                                                                                                    | 0.0                                                                                                    |  |  |
| 2016-05-09 15:39:05                                        | M1271                                                                                                    | MDVR                                                                                                    | 120.16885                                                                                                    | 30.18618                                                                                                    | 0.0                                                                                                    |  |  |
| 2016-05-09 15:38:59                                        | M1271                                                                                                    | MDVR                                                                                                    | 120.16885                                                                                                    | 30.18618                                                                                                    | 0.0                                                                                                    |  |  |
| 2016-05-09 15:38:53                                        | M1271                                                                                                    | MDVR                                                                                                    | 120.168846                                                                                                    | 30.18618                                                                                                    | 0.0                                                                                                    |  |  |
|                                                            | Period:       2016-05-0         Export       2016-05-0         Date and Time       2016-05-09 15:40:11         2016-05-09 15:40:05       2016-05-09 15:39:59         2016-05-09 15:39:59       2016-05-09 15:39:47         2016-05-09 15:39:47       2016-05-09 15:39:47         2016-05-09 15:39:47       2016-05-09 15:39:47         2016-05-09 15:39:47       2016-05-09 15:39:47         2016-05-09 15:39:49       2016-05-09 15:39:47         2016-05-09 15:39:49       2016-05-09 15:39:47         2016-05-09 15:39:49       2016-05-09 15:39:49         2016-05-09 15:39:49       2016-05-09 15:39:49         2016-05-09 15:39:49       2016-05-09 15:39:49         2016-05-09 15:39:49       2016-05-09 15:39:49         2016-05-09 15:39:49       2016-05-09 15:39:49         2016-05-09 15:39:49       2016-05-09 15:39:49         2016-05-09 15:39:49       2016-05-09 15:39:49         2016-05-09 15:39:49       2016-05-09 15:39:49         2016-05-09 15:39:49       2016-05-09 15:39:49         2016-05-09 15:39:49       2016-05-09 15:39:49         2016-05-09 15:39:49       2016-05-09 15:39:49         2016-05-09 15:39:49       2016-05-09 15:39:49 | Period:       2016-05-09 00:00:00       2016-05         Period:       2016-05-09 00:00:00       2016-05         Export       2016-05-09 15:00       2016-05         Date and Time       Device Name       0         2016-05-09 15:40:11       M1271       0         2016-05-09 15:30:59       M1271       0         2016-05-09 15:39:59       M1271       0         2016-05-09 15:39:47       M1271       0         2016-05-09 15:39:49       M1271       0         2016-05-09 15:39:49       M1271       0         2016-05-09 15:39:49       M1271       0         2016-05-09 15:39:49       M1271       0         2016-05-09 15:39:49       M1271       0         2016-05-09 15:39:49       M1271       0         2016-05-09 15:39:49       M1271       0         2016-05-09 15:39:49       M1271       0         2016-05-09 15:39:59       M1271       0         2016-05-09 15:39:50       M1271       0         2016-05-09 15:39:50       M1271       0         2016-05-09 15:39:50       M1271       0         2016-05-09 15:39:50       M1271       0         2016-05-09 15:39:50       M1271       0 | Arti-Historical GPS           Period:         2016-05-09 20:00:00         -         2016-05-09 23:59:59           Export         -         2016-05-09 23:59:59           Date and Time         Device Name         Organization           2016-05-09 15:40:11         M1271         MDVR           2016-05-09 15:40:15         M1271         MDVR           2016-05-09 15:39:59         M1271         MDVR           2016-05-09 15:39:59         M1271         MDVR           2016-05-09 15:39:47         M1271         MDVR           2016-05-09 15:39:49         M1271         MDVR           2016-05-09 15:39:49         M1271         MDVR           2016-05-09 15:39:49         M1271         MDVR           2016-05-09 15:39:49         M1271         MDVR           2016-05-09 15:39:49         M1271         MDVR           2016-05-09 15:39:10         M1271         MDVR           2016-05-09 15:39:13         M1271         MDVR           2016-05-09 15:39:13         M1271         MDVR           2016-05-09 15:39:15         M1271         MDVR           2016-05-09 15:39:15         M1271         MDVR           2016-05-09 15:39:15         M1271         MDVR           2016-0 | Arti-Historical GPS           Period: 2016-05-09 00:00:00         -2016-05-09 23:59:59         Q Search           Image: Constraint of the search         Image: Constraint of the search         Q Search           Image: Constraint of the search         Organization         Longitude           Image: Constraint of the search         Organization         Longitude           Image: Constraint of the search         Organization         Longitude           Image: Constraint of the search         MDVR         120.16883           Image: Constraint of the search         MDVR         120.16883           Image: Constraint of the search         MDVR         120.16883           Image: Constraint of the search         MDVR         120.16883           Image: Constraint of the search         MDVR         120.16883           Image: Constraint of the search         MDVR         120.16884           Image: Constraint of the search         MDVR         120.16884           Image: Constraint of the search         MDVR         120.16884           Image: Constraint of the search         MDVR         120.16884           Image: Constraint of the search         MDVR         120.16884           Image: Constraint of the search         MDVR         120.16884           Image: Constraint of the search </th <th>ArtHistorical GPS           Period: 2016-05-09 00.000         - 2016-05-09 23:59:59         Q Search           Image: Constraint of the second of the second of</th> | ArtHistorical GPS           Period: 2016-05-09 00.000         - 2016-05-09 23:59:59         Q Search           Image: Constraint of the second of the second of |  |  |

#### Figure 14-23

You can click Export to export result of search in Excel format to local.

| Report              | Note                                                          |
|---------------------|---------------------------------------------------------------|
| GPS Module Status   | Statistics of current device GPS module status info           |
| Overspeed Info      | According to Start Time, End Time, Alarm Type,                |
|                     | Overspeed and Alarm Interval, make statistics of current      |
|                     | device and overspeed info.                                    |
| Fence Alarm Info    | According to Start Time, End Time, Alarm Type and             |
|                     | Vehicle, make statistics of current device fence alarm info.  |
| History GPS         | Statistics of vehicle history GPS info, including the vehicle |
|                     | longitude, latitude, speed and etc. Click Position to find    |
|                     | vehicle on map.                                               |
| Device Offline Info | Statistics of current device offline status info.             |

### 14.5.3 Icon above Device

On mobile map, you can see icon above device, see Figure 14-24.

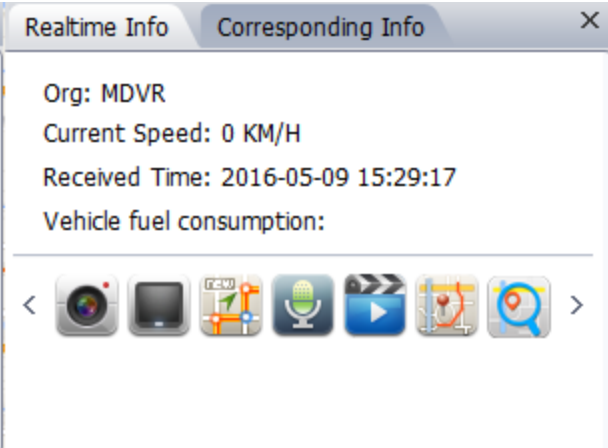

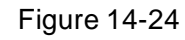

You can click these icons or right click device to get corresponding functions:

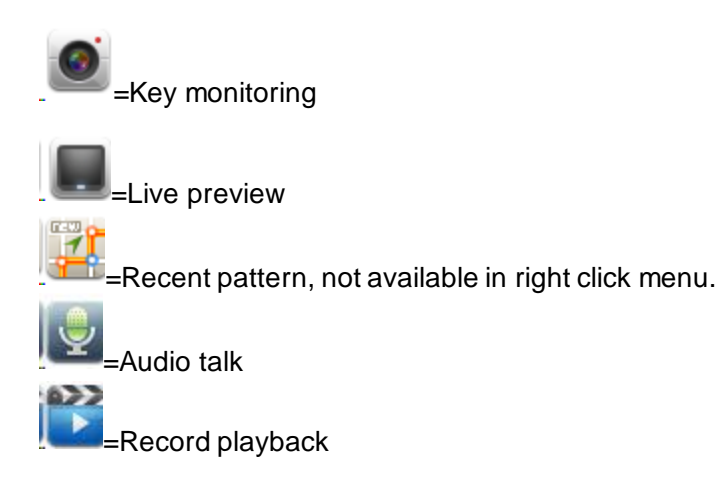

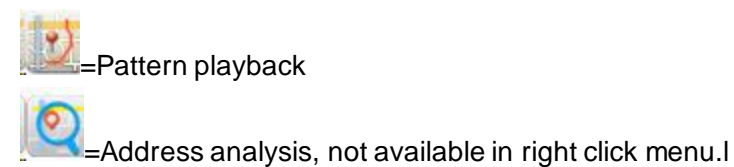

#### 14.5.3.1 Recent Pattern

Recent pattern shows device recent pattern, see Figure 14-25.

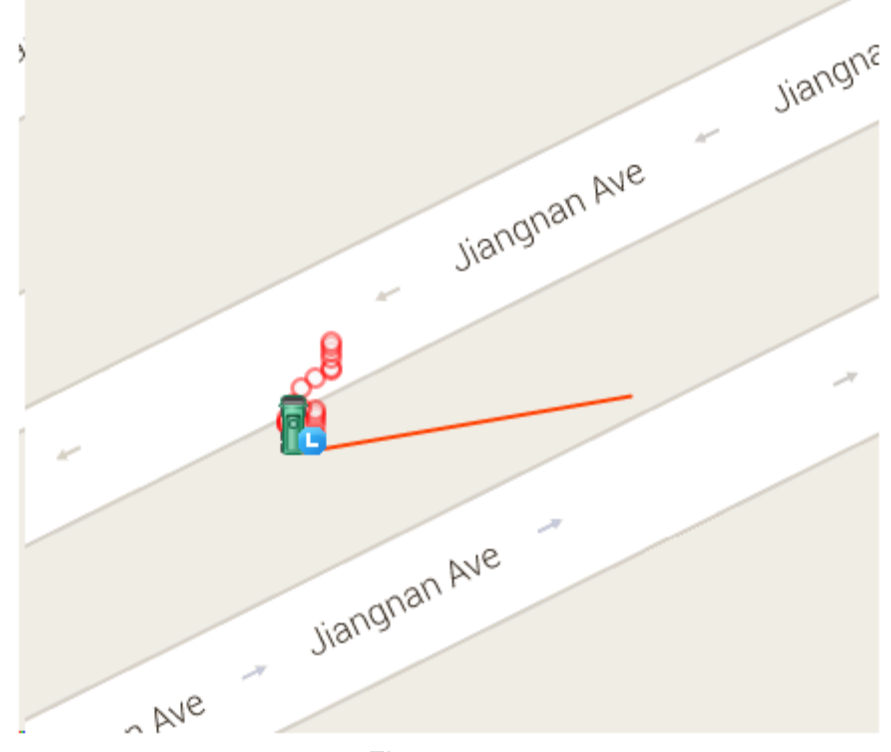

Note:

Figure 14-25

Red line in picture is the recent pattern.

### 14.5.3.2 Address Analysis

Address analysis button can help you exchange GPS info into real position.

## 14.5.4 Configure Electronic Virtual Fence

Click Electronic Virtual Fence, see Figure 14-26.

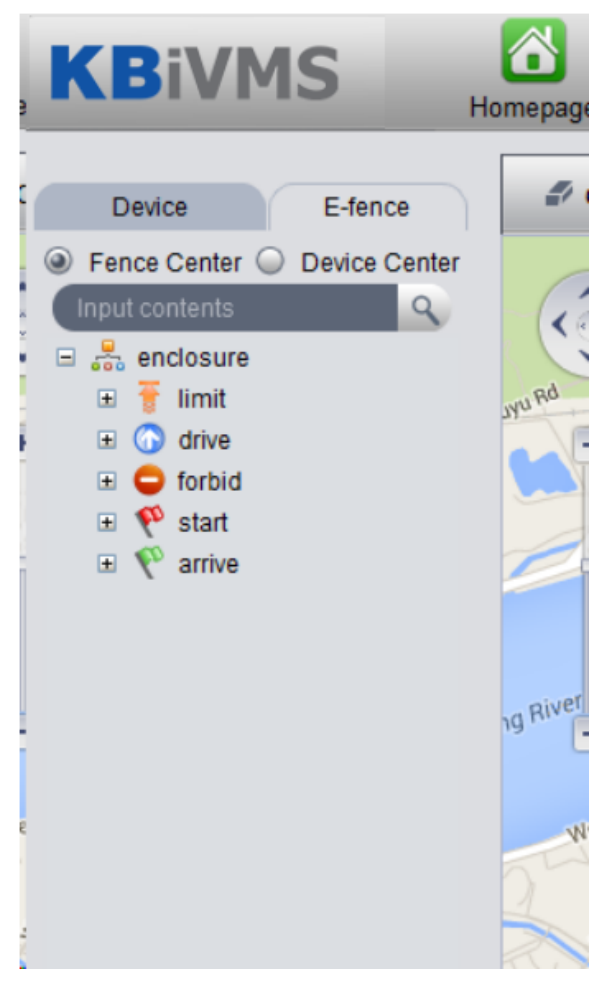

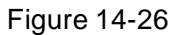

Config method of limit, drive, forbid, start, arrive are the same, here uses limit as an example. Step 1. Click limit, see Figure 14-27.

| KBiVMS                                                                                                    | omepage                  | Mobile Vi                                                                                                    | olation Query                                                                                                    | -          |          |              |               | ? = -           | - ×  |
|----------------------------------------------------------------------------------------------------|--------------------------|----------------------------------------------------------------------------------------------------|----------------------------------------------------------------------------------------------------|------------|----------|--------------|---------------|-----------------|------|
| Device E-fence<br>Fence Center Device Center<br>Input contents<br>Imit<br>Imit | Cear     120.15749.30.19 | Vou Easy<br>Heits of the state<br>Wou Easy<br>Heits of the state<br>Heits of the state<br>Heits of the s | ₩ Hide Q<br>lick the map<br>ance setup)<br>kk mouse to<br>le last video<br>annel.<br>Workhop M<br>el 538M118<br>Weive Rd<br>Weive Rd | Zoom O R   | eset D   | Pane Of Cr   | cle ···· More | Ciantang River  | ~    |
|                                                                                                    | Real-time GPS            | (1/6)                                                                                                    |                                                                                                    |            |          |              |               |                 |      |
|                                                                                                    | Onlin                    | vehicle                                                                                                    | Organization                                                                                                    | Speed KM/H | Position | Time         | 3G Signal     | ResidualFlow MB | D    |
|                                                                                                    | Offin                    | e test3                                                                                                    | MDVR                                                                                                    | 0          |          | 2016-05-09 1 |               |                 | 1000 |
|                                                                                                    | Offlin                   | e test1                                                                                                    | MDVR                                                                                                    | 0          |          | 2016-05-09 1 |               |                 | 1000 |
|                                                                                                    | Offlin                   | e mpt301                                                                                                    | MDVR                                                                                                    | 0          |          | 2016-05-09 1 |               |                 | 1000 |
|                                                                                                    | Offlin                   | e mdvr218                                                                                                    | MDVR                                                                                                    | 0          |          | 2016-05-09 1 |               |                 | 1000 |
|                                                                                                    | Offlin                   | e M217                                                                                                    | MDVR                                                                                                    | 0          |          | 2016-05-09 1 |               |                 | 1000 |
|                                                                                                    | Onlin                    | e M1271                                                                                                    | MDVR                                                                                                    | 0          | Located  | 2016-05-09 1 | NET IIII      | 🛄 🚨 🛯 💽 🌌 🗍     | < 🔊  |
#### Figure 14-27

Step 2. Click a point on map to add limit area. You can add point progressively. Double click point to end adding. See Figure 14-28.

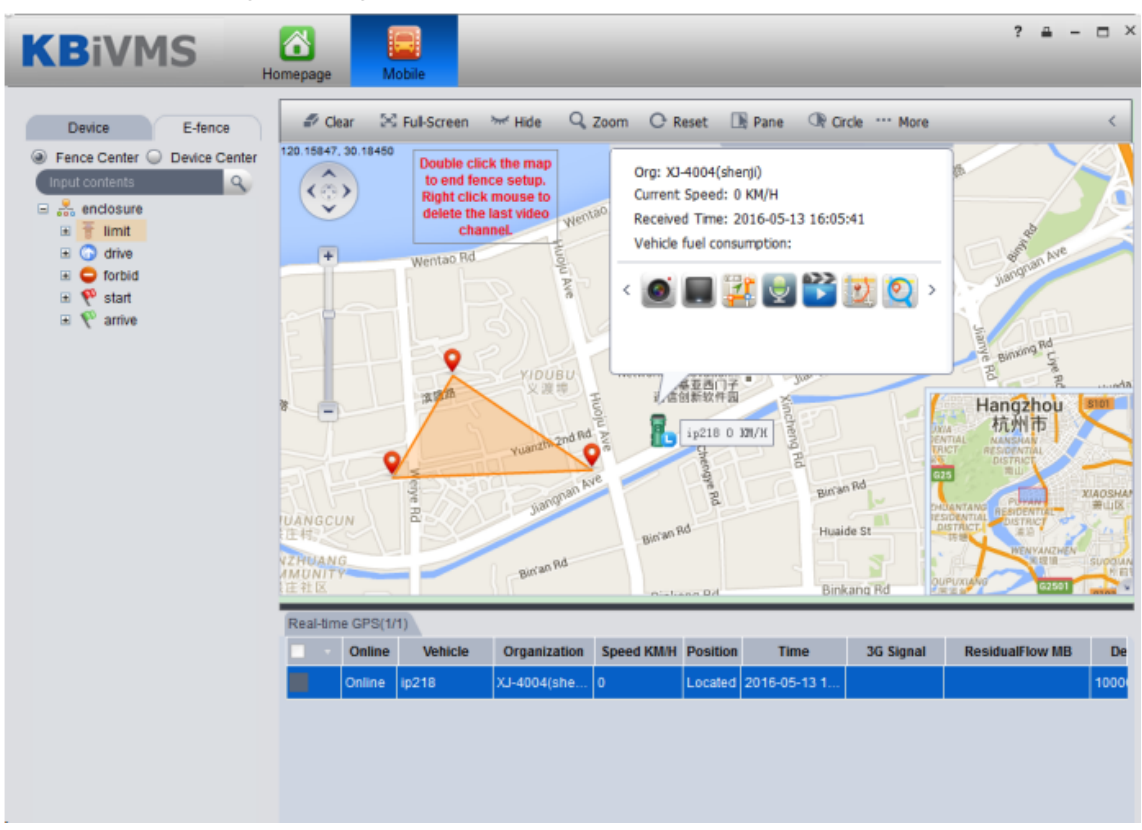

Figure 14-28

Step 3. Double click on red text above, it pops up fence property box, see Figure 14-29.

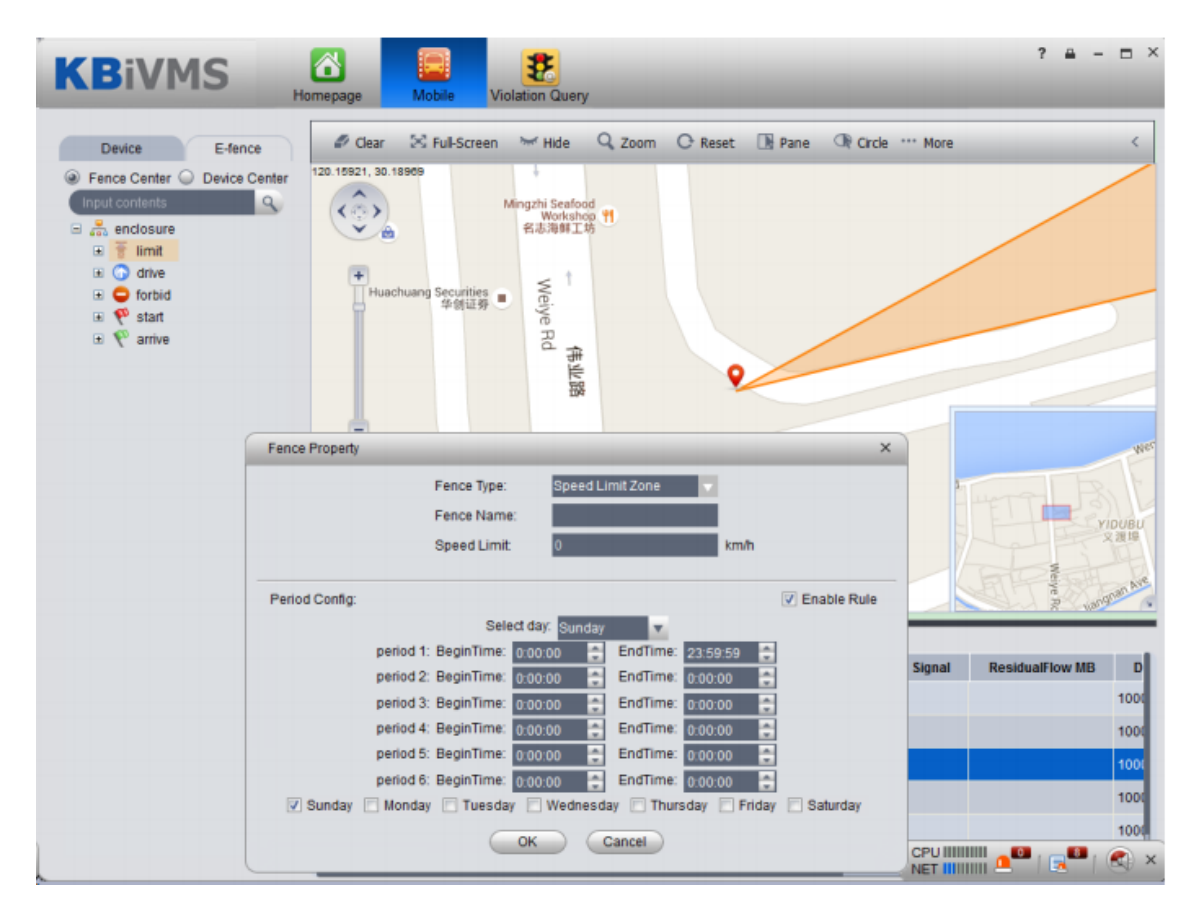

#### Figure 14-29

Note:

In Fence Property box, you can configure fence type, speed limit and fence name.

When you complete config, click OK. The new limit area will be shown under limit tab of Electronic Virtual Fence.

# 15 IVS Analysis

The system currently supports people statistical information and heat map.

# 15.1 Add Smart IPC Device

Before using this statistical function, you must add SmartIPC device on KBiVMS Manager.

- Step 1. Login KBiVMS Manager.
- Step 2. Select General>Device>Encoder.
- Step 3. Click Add. System pops up Add Encoder box.
- Step 4. Configure parameter info, select Smart IPC for device type, check People Count box. See Figure 15-1.

| nput Info<br>Add Type: IP Address ▼ Manufacturer: DAHUA ▼<br>Video Server: Center Server ▼ Username: admin<br>IP Address<br>Device Port: 27777 0 Org: poot<br>Getting Info<br>evice Details<br>Device Name: Device Sk:<br>Device Type: Smart IPC ▼ Device Sk:<br>Device Type: Smart IPC ▼ Device Memo:<br>♥<br>Channel Anount: + Bit Stream: Sub Stream ▼ Device Gateway<br>♥ Enable ALL<br>♥ 1 Name:1 Function: ▼ Camera Type: Speed Dome ▼ Skt:<br>♥ People Count                                                                                                    | d Encoder                              |                        |                           |               | × |
|----------------------------------------------------------------------------------------------------|----------------------------------------|------------------------|---------------------------|---------------|---|
| Add Type: IP Address V Manufacture: DAHUA V<br>Video Server: Center Server V<br>IP Address Brown Server V<br>Device Port: 3777 O<br>Device Port: 3777 O<br>Device Data<br>Device Name: Device SN:<br>Device Name: Device SN:<br>Device Name: Device SN:<br>Device Memo: V<br>V<br>Enable All<br>Channel Amount: • Bit Stream: Sub Stream V<br>Enable All<br>V<br>I Name: Function: V Camera Type: Speed Dome V SN:<br>V People Count                                                                                                    | nput Info                              |                        |                           |               |   |
| Video Server Center Server V V Username admin V Username admin V Device Server Center Server V Server Center Server V Server Center Server V Server Center Server V Server Center Server Center Server Center Server Center Server Center Server Center Server Center Server Center Server Center Server Center Server Center Server Center Server Center Server Center Server Center Server Center Server Server Server Server Server Server Center Server Center Server Center Server Center Server Center Server Center Server Center Server Center Server Center Server Server                                                                                                    | Add Type: IP Address                   | •                      | Manufacturer: DAHUA       | •             |   |
| IP Address:<br>Device Port 37777<br>Bevice Dort 37777<br>Bevice Name:<br>Device Name:<br>Device Name:<br>Device Type: Smart IPC<br>Device Type: Smart IPC<br>Device Type: Smart IPC<br>Device Memo:<br>Device Memo:<br>Device Gateway<br>Enable ALL<br>I Name:<br>I Stream: Sub Stream:<br>Device Stream: Sub Stream:<br>Device Gateway<br>Channel Amount:<br>Bit Stream: Sub Stream:<br>Device Gateway<br>People Count<br>OK<br>Cancel                                                                                                    | Video Server: Center Server            | *                      | Username:admin            | *             |   |
| Device Port: 37777                                                                                                    | IP Address:                            | *                      | Password:                 |               |   |
| Device Name:       •       Device SN:         Device Name:       •       Device SN:         Device Name:       •       Device Memo:         deo Channel       Alarm Input Channel       •         deo Channel       Alarm Input Channel       •         Channel Amount:       •       Bit Stream       ▼         Device Gateway       •       Camera Type: Speed Dome       SN:         ✓       1 Name:       •       SN:       •         ✓       1 Name:       •       SN:       •         ✓       People Count       •       SN:       •                                                                                                    | Device Port: 27777                     | *                      | Orginant                  |               |   |
| evice Details  Pevice Name:  Device Name:  Device Type: Smart IPC  deo Channel Alarm Input Channel Alarm Output Channel  Channel Amount:  Bit Stream: Sub Stream:  Device Gateway  Enable ALL  I Name:  Punction:  Camera Type: Speed Dome SN:  OK Cancel  OK Cancel                                                                                                    | Device Port.                           | *                      | oig.ioot                  |               |   |
| evice Details  Device Name:  Device Type: Smart IPC  Device Type: Smart IPC  deo Channel Alarm Input Channel Alarm Output Channel  Channel Amount:  Bit Stream: Sub Stream  Chanel ALL  I Name:  Punction:  Camera Type: Speed Dome  SN:  OK Cancel  OK Cancel                                                                                                    |                                        |                        | Getting Info              |               |   |
| Device Name:<br>Device Type: Smart IPC<br>Device Type: Smart IPC<br>deo Channel Alarm Output Channel<br>Channel Amount:<br>Bit Stream: Sub Stream<br>Channel Amount:<br>Bit Stream: Sub Stream<br>Channel Amount:<br>Channel Amount:<br>People Count<br>Device Gateway<br>Camera Type: Speed Dome<br>SN:<br>Camera Type: Speed Dome<br>Camera Type: Speed Dome | levice Details                         |                        |                           |               |   |
| Device Type: Smart IPC   Device Memo:  Device Memo:  Device Memo:  Device Memo:  Device Gateway  Channel Alarm Input Channel Alarm Output Channel  Channel Amount  Bit Stream: Sub Stream  Channel Alarm Input Channel  Channel Alarm Input Channel  Cha                                                                                                    | Device Name:                           | *                      | Device SN:                |               |   |
| ideo Channel Alarm Input Channel Alarm Output Channel<br>Channel Amount:  Bit Stream: Sub Stream  Device Gateway  Enable ALL  I Name:  People Count  OK Cancel                                                                                                    | Device Type: Smart IPC                 | · ·                    | Device Memo:              |               |   |
| ideo Channel Alarm Input Channel Alarm Output Channel<br>Channel Amount: * Bit Stream: Sub Stream * Device Gateway<br>Enable ALL<br>People Count<br>People Count<br>OK Cancel                                                                                                    |                                        |                        |                           |               |   |
| ideo Channel Alarm Input Channel Alarm Output Channel Channel Amount: Bit Stream: Sub Stream Channel All Channel All IName: Function: Camera Type: Speed Dome SN: OK Cancel                                                                                                    |                                        |                        |                           |               |   |
| Ideo Channel Alarm Input Channel Alarm Output Channel   Channel Amount <ul> <li>Bit Stream: Sub Stream</li> <li>Device Gateway</li> </ul> Iname:1 <ul> <li>Function:</li> <li>Camera Type: Speed Dome</li> <li>SN:</li> </ul> Image: People Count <ul> <li>OK Cancel</li> </ul>                                                                                                    |                                        |                        |                           |               |   |
| Channel Amount: Bit Stream: Sub Stream                                                                                                    | ideo Channel Alarm Input Channel Alari | m Output Channel       |                           |               |   |
| ✓ Enable ALL          ✓       1 Name:1       Function:       ▼ Camera Type: Speed Dome       ▼ SN:         ✓ People Count       ✓       ✓       ✓       ✓         ✓       OK       Cancel                                                                                                    | Channel Amount:                        | Bit Stream: Sub Stream | De                        | evice Gateway |   |
| ✓ 1 Name:1 Function: ▼ Camera Type: Speed Dome ▼ SN:                                                                                                    | Enable ALL                             |                        |                           |               |   |
| ▼ People Count                                                                                                    | ✓ 1 Name: <u>1</u>                     | Function:              | Camera Type: Speed Dome 🔻 | SN:           |   |
| OK Cancel                                                                                                    | People Count                           |                        |                           |               |   |
| OK Cancel                                                                                                    |                                        |                        |                           |               |   |
| OK Cancel                                                                                                    |                                        |                        |                           |               |   |
| OK Cancel                                                                                                    |                                        |                        |                           |               |   |
| OK Cancel                                                                                                    |                                        |                        |                           |               |   |
| οκ Cancel                                                                                                    |                                        |                        |                           |               |   |
| οκ<br>Cancel                                                                                                    |                                        |                        |                           |               |   |
| OK Cancel                                                                                                    |                                        |                        |                           |               |   |
|                                                                                                    |                                        |                        |                           |               |   |

Figure 15-1

Step 5. Click OK.

# 15.2 People Statistical Report

Step 1. Login KBiVMS Client.

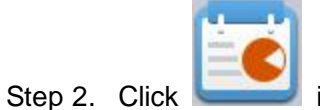

in Extension area.

Step 3. On the left, select device channel, configute alarm type, statistical time, click Search. See Figure 15-2.

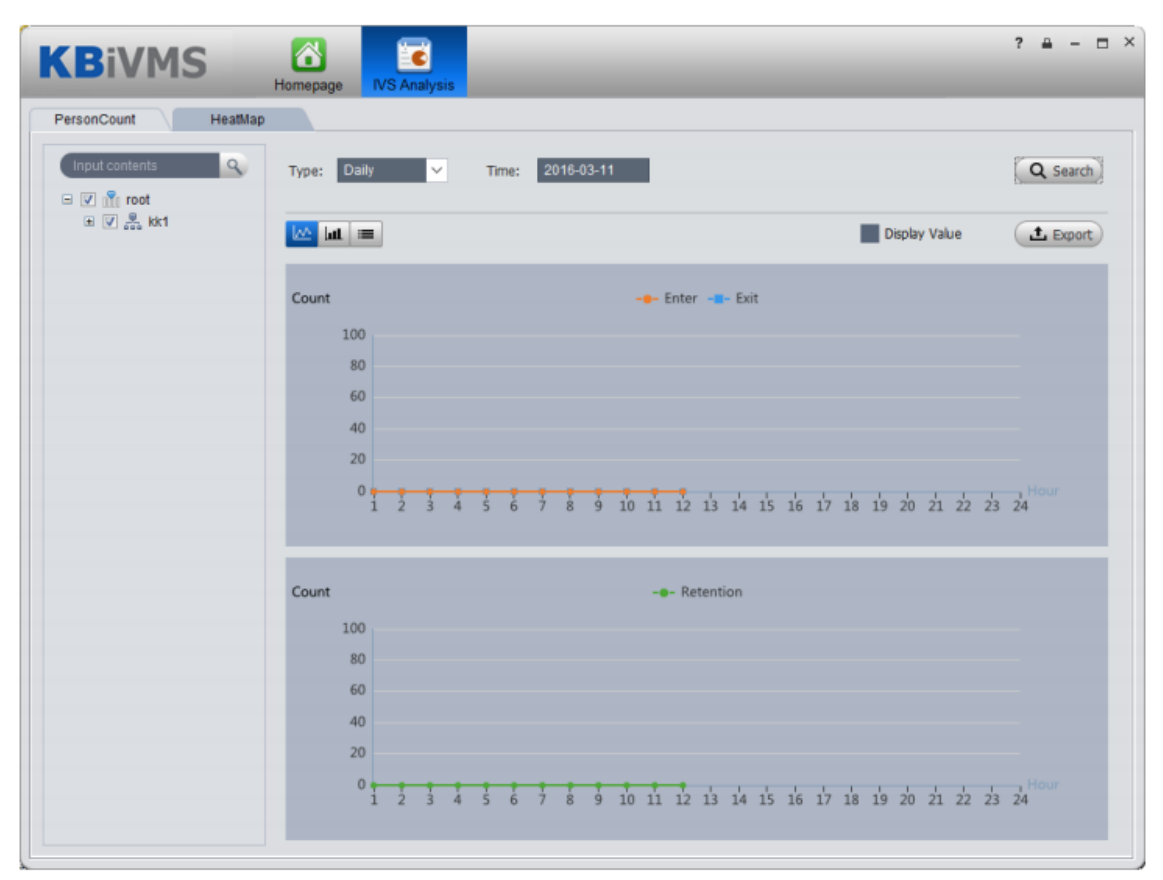

Figure 15-2

```
Step 4. Click "HeatMap". See Figure 15-3.
```

Note:

Device real-time upload heat map data to platform, start from adding device, you can search heat map statistical data, but search is in unit of week. (Interval between start time and end time is up to 7 days).

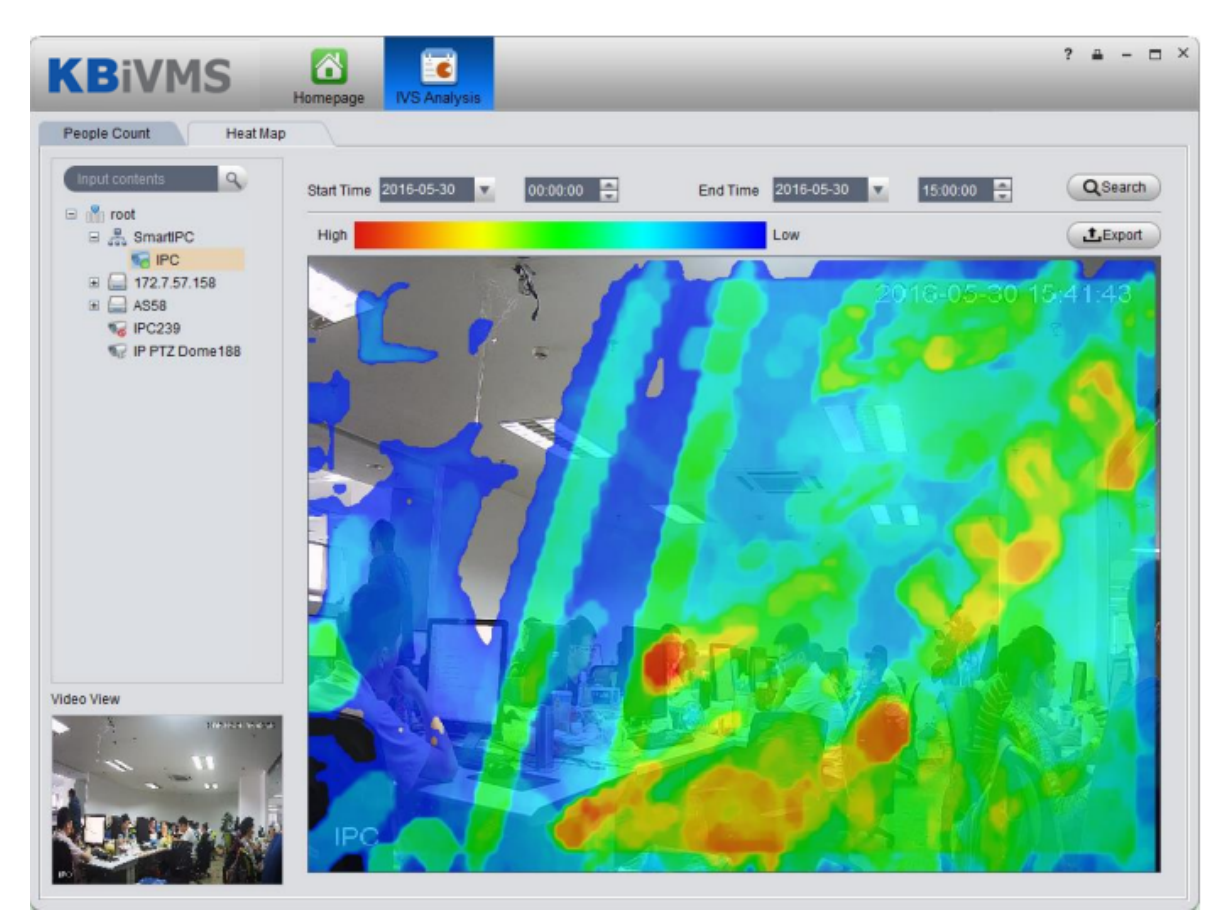

Figure 15-3

# 16 Smart Track

KBiVMS platform client support smart track, which links fisheye camera and general camera, easily monitor each spot.

Note:

Before using smart track function, you must add fisheye device in Basic Config>Device on

Manager (after adding device, click , in channel dropdown list select "fisheye (rear calibration) and general speed dome. Please see Ch 5.1.

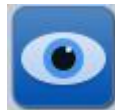

Step 1. In Extension area click

Step 2. Click Add Scheme. See Figure 16-1.

| Add Monitor Position | n       | ×      |
|----------------------|---------|--------|
| itor Position Name   | 11      |        |
| FishEye name         | IPC     |        |
| peed Dome Name:      | IVS-B_1 |        |
| Remark               |         |        |
|                      |         |        |
|                      |         |        |
|                      |         |        |
|                      | ОК      | Cancel |

Figure 16-1

Step 3. Configure monitor position name, select fisheye name and speed dome name, click OK. See Figure 16-2.

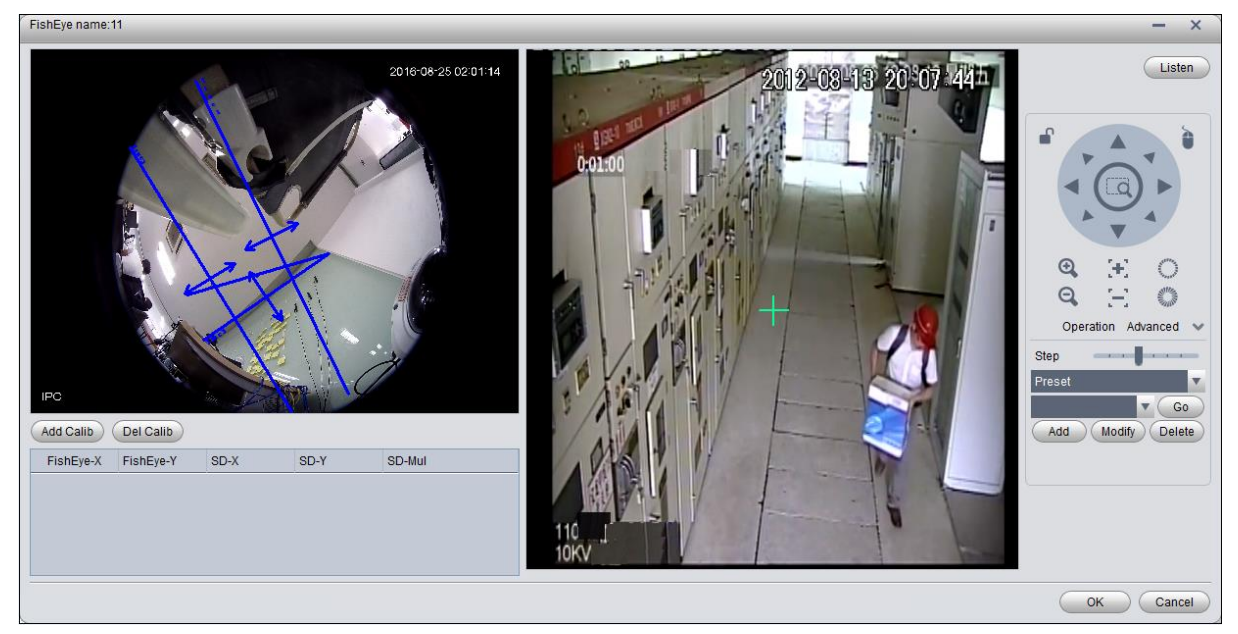

Figure 16-2

- Step 4. Click Add Calib, and select one spot in fisheye video on the left. Then find this spot in general speed dome video on the right, adjust PTZ to center position (green cross in video). Note:
  - Select 3-8 calibration points in fisheye video.
  - When you find the calibration points in general video on the right, click PTZ.
  - Click , using 3D positioning, when you click a certain spot in video on the right, it will auto moved to center position.
- Step 5. Click save.
- Step 6. Follow step 4-5 to add at least three calibration points which shall not be linear. See Figure 16-3.

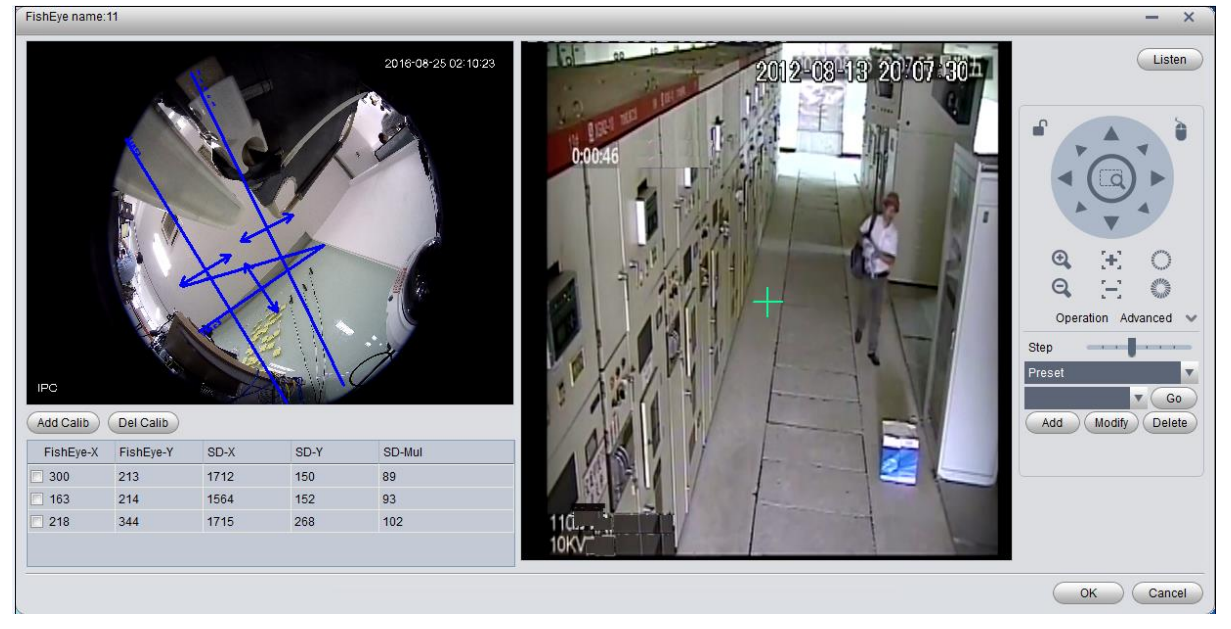

Figure 16-3

Step 7. Click OK. See Figure 16-4.

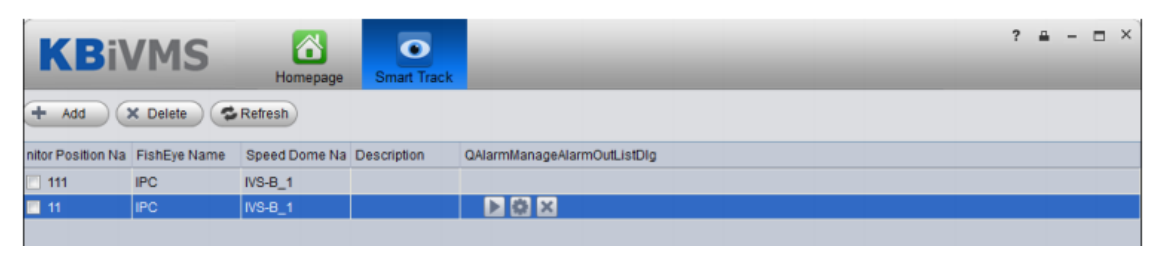

Figure 16-4

Step 8. Click , enter Smart Track interface, see Figure 16-5.

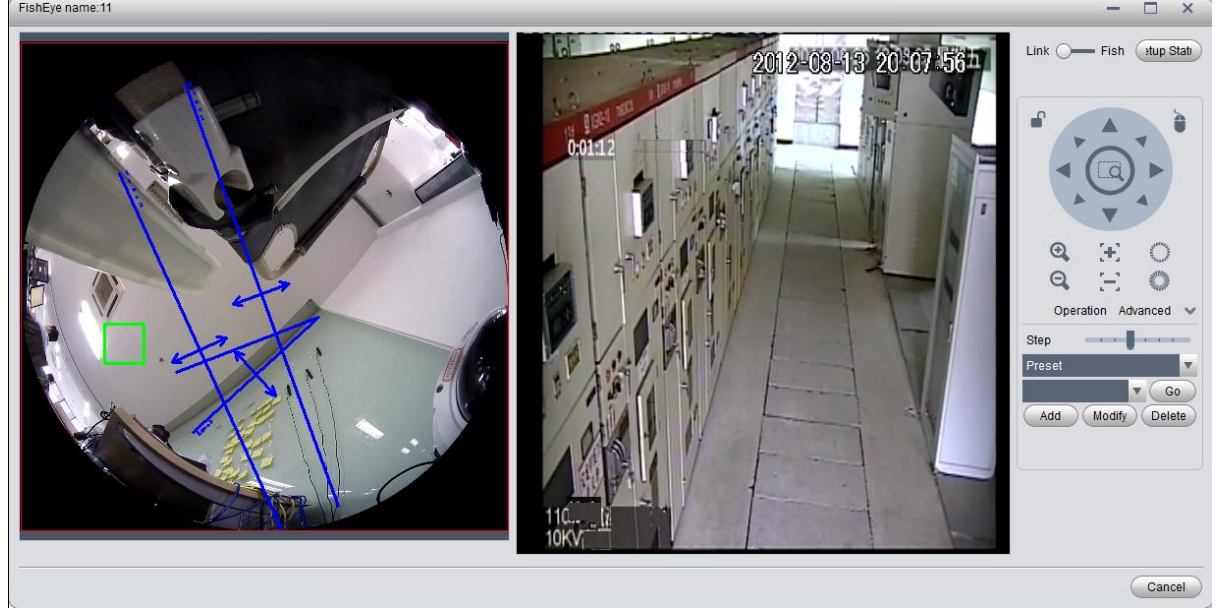

Figure 16-5

Step 9. Click any point on in fisheye video on the left, the general speed dome on the right will auto link to the corresponding position.

Step 10. Click Config Manager at the upper-right corner to shows add calibration point interface.

Step 11. Click Playback at the upper-right corner to return to smart track interface.

# 17 Access Control

Access control function supports to unlock door, process alarm information and bind video.

# 17.1 KBiVMS Manager Device

### 17.1.1 Add A&C Device

- Step 1. Login KBiVMS Manager.
- Step 2. Select General>Device>Access Control.
- Step 3. Click Add. System pops up Add A&C box, see Figure 17-1.

| Add A&C       |               |       |       | × |
|---------------|---------------|-------|-------|---|
|               |               |       |       |   |
| Manufacturer: | DAHUA         | •     |       |   |
| IP Address:   |               |       | *     |   |
| Device Port:  | 37777         |       | *     |   |
| Username:     | admin         |       | *     |   |
| Password:     | •••••         | ••••• |       |   |
| Device Name:  |               |       | *     |   |
| Org:          | root          |       | *     |   |
| Video Server: | Center Server | •     | *     |   |
|               | Add           | c     | ancel |   |

Figure 17-1

Step 4. Enter IP address, device name and etc., click Add.

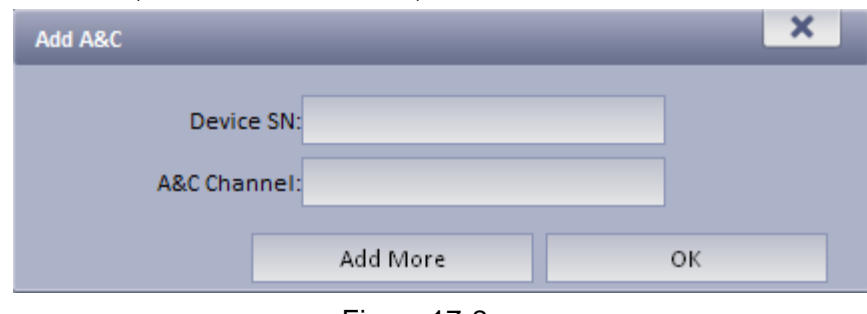

Figure 17-2

Step 5. Enter A&C channel and etc., click OK.

### 17.1.2 Unlock Timeout Config

The system supports to configure timeout unlock. If a user unlocks door over this time threshold, then it will link to alarm.

The higher the level, the higher the threshold value will be.

Step 1. Select Business>Unlock Overtime.

Step 2. Enter alarm level name and threshold value, see Figure 17-3.

| Alarm Level name        | Thre                               | shold                          |
|-------------------------|------------------------------------|--------------------------------|
| Level 1                 | 10                                 | Minute(s)*                     |
| Level 2                 | 8                                  | Minute(s)*                     |
| Level 3                 | 6                                  | Minute(s)*                     |
| Level 4                 | 4                                  | Minute(s)*                     |
| Level 5                 | 2                                  | Minute(s)*                     |
| (i) The level 1 has the | e highest level and the level 5 ha | s the lowest level. The higher |
|                         | the level, the bigger the thr      | eshold.                        |
| Su                      | bmit Cancel                        |                                |

Figure 17-3

Step 3. Click Submit.

### 17.1.3 Link Video

KBiVMS Manager supports to bind video resource to A&C. When A&C has alarm, it will play bound video resource.

Step 1. Select Business>Link Video>A&C.

Step 2. Click Setup . See Figure 17-4.

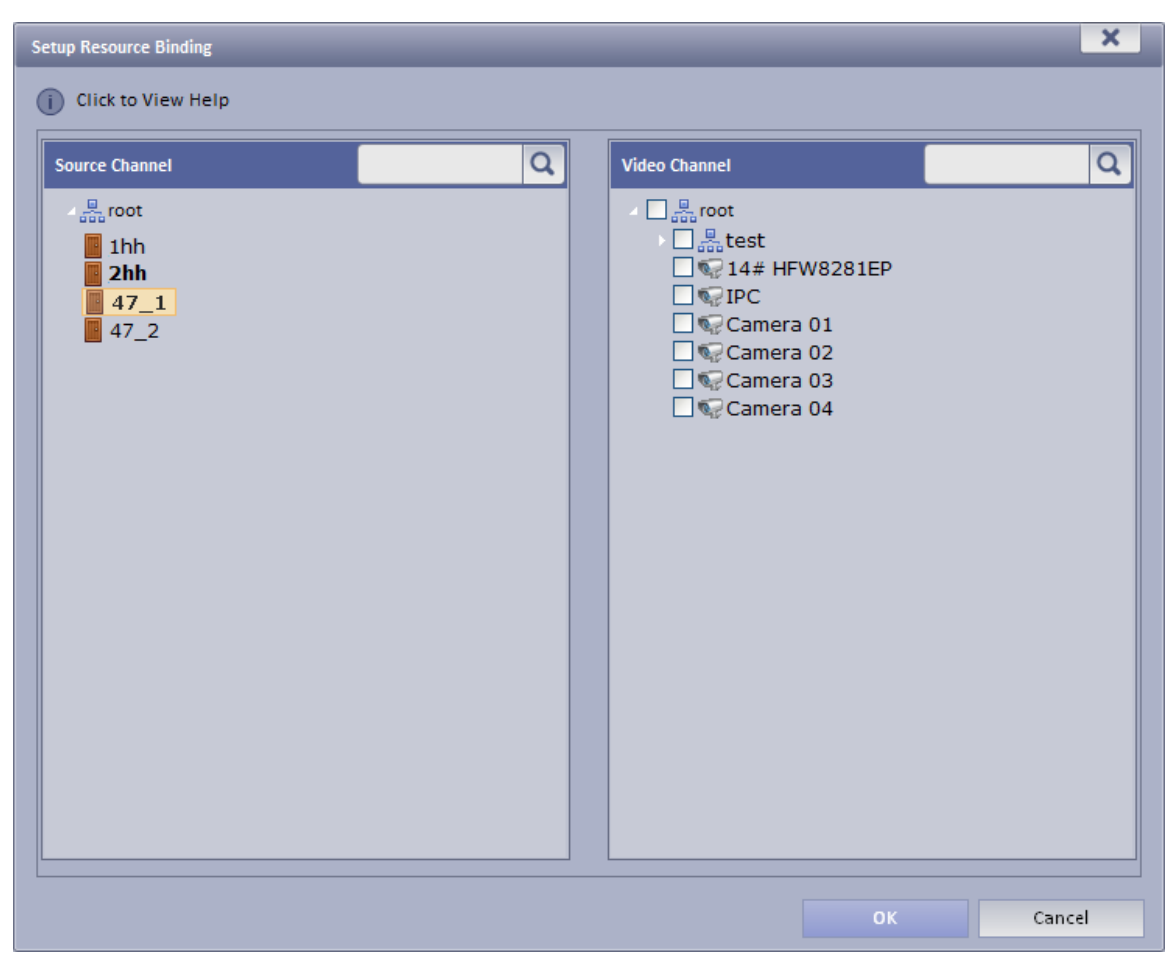

Figure 17-4

Step 3. Select A&C source and linked video channel. Step 4. Click OK.

# 17.2 Access Control

# 17.2.1 Main Control

Step 1. Login KBiVMS Client.

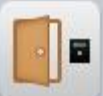

Step 2. Click in Extension area.

Step 3. In device list on the right, select different A&C devices, so it will show different A&C unlock information, door sensor and overtime alarm.

You can view lock/unlock, door sensor, overtime alarm information in each of the following tab.

|                                                              | ? = - = ×      |
|--------------------------------------------------------------|----------------|
| Main Control Door Log                                        |                |
| hannel1                                                      | Input contents |
| Unlock/lock info Door sensor alarm Overtime alarm Alarm info | •              |
| Time Door chani Alarm Type Status Name:                      |                |
| 4 2017-06-14 10:04:39 channel1 Valid Sw Unprocess Phone:     |                |
| 4 2017-06-14 10.04:39 channel1 Normal Unprocess              |                |
| 2017-06-14 10:04:41 channel1 Normal Unprocess                | Global Control |

Figure 17-5

You can view unlock unlock info, door sensor alarm, and etc. here.

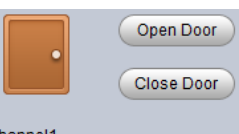

Step 4. Place mouse on door icon, to show unlock button, such as channel1. Click Open Door/Close Door to operate correspondingly.

Step 5. In device tree on the right, right click Unlock, Lock or Door Config, see Figure 17-6.

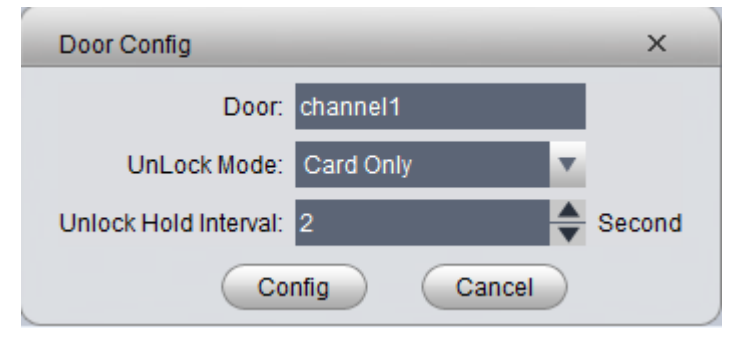

Figure 17-6

Unlock mode includes methods of password, card, password or card.

Step 6. Click Open All, Close All, button to control A&C NO, NC status.

Step 7. Double click alarm record below, you can view alarm details.

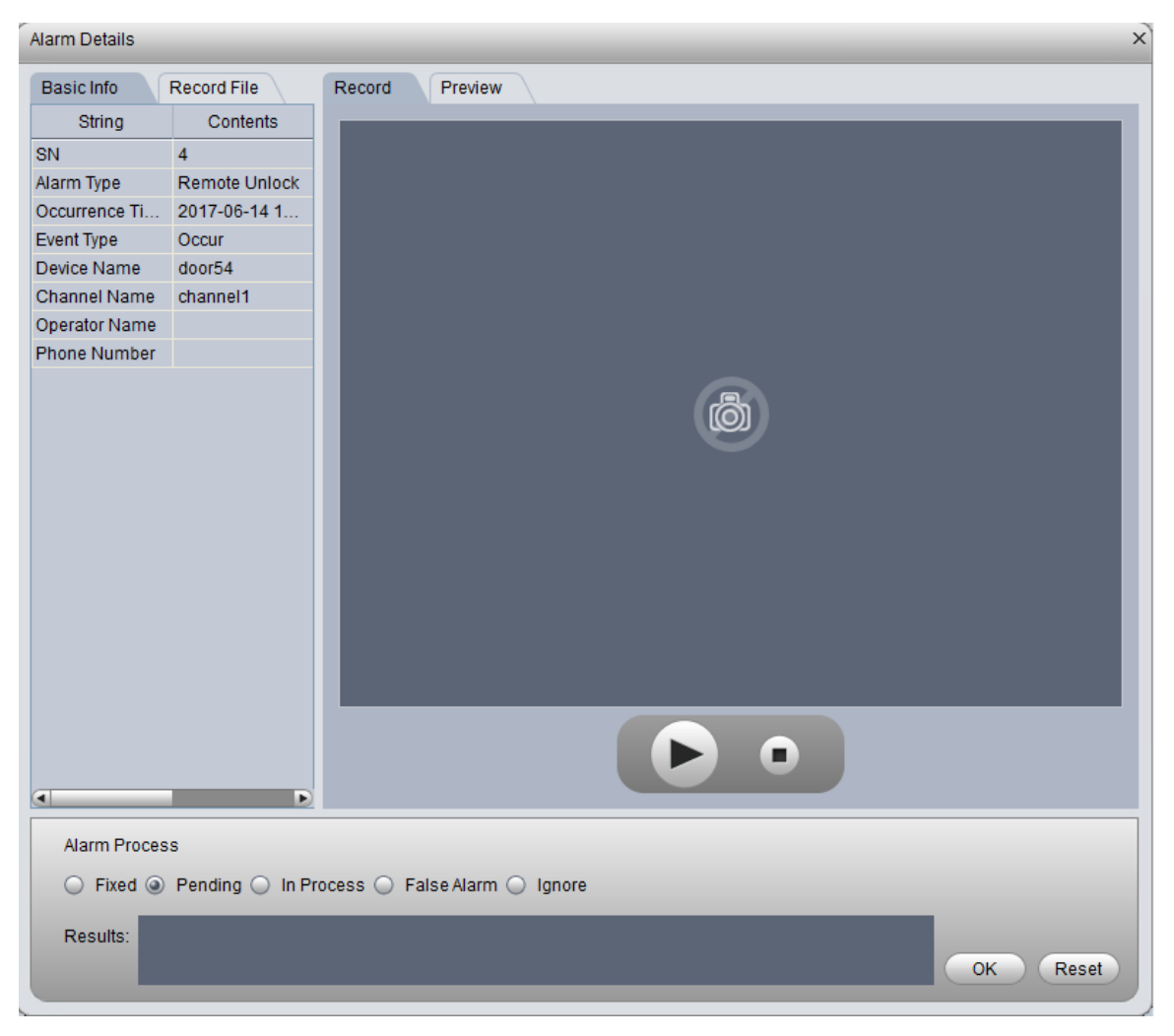

Figure 17-7

# 17.2.2 **Log**

- Step 1. Click Door Log tab in A&C interface.
- Step 2. Set search time, select device, event and click Search. See Figure 17-8.

| Iain Control Doc      | or Log   |             |                        |             |                     |               |
|-----------------------|----------|-------------|------------------------|-------------|---------------------|---------------|
| rt Time: 2017-06-14 0 | 0:00:00  | End Ti      | me: 2017-06-14 23:59:5 | 59          |                     |               |
| ard No.:              |          | Dev         | ice:                   |             | Event: N            | ormal Event 🔽 |
| pe                    | Ŧ        |             |                        | Q Search    | h Clear Collect Re  | cords Exp     |
| Time                  | Card No. | Device      | Channel                | Card Holder | Status              | Operation     |
| 017-06-14 11:49:40    | EABC1F0A | 172.10.2.89 | channel1               |             | Valid Swipe         | 8             |
| 017-06-14 11:26:19    | EABC1F0A | 172.10.2.89 | channel1               |             | Valid Swipe         | 8             |
| 017-06-14 11:05:38    |          | 172.10.2.89 | channel3               |             | Remote Open(VTH/Pla | 8             |
| 017-06-14 11:05:21    |          | 172.10.2.89 | channel4               |             | Remote Open(VTH/Pla | 8             |
| 017-06-14 11:00:55    |          | 172.10.2.89 | channel4               |             | Remote Open(VTH/Pla | 8             |
| 017-06-14 11:00:34    |          | 172.10.2.89 | channel2               |             | Remote Open(VTH/Pla | 8             |
| 017-06-14 11:00:23    |          | 172.10.2.89 | channel1               |             | Remote Open(VTH/Pla | 8             |
| 017-06-14 10:59:24    | EABC1F0A | 172.10.2.89 | channel1               |             | Valid Swipe         | 8             |
| 017-06-14 10:52:05    | EABC1F0A | 172.10.2.89 | channel1               |             | Valid Swipe         | 8             |
| 017-06-14 10:47:26    | EABC1F0A | 172.10.2.89 | channel1               |             | Valid Swipe         | 8             |
| 017-06-14 10:31:31    | EABC1F0A | 172.10.2.89 | channel1               |             | Valid Swipe         | 8             |
| 017-06-14 10:25:26    |          | 172.10.2.89 | channel1               |             | Valid Swipe         | 8             |
| 017-06-14 10:24:55    |          | 172.10.2.89 | channel1               |             | Valid Swipe         | 8             |
| 017-06-14 10:20:43    |          | 172.10.2.89 | channel1               |             | Valid Swipe         | 8             |
| 017-06-14 10:04:01    |          | 172.10.2.89 | channel1               |             | Valid Swipe         |               |

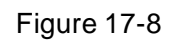

Step 3. If you set video link, click (1996), to play record.

If access control device is offline, you can use it as standalone, click Collect Records to sync record during offline period to the platform.

# 18 Alarm Controller

KBiVMS platform supports to manage alarm controller, and to arm, disarm, bypass alarm controller.

# 18.1 Add Alarm Controller Device

- Step 1. Login KBiVMS Manager.
- Step 2. Select General>Device>Alarm Controller.
- Step 3. Click Add.

System pops Add Alarm controller box. See Figure 18-1.

| Add Alarm Host |               |        | × |
|----------------|---------------|--------|---|
|                |               |        |   |
| Manufacturer:  | DAHUA         | •      |   |
| IP Address:    |               | *      |   |
| Device Port:   | 37777         | *      |   |
| Username:      | admin         | *      |   |
| Password:      | •••••         | •••••  |   |
| Device Name:   |               | *      |   |
| Org:           | root          | *      |   |
| Video Server:  | Center Server | *      |   |
|                | Add           | Cancel |   |

Figure 18-1

Step 4. Enter IP address, device name and etc., click Add. See Figure 18-2.

| Add Alarm Host        |          |   | × |
|-----------------------|----------|---|---|
| Device SN:            |          |   |   |
| Alarm Input Channel:  |          |   |   |
| Alarm Output Channel: |          |   |   |
|                       | Add More | 0 | к |

Figure 18-2

- Step 5. Enter alarm input channel, alarm output channel, click OK.
- Step 6. Refer to Ch 13.1.1 to configure linked video of alarm controller device.

# 18.2 Alarm Controller

Step 1. Login KBiVMS Client.

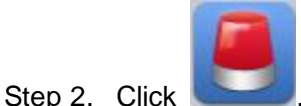

, system shows Alarm controller interface.

Alarm controller interface shows all added alarm controller device and zone, the shown device status includes online, offline, alarm, bypass, arm and disarm. You can filter device by status.

On the right, select different alarm controllers which lead to different zones. Select root, to show all zones. See Figure 18-3.

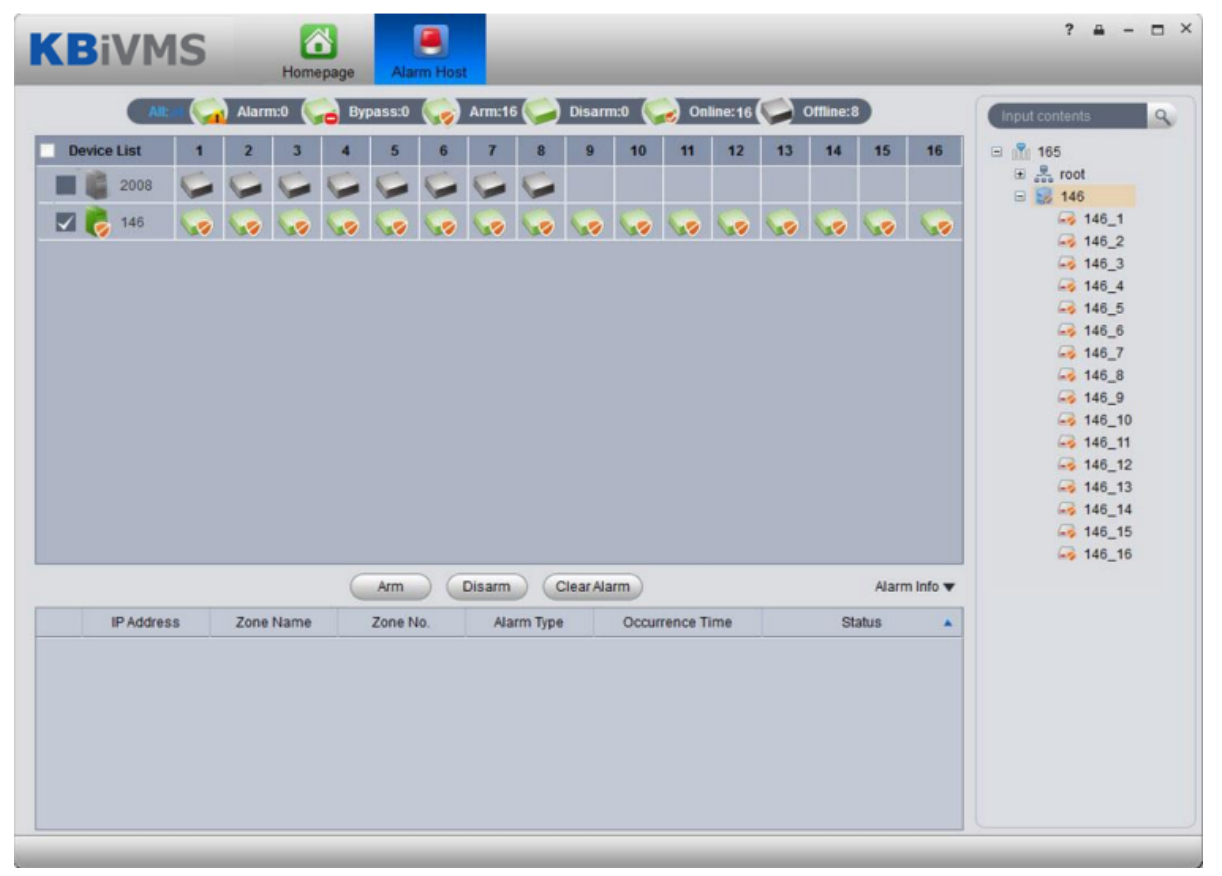

#### Figure 18-3

You can batch select device and zone to arm and disarm. Double click zone, to view zone details and monitoring video. Double click alarm info, system pops up alarm details page.

You can view current live preview and record video, and process current alarm. Processing status includes processed, pending, in progress, miss-alarmed and ignored. Processes status will be shown in status in alarm info list.

# 19 Device Config

After you add device in Device interface, you can configure device parameter in Device Config interface.

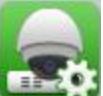

In homepage, click **See Figure 19-1**. In homepage, click **See Figure 19-1**.

| DSS Assist Tool                                                 |                                     |                |             |              |             | - & × |
|-----------------------------------------------------------------|-------------------------------------|----------------|-------------|--------------|-------------|-------|
| DSS: 20.2.33.10                                                 |                                     |                |             |              |             |       |
| Input search crit ۹                                             | General                             |                |             |              |             |       |
| ■                                                               |                                     |                |             |              | -           |       |
|                                                                 | Network                             | Remote Device  | Encode      | Image        | PTZ Control |       |
|                                                                 | Event                               |                |             |              |             |       |
|                                                                 | Q                                   | ▲              | E           | ×.           |             |       |
|                                                                 | Video Detect                        | Alarm          | Abnormality | Smart Config |             |       |
|                                                                 | Storage                             |                |             |              |             |       |
|                                                                 | $\textcircled{\begin{time}{2.5pt}}$ |                |             |              |             |       |
|                                                                 | Record                              | HDD            |             |              |             |       |
| <ul> <li>         ■</li></ul>                                   | Maintenance                         |                |             |              |             |       |
| <ul> <li>IPC-106</li> <li>IPC-239</li> <li>ars-145_1</li> </ul> |                                     | ¢ <sup>#</sup> | Ø           |              |             |       |
| € HIK-121_1                                                     | Account                             | Maintenance    | WEB         |              |             |       |

Figure 19-1

# 19.1 General Setup

### 19.1.1 Network

You can set network TCP/IP, Connection, PPPoE, DDNS, IP right, SMTP, FTP, multicast, alarm center, ARS, P2P and etc. See Figure 19-2.

|              |                                  | Network - 20.2.33.20(IPC-20) | × |
|--------------|----------------------------------|------------------------------|---|
| тср/ір       |                                  |                              |   |
| Connect      | Mode                             | Static O DHCP                |   |
| PPP₀E        | MAC Address                      | 90:02:a9:1e:c2:f8            |   |
| DDNS         | IP Address                       | 20.2.33.20                   |   |
| IP Filter    | Subnet Mask                      | 255.255.255.0                |   |
| SMTP         | Default Gateway<br>Preferred DNS | 8.8.8.8                      |   |
| FTP          | Alternate DNS                    | 8.8.8.8                      |   |
| Multicast    |                                  |                              |   |
| Alarm Centre |                                  |                              |   |
| ARS          |                                  |                              |   |
| P2P          |                                  |                              |   |
|              |                                  |                              |   |
|              |                                  |                              |   |
|              |                                  | Apply Save Cancel            |   |

Figure 19-2

# 19.1.2 Remote Device

You can auto search or manually search to add remote device, see Figure 19-3.

|              | Remote Device - nvr-17 |       |              |                |               |             | × |
|--------------|------------------------|-------|--------------|----------------|---------------|-------------|---|
|              | IP                     | Port  | Device Name  | Protocol Type  | Device Type   |             |   |
| <br>□ 1      | 172.7.2.69             | 80    | 172.7.2.69   | Onvif          | 21            |             |   |
| 2            | 172.7.3.115            | 80    | 172.7.3.115  | Onvif          |               |             |   |
| 3            | 172.7.56.15            | 80    | 172.7.56.15  | Onvif          |               |             |   |
| <b>4</b>     | 172.7.57.154           | 80    | 172.7.57.154 | Onvif          |               |             |   |
| 5            | 172.7.58.32            | 80    | 172.7.58.32  | Onvif          |               |             |   |
| 6            | 172.7.57.133           | 37777 | 172.7.57.133 | Private        | IPC-HFW4421D  | )-AS        |   |
| 7            | 172.7.56.110           | 37777 | 172.7.56.110 | Private        | IPC-HF8530E   |             |   |
| 8            | 172.7.56.120           | 37777 | 172.7.56.120 | Private        | DVR           |             |   |
| Local Channe | el IP                  | Port  | Device Name  | Remote Channel | Protocol Type | Device Type |   |
| Local Channe | el IP                  | Port  | Device Name  | Remote Channel | Protocol Type | Device Type |   |
|              | 172.7.57.147           | 37147 |              | 1              | Private       |             |   |
|              | 172.7.57.146           | 37777 |              | 1              | Private       |             |   |
| □ 32         | 172.7.57.149           | 37777 |              | 1              | Private       |             |   |
| Delete       | Manual Add             |       |              |                |               | Refresh OK  |   |

Figure 19-3

Click Device Search, system will show devices that are within the same network segment as this device. For the searched device, click Add to auto add remote device.

Click Manual Add, system pops up add box of remote device, see Figure 19-4. Enter corresponding parameter, and click OK to manually add.

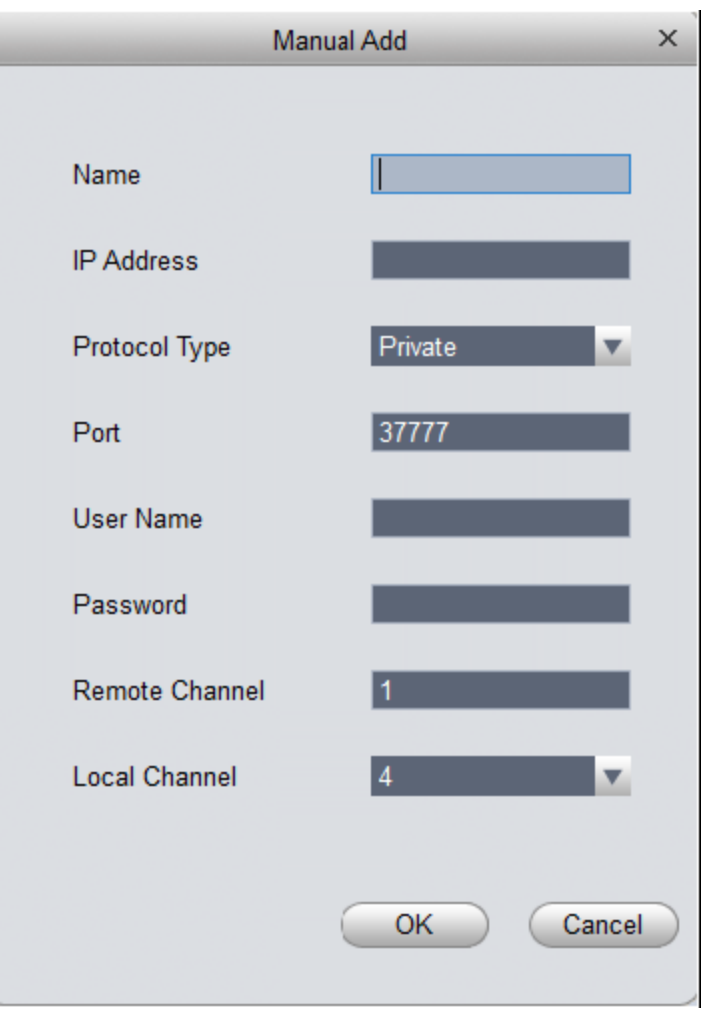

Figure 19-4

# 19.1.3 Encode Setup

You can set device A/V stream, snapshot stream and video overlay.

19.1.3.1 A/V Stream See Figure 19-5.

|             |                           | Encode - 20.2.33.19(IPC-19) |              | ×           |
|-------------|---------------------------|-----------------------------|--------------|-------------|
| Audio/Video | Main Stream               |                             | Extra Stream |             |
| Snapshot    | Stream Type               | General                     | Video Setup  |             |
| Overlay     | Encode Type<br>Resolution | H.264                       | Encode Type  | H.264       |
|             | FPS                       | 25                          | FPS          | 25          |
|             | StreamCtrl                | BRC VBR                     | StreamCtrl   | BRC VBR     |
|             | Quality                   | Good                        | Quality      | Good        |
|             | Bit Stream<br>Ref Stream  | 8192Kbps                    | Bit Stream   | 512Kbps     |
|             | Iframes                   | 50 (1-150)                  | lframes      | 50 (1-150)  |
|             | Audio Setup               |                             | Audio Setup  |             |
|             | Encode Mode               | G.711A                      | Encode Mode  | G.711A      |
|             | Watermark                 |                             |              |             |
|             | Characters                | DigitalCCTV                 |              |             |
|             |                           |                             |              |             |
|             |                           |                             |              |             |
|             |                           |                             | Apply        | Save Cancel |

#### Figure 19-5

| Parameter           | Note                                                                                              |
|---------------------|---------------------------------------------------------------------------------------------------|
| Stream<br>Type      | Include general, motion detection and alarm. Select different steams for different record events. |
| Encode<br>Type      | Auto get audio encode mode from device.                                                           |
| Resolution          | Include multiple resolutions, each has different reference streams.                               |
| FPS                 | PAL: 1 $\sim$ 25 fps, NTSC: 1 $\sim$ 30 fps.                                                      |
| Stream<br>Control   | CBR and VBR.                                                                                      |
| Bit Stream          | Under VBR mode, this value is upper limit; under CBR mode, this value is fixed.                   |
| Reference<br>Stream | According to selected encode mode, resolution to dynamicly display stream (range).                |
| I Frames            | Time interval between key frames.                                                                 |

| Parameter                  | Note                                                                                                    |
|----------------------------|----------------------------------------------------------------------------------------------------|
| Audio<br>Setup             | Select this frame, then enable audio setup.                                                               |
| Encode<br>Mode             | Device audio encode method.                                                                               |
| Watermark                  | Select this parameter, then enable watermark function.                                                    |
| Watermark<br>Characte<br>r | Via watermark character, you can see whether the video has been tampered.<br>Enable option for watermark. |

# 19.1.3.2 Snapshot Stream See Figure 19-6.

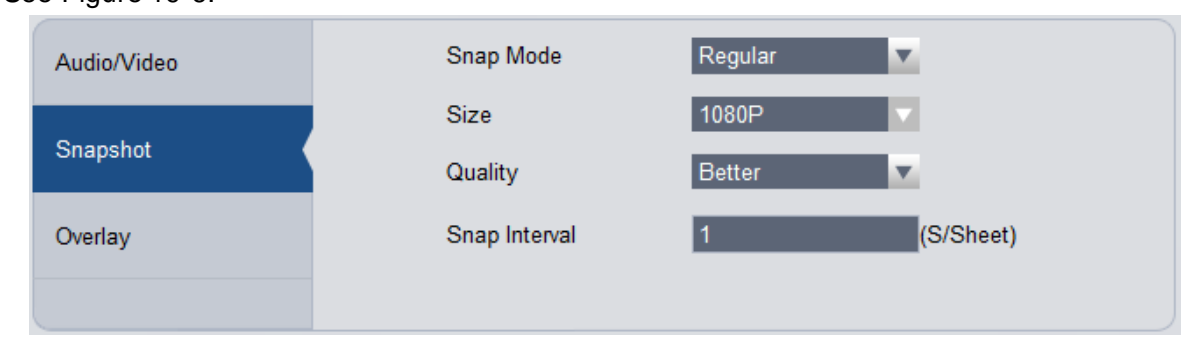

Figure 19-6

| Parameter     | Note                                                                                                    |
|---------------|----------------------------------------------------------------------------------------------------|
| Snap<br>Mode  | <ul> <li>Available parameter:</li> <li>Regular: in snapshot plan, snapshot within set time range.</li> <li>Motion Detect: snapshot when motion is detected.</li> <li>Alarm: snapshot when alarms.</li> </ul> |
| Size          | Identical with main stream resolution.                                                                                                    |
| Quality       | Set quality of snapshot.                                                                                                    |
| Snap<br>Speed | Set frequency of snapshot.                                                                                                    |

19.1.3.3 Video Overlay See Figure 19-7.

| _           |                  | Encode - 20.2.33.19(IPC-19)                            | X                  |
|-------------|------------------|--------------------------------------------------------|--------------------|
| Audio/Video | Channel Name IPC |                                                        |                    |
| Snapshot    |                  | 2 <mark>2016-06-04 15:46:42</mark><br>∭3⊐01=V1 ₩345(35 | Region Overlay 🗙 🕂 |
| Overlay     |                  |                                                        | Network Monitor    |
|             |                  |                                                        | Channel Display    |
|             |                  |                                                        | ✓ Time Display     |
|             |                  |                                                        | 24-H               |
|             | 100000           |                                                        |                    |
|             | 10000            |                                                        |                    |
|             | IPC              |                                                        |                    |
|             | IPC              | And the second second                                  |                    |
|             |                  |                                                        |                    |
|             |                  |                                                        |                    |
|             |                  |                                                        |                    |
|             |                  | A                                                      | oply Save Cancel   |

Figure 19-7

| Parameter          | Note                                                                                                    |
|--------------------|----------------------------------------------------------------------------------------------------|
| Channel<br>Name    | Set channel name.                                                                                                    |
| Region<br>Overlay  | <ul> <li>Shield video of specific area in live preview window. Available parameters:</li> <li>Local preview: shield specific region video in local preview video.</li> <li>Network monitor: shield specific region video in network monitor.</li> <li>Select "local preview" or "network monitor", and click , to configure shielded region.</li> </ul> |
| Channel<br>Display | If you select this parameter, then it will show channel name in video 如 monitor window.                                                                                                    |
| Time Display       | If you select this parameter, then it shows time info in video monitor 如 window.                                                                                                    |

# 19.1.4 Image Setup

You can set video's color mode, HUE, brightness, contrast and saturation. See Figure 19-8.

|     | Image - 2  | 0.2.33.19(IPC-19) |                                                                   |                                                            | _      | ×                            |
|-----|------------|-------------------|-------------------------------------------------------------------|------------------------------------------------------------|--------|------------------------------|
|     | 2016-06-04 | 00:47:10          | Color Mode<br>Hue<br>Brightness<br>Contrast<br>Saturation<br>Flip | Standard<br>0<br>0<br>0<br>0<br>0<br>0<br>0<br>0<br>0<br>0 | Gentle | Flamboyant<br>50<br>50<br>50 |
| IFC |            |                   |                                                                   |                                                            |        |                              |
|     |            |                   | A                                                                 | pply                                                       | Save   | Cancel                       |

#### Figure 19-8

| Parameter  | Note                                                                                                    |
|------------|----------------------------------------------------------------------------------------------------|
| Color Mode | Set color mode.                                                                                                    |
| HUE        | Adjust color HUE.                                                                                                    |
| Brightness | <ul><li>Adjust overall color brightness. The higher the value, the higher the brightness will be.</li><li>If you increase image brightness, the entire video will be affected including both dark and bright areas.</li></ul> |
| Contrast   | Adjust contrast. The higher the value, the higher the contrast will be.                                                                                                    |
| Saturation | Adjust color depth. The higher the value, the deeper the color will be.                                                                                                    |
| Flip       | Viewing angle. You can select among four modes.                                                                                                    |

# 19.1.5 **PTZConfig**

See Figure 19-9.

|           | PTZ Control - 2 | 0.2.33.19(IPC-19) | )    | ×      |
|-----------|-----------------|-------------------|------|--------|
|           |                 |                   |      |        |
| Protocol  | PELCOD          |                   | V    |        |
| Address   | 1               |                   | A V  |        |
| Baud Rate | 9600            | _                 | v    |        |
| Data Bit  | 8               | _                 | V    |        |
| Stop Bit  | 1 bit           | _                 | V    |        |
| Parity    | None            | _                 | v    |        |
|           |                 |                   |      |        |
|           |                 |                   |      |        |
|           |                 | Apply             | Save | Cancel |

| Figure 19-9 | Figure | 19-9 |
|-------------|--------|------|
|-------------|--------|------|

| Parameter | Note                                                                                               |
|-----------|----------------------------------------------------------------------------------------------------|
| Protocol  | Select protocol of corresponding model, such as PELCOD.                                            |
| Address   | Set speed dome address.                                                                            |
| Baud Rate | Select corresponding speed dome's baud rate, and you control corresponding channel PTZ and camera. |
| Data Bit  | Set corresponding data value.                                                                      |
| Stop Bit  | Set stop bit.                                                                                      |
| Parity    | Select parity.                                                                                     |

# 19.2 Event

### 19.2.1 Video Detection

Video detection includes video loss, video tampering and motion detect. While:

- Video loss: when a channel loses video, it will prompts video loss via alarm output, alarm upload, screen prompt, and SMS.
- Video tampering: when someone tampers camera or video is not clear due to light issue, video tamper alarm is ON.

Note:

Enable defocus detect: detect defocus video.

• Motion detection: by analyzing video image, when system detects moving signal which has

reached preset sensitivity, it enables motion detection alarm. For example see Figure 19-10 as motion detection.

|                | Video Detect - 172.7.56.9(1)                                                                                                    | ×    |
|----------------|----------------------------------------------------------------------------------------------------|------|
| Video Loss     | ✓ Enable                                                                                                    |      |
| Camera Masking | Arm/Disarm Period Set                                                                                                    |      |
| Motion Detect  | Sensitivity 3                                                                                                    |      |
|                | Anti-dither 5 Second(0~600)                                                                                                    |      |
|                | Zone Set                                                                                                    |      |
|                | Record Channel           4           1           2           3           4           5           6           7           8           9           10           11           12 </th <th></th> |      |
|                | Delay Time 10 🗧 Second(10~300) 🗌 Upload To Cloud                                                                                                    |      |
|                | Alarm Output                                                                                                    |      |
|                | Delay Time 10 Second(1~300)                                                                                                    |      |
|                | PTZ Link Set                                                                                                    |      |
|                | Tour 		 1 2 3 4 5 6 7 8 9 10 11 12                                                                                                    |      |
|                | ✓ Snapshot                                                                                                    |      |
|                | Upload To Cloud                                                                                                    |      |
|                | Show Msg Send Email V Alarm Upload Buzzer SMS                                                                                                    |      |
|                |                                                                                                    |      |
|                |                                                                                                    |      |
|                | Apply Save Ca                                                                                                    | ncel |

Figure 19-10

| Parameter            | Note                                                                                                    |
|----------------------|----------------------------------------------------------------------------------------------------|
| Enable               | If you select this parameter, then you can perform motion detection.                                                                                                    |
| Arm/Disarm<br>Period | Set alarm arm and disarm time.<br>Click setup to pop up arm/disarm period box.                                                                                                  |
| Anti-dither          | The anti-dither period only can record one time of motion detection event. Value within $0s{\sim}600s$ .                                                                        |
| Zone                 | <ul> <li>Click Set to enter, blue zone is motion detection zone. (center in figure)</li> <li>When exit the interface, you must click OK to save motion detect setup.</li> </ul> |
| Record<br>Channel    | If you select this parameter, then you can perform motion detection alarm record to this channel. Meantime you must select auto record in Record>Record Control.                |
| Delay Time           | When motion detection ends, it will extend for a while before stop.                                                                                                    |

| Parameter          | Note                                                                                                    |
|--------------------|----------------------------------------------------------------------------------------------------|
| Upload to<br>Cloud | Check, means to upload record to cloud.                                                                                               |
| Alarm Output       | If you select this parameter, then enable alarm link output port, so it can link corresponding alarm output device when alarm occurs. |
| Output Deploy      | After motion detection alarm ends, alarm extends for a while before stop.                                                             |
| PTZ Link           | When motion detection occurs, link PTZ, such as rotate to point X.<br>PTZ config event type includes: preset, point tour and pattern. |
| Tour               | If you select this parameter, then enable tour channel function.                                                                      |
| Snapshot           | If you select this parameter, then config motion detection snapshot function for this channel.                                        |
| Screen Prompt      | If you select this parameter, then when alarm occurs, screen has prompt.                                                              |
| Send EMAIL         | If you select this parameter, then when alarm occurs, send mail to user.                                                              |
| Alarm Upload       | If you select this parameter, then when alarm occurs, upload alarm.                                                                   |
| Buzzer             | If you select this parameter, then when alarm occurs, buzzer.                                                                         |
| SMS                | If you select this parameter, then when alarm occurs, send SMS to user.                                                               |

# 19.2.2 Alarm Setup

See Figure 19-11.

|                               |             | Alarm - 172.7.56.101 |        |            | ×     |
|-------------------------------|-------------|----------------------|--------|------------|-------|
| Alarm Input Enable            | 1 🔽 A       | larm Alias           | -      |            |       |
| Arm/Disarm Period             | Set         |                      |        |            |       |
| Anti-dither                   | 5 Secon     | d(0~600)             |        |            |       |
| Device Type                   | Normal Open |                      |        |            |       |
| Record Channel                | 1 2 3 4 5   | 6 7 8                |        |            |       |
| Record Delay                  | 10 Secon    | d(10~300)            |        |            |       |
| Upload To Closent             | ud          |                      |        |            |       |
| Alarm Output                  | 1 2 3 4 5   | 6                    |        |            |       |
| Output Delay                  | 10 Secon    | d(1~300)             |        |            |       |
| PTZ Link                      | Set         |                      |        |            |       |
| Tour                          | 1 2 3 4 5   | 6 7 8                |        |            |       |
| Snapshot                      | 1 2 3 4 5   | 6 7 8                |        |            |       |
| Upload To Clo                 | ud          |                      |        |            |       |
| Show Msg                      | Send Email  | Alarm Upload         | Buzzer | SMS        |       |
|                               |             |                      |        |            |       |
| Copy current configuration to | None        |                      | Apply  | Save Cance | el el |

Figure 19-11

| Parameter             | Note                                                                                                    |
|-----------------------|----------------------------------------------------------------------------------------------------|
| Alarm Input<br>Enable | If you select this parameter, then it will link to alarm.                                                                                                    |
| Arm/Disarm<br>Period  | Set alarm arm and disarm time.<br>Click setup to pop up arm/disarm period box.                                                                                   |
| Anti-dither           | The anti-dither period only can record one time of motion detection event. Value within $0s\sim600s$ .                                                           |
| Device Type           | Set to NO or NC.                                                                                                    |
| Record<br>Channel     | If you select this parameter, then you can perform motion detection alarm record to this channel. Meantime you must select auto record in Record>Record Control. |
| Record Delay          | When alarm link ends, it will extend for a while before stop.                                                                                                    |
| Upload to<br>Cloud    | Check, means to upload record to cloud.                                                                                                    |

| Parameter    | Note                                                                                     |
|--------------|------------------------------------------------------------------------------------------|
| Alarm Output | If you select this parameter, then enable alarm link output port, so it can link         |
|              | corresponding alarm output device when a larm occurs.                                    |
| Output Delay | After motion detection alarm ends, alarm extends for a while before stop.                |
| PTZ Link     | When alarm link occurs, link PTZ, such as rotate to point X.                             |
|              | PTZ config event type includes: preset, point tour and pattern.                          |
| Tour         | If you select this parameter, then enable tour channel function.                         |
| Snapshot     | If you select this parameter, then config alarm link snapshot function for this channel. |
| Video Matrix | If you select this parameter, then enable matrix.                                        |
| Show         | If you select this parameter, then when alarm occurs, screen shows message.              |
| Message      |                                                                                          |
| Send EMAIL   | If you select this parameter, then when alarm occurs, send mail to user.                 |
| Alarm Upload | If you select this parameter, then when alarm occurs, upload alarm.                      |
| Buzzer       | If you select this parameter, then when alarm occurs, buzzer.                            |
| SMS          | If you select this parameter, then when alarm occurs, send SMS to user.                  |

# 19.2.3 Abnormality

When an abnormality (i.s. no storage device, capacity warning, storage device error, offline) occurs, by enabling alarm output function, select alarm output channel, set corresponding alarm format, create alarm to notify user. For example no storage device is in Figure 19-12.

|                      |                | Abnormality - 172. | 7.56.101      |        |      | ×      |
|----------------------|----------------|--------------------|---------------|--------|------|--------|
| No Storage Device    | Enable         |                    |               |        |      |        |
| No Space             | ☑ Alarm output | 1 2 3              | 4 5 6         |        |      |        |
| Storage Device Error | Output Delay   | 10                 | Second(1~300) |        |      |        |
| Offline              | ✓ Show Msg     | Send Email         | Alarm Upload  | Buzzer | SMS  |        |
| IP Conflict          |                |                    |               |        |      |        |
| Mac Conflict         |                |                    |               |        |      |        |
|                      |                |                    |               |        |      |        |
|                      |                |                    |               |        |      |        |
|                      |                |                    |               |        |      |        |
|                      |                |                    |               |        |      |        |
|                      |                |                    |               |        |      |        |
|                      |                |                    |               |        |      |        |
|                      |                |                    |               |        |      |        |
|                      |                |                    |               | Apply  | Save | Cancel |

Figure 19-12

# 19.2.4 Intelligent Config

KBiVMS supports to add SmartIPC and you may configure added intelligent device, including audio detection config and face detection fig. After config is finished, you can to go Live preview, see Ch 5.

See Figure 19-13.

|              | S                 | mart Config - 172.7. | .57.3(172.7.57.3_1) |        | ×           |
|--------------|-------------------|----------------------|---------------------|--------|-------------|
| Audio Detect | Anomaly Enable    |                      |                     |        |             |
| Face Detect  | Mutation Enable   |                      |                     |        |             |
|              | Sensitive         | 0                    | 51                  |        |             |
|              | Mutation Threold  | 0                    | 92                  |        |             |
|              | Arm/Disarm Period | Set                  |                     |        |             |
|              | Anti-dither       | 5                    | Second(0~600)       |        |             |
|              | Record Channel    | 1                    |                     |        |             |
|              | Record Delay      | 300                  | Second(10~300)      |        |             |
|              | Alarm Output      |                      |                     |        |             |
|              | Output Delay      | 10                   | Second(1~300)       |        |             |
|              | PTZLink           | Set                  |                     |        |             |
|              | Tour Turning      | 1                    |                     |        |             |
|              | Snapshot          | 1                    |                     |        |             |
|              | Show Msg          | Send Email           | Alarm Upload        | 🗖 Веер | SMS         |
|              |                   |                      |                     |        |             |
|              |                   |                      |                     |        |             |
|              |                   |                      |                     | Apply  | Save Cancel |

Figure 19-13

| Parameter            | Note                                                                                                    |
|----------------------|----------------------------------------------------------------------------------------------------|
| Anomaly<br>Enable    | If you select this parameter, then enable audio detection alarm.                                                                                                    |
| Mutation<br>Enable   | You can set sensitivity and threshold.<br>If you select this parameter, enable mutation.                                                                                                    |
|                      | sensitivity: 1-100 level adjustable, the smaller the value, then the more input sound volume change needs to exceed continuous environmental volume for being judged as audio abnormality. User shall test and adjust according to actual environment. |
|                      | Mutation threshold: 1-100 level adjustable, used to set filter environment sound intensity. If environmental noise is higher, then you shall set this value higher. User shall test and adjust according to actual environment.                        |
| Arm/Disarm<br>Period | Set alarm arm and disarm time.<br>Click "setup" to pop up "Arm/Disarm Period" box.                                                                                                    |
| Anti-dither          | Within one anti-dither period, it only records one time motion detection event. Value within $0s\sim100s$ .                                                                                                    |

| Parameter    | Note                                                                                                    |
|--------------|----------------------------------------------------------------------------------------------------|
| Record       | If you select this parameter, then you can perform motion detection alarm record to                                                   |
| Channel      | this channel. Meantime you must select auto record in Record>Record Control.                                                          |
| Record Delay | When alarm link ends, it will extend for a while before stop.                                                                         |
| Alarm Output | If you select this parameter, then enable alarm link output port, so it can link corresponding alarm output device when alarm occurs. |
| Output Delay | When alarm link ends, alarm extend for a while before stop.                                                                           |
| Snapshot     | If you select this parameter, then config motion detection snapshot for the channel.                                                  |
| Send EMAIL   | If you select this parameter, then when alarm occurs, send mail to user.                                                              |
| Alarm Upload | If you select this parameter, then when alarm occurs, upload alarm.                                                                   |
| Buzzer       | If you select this parameter, then when alarm occurs, buzzer.                                                                         |
| SMS          | If you select this parameter, then when alarm occurs, send SMS to user.                                                               |

### For face detection config, see Figure 19-14.

|              | Smart Config - ipc-239-1(IPC-239)         | × |
|--------------|-------------------------------------------|---|
| Audio Detect | Enable Face Detect                        |   |
| Face Detect  | Arm/Disarm Period Set Anti-dither         |   |
|              | Enable Face Enhancemen                    |   |
|              | Record Channel                            |   |
|              | Record Delay Second(10~300)               |   |
|              | Output Delay Second(1~300)                |   |
|              | PTZ link Set                              |   |
|              | Tour Turning Searchet                     |   |
|              | Show Msg Send Email Alarm Upload Beep SMS |   |
|              |                                           |   |
|              |                                           |   |
|              |                                           |   |
|              | Apply Save Cancel                         |   |
|              | , topy out out out of                     |   |

Figure 19-14

| Parameter                      | Note                                                                                                    |
|--------------------------------|----------------------------------------------------------------------------------------------------|
| Enable Face<br>Detect          | If you select this parameter, then alarm links.                                                                                                    |
| Arm/Disarm<br>Period           | Set alarm arm/disarm period.<br>Click Set to pop up arm/disarm box.                                                                                              |
| Enable Face<br>Enhancemen<br>t | If you select this parameter, then enable face detection.                                                                                                    |
| Record<br>Channel              | If you select this parameter, then you can perform motion detection alarm record to this channel. Meantime you must select auto record in Record>Record Control. |
| Record Delay                   | When alarm link ends, it will extend for a while before stop.                                                                                                    |
| Alarm Output                   | If you select this parameter, then enable alarm link output port, so it can link corresponding alarm output device when alarm occurs.                            |
| Output Delay                   | When alarm link ends, alarm extends for a while before stop.                                                                                                    |
| Snapshot                       | If you select this parameter, then config motion detection snapshot for the channel.                                                                             |
| Send EMAIL                     | If you select this parameter, then when alarm occurs, send mail to user.                                                                                         |
| Alarm Upload                   | If you select this parameter, then when alarm occurs, upload alarm.                                                                                              |
| Buzzer                         | If you select this parameter, then when alarm occurs, buzzer.                                                                                                    |
| SMS                            | If you select this parameter, then when alarm occurs, send SMS to user.                                                                                          |

# 19.3 Record/Storage

# 19.3.1 Record Setup

Record setup has schedule and record control.

- Schedule: system records at set time period.
- Record control: select record mode.

#### 19.3.1.1 Schedule

You can set corresponding record time, and record during the set period. Example is as below:

- Step 1. Select Storage>Record. See record setup interface.
- Step 2. Select Schedule. See Figure 19-15.

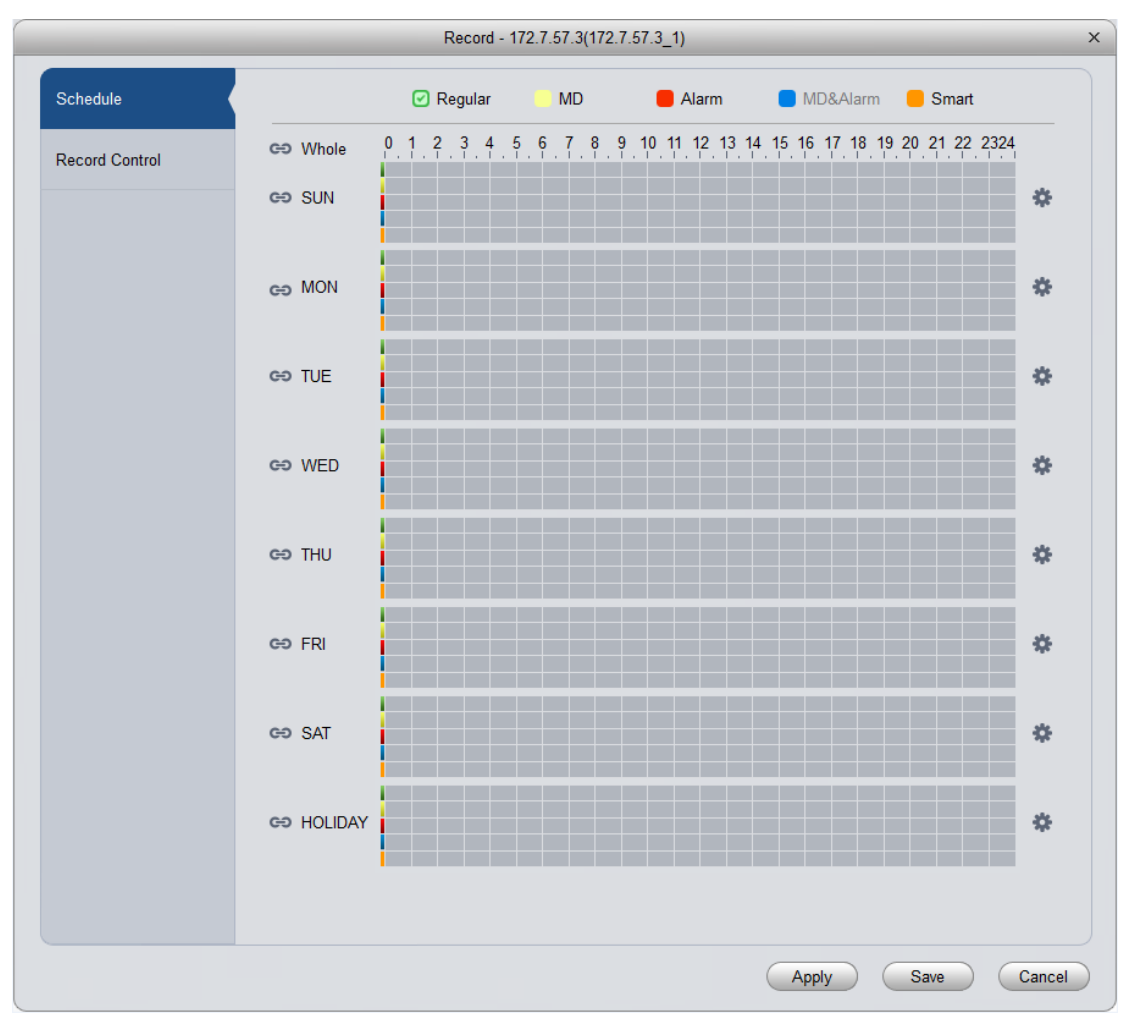

Figure 19-15

Step 3. Click See Figure 19-16.

|         |          |     |          | Re     | c Plan   |        |       |          |           | × |
|---------|----------|-----|----------|--------|----------|--------|-------|----------|-----------|---|
|         |          |     |          |        |          |        |       |          |           |   |
|         |          |     |          |        | Regular  | Motion | Alarm | MD&Alarm | Smart     |   |
| Period1 | 00:00:00 | ÷ — | 23:59:59 | A<br>V | <b>V</b> |        |       |          |           |   |
| Period2 | 00:00:00 | ÷   | 23:59:59 | A<br>V |          |        |       |          |           |   |
| Period3 | 00:00:00 | ÷ — | 23:59:59 | A<br>V |          |        |       |          |           |   |
| Period4 | 00:00:00 | ÷   | 23:59:59 | A<br>V |          |        |       |          |           |   |
| Period5 | 00:00:00 | * — | 23:59:59 | A<br>V |          |        |       |          |           |   |
| Period6 | 00:00:00 | * — | 23:59:59 | Å.     |          |        |       |          |           |   |
|         |          |     |          |        |          |        |       |          |           |   |
| SUN     | MON      | TUE | WED      |        | THU      | FRI    | SAT   | HOLID    | AY        |   |
|         |          |     |          |        |          | (      | Save  | Cancel   | $\supset$ |   |

Figure 19-16

Step 4. Set period you want to record, select record type, and click OK. See Figure 19-17.

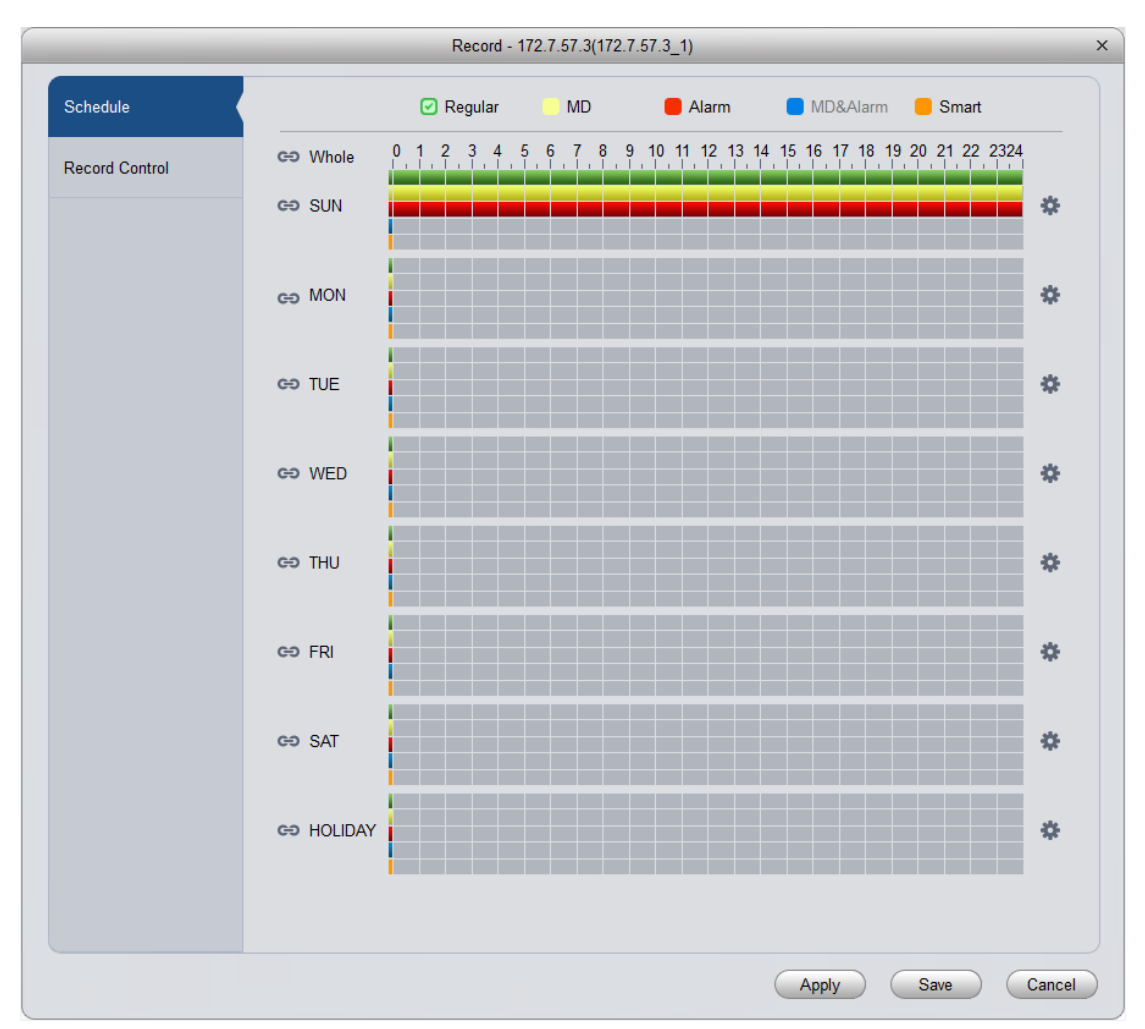

Figure 19-17

Note:

- Green: normal record.
- Yellow: motion detection triggered record.
- Red: alarm triggered record.
- Blue: motion detection and alarm record.
- Orange: intelligent alarm record.

You can click Apply to copy current config to other channels.

#### 19.3.1.2 Record Control

You can select record mode, see Figure 19-18.

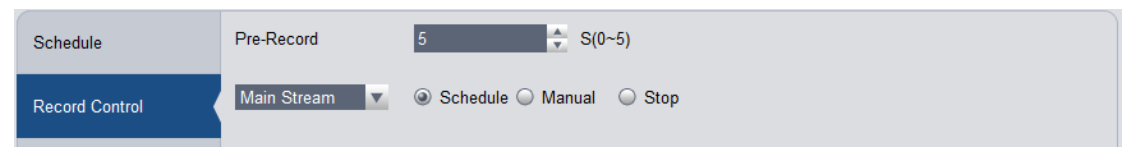

Figure 19-18

| Parameter   | Note                                                                                                    |
|-------------|----------------------------------------------------------------------------------------------------|
| Pre-record  | During certain period of time, records are stored in memory. For example, pre-record is 4 seconds, then record in the first 4 seconds are stored in memory and records start from the 5 <sup>th</sup> second are stored locally. |
| Main Stream | Set main stream record mode. Available modes are auto, manual and OFF.                                                                                                    |
| Sub Stream  | Set sub stream record mode. Available modes are auto, manual and OFF.                                                                                                    |

### 19.3.2 Disk Management

You can manage local storage and remote storage.

#### Local Storage

Store data in local SD card or disk, meantime you can view healthy condition of disk, see Figure 19-19.

| HDD - HCVR    |             |                        |        |                   | ×      |
|---------------|-------------|------------------------|--------|-------------------|--------|
| Local Storage | Device Name | HDD Operation          | Status | Free/Total Space  |        |
|               | Disk 1      | Set as read-write disk | Normal | 1026.26G/1862.88G |        |
|               |             |                        |        |                   |        |
|               |             |                        |        |                   |        |
|               |             |                        |        |                   | Cancel |

Figure 19-19

# 19.4 System Maintenance

### 19.4.1 User Management

You can add, modify, delete user group and use. System default user groups include admin and user.

Default users are admin, 888888, and 666666.

To add user:

Step 1. Select Maintenance>Account. It shows User interface.

Step 2. Select group and click Add.

System pops up Add Group box, see Figure 19-20.
| Add Group               | × |
|-------------------------|---|
| Group Name              |   |
| Memo                    |   |
| Rights List 🔲 Check All |   |
| Ctr Panel               |   |
| Shutdown                |   |
| Monitor                 |   |
| Monitor_01              |   |
| Monitor_02              |   |
| OK Cancel               | 4 |

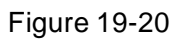

- Step 3. Enter user group name, select corresponding right, and click OK.
- Step 4. Select user, and click Add. See Figure 19-21.

|                  | Add User  | ×         |
|------------------|-----------|-----------|
| User Name        |           | Reuseable |
| Modify Password  |           | I         |
| Confirm Password |           | I         |
| Group            | admin 🗸   |           |
| Memo             |           | I         |
| Rights List      | Check All |           |
| Ctr Panel        |           |           |
| Shutdown         |           |           |
| Monitor          |           |           |
| Monitor_01       |           |           |
| Monitor_02       |           |           |
| Monitor 03       |           | •         |
|                  | ОК        | Cancel    |

Figure 19-21

Step 5. Enter corresponding parameter, select right and click OK. Note:

Username and password in access controller are fixed, which are "123456".

## 19.4.2 System Maintenance

19.4.2.1 Local Setup See Figure 19-22.

| Local Setup      | Device Name       | HCVR            |
|------------------|-------------------|-----------------|
| DateTime         | Device No         | 8               |
|                  | Language          | Simp Chinese    |
| RS232            | Video Standard    | PAL             |
| Auto Maintenance | Pack Duration     | 60 minute(1~60) |
| Version          | When disk is full | Overwrite       |

Figure 19-22

| Parameter            | Note                                                                                                    |
|----------------------|----------------------------------------------------------------------------------------------------|
| Device<br>Name       | Set device name.                                                                                                    |
| Device No.           | Device no. in remote control app. Used to in scene when one remote control controls multiple devices. Only when you press address button on remote control and enter remote control address and device no. are the same with corresponding device before you can operate. |
| Language             | Show device system language.                                                                                                    |
| Video<br>Standard    | Show video standard of device.                                                                                                    |
| Pack<br>Duration     | Set pack duration of each record file. Default is 60 minutes.                                                                                                    |
| When disk<br>is full | <ul> <li>Available parameters:</li> <li>Stop, current work disk is overwriting, or current disk is just full, it stops record.</li> <li>Overwrite, when current disk is full, it will overwrite the earliest record file.</li> </ul>                                      |

19.4.2.2 Time Setup See Figure 19-23.

|                  |                     | Maintenance - HCVR              | ×      |
|------------------|---------------------|---------------------------------|--------|
| Local Setup      | Date Format         | YYYY-MM-DD                      |        |
| DateTime         | Time Format         | 24-H                            |        |
| RS232            | System Time         | 2016-06-04 😧 01:19:21 😴 Sync PC |        |
| Auto Maintenance | DST Enable DST Type | Date      Week     Week         |        |
| Version          | Start Time          | 2000 🗸 Jan 🔍 1 🔍 00:00 👗        |        |
|                  | End Time            | 2000 🗸 Jan 🔽 1 🔽 00:00 📥        |        |
|                  | NTP                 |                                 |        |
|                  | NTP Server          | time.windows.com                |        |
|                  | Port                | 123 (1-65535)                   |        |
|                  | Update Period       | 60 Minute(0-65535)              |        |
|                  |                     |                                 |        |
|                  |                     |                                 |        |
|                  |                     |                                 |        |
|                  |                     | Apply Save (                    | Cancel |

Figure 19-23

| Parameter      | Note                                                              |
|----------------|-------------------------------------------------------------------|
| Date<br>Format | Select date display format.                                       |
| Time<br>Format | Select corresponding time format.                                 |
| System<br>Time | Set system time of current device.                                |
| Sync PC        | Push SmartPSS PC time to device.                                  |
| DST            | DST time.                                                         |
| NTP<br>Server  | By setting NTP server, system auto sync time according to server. |

#### 19.4.2.3 Serial Setup

You can set serial information, see Figure 19-24.

|                  |           | Maintenance - nvr-17 | × |
|------------------|-----------|----------------------|---|
| Local Setup      | СОМ       | COM1                 |   |
| DateTime         | Function  | •                    |   |
| RS232            | Stop Bit  | 1                    |   |
| Auto Maintenance | Baud Rate | 115200               |   |
| Version          | Parity    | None                 |   |

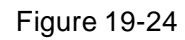

| Parameter | Note                                                                                                    |
|-----------|----------------------------------------------------------------------------------------------------|
| СОМ       | Select COM.                                                                                                    |
| Function  | <ul> <li>Select corresponding serial control protocol, serial function control protocol have:</li> <li>General, use COM and mini terminal software to upgrade and debug.</li> <li>Control keyboard, via COM use professional keyboard to contol device.</li> <li>Transparent COM, use to connect PC, and send data.</li> <li>Protocol COM, when card no. overlaps, you need to set to this COM.</li> <li>Network keyboard, via Ethernet, port, use professional keyboard to contol.</li> </ul> |
|           | device.                                                                                                    |
| Data Bit  | Default is "8".                                                                                                    |
| Stop Bit  | Default is "1".                                                                                                    |
| Baud Rate | Select corresponding baud rate length, default is "115200".                                                                                                    |
| Parity    | Default is "no parity".                                                                                                    |

#### 19.4.2.4 Auto Maintenance

You can self set auto reboot system or auto delete file. Auto reboot system can set scheduled reboot. Auto delete file can customize day to delete file, see Figure 19-25.

| Local Setup      | Auto Restart      | Tuesday 02:00 |
|------------------|-------------------|---------------|
| DateTime         | Auto Delete Files | Never         |
| RS232            |                   | Restart       |
| Auto Maintenance |                   |               |
| Version          |                   |               |

Figure 19-25

19.4.2.5 Version

View current device software version and SN.

#### 19.4.2.6 Firmware Upgrade

Upgrade device program.

### 19.4.3 Link to WEB

You can link device WEB.

# 20 Statistics

# 20.1 Statistics

KBiVMS Manager supports search of server statistics, device statistics, management statistics, operation statistics and user statistics. The detailed steps are skipped here.

### Overview

KBiVMS Manager supports real-time statistics of server and device online status, and supports search for alarm history and channel real-time analytics of server and device. Step 1. Open Statistics>Overview interface. See Figure 20-1.

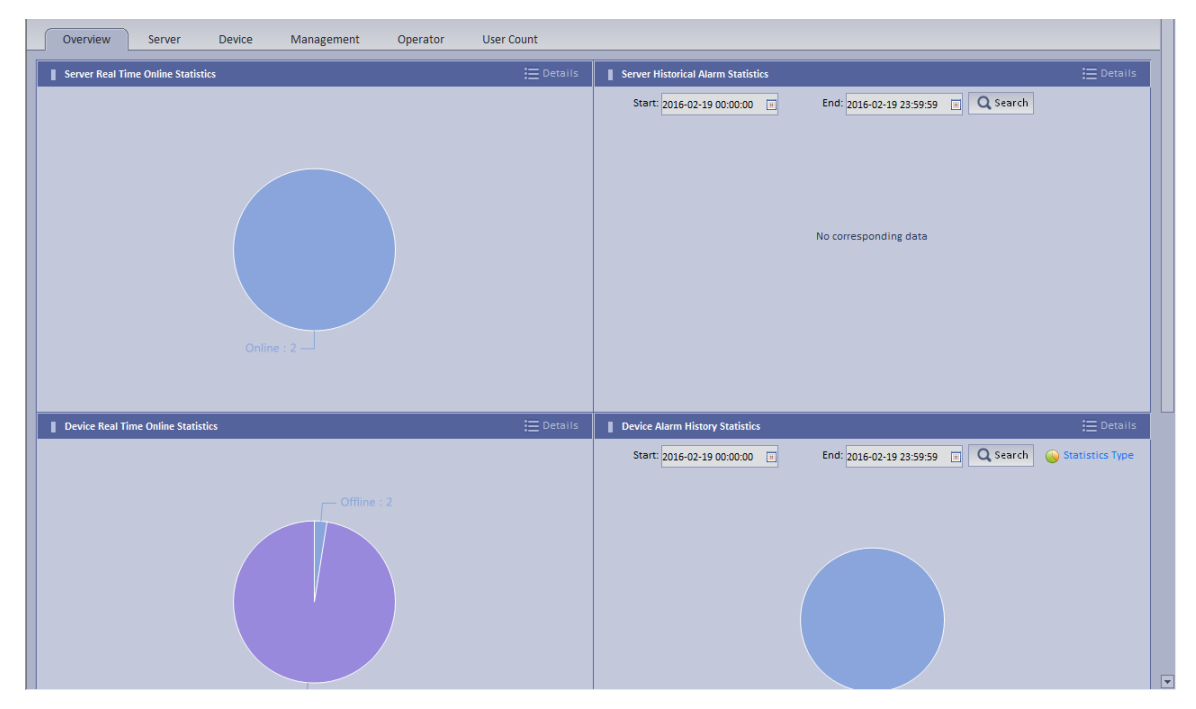

Figure 20-1

Step 2. Click Details next to Device Real Time Online Statistics or graph below to enter corresponding Statistics>Device>Device Online Statistics tab to view device real time online alarm info. See Figure 20-2.

210

| Overview Server Device Management Operator User Count |                              |                                   |                                  |                           |                          |  |  |
|-------------------------------------------------------|------------------------------|-----------------------------------|----------------------------------|---------------------------|--------------------------|--|--|
| 🛋 Device Online Statistics 🔒                          | 🚖 Device Alarm Info 🛛 🔨 Chan | nel Diagnosis Statistics 📃 Device | Health Report 📃 Device Auto Regi | istration Report          |                          |  |  |
|                                                       | )                            |                                   |                                  |                           |                          |  |  |
| Q                                                     | Method: Real Time            | ▼ Type: All                       | ▼ Status: All                    | <b>▼</b> 0                | Search                   |  |  |
| Recot 📥                                               |                              |                                   |                                  |                           |                          |  |  |
| DVR-1                                                 | 🗏 List 🔛 Chart               |                                   |                                  |                           | Export                   |  |  |
| DVR-3                                                 | Encode                       | Status                            | Device Name                      | Org                       | IP/Domain                |  |  |
| DVR-4                                                 | 1000921                      | Online                            | DVR-515                          | root                      | 172.7.57.200             |  |  |
| DVR-5                                                 | 1000920                      | Online                            | DVR-514                          | root                      | 172.7.57.200             |  |  |
| DVR-7                                                 | 1000919                      | Online                            | DVR-513                          | root                      | 172.7.57.200             |  |  |
| DVR-8                                                 | 1000918                      | Online                            | DVR-512                          | root                      | 172.7.57.200             |  |  |
| DVR-10                                                | 1000917                      | Online                            | DVR-511                          | root                      | 172 7 57 200             |  |  |
| DVR-11                                                | 1000916                      | Online                            | DVR-510                          | root                      | 172 7 57 200             |  |  |
| DVR-12                                                | 1000915                      | <ul> <li>Online</li> </ul>        | DVP-509                          | root                      | 172 7 57 200             |  |  |
| DVR-14                                                | 1000515                      | Online                            | DV0.509                          | root                      | 172.7.57.200             |  |  |
| DVR-15                                                | 1000913                      | Online                            | DVR-500                          | 1001                      | 172.7.57.200             |  |  |
| DVR-16                                                | 1000912                      | Online                            | DVR-507                          | 1001                      | 172.7.57.200             |  |  |
| DVR-18                                                | 1000911                      | Unline                            | DVR-506                          | root                      | 1/2./.5/.200             |  |  |
| 🔤 DVR-19                                              | 1000910                      | Online                            | DVR-505                          | root                      | 172.7.57.200             |  |  |
| DVR-20                                                | 1000908                      | Online                            | DVR-504                          | root                      | 172.7.57.200             |  |  |
| DVR-22                                                | 1000907                      | Online                            | DVR-503                          | root                      | 172.7.57.200             |  |  |
|                                                       | 1000906                      | Online                            | DVR-502                          | root                      | 172.7.57.200             |  |  |
| DVR-24                                                | 1000905                      | Online                            | DVR-501                          | root                      | 172.7.57.200             |  |  |
| DVR-26                                                | 1000904                      | Online                            | DVR-500                          | root                      | 172.7.57.200             |  |  |
| DVR-27                                                | 1000903                      | Online                            | DVR-499                          | root                      | 172.7.57.200             |  |  |
| DVR-28                                                | 1000902                      | Online                            | DVR-498                          | root                      | 172.7.57.200             |  |  |
| DVR-30                                                | 1000901                      | Online                            | DVR-497                          | root                      | 172.7.57.200             |  |  |
| DVR-31                                                | 1000900                      | Online                            | DVR-496                          | root                      | 172.7.57.200             |  |  |
| DVR-32                                                |                              |                                   |                                  | Total 517 record(s) 🕅 📢 1 | / 26  >  >] Go to page G |  |  |

Figure 20-2

Step 3. Click Statistics Type on the bottom in Overview interface. You will see Figure 20-3.

| Statistics Type            | ×  |
|----------------------------|----|
|                            |    |
| Alarm Input Channel        |    |
| External Alarm             |    |
| Host Alarm                 |    |
| Fire                       |    |
| Zone Disarm                |    |
| Low Voltage                |    |
| City Power Interrupt Alarm |    |
| Door Sensor                |    |
| IR                         |    |
| Gas Sensor                 |    |
| Smoke Sensor               |    |
| Urgency Button             |    |
| Stolen Alarm               |    |
| Perimeter                  |    |
| Preventer Move             |    |
| Video Channel              |    |
| Video Loss                 |    |
| Motion Detect              |    |
| Tampering                  |    |
| Channel Disconnected       |    |
| Audio Abnormal             |    |
| Device                     |    |
| Disk Full                  |    |
| Disk Error                 |    |
| OK Cance                   | el |

- Step 4. Check designated type and click OK.
- Step 5. Enter start time and end time. Click Search to search corresponding type info.

### 20.2 Server Management

KBiVMS Manager provides server management. Server management has center unit and

distribution unit.

- Center
  - Dual hot spare not added
- Step 1. Open General>Server>Center Unit. You can see operation status of center unit host. See Figure 20-4.

| [ | Org Account Device Serv | ver          |                                                                          |                                                                          | _      | _         |
|---|-------------------------|--------------|--------------------------------------------------------------------------|--------------------------------------------------------------------------|--------|-----------|
|   | Name                    | IP Address   | Video Unit Status                                                        | Picture Unit Status                                                      | Encode | Operation |
|   | Center Server           | 172.7.56.189 | Type:Home Server<br>Running Status: 🌩 Running<br>Enable Status: 🧼 Enable | Type:Home Server<br>Running Status: 🌩 Running<br>Enable Status: 🍚 Enable | master | /0        |

Figure 20-4

Step 2. Click D, you can view name, server type, IP and status of center unit, video unit and picture unit in main server center unit. See Figure 20-5.

| Org Ace     | count Device Server |              |                               |                           |        |           |
|-------------|---------------------|--------------|-------------------------------|---------------------------|--------|-----------|
| Center Se   | rver 🔍 Server       |              |                               |                           |        |           |
|             | Name                | IP Address   | Video Unit Status             | Picture Unit Status       | Encode | Operation |
|             |                     |              |                               |                           |        |           |
|             |                     |              | Type:Home Server              | Type:Home Server          |        |           |
| ▼           | Center Server       | 1/2.7.56.189 | Running Status: 🎝 Running     | Running Status: 🔷 Running | master |           |
|             |                     |              | Enable Status: 🌔 Enable       | Enable Status: 🜔 Enable   |        |           |
| Center Unit |                     |              |                               |                           |        |           |
|             | PES(8001)           |              | PES                           |                           | Online |           |
|             | MGW(16001)          |              | MGW                           |                           | Online |           |
|             | SCS(18001)          |              | SCS                           |                           | Online |           |
|             | ADP(15001)          |              | ADP                           |                           | Online |           |
|             | VMS(4001)           |              | VMS                           |                           | Online |           |
|             | ASC(10001)          |              | ASC                           |                           | Online |           |
|             | APP_SS(14001)       |              | APP_SS                        |                           | Online |           |
|             | APP_MATRIX(9001)    |              | APP_MATRIX                    |                           | Online |           |
|             | APP_SMS(13001)      |              | APP_SMS                       |                           | Online |           |
|             | APP_MAIL(12001)     |              | APP_MAIL                      |                           | Online |           |
|             | ADS(11001)          |              | ADS(Alarm Dispatch Service)   |                           | Online |           |
|             | EAS(18101)          |              | EAS                           |                           | Online |           |
| Video Unit  |                     |              |                               |                           |        |           |
|             | SS(1001)            |              | SS(Storage Service)           |                           | Online |           |
|             | MTS(2001)           |              | MTS(Medium Transfer Service)  |                           | Online |           |
|             | DMS(3001)           |              | DMS(Device Management Service | )                         | Online |           |
|             | MCDALARM(19001)     |              | MCD_ALARM                     |                           | Online |           |
|             | MCDGATE(21001)      |              | MCD_GATE                      |                           | Online |           |
|             | MCDLED(22001)       |              | MCD_LED                       |                           | Online |           |
|             | MCDDOOR(20001)      |              | MCD_DOOR                      |                           | Online |           |

Figure 20-5

#### Dual hot spare added

Click open General>Server Config>Center Unit interface, you can view center unit and spare operation status of center unit. See Figure 20-6.

| ( Server Or | line Statistics 📃 Server Alarm Info 📃 Al | II Servers  |                                                                                                    |                                                                              |                                                                          |                                           | _         |
|-------------|------------------------------------------|-------------|----------------------------------------------------------------------------------------------------|------------------------------------------------------------------------------|--------------------------------------------------------------------------|-------------------------------------------|-----------|
|             | Name                                     | IP Address  | Dual Device Status                                                                                                    | Video Unit Status                                                            | Picture Unit Status                                                      | Encode                                    | Operation |
|             |                                          |             | Type Host<br>Active Status: © Active<br>Power Status © Normal<br>Beat Network Statu® Normal<br>Database Status © Connected    | Type Home Server<br>Running Status: III Aunning<br>Enable Status: III Enable | Type:Home Server<br>Running Status: 🌪 Running<br>Enable Status: 🚭 Enable |                                           | / •       |
|             |                                          | 172.7 56 95 | Type Backup<br>Active Status 🧔 Abnormal<br>Power Status 🥥 Normal<br>Beat Network Statu 🖉 Normal<br>Database Status 🖷 Abnormal |                                                                              |                                                                          |                                           |           |
|             |                                          |             |                                                                                                    |                                                                              |                                                                          | Total 2 record(s) ( < 1/1 > )) Go to page | 60        |

Figure 20-6

Distribution unit

Step 1. Open General>Server>Distribution Unit interface, you can view operation status of master/slave mode server. See Figure 20-7.

| Center Server | Distributer Server |             |                                                                          |                                                                          |                                      |            |
|---------------|--------------------|-------------|--------------------------------------------------------------------------|--------------------------------------------------------------------------|--------------------------------------|------------|
| Keyword:      | Q, Search          |             |                                                                          |                                                                          |                                      |            |
|               | Name               | IP Address  | Video Unit Status                                                        | Picture Unit Status                                                      | Encode                               | Operation  |
|               | 172.7.56.52        | 172.7.56.52 | Type:Home Server<br>Running Status: 🤣 Running<br>Enable Status: 🥔 Enable | Type Home Server<br>Running Status: 🏟 Running<br>Enable Status: 🍘 Enable | 1D027DEPAA00062                      | /×0        |
|               |                    |             |                                                                          |                                                                          | Total 1 record(s) (4 < 1/1 > 3) Go t | to page 60 |

Figure 20-7

Step 2. Click or s, you can edit or delete distribution unit.

Click 🔍, you can enter initalization interface.

Step 3. Click D, you can view video server name, server type and IP status. See Figure 20-8.

| Center Server | Distributer Server |            |                               |                                                                          |                                    |            |  |
|---------------|--------------------|------------|-------------------------------|--------------------------------------------------------------------------|------------------------------------|------------|--|
| Keyword:      | Q, Search          |            |                               |                                                                          |                                    |            |  |
|               | Name               | IP Address | Video Unit Status             | Picture Unit Status                                                      | Encode                             | Operation  |  |
| •             |                    |            |                               | Type Home Server<br>Running Status 🎮 Offline<br>Enable Status: 🖤 Disable |                                    | /×0        |  |
| Video Unit    |                    |            |                               |                                                                          |                                    |            |  |
|               | PCPS(6002)         |            | PCPS                          |                                                                          | Online                             |            |  |
|               | ARS(5002)          |            | ARS(Active Register Service)  |                                                                          | 🧋 Online                           |            |  |
|               | MCDALARM(19002)    |            | MCD_ALARM 🔮 Online            |                                                                          | Online                             |            |  |
|               | MCDDOOR(20002)     |            | MCD_DOOR                      |                                                                          | Online                             |            |  |
|               | MTS(2002)          |            | MTS(Medium Transfer Service)  |                                                                          | Online                             |            |  |
|               | SS(1002)           |            | S5(Storage Service)           |                                                                          | Online                             |            |  |
|               | DMS(3002)          |            | DMS(Device Management Service | >                                                                        | Online                             |            |  |
|               | VQDS(17002)        |            | VQDS                          |                                                                          | Online                             |            |  |
| Picture Unit  |                    |            |                               |                                                                          |                                    |            |  |
|               |                    |            |                               |                                                                          | Total 1 record(s) (4 < 1/1 > )) Go | to page 60 |  |

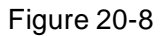

### 20.3 Video Quality Analytics

KBiVMS platform supports video quality analytics, first please set video analytics, analytics task, analytics scheme on Manager, and then you can view result of analytics on Client.

- Step 1. Login KBiVMS Manager.
- Step 2. Select Business>Video Analytics.
  - Analytics item config: used to config video analytics.
  - Task config: used to config video analytics task.
  - Scheme config: used to config video analytics scheme template.

### 20.3.1 Config Analytics Item

- Step 1. Select Video Analytics>Video Analytics.
- Step 2. Click + Add . System pops up Add Analytics Item Config box.
- Step 3. Configure name and select analytics item, see Figure 20-9.

| e Config                                                                                                    |     |   |       |        |                                 |      |
|----------------------------------------------------------------------------------------------------|-----|---|-------|--------|---------------------------------|------|
| Name:                                                                                                    |     | * |       |        |                                 |      |
| Memo:                                                                                                    |     |   |       |        |                                 |      |
| Apply All Diagnosis Ite                                                                                                    | ems |   |       | Normal | Warning                         | Abnc |
|                                                                                                    |     |   |       |        |                                 |      |
| Video Loss                                                                                                    |     |   |       |        |                                 |      |
| ✓Video Loss ✓H.Brightness                                                                                                    | 0   | - | -     |        | 100                             |      |
| <ul> <li>✓ Video Loss</li> <li>✓ H.Brightness</li> <li>✓ L.Brightness</li> </ul>                                                                  | 0   | - | _     |        | 100                             |      |
| <ul> <li>✓ Video Loss</li> <li>✓ H.Brightness</li> <li>✓ L.Brightness</li> <li>✓ Contrast</li> </ul>                                              | 0   |   | -<br> |        | 100<br>100<br>100               |      |
| <ul> <li>✓ Video Loss</li> <li>✓ H.Brightness</li> <li>✓ L.Brightness</li> <li>✓ Contrast</li> <li>✓ Definition</li> </ul>                        | 0   |   |       |        | 100<br>100<br>100<br>100        |      |
| <ul> <li>✓ Video Loss</li> <li>✓ H.Brightness</li> <li>✓ L.Brightness</li> <li>✓ Contrast</li> <li>✓ Definition</li> <li>✓ Color Shift</li> </ul> |     |   |       |        | 100<br>100<br>100<br>100<br>100 |      |

Figure 20-9

Step 4. Click OK. The added analytics item is shown in Analytics Config interface. You can modify and delete existing analytics item.

### 20.3.2 Configure Analytics Task

Step 1. Select Video Analytics Config>Task Config.

Step 2. Click + Add . System pops up Add Task Config box, see Figure 20-10.

| Add Task Config      | _          |        |          | _             | _            | × |
|----------------------|------------|--------|----------|---------------|--------------|---|
| Basic Info           |            |        |          |               |              |   |
| Task Name:task1      | *          |        | Sta      | ay Time:10    | (5-15)Sec    | F |
| Diagnosis Config: 11 | <b>*</b> + |        |          |               |              |   |
| Memo:                |            |        |          |               | ▲<br>▼       |   |
| Channel Info:        |            |        |          |               |              |   |
| Alternate Channel    | ٩          |        | Selected | l Channel     |              |   |
| ▲ 🔲 📇 root           |            |        |          | Channel Name  | Device Name  |   |
| ✓ → 1 ✓ → DVR-1_1    |            |        |          | 1             | 172.7.55.159 |   |
| DVR-1_2              |            |        |          | DVR-1_1       | DVR-1        |   |
| DVR-1_5              |            |        |          | Total 2 recor | rd(s)   <    |   |
| OVR-2_1     OVR-2_2  |            | Add    |          |               |              |   |
| DVR-2_3              |            | Delete |          |               |              |   |
| DVR-2_4              |            |        |          |               |              |   |
| DVR-1_10             |            |        |          |               |              |   |
| DVR-1_11             |            |        |          |               |              |   |
| DVR-1_13             |            |        |          |               |              |   |
| DVR-1_14             |            |        |          |               |              |   |
| DVR-1_16             |            |        |          |               |              |   |
| DVR-1_17             |            |        |          |               |              |   |
|                      |            |        |          |               |              |   |
|                      |            |        |          |               | OK Carred    |   |
|                      |            |        |          |               | Cancel       |   |

Figure 20-10

Step 3. Configure task name, single channel analytics overtime, analytics item config and etc. Note:

Single channel analytics overtime: analytics of each channel required time.

Step 4. Check alternate channel, and click Add to add channel below selected channel.

Step 5. Click OK.

Configured task is shown in task config list. You can view, modify and delete added task.

### 20.3.3 Config Analytics Scheme

Step 1. Select Video Analytics Config>Scheme Config.

Step 2. Click + Add . System pops up Add Scheme Config box.

Step 3. Configure scheme name and check Enable.

Step 4. Under alternate task box, select alternate task, and click Add to add task to

selected task.

Note:

The system supports multiple task.

Step 5. Configure task's start time, see Figure 20-11.

| Add Scheme Config                |        | _             |             | _              |       |   | _                                                      | ×                     |
|----------------------------------|--------|---------------|-------------|----------------|-------|---|--------------------------------------------------------|-----------------------|
| General<br>Scheme Name:<br>Memo: |        | *             | Enable      |                |       |   |                                                        |                       |
| Scheme Info                      |        | Selected Task | 1           | Fask Conflict  | Delay | • | Task Detail                                            |                       |
|                                  |        | Task          | Name<br>sk1 | Sta<br>14:37:0 | o (   |   | Diagnosis Config:11<br>Stay Time:10Sec<br>Channel Name | Device Name           |
|                                  | Add    |               |             |                |       |   | 1<br>DVR-1_1                                           | 172.7.55.159<br>DVR-1 |
|                                  | Delete |               |             |                |       |   |                                                        | 1/1                   |
|                                  |        |               |             |                |       |   | ОК                                                     | Cancel                |

Figure 20-11

Step 6. Click OK. Configured scheme will be shown under scheme config list, you can modify and delete added scheme.

### 20.3.4 View Video Diagnosis Result

Step 1. Login KBiVMS Client.

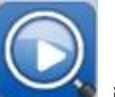

Step 2. Click in Extension area. System shows Video Analytics>Abnormal Analytics interface, see Figure 20-12.

| KBIVMS Arrow Homepage Video Diagnosis                                                                                                    | ? = - = ×      |
|----------------------------------------------------------------------------------------------------|----------------|
| Abnormality Analysis Diagnosis Results                                                                                                    |                |
| Latest Video Quality Diagnosis Abnormality Graph (Select a statistics object in the device tree on the right pane)<br>Channel Abnormal Times(times) | input contents |
| H.Brightness L.Brightness Color Shift Contrast Definition Video Loss Filter abnormal of current organization Key Word: TypeAll V Filter             |                |
| Diagnosis item Channel Name Device Name                                                                                                    |                |
|                                                                                                    |                |
|                                                                                                    |                |
|                                                                                                    |                |
|                                                                                                    |                |
|                                                                                                    |                |
|                                                                                                    |                |
|                                                                                                    |                |

Figure 20-12

Step 3. Click Diagnosis Result tab, you can view all video analytics content. See Figure 20-13.

| KBiV                | MS           | Homepage Video Diag  | nosis       |                |                   |                    | ? 😐 – 🗖 🗙      |
|---------------------|--------------|----------------------|-------------|----------------|-------------------|--------------------|----------------|
| Abnormality Analysi | s Diagnosis  | Results              |             |                |                   |                    |                |
| Display 🌄 All       | 🔽 🔲 H.Bright | ness 🔽 📕 L.Brightnes | s 🔽 🗖 Color | Shift 🌄 🔳 Cont | rast 🔽 🔳 Definiti | on 🏹 🔳 Video Loss  | Input contents |
| Key Word:           | Displa       | y Type:All           | ▼ Ac        | tion Status:Al |                   | Filter             |                |
|                     |              |                      | 🕗 Normal 🅕  | Warning 🊺 Abn  | ormal 🕜 Unknow    | n 📀 Device Offline |                |
| ChnName             | DevName      | Time                 |             |                |                   | Operation          |                |
|                     |              |                      |             |                |                   |                    |                |
|                     |              |                      |             |                |                   |                    |                |
|                     |              |                      |             |                |                   |                    |                |
|                     |              |                      |             |                |                   |                    |                |
|                     |              |                      |             |                |                   |                    |                |
|                     |              |                      |             |                |                   |                    |                |
|                     |              |                      |             |                |                   |                    |                |
|                     |              |                      |             |                |                   |                    |                |
|                     |              |                      |             |                |                   |                    |                |
|                     |              |                      |             |                |                   |                    |                |
|                     |              |                      |             |                |                   |                    |                |
|                     |              |                      |             |                |                   | NET                |                |
|                     |              |                      |             |                |                   |                    |                |

Figure 20-13

- > Click <a>Click</a> <a>Click</a> <a>Click</
- > Click (): view channel live preview.
- > Click 🗔: palyback channel record.

# 21 All-in-one Card

All-in-one management allow you to add and delete user/card, and authorize user.

Two methods to add cardholder:

- Add one: add one user.
  - Step 1. Click All-in-one tab.
  - Step 2. Click Add.
  - Step 3. Set user ID, cardholder, department, mobile phone and etc. and upload user photo, see Figure 21-1.

| Add Card Holder                                    |                                                           | ×                  |
|----------------------------------------------------|-----------------------------------------------------------|--------------------|
| 1 Card Holder                                      | 2 Issue Card                                              | 3 Authorize        |
| Personnel<br>Card Hold<br>Gend<br>Departme<br>Mobi | ID-1001 •<br>er:thris<br>er: • Male Female<br>nt:test • • |                    |
| Ema                                                | iii:                                                      | Browse             |
| Plate No                                           | 1: <b>+ ×</b>                                             |                    |
|                                                    |                                                           |                    |
|                                                    |                                                           | Next Save and Exit |

Figure 21-1

Note:

When you upload user image, please Internet Explorer 10 and lower, auto pop up control unit. Install the control unit, then you can upload image, otherwise you will fail. Or, please add this IP address to trusted site list.

Step 4. Click Next, see Figure 21-2.

| Add Card Holder                                                                              |                                                                                  |             | ×   |
|----------------------------------------------------------------------------------------------|----------------------------------------------------------------------------------|-------------|-----|
| 1 Card Holder                                                                                | 2 Issue Card                                                                     | 3 Authorize |     |
| Personnel ID:10011<br>Card Holder:thris<br>Department:test<br>Either card or fingerprint mus | Input card no.<br>Card No.:<br>Record fingerprint<br>Click to record fingerprint | Read Card   | ••• |
|                                                                                              | Back                                                                             | Next Cancel |     |

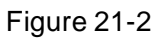

Step 5. Read card or record fingerprint.

Note:

- At least one of card no. or fingerprint must be entered.
- Card no. shall be read via card reader, or manual input.
- Recording fingerprint shall be repeated for three times to record identical fingerprint. One fingerprint is recorded at once. You may delete old fingerprint and record again.

Step 6. Click Next.

Step 7. Check Video Talk, A&C, or ANPR Device right, see Figure 21-3.

| Add Card Holder                                            |              |          |                                                                      |
|------------------------------------------------------------|--------------|----------|----------------------------------------------------------------------|
| 1 Card Holder                                              | 2 Issue Card | 3 Author | ize                                                                  |
|                                                            | ¬            |          |                                                                      |
|                                                            | Video Talk   | Q A&C    | ANPR Device                                                          |
| Personnel ID:10011<br>Card Holder:thris<br>Department:test | - ☐ ∰u root  | - ☐      | - Cot<br>Cot<br>Cot<br>Cot<br>Cot<br>Cot<br>Cot<br>Cot<br>Cot<br>Cot |
|                                                            |              |          |                                                                      |
|                                                            |              |          |                                                                      |
|                                                            |              |          |                                                                      |

Figure 21-3

Step 8. Click Finish.

Wait about a few minutes for info send to device. In new cardholder list, click  $\blacksquare$  in

Operation column, you can view status. If it is then sending is abnormal, please authorize again.

• Batch Add: Add more than one user at once, suitable for condition of many users, can be anonymous.

Step 1. In All-in-one card tab, click Batch Add.

Step 2. Set room no., department, quantity and etc. Card Holder is optional, see Figure 21-4.

| Add Card Holder |                        |             | ×             |
|-----------------|------------------------|-------------|---------------|
| 1 Card Holder   | 2 Issue Card           | 3 Authorize |               |
|                 | December 501           |             |               |
|                 | Card Holder;11         |             |               |
|                 | Department:101         | • •         |               |
|                 | Quantity: <sup>3</sup> | •           |               |
|                 |                        |             |               |
|                 |                        |             |               |
|                 |                        |             |               |
|                 |                        |             |               |
|                 |                        |             |               |
|                 |                        |             | Save and Exit |

Figure 21-4

Step 3. Click Next.

- Step 4. Progressively record card no. according to card holder sequence, click OK. As well as press Read Card button to record no. progressively.
- Step 5. Once you complete record one user, click Confirm next to card no. See Figure 21-5.

| Add Card Holder                    |                                         |           |             | ×         |
|------------------------------------|-----------------------------------------|-----------|-------------|-----------|
| 1 Card Holder                      | 2 Issue Car                             | d         | 3 Authorize |           |
| Please input card number according | to the sequence of the list one by one. |           |             |           |
| Card No.:                          | * Confirm                               | Read Card |             |           |
| Room No.                           | Name                                    | Card No.  | Department  | Operation |
| 501                                |                                         |           | 123455      | ×         |
| 501                                |                                         |           | 123455      | ×         |
| 501                                |                                         |           | 123455      | ×         |
|                                    |                                         |           |             |           |
|                                    |                                         |           |             |           |
|                                    |                                         |           |             |           |
|                                    |                                         |           |             |           |
|                                    |                                         |           |             |           |
|                                    |                                         |           |             |           |
|                                    |                                         |           |             |           |
|                                    |                                         |           |             |           |
|                                    |                                         |           |             |           |
|                                    |                                         |           |             |           |
|                                    |                                         |           | Back Next   | Cancel    |

Figure 21-5

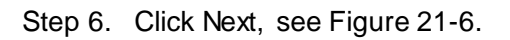

| Add Card Holder |              |      |               |
|-----------------|--------------|------|---------------|
| 1 Card Holder   | 2 Issue Card | 3 Au | thorize       |
|                 | Door Access  | Q    |               |
|                 | Coot         |      |               |
|                 |              |      |               |
|                 |              |      |               |
|                 |              |      |               |
|                 |              |      |               |
|                 |              |      | Finish Cancel |

Figure 21-6

Step 7. Check access control right, click Finish.

Wait a few minutes to send info to device, and confirm whether successfully sent on card holder list. Repeat Step 8.

See Figure 21-7.

| Keyword:                                                                                                    | Q Search                                 |                            |              |                                                   |
|----------------------------------------------------------------------------------------------------|------------------------------------------|----------------------------|--------------|---------------------------------------------------|
|                                                                                                    |                                          |                            |              |                                                   |
| + Add + Batch                                                                                                    | Add X Delete                             | 🖌 Issue Card 📩 Download Co | introl       |                                                   |
| Room No. 😜                                                                                                    | Name 🤤                                   | Card No. 🤤                 | Department Ţ | Tel                                               |
| 501                                                                                                    | 11                                       |                            | 101          |                                                   |
| 501                                                                                                    | 11                                       |                            | 101          |                                                   |
| 601                                                                                                    | zhangsan                                 | 11111111                   | root         | 13656562323                                       |
| <b>601</b>                                                                                                    | pss                                      |                            | root         | 121                                               |
| 602                                                                                                    | pss                                      | 7B00612C                   | root         | 151                                               |
| 602                                                                                                    | 22                                       | DBE18F05                   | root         | 212                                               |
| 606601                                                                                                    | daa                                      |                            | root         |                                                   |
|                                                                                                    |                                          |                            | 10111        |                                                   |
|                                                                                                    | ' 'Y                                     |                            |              |                                                   |
| 🥒 Issue Card                                                                                                    |                                          |                            |              |                                                   |
|                                                                                                    |                                          | user to authorize at       |              | usei.                                             |
| Check unbound use                                                                                                    | r, click 🧪 🖍                             | sue Card . See             | Figure 21-8. |                                                   |
| Check unbound use                                                                                                    | r, click                                 | ssue Card . See            | Figure 21-8. |                                                   |
| Check unbound use                                                                                                    | r, click                                 | 2:Authorize                | Figure 21-8. |                                                   |
| Check unbound use<br>Issue Card<br>1:Issue Card                                                                                       | or, click                                | 2:Authorize                | Figure 21-8. | _                                                 |
| Check unbound use<br>Issue Card<br>1:Issue Card<br>Please input card number accor                                                     | ding to the sequence of the list         | 2:Authorize                | Figure 21-8. |                                                   |
| Check unbound use<br>Issue Card<br>1:Issue Card<br>Please input card number accor<br>Card No.:                                        | ding to the sequence of the list         | cone by one.               | Figure 21-8. |                                                   |
| Check unbound use<br>Issue Card<br>1:Issue Card<br>Please input card number accor<br>Card No.:                                        | ding to the sequence of the list<br>Name | 2:Authorize                | Figure 21-8. | Operation                                         |
| Check unbound use<br>Issue Card<br>1:Issue Card<br>Please input card number accor<br>Card No.:<br>Room No.<br>801                     | er, click                                | 2:Authorize                | Figure 21-8. | Operation                                         |
| Check unbound use<br>Issue Card<br>1:Issue Card<br>Please input card number accor<br>Card No.:<br>Room No.<br>801<br>801              | er, click                                | essue Card . See           | Figure 21-8. | Operation                                         |
| Check unbound use<br>Issue Card  I:Issue Card  Please input card number accor<br>Card No.:  Room No.  801 801 801 801                 | er, click                                | ssue Card . See            | Figure 21-8. | Operation                                         |
| Check unbound use<br>Issue Card<br>Lissue Card<br>Please input card number accor<br>Card No.:<br>Room No.<br>801<br>801<br>801        | er, click                                | 2:Authorize                | Figure 21-8. | Operation                                         |
| Check unbound use                                                                                                    | er, click                                | ssue Card . See            | Figure 21-8. | Operation<br>X<br>X<br>X                          |
| Check unbound use<br>Issue Card  I:Issue Card  Please input card number accor<br>Card No.:  Room No.  801 801 801 801                 | er, click                                | ssue Card . See            | Figure 21-8. | Operation<br>X<br>X<br>X                          |
| Check unbound use<br>Issue Card  I:Issue Card  Please input card number accor<br>Card No.:  Room No.  801 801 801 801 801             | er, click                                | ssue Card . See            | Figure 21-8. | Operation<br>X<br>X                               |
| Check unbound use                                                                                                    | er, click                                | ssue Card . See            | Figure 21-8. | Operation<br>**                                   |
| Check unbound use                                                                                                    | er, click                                | ssue Card . See            | Figure 21-8. | Operation<br>**                                   |
| Check unbound use<br>Issue Card<br>Lissue Card<br>Please input card number accor<br>Card No.:<br>Room No.<br>801<br>801<br>801<br>801 | er, click                                | ssue Card . See            | Figure 21-8. | Operation<br>X<br>X<br>X                          |
| Check unbound use<br>Issue Card<br>Lissue Card<br>Please input card number accor<br>Card No.:<br>Room No.<br>801<br>801<br>801        | er, click                                | ssue Card . See            | Figure 21-8. | Operation<br>×<br>×<br>×                          |
| Check unbound use<br>Issue Card<br>Lissue Card<br>Please input card number accor<br>Card No.:<br>Room No.<br>801<br>801<br>801<br>801 | er, click                                | ssue Card . See            | Figure 21-8. | Operation<br>************************************ |

Figure 21-8

- 2. Progressively record card no. according to card holder sequence, click OK. As well as press Read Card button to record no. progressively.
- 3. Click Next. See Figure 21-9.

| Issue Card   |             |      |        | ×      |
|--------------|-------------|------|--------|--------|
| 1:Issue Card | 2:Author    | rize |        |        |
|              | Door Access |      |        |        |
|              |             | Back | Finish | Cancel |

Figure 21-9

4. Check door access right, click Finish.

Wait a few minutes to send info to device, and confirm whether successfully sent on card holder list. Repeat Step 8.

- Download Control :Drive fingerprint device and card reader OCX control. After control unit is installed, insert card reader and fingerprint device into USB port to enable.
- 💷: view authorization info. If it is 📧: authorization error, need to authorize again.
- Realize the manage user entrance/exit info, system supports re-record fingerprint or modify access control right.
- 1. Click 🔜. See Figure 21-10.

| Entrance/Exit Info Management      |                                        |         | ×      |
|------------------------------------|----------------------------------------|---------|--------|
| Entrance/Exit Info Management      | Entrance/Exit Info<br>Card No.:1254561 | 70      | Access |
| Card No.:12345670<br>Freeze Change |                                        | Confirm | Cancel |
|                                    |                                        | commi   | cuncti |
|                                    |                                        |         |        |

Figure 21-10

- 2. Click Freeze , to freeze lost card.
- 3. Click Change to change card.
- 4. Click Fingerprint tab, re-record fingerprint for user.
- 5. Click Right tab, check access control to re-allocate video talk, a&c, and ANPR device right.
- 6. Click OK.

# 22 Other KBiVMS Manager Operations

## 22.1 Device Security

KBiVMS Manager supports to initialize device or modify IP.

- Step 1. Select Basic Config>Device>Device Security.
- Step 2. Click Initialization tab.
- Step 3. Check one or more devices to initialize, click Initialization.

| Device Initialization | ×         |
|-----------------------|-----------|
| Username:admin        | •         |
| Password:             | *         |
| Setting Default       |           |
| Confirm:              | *         |
| Email:                |           |
|                       |           |
|                       | OK Cancel |

Figure 22-1

Step 4. Enter device password, confirm password, click OK. See Figure 22-2.

| Org Account Device      |                       |            |                                        |             |                    |           |
|-------------------------|-----------------------|------------|----------------------------------------|-------------|--------------------|-----------|
| Device Channel          | Device Security       |            |                                        |             |                    |           |
|                         |                       |            |                                        |             |                    | _         |
|                         |                       |            |                                        |             |                    |           |
| Initialization 🦪 🚺 Ch   | iange IP              |            |                                        |             |                    |           |
| Initialization Q Search | Server: Center Server | •          | Network Section such as 10.24.15.67/16 | Keyword:    | Q Sean             | :h        |
| Initialization Status   | IP Address            | DeviceName | Туре                                   | Device Port | MAC Address        | Operation |
| Success                 | 172.10.100.100        | DSS        | DSS                                    | 5050        | 00:03:ee:00:03:e1  |           |
| Success                 | 172.10.2.17           | DSS        | DSS                                    | 5050        | 00:e0:ed:75:d0:0a  |           |
| Success                 | 172.10.1.31           |            | DVR                                    | 37777       | 0e:f0:24:73:44:c6  |           |
| Success                 | 172.10.1.171          |            | PC-NVR-V3.0                            | 37777       | 18:03:73:31:55:4A  |           |
| Success                 | 172.10.3.47           | MH         | DVR                                    | 37777       | 20:59:a0:a0:5c:15  |           |
| Success                 | 172.10.2.218          |            | ASC2204C                               | 37777       | 24:45:76:76:87:98  |           |
| Success                 | 0.0.0.0               |            | DSS Windows                            | 37810       | 34:97:f6:00:60:45  |           |
| Success                 | 0.0.0                 |            | DSS Windows                            | 37810       | 34:97:f6:00:60:46  |           |
| Success                 | 172.10.4.214          | DSS        | DSS                                    | 5050        | 34:97:f6:5a:f7:31  |           |
| Success                 | 172.10.2.22           | DSS        | DSS                                    | 5050        | 34:97:f6:5a:f7:c7  |           |
| Success                 | 172.10.1.234          |            | PC-NVR-V3.0                            | 37777       | 3C:07:54:20:19:86  |           |
| Success                 | 172.10.2.89           | DH_BSC     | BSC                                    | 0           | 3C:EF:8C:1F:31:F9  |           |
| Success                 | 172.10.2.210          |            | HCVR                                   | 37777       | 3c:ef:8c:00:13:6f  |           |
| Success                 | 172.10.1.109          | DS\$4004   | DSS4004                                | 5050        | 3c:ef:8c:01:4a:f4  |           |
| Success                 | 172.10.1.115          | DSS4004    | DS\$4004                               | 5050        | 3c: ef:8c:01:4b:58 |           |
| Success                 | 172.10.1.191          | DSS        | DSS                                    | 5050        | 3c:ef:8c:01:64:94  |           |
| Success                 | 172.10.1.192          | DSS7016    | DSS7016                                | 5050        | 3c:ef:8c:01:64:c4  |           |
| Success                 | 172.10.1.112          | DSS        | DSS                                    | 5050        | 3c:ef:8c:01:9f:ea  |           |
| Success                 | 172.10.1.106          | DSS4004    | DS\$4004                               | 5050        | 3c:ef:8c:01:9f:f2  |           |
| Success                 | 172.10.1.82           |            | DHI-NVR5 208-4 KS2                     | 37772       | 3c:ef:8c:08:c7:27  |           |

Figure 22-2

Step 5. Click Change IP tab, see Figure 22-3.

| Org     | Account Device   |                            |              |                             |                      |                   |           |
|---------|------------------|----------------------------|--------------|-----------------------------|----------------------|-------------------|-----------|
| Der     | lice Channel     |                            |              |                             |                      |                   |           |
|         | ince say chomen  | Deric Scearty              |              |                             |                      |                   |           |
|         |                  |                            |              |                             |                      |                   |           |
| Ir      | nitialization 🧳  | Change IP                  |              |                             |                      |                   |           |
|         |                  |                            |              | Name & Garden and an 400    | New State            |                   | 0         |
| Batch M | lodity Device IP | sarch server center server |              | Network Section Such as 10. | 24.15.07/10 Keyword. |                   | C Search  |
|         | IP Change Status | IP Address                 | DeviceName   | Туре                        | Device Port          | MAC Address       | Operation |
|         | Not changed      | 172.10.100.100             | DSS          | DSS                         | 5050                 | 00:03:ee:00:03:e1 |           |
|         | Not changed      | 172.10.2.17                | DSS          | DSS                         | 5050                 | 00:e0:ed:75:d0:0a |           |
|         | Not changed      | 172.10.1.31                |              | DVR                         | 37777                | 0e:f0:24:73:44:c6 |           |
|         | Not changed      | 172.10.1.171               |              | PC-NVR-V3.0                 | 37777                | 18:03:73:31:55:4A | /         |
|         | Not changed      | 172.10.3.47                | MH           | DVR                         | 37777                | 20:59:a0:a0:5c:15 |           |
|         | Not changed      | 172.10.2.218               | wuzhongren12 | BSC                         | 37777                | 24:45:76:76:87:98 | /         |
|         | Not changed      | 0.0.00                     |              | DSS Windows                 | 37810                | 34:97:f6:00:60:45 |           |
|         | Not changed      | 0.0.00                     |              | DSS Windows                 | 37810                | 34:97:f6:00:60:46 |           |
|         | Not changed      | 172.10.4.214               | DSS          | DSS                         | 5050                 | 34:97:f6:5a:f7:31 | /         |
|         | Not changed      | 172.10.2.22                | DSS          | DSS                         | 5050                 | 34:97:f6:5a:f7:c7 |           |
|         | Not changed      | 172.10.1.234               |              | PC-NVR-V3.0                 | 37777                | 30:07:54:20:19:86 | /         |
|         | Not changed      | 172.10.2.89                | DH_BSC       | BSC                         | 0                    | 3C:EF:8C:1F:31:F9 | 1         |
|         | Not changed      | 172.10.2.210               |              | HCVR                        | 37777                | 3c:ef:8c:00:13:6f | 1         |
|         | Not changed      | 172.10.1.109               | DSS4004      | DS\$4004                    | 5050                 | 3c:ef:8c:01:4a:f4 | /         |
|         | Not changed      | 172.10.1.115               | DSS4004      | DS\$4004                    | 5050                 | 3c:ef.8c:01:4b:58 | 1         |
|         | Not changed      | 172.10.1.191               | DSS          | DSS                         | 5050                 | 3c:ef:8c:01:64:94 | 1         |
|         | Not changed      | 172.10.1.192               | DSS7016      | DSS7016                     | 5050                 | 3c:ef:8c:01:64:c4 | 1         |
|         | Not changed      | 172.10.1.112               | DSS          | DSS                         | 5050                 | 3c:ef:8c:01:9f:ea | 1         |
|         | Not changed      | 172.10.1.106               | DSS4004      | DS\$4004                    | 5050                 | 3c:ef:8c:01:9f:f2 | 1         |
|         | Not changed      | 172.10.1.82                | NVR          | NVR                         | 37772                | 3c:ef:8c:08:c7:27 | 1         |

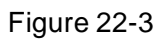

Step 6. Click next to each item, or check multiple items and click Batch Modify Device IP.

| See | Figu | re | 22-4. |  |
|-----|------|----|-------|--|
|     |      |    |       |  |

| Change Device IP               | ×         |
|--------------------------------|-----------|
| Username:admin                 |           |
| Password:                      | *         |
| Old IP Address: 172.10.100.100 |           |
| New IP Address:                | *         |
| Subnet Mask:                   | *         |
| Default Gateway:               | *         |
|                                | OK Cancel |
|                                | Cancer    |

Figure 22-4

Step 7. Enter password, new IP address, subnet mask and etc., click OK.

## 22.2 Cascade

KBiVMS Manager supports cascading configuration. You can set Domain, Domain Service of other zones. After cascading, you can manager lower organization and device.

Before configuring cascading, you must obtain the IP address and port where lower-level CMS server is installed, and IP address and port where WEB server is installed.

Step 1. Select Cascade>Domain. System displays Domain interface.

Step 2. Click + Add . System pops up Add Domain box, see Figure 22-5.

| Add Domain     |                     | × |
|----------------|---------------------|---|
|                |                     |   |
| Basic Info     |                     |   |
| Name:          | *                   |   |
| SN:            |                     |   |
| Memo:          |                     |   |
|                |                     |   |
|                |                     |   |
| CMS(Central N  | Aanagement Service) |   |
| IP Address:    | * Port:9000 *       |   |
| Username:      | * Password: *       |   |
| PCS(Picture Co | ntrol Service)      |   |
| IP Address:    | * Port:9001 *       |   |
|                |                     |   |
| WEB(Web Ser    | vice)               |   |
| IP Address:    | * Port:80 *         |   |
|                |                     |   |
|                | Calice              |   |

Figure 22-5

Step 3. Input Name, CMS IP address, CMS port, CMS username, CMS password, WEB IP address, WEB port.

Step 4. Click OK. After configuration, select General>Org. Here you can view added domain or device info. You can select Cascade>Domain Service to view online status of domain.

# 22.3 System Config

### 22.3.1 Upload

KBiVMS supports uploading file to CMS.

. . . . .

Step 1. Select System>Upload. System displays Upload interface.

| Step 2. Click Add. System pops up Upload File box, see Figure 22-6. |             |               |  |  |  |  |
|---------------------------------------------------------------------|-------------|---------------|--|--|--|--|
|                                                                     | Upload File | ×             |  |  |  |  |
|                                                                     | File Name:  | Browse        |  |  |  |  |
|                                                                     |             | Import Cancel |  |  |  |  |

Figure 22-6

- Step 3. Click Browse to select file to upload.
- Step 4. Click Import to upload selected file.

### 22.3.2 Backup and Restore

KBiVMS supports config info backup to local PC, and restoration of the backup file. Note:

Only system user can backup and restore.

22.3.2.1 System Backup

System backup detailed step:

Step 1. Select System>Backup Restore, see Figure 22-7.

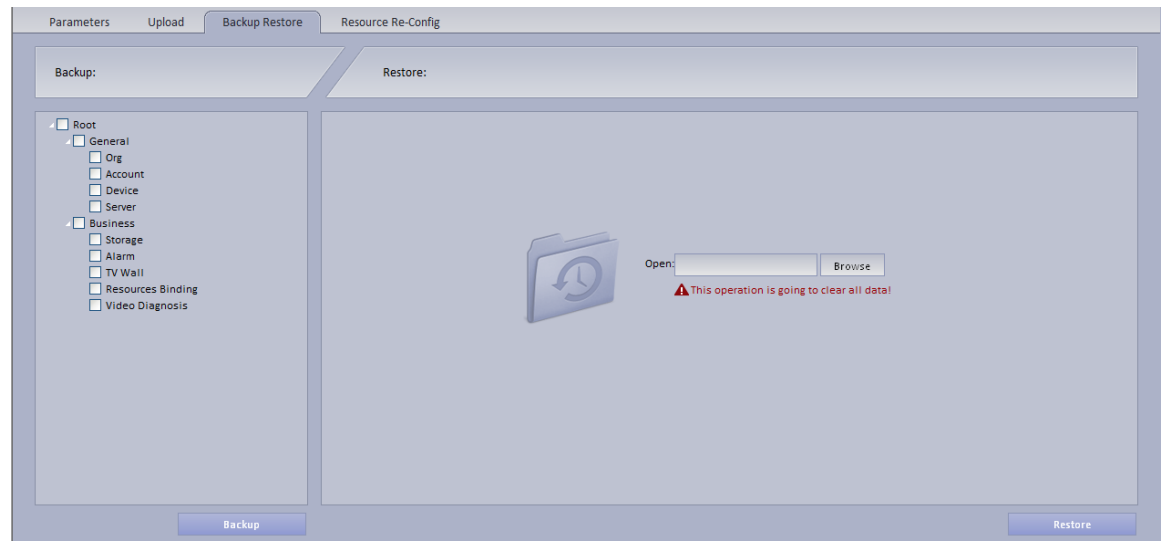

Figure 22-7

- Step 2. Check info to backup. For example, Org, Account.
- Step 3. Click on Backup.
- Step 4. Click on Save, system pops up Save as box.
- Step 5. Select storage path and click on Save. System prompt when downloading is complete.
- Step 6. Click on Close.

#### 22.3.2.2 Restore

You can select backup file to restore system.

- Step 1. Select System>Backup Restore.
- Step 2. Click on Browse in Restore area.
- Step 3. Select backup file.
- Step 4. Click on Restore.
- Step 5. Input password user "system".
- Step 6. Click on OK.
- Step 7. System will restore, and system need to be rebooted.

### 22.3.3 Resource Re-Config

You can re-configure KBiVMS server resource and parameter. 22.3.3.1 Video Server

- Step 1. Select System>Resource Re-Config.
- Step 2. Click Video Server.
- Step 3. Drag device on the left into server. See Figure 22-8.

| Parameters Upload Backup Restore Resource Re-Config |                                                              |               |  |  |  |
|-----------------------------------------------------|--------------------------------------------------------------|---------------|--|--|--|
| Video Server                                        |                                                              |               |  |  |  |
| Q                                                   | M Auto Allocation D Restore                                  | evice Name: Q |  |  |  |
| ⊿ • root                                            | Center Server                                                |               |  |  |  |
| DVR-1                                               | Device S17                                                   |               |  |  |  |
| DVR-2                                               | 172.7.55.159                                                 |               |  |  |  |
| DVR-3                                               | DVR-1                                                        |               |  |  |  |
| DVR-4                                               |                                                              |               |  |  |  |
| DVR-6                                               | DVP.3                                                        |               |  |  |  |
| DVR-7                                               |                                                              |               |  |  |  |
| E DVR-8                                             | UVR-4                                                        |               |  |  |  |
| DVR-9                                               | DVR-5                                                        |               |  |  |  |
| DVR-10                                              | DVR-6                                                        |               |  |  |  |
| DVR-11                                              | DVR-7                                                        |               |  |  |  |
| DVR-13                                              | DVR-8                                                        |               |  |  |  |
| - DVR-14                                            | DVR-9                                                        |               |  |  |  |
| 🔤 DVR-15                                            |                                                              |               |  |  |  |
| DVR-16                                              |                                                              |               |  |  |  |
| DVR-17                                              |                                                              |               |  |  |  |
| DVR-18                                              | DVR-12                                                       |               |  |  |  |
| _ DVR-20                                            | DVR-13                                                       |               |  |  |  |
| DVR-21                                              | DVR-14                                                       |               |  |  |  |
| DVR-22                                              | DVR-15                                                       |               |  |  |  |
| DVR-23                                              | DVR-16                                                       |               |  |  |  |
| DVR-24                                              | DVR-17                                                       |               |  |  |  |
| DVR-26                                              | OV/2.18                                                      |               |  |  |  |
| DVR-27                                              |                                                              |               |  |  |  |
| DVR-28                                              |                                                              |               |  |  |  |
| DVR-29                                              | UVR-20                                                       |               |  |  |  |
| DVR-30                                              | DVR-21                                                       |               |  |  |  |
| DVR-32                                              | *May drag devices /orgs to any server balance is recommended |               |  |  |  |
| DVR-33                                              | indy drug dentersy organ and server, denome is recommended.  |               |  |  |  |

Figure 22-8

- Auto Allocation
   : You can select one device, and click Auto Allocation so system will
   automatically allocate device to one server.
- Restore: You can restore previous operation.
- Enter device name, click Search to search device.

#### 22.3.3.2 Parameter Re-Config

- You can modify device username, password and organization together.
- Step 1. Select System Config>Resource Re-Config.
- Step 2. Click Parameter Re-Config.
- Step 3. In device list on the left, check device.

You can select more than one device at the same time, and all of checked device will be shown in the area at device to be batch modified.

- Step 4. Check Modify username password, to batch modify device username and password.
- Step 5. Check Re-config organization to batch modify device organization.
- Step 6. Click Save.

# 23 WEB Client

KBiVMS supports B/S format client. Via login WEB Manager, you can set local config, preview, playback, TV wall and E-map.

## 23.1 Login WEB

To log in WEB:

Step 1. In Internet Explorer, input IP address of Server, and press Enter. System shows login interface as in Figure 23-1.

| KBiVMS                                          |                                                                                   |
|-------------------------------------------------|-----------------------------------------------------------------------------------|
|                                                 | Username 1<br>Password •••••••<br>User Type Admin •<br>Remember Password<br>Login |
| Download: For Computer: 📲 🙋 🗱 For Cell Phone: 🗯 | Scanning two-dimension code:                                                      |

Figure 23-1

- Step 2. Click E, system prompts to download Plugin.exe.
- Step 3. Download and install Plugin.exe.
- Step 4. In Internet Explorer, input IP address of the Server, and press Enter.
- Step 5. In login interface, input username and password. Select user type as Operator.
- Step 6. Click Login. See Figure 23-2.

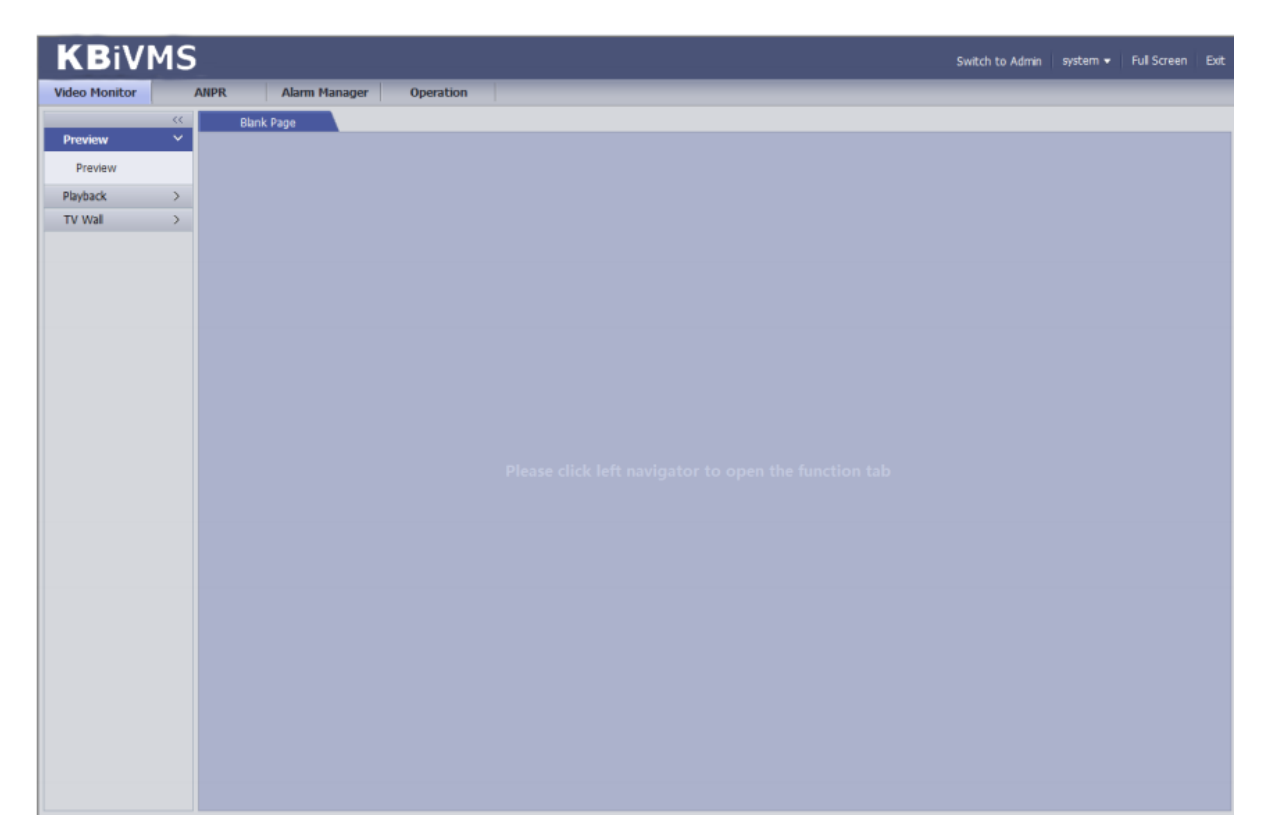

Figure 23-2

## 23.2 **Setup**

Please refer to Ch 2.2.3.

## 23.3 Video Monitor

#### 23.3.1 **Preview**

Please refer to Ch 5.

### 23.3.2 Playback

Please refer to Ch 6.

#### 23.3.3 **TV Wall**

Please refer to Ch 9.

### 23.4 **Map**

Please refer to Ch 7.

Note:

- This manual is for reference only. Slight difference may be found in the user interface.
- All the designs and software here are subject to change without prior written notice.
- All trademarks and registered trademarks are the properties of their respective owners.
- If there is any uncertainty or controversy, please refer to the final explanation of us.
- Please visit our website or contact your local service engineer for more information.